**Nokia Customer Care** 

# Service Manual

### RM-78 (Nokia 6280) **Mobile Terminal** Part No: 9243566 (Issue 1)

**COMPANY CONFIDENTIAL** 

#### NOKIA

Copyright © 2005 Nokia. All rights reserved.

#### Amendment Record Sheet

| Amendment No   | Date    | Inserted By | Comments |
|----------------|---------|-------------|----------|
| Original issue | 10/2005 | G Rudh      |          |

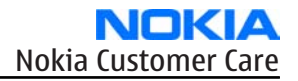

#### Copyright

Copyright © 2005 Nokia. All rights reserved.

Reproduction, transfer, distribution or storage of part or all of the contents in this document in any form without the prior written permission of Nokia is prohibited.

Nokia, Nokia Connecting People, and Nokia X and Y are trademarks or registered trademarks of Nokia Corporation. Other product and company names mentioned herein may be trademarks or tradenames of their respective owners.

Nokia operates a policy of continuous development. Nokia reserves the right to make changes and improvements to any of the products described in this document without prior notice.

Under no circumstances shall Nokia be responsible for any loss of data or income or any special, incidental, consequential or indirect damages howsoever caused.

The contents of this document are provided "as is,". Except as required by applicable law, no warranties of any kind, either express or implied, including, but not limited to, the implied warranties of merchantability and fitness for a particular purpose, are made in relation to the accuracy, reliability or contents of this document. Nokia reserves the right to revise this document or withdraw it at any time without prior notice.

The availability of particular products may vary by region.

#### **IMPORTANT**

This document is intended for use by qualified service personnel only.

#### Warnings and cautions

#### Warnings

- IF THE DEVICE CAN BE INSTALLED IN A VEHICLE, CARE MUST BE TAKEN ON INSTALLATION IN VEHICLES FITTED WITH ELECTRONIC ENGINE MANAGEMENT SYSTEMS AND ANTI-SKID BRAKING SYSTEMS. UNDER CERTAIN FAULT CONDITIONS, EMITTED RF ENERGY CAN AFFECT THEIR OPERATION. IF NECESSARY, CONSULT THE VEHICLE DEALER/ MANUFACTURER TO DETERMINE THE IMMUNITY OF VEHICLE ELECTRONIC SYSTEMS TO RF ENERGY.
- THE PRODUCT MUST NOT BE OPERATED IN AREAS LIKELY TO CONTAIN POTENTIALLY EXPLOSIVE ATMOSPHERES, FOR EXAMPLE, PETROL STATIONS (SERVICE STATIONS), BLASTING AREAS ETC.
- OPERATION OF ANY RADIO TRANSMITTING EQUIPMENT, INCLUDING CELLULAR TELEPHONES, MAY INTERFERE WITH THE FUNCTIONALITY OF INADEQUATELY PROTECTED MEDICAL DEVICES. CONSULT A PHYSICIAN OR THE MANUFACTURER OF THE MEDICAL DEVICE IF YOU HAVE ANY QUESTIONS. OTHER ELECTRONIC EQUIPMENT MAY ALSO BE SUBJECT TO INTERFERENCE.
- BEFORE MAKING ANY TEST CONNECTIONS, MAKE SURE YOU HAVE SWITCHED OFF ALL EQUIPMENT.

#### Cautions

- Servicing and alignment must be undertaken by qualified personnel only.
- Ensure all work is carried out at an anti-static workstation and that an anti-static wrist strap is worn.
- Ensure solder, wire, or foreign matter does not enter the telephone as damage may result.
- Use only approved components as specified in the parts list.
- Ensure all components, modules, screws and insulators are correctly re-fitted after servicing and alignment.
- Ensure all cables and wires are repositioned correctly.
- Never test a mobile phone WCDMA transmitter with full Tx power, if there is no possibility to perform the measurements in a good performance RF-shielded room. Even low power WCDMA transmitters may disturb nearby WCDMA networks and cause problems to 3G cellular phone communication in a wide area.
- During testing never activate the GSM or WCDMA transmitter without a proper antenna load, otherwise GSM or WCDMA PA may be damaged.

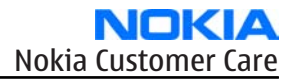

#### For your safety

#### **QUALIFIED SERVICE**

Only qualified personnel may install or repair phone equipment.

#### **ACCESSORIES AND BATTERIES**

Use only approved accessories and batteries. Do not connect incompatible products.

#### **CONNECTING TO OTHER DEVICES**

When connecting to any other device, read its user's guide for detailed safety instructions. Do not connect incompatible products.

#### Care and maintenance

This product is of superior design and craftsmanship and should be treated with care. The suggestions below will help you to fulfil any warranty obligations and to enjoy this product for many years.

- Keep the phone and all its parts and accessories out of the reach of small children.
- Keep the phone dry. Precipitation, humidity and all types of liquids or moisture can contain minerals that will corrode electronic circuits.
- Do not use or store the phone in dusty, dirty areas. Its moving parts can be damaged.
- Do not store the phone in hot areas. High temperatures can shorten the life of electronic devices, damage batteries, and warp or melt certain plastics.
- Do not store the phone in cold areas. When it warms up (to its normal temperature), moisture can form inside, which may damage electronic circuit boards.
- Do not drop, knock or shake the phone. Rough handling can break internal circuit boards.
- Do not use harsh chemicals, cleaning solvents, or strong detergents to clean the phone.
- Do not paint the phone. Paint can clog the moving parts and prevent proper operation.
- Use only the supplied or an approved replacement antenna. Unauthorised antennas, modifications or attachments could damage the phone and may violate regulations governing radio devices.

All of the above suggestions apply equally to the product, battery, charger or any accessory.

#### **ESD protection**

Nokia requires that service points have sufficient ESD protection (against static electricity) when servicing the phone.

Any product of which the covers are removed must be handled with ESD protection. The SIM card can be replaced without ESD protection if the product is otherwise ready for use.

To replace the covers ESD protection must be applied.

All electronic parts of the product are susceptible to ESD. Resistors, too, can be damaged by static electricity discharge.

All ESD sensitive parts must be packed in metallized protective bags during shipping and handling outside any ESD Protected Area (EPA).

Every repair action involving opening the product or handling the product components must be done under ESD protection.

ESD protected spare part packages MUST NOT be opened/closed out of an ESD Protected Area.

For more information and local requirements about ESD protection and ESD Protected Area, contact your local Nokia After Market Services representative.

#### **Battery information**

**Note:** A new battery's full performance is achieved only after two or three complete charge and discharge cycles!

The battery can be charged and discharged hundreds of times but it will eventually wear out. When the operating time (talk-time and standby time) is noticeably shorter than normal, it is time to buy a new battery.

Use only batteries approved by the phone manufacturer and recharge the battery only with the chargers approved by the manufacturer. Unplug the charger when not in use. Do not leave the battery connected to a charger for longer than a week, since overcharging may shorten its lifetime. If left unused a fully charged battery will discharge itself over time.

Temperature extremes can affect the ability of your battery to charge.

For good operation times with Ni-Cd/NiMh batteries, discharge the battery from time to time by leaving the product switched on until it turns itself off (or by using the battery discharge facility of any approved accessory available for the product). Do not attempt to discharge the battery by any other means.

Use the battery only for its intended purpose.

Never use any charger or battery which is damaged.

Do not short-circuit the battery. Accidental short-circuiting can occur when a metallic object (coin, clip or pen) causes direct connection of the + and - terminals of the battery (metal strips on the battery) for example when you carry a spare battery in your pocket or purse. Short-circuiting the terminals may damage the battery or the connecting object.

Leaving the battery in hot or cold places, such as in a closed car in summer or winter conditions, will reduce the capacity and lifetime of the battery. Always try to keep the battery between 15°C and 25°C (59°F and 77° F). A phone with a hot or cold battery may temporarily not work, even when the battery is fully charged. Batteries' performance is particularly limited in temperatures well below freezing.

Do not dispose of batteries in a fire!

Dispose of batteries according to local regulations (e.g. recycling). Do not dispose as household waste.

#### **Company Policy**

Our policy is of continuous development; details of all technical modifications will be included with service bulletins.

While every endeavour has been made to ensure the accuracy of this document, some errors may exist. If any errors are found by the reader, NOKIA MOBILE PHONES Business Group should be notified in writing/e-mail.

Please state:

- Title of the Document + Issue Number/Date of publication
- Latest Amendment Number (if applicable)
- Page(s) and/or Figure(s) in error

#### Please send to:

NOKIA CORPORATION Nokia Mobile Phones Business Group Nokia Customer Care PO Box 86 FIN-24101 SALO Finland E-mail: Service.Manuals@nokia.com

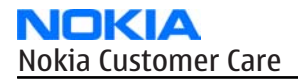

(This page left intentionally blank.)

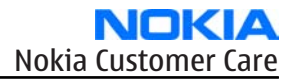

#### Nokia 6280 Service Manual Structure

General information
Parts and layouts
Service Software Instructions
Service Tools and Service Concepts
Disassembly and reassembly instructions
BB Troubleshooting and Manual Tuning Guide
Camera Module Troubleshooting
RF troubleshooting
System Module
Schematics
Glossary

(This page left intentionally blank.)

Nokia Customer Care

## **1** — General information

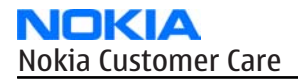

(This page left intentionally blank.)

#### **Table of Contents**

| -5 |
|----|
| 5  |
| 6  |
| 8  |
| 8  |
| 8  |
| 9  |
| 9  |
|    |

#### **List of Tables**

| Table 1 Audio     | 1-6 |
|-------------------|-----|
| Table 2 Car       | 1–7 |
| Table 3 Data      | 1–7 |
| Table 4 Imaging   | 1-7 |
| Table 5 Messaging | 1–7 |
| Table 6 Power     | 1-8 |

#### List of Figures

| Figure 1 RM-78 product picture | 1-5 | 5 |
|--------------------------------|-----|---|

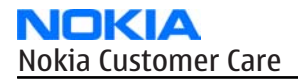

(This page left intentionally blank.)

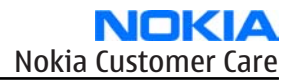

#### Product selection

Nokia RM-78 is a WCDMA/GSM dual mode phone, supporting WCDMA 2100 (UMTS) and EGSM 900/ 1800/1900 bands.

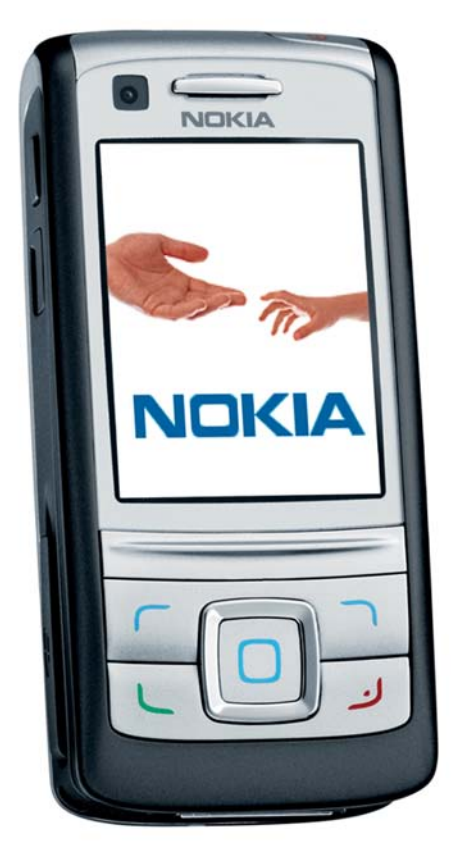

Figure 1 RM-78 product picture

#### Phone features

#### **Display and keypad**

- Integrated Flash LED
- Large high resolution QVGA color display (320x240 pixels) with 262k colors 2.2" (33.48mm x 44.64mm) display
- 2MPix camera with integrated flash and mirror, VGA camera for Video call
- Landscape mode for image capturing
- 6 MB flash for user data and SD Mini card (hot swap)
- 5-way scroll, soft keys, send key, end key and center select
- PoC (Push To Talk) key on the side
- Side volume key with camera zoom functionality
- Dedicated key for camera application

#### **Bearers and transport**

- WCDMA 2100 and GSM Tri-band 900/1800/1900
- EDGE release 99: MSC 10 (RX+TX 4+1, 3+2)

- GPRS: MSC 10 (RX+TX: 4+1, 3+2, class B & C)
- HSCSD, CSD
- Speech codec support for FR, EFR, AMR, WB-AMR

#### Software platform

• Nokia series 40

#### Connectivity

- USB through Pop-Port<sup>™</sup> connector
- Bluetooth 1.2
- IrDA
- 2 mm charger plug

#### **User Interface**

- SMS, MMS
- E-mail client with support for attachment
- WAP 2.0, XHTML browser over HTTP/TCP/IP stack
- Video Call and Video Ringtones
- Video streaming and recording
- Video, MP3, AAC, eAAC+ and 64 poly ringing tones
- Push to Talk
- Visual Radio
- Logs (last calls , timers and history list)
- Java & APIs: MIDP2.0, JSR139 (CLDC1.1), JSR75 (file connection and PIM), JSR135, JSR184 (3D), JSR82 (BT)
- Stereo Music Player supporting MP3, MP4, eAAC+, AAC
- Data Transfer

#### Sales package

- Transceiver RM-78
- 64 Mbyte mini SD card
- Classic Stereo Headset HS-23
- CA-53 data-cable
- BP-6M Li-Ion 970 mAh Battery
- AC-4 Charger (2 mm plug)
- Booklet Users manual
- CD-ROM

#### Mobile enhancements

#### **Table 1 Audio**

| Туре  | Description    |
|-------|----------------|
| HDB-4 | Boom headset   |
| HDS-3 | Stereo headset |

| Туре   | Description              |
|--------|--------------------------|
| HDW-3  | Wireless headset         |
| HS-3   | Fashion headset          |
| HS-4W  | Wireless boom headset    |
| HS-5   | Mono headset             |
| HS-8   | Activity headset         |
| HS-13  | Wireless image headset   |
| HS-21W | Wireless clip-on headset |
| HS-23  | Classic stereo headset   |
| HS-37W | Wireless headset         |
| LPS-4  | Loopset                  |
| MD-1   | Music stand              |

#### Table 2 Car

| Туре  | Description                            |
|-------|----------------------------------------|
| BHF-3 | Headrest handsfree                     |
| CK-1W | Wireless car kit                       |
| CK-7W | Advanced car kit (sales pack) (EURO 1) |
| СК-10 | Car kit                                |
| CR-43 | Mobile holder                          |
| HF-3  | Basic handsfree                        |
| HF-6W | Plug-in car handsfree                  |

#### Table 3 Data

| Туре  | Description        |
|-------|--------------------|
| CA-53 | Connectivity cable |
|       | PC suite           |

#### Table 4 Imaging

| Type<br>Description | Description         |
|---------------------|---------------------|
| PT-6                | Nokia remote camera |

#### **Table 5 Messaging**

| Туре  | Description                |  |
|-------|----------------------------|--|
| SU-1B | Nokia digital pen (Eur/US) |  |

#### Table 6 Power

| Туре  | Description     |  |
|-------|-----------------|--|
| AC-3  | Compact charger |  |
| AC-4  | Travel charger  |  |
| AC-44 | Charger adapter |  |
| BP-6M | Battery Li-on   |  |
| DC-4  | Mobile charger  |  |

#### **Technical specifications**

#### **General specifications**

| Unit                                                    | Dimension (mm) | Weight (g) | Volume (cc) |
|---------------------------------------------------------|----------------|------------|-------------|
| Transceiver with BP-6M<br>970mAh Li-Ion battery<br>pack | 100x46x21      | 115        | 91          |

#### Main RF characteristics for triple GSM band and WCDMA band phones (Europe)

| Parameter         | Unit                     |
|-------------------|--------------------------|
| Cellular system   | GSM/EGSM900,GSM1800/1900 |
|                   | WCDMA2100                |
| Rx frequency band | EGSM900: 925 - 935 MHz   |
|                   | GSM900: 935 - 960 MHz    |
|                   | GSM1800: 1805 - 1880 MHz |
|                   | GSM1900: 1930 - 1990 MHz |
|                   | WCDMA: 2110- 2170 MHz    |
| Tx frequency band | EGSM900: 880 - 890 MHz   |
|                   | GSM900: 890 - 915 MHz    |
|                   | GSM1800: 1710 - 1785 MHz |
|                   | GSM1900: 1850 - 1910 MHz |
|                   | WCDMA: 1920 - 1980 MHz   |
| Output power      | GSM900: +5 +32.5 dBm     |
|                   | GSM1800: +0 +30 dBm      |
|                   | GSM1900: +0 +30 dBm      |
|                   | WCDMA2100: 0+24 dBm      |

| Parameter                 | Unit          |
|---------------------------|---------------|
| Number of RF channels     | GSM900: 125   |
|                           | GSM1800: 375  |
|                           | GSM1900: 300  |
|                           | WCDMA2100: 8  |
| Channel spacing           | GSM 200 KHz   |
|                           | WCDMA 4.8 MHz |
| Number of Tx power levels | GSM900: 15    |
|                           | GSM1800: 16   |
|                           | GSM1900: 16   |
|                           | WCDMA2100: 12 |

#### **Battery endurance**

#### Nokia measurements of operation times

| Talk time             |                                                          |
|-----------------------|----------------------------------------------------------|
| Battery: BP-6M 970mAh | In GSM Up to 3 hours in GSM and up to 2.5 hours in WCDMA |
|                       |                                                          |
|                       |                                                          |

| Standby time          |                                         |
|-----------------------|-----------------------------------------|
| Battery: BP-6M 970mAh | Up to 250 hours in GSM and 200 in WCDMA |

**Note:** Variation in operation times will occur depending on SIM card, network settings and usage. Talk time is increased by up to 30% if half rate is active and reduced by 5% if enhanced full rate is active.

#### **Environmental conditions**

| Environmental condition      | Ambient temperature          | Notes                                                                        |
|------------------------------|------------------------------|------------------------------------------------------------------------------|
| Normal operation             | 15 °C +55 °C                 | Specifications fulfilled                                                     |
| Reduced performance          | 55 °C +70 °C                 | Operational only for short periods                                           |
| Intermittent or no operation | -40 °C15 °C and +70 °C +85°C | Operation not guaranteed but an attempt to operate will not damage the phone |
| No operation or storage      | <-40 °C and >+85 °C          | No storage. An attempt to operate may cause permanent damage                 |
| Charging allowed             | -15 °C +55 °C                |                                                                              |
| Long term storage conditions | 0 °C +85 °C                  |                                                                              |

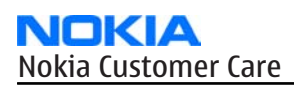

| Environmental condition       | Ambient temperature | Notes                                                                                   |
|-------------------------------|---------------------|-----------------------------------------------------------------------------------------|
| Humidity and water resistance |                     | Relative humidity range is 5 to 95%.<br>Condensed or dripping water may                 |
|                               |                     | Protection against dripping water<br>has to be implemented in (enclosure)<br>mechanics. |
|                               |                     | Continuous dampness will cause permanent damage to the module.                          |

Nokia Customer Care

### 2 — Parts and layouts

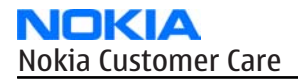

(This page left intentionally blank.)

#### **Table of Contents**

| Exploded view         |      |
|-----------------------|------|
| Mechanical parts list | 2-6  |
| Spare parts overview  | 2–8  |
| SWAP phones           | 2–9  |
| Component parts list  | 2–9  |
| Component layouts     | 2–20 |

#### List of Tables

| Table 7 Mechanical parts list                 | 2–6 |
|-----------------------------------------------|-----|
| Table 8 SWAP phones for RM-78                 | 2–9 |
| Table 9 Component parts list (Build 1mda_05a) | 2-9 |

#### List of Figures

| Figure 2 Exploded view                             | 2–5  |
|----------------------------------------------------|------|
| Figure 3 Spare parts overview                      | 2-8  |
| Figure 4 Component layout, RM-78, 1mda_05a, bottom | 2-21 |
| Figure 5 Component layout, RM-78, 1mda_05a top     | 2-21 |

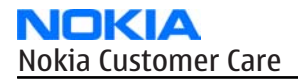

(This page left intentionally blank.)

Exploded view

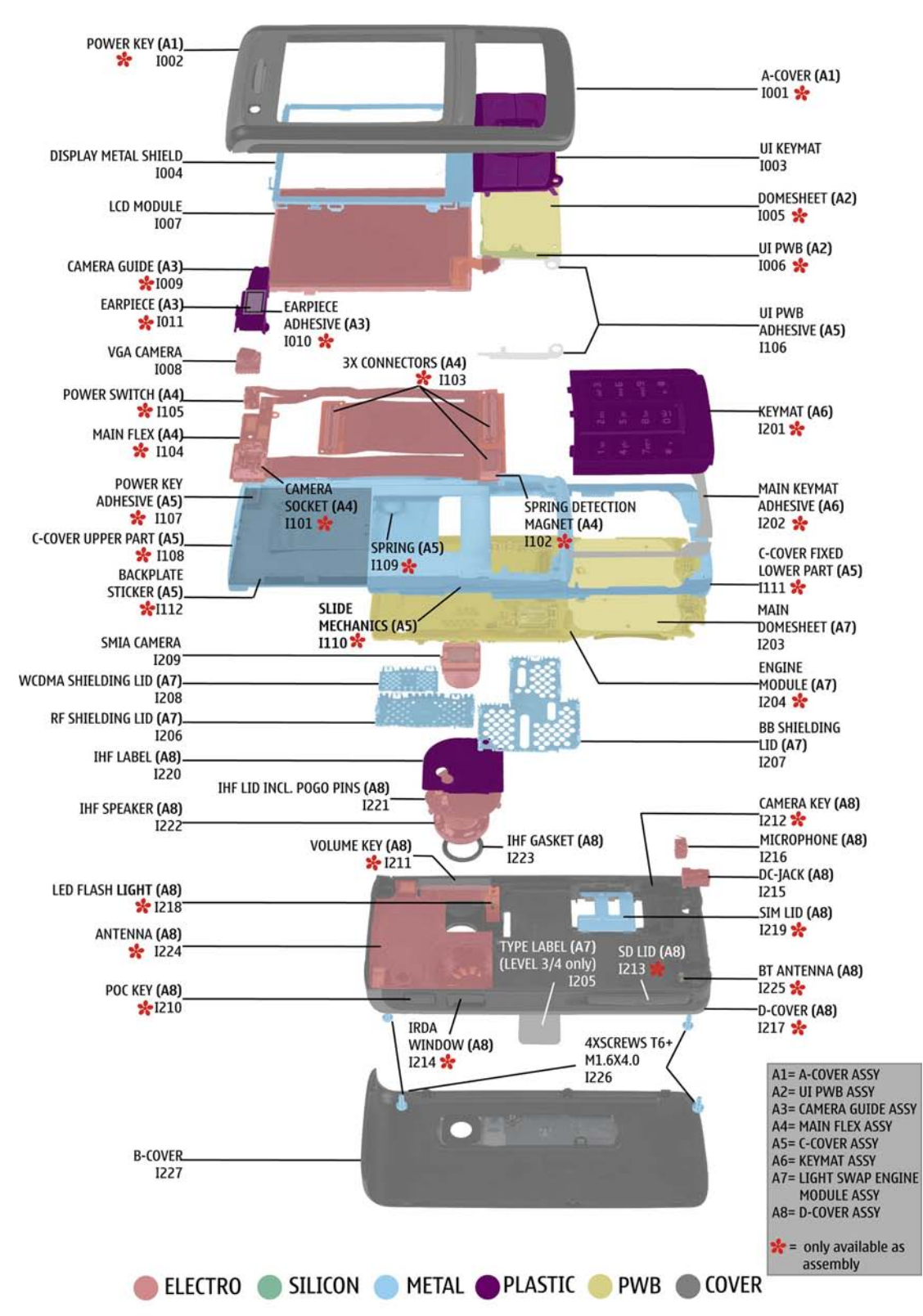

**Figure 2 Exploded view** 

#### Mechanical parts list

#### Table 7 Mechanical parts list

| ITEM/CIRCUIT REF.               | QTY | PART NAME                |  |
|---------------------------------|-----|--------------------------|--|
| * = not available as spare part |     |                          |  |
|                                 | 1   | A-cover assembly         |  |
| I001*                           | 1   | A-cover                  |  |
| I002*                           | 1   | Powerkey                 |  |
| I003                            | 1   | UI Keymat                |  |
| I004                            | 1   | Display metal shield     |  |
|                                 | 1   | UI PWB assembly          |  |
| I005*                           | 1   | Domesheet                |  |
| I006*                           | 1   | UI PWB                   |  |
| I007                            | 1   | LCD module               |  |
| I008                            | 1   | VGA camera               |  |
|                                 | 1   | Camera guide assembly    |  |
| I009*                           | 1   | Camera guide             |  |
| I010*                           | 1   | Earpiece adhesive        |  |
| I011*                           | 1   | Earpiece                 |  |
|                                 | 1   | Main flex assembly       |  |
| I101*                           | 1   | Camera socket            |  |
| I102*                           | 1   | Spring detection magnet  |  |
| I103*                           | 3   | Connector                |  |
| I104*                           | 1   | Main flex                |  |
| I105*                           | 1   | Power switch             |  |
|                                 | 1   | C-cover assembly         |  |
| I106                            | 1   | UI PWB adhesive          |  |
| I107*                           | 1   | Power key adhesive       |  |
| I108*                           | 1   | C-cover upper part       |  |
| I109*                           | 1   | Spring                   |  |
| I110*                           | 1   | Slide mechanics          |  |
| I111*                           | 1   | C-cover fixed lower part |  |
| I112*                           | 1   | Backplate sticker        |  |
| <u></u>                         | 1   | Keymat assembly          |  |

| ITEM/CIRCUIT REF. | QTY | PART NAME                         |
|-------------------|-----|-----------------------------------|
| I201*             | 1   | Keymat                            |
| I202*             | 1   | Main keymat adhesive              |
|                   | 1   | Light SWAP engine module assembly |
| I203              | 1   | Main domesheet                    |
| I204*             | 1   | Engine module                     |
| I205              | 1   | Type label                        |
| I206              | 1   | RF shielding lid                  |
| I207              | 1   | BB shielding lid                  |
| I208              | 1   | WCDMA shielding lid               |
| I209              | 1   | SMIA camera                       |
|                   | 1   | D-cover assembly                  |
| I210*             | 1   | POC key                           |
| I211*             | 1   | Volume key                        |
| I212*             | 1   | Camera key                        |
| I213*             | 1   | SD lid                            |
| I214*             | 1   | IRDA window                       |
| I215              | 1   | DC-jack                           |
| I216              | 1   | Microphone                        |
| I217*             | 1   | D-cover                           |
| I218*             | 1   | LED flash light                   |
| I219*             | 1   | SIM lid                           |
| I220              | 1   | IHF label                         |
| I221              | 1   | IHF lid including Pogopins        |
| I222              | 1   | IHF speaker                       |
| I223              | 1   | IHF gasket                        |
| I224*             | 1   | Antenna                           |
| I225*             | 1   | BT Antenna                        |
| I226              | 4   | Screws T6+                        |
| I227              | 1   | B-cover                           |

#### Spare parts overview

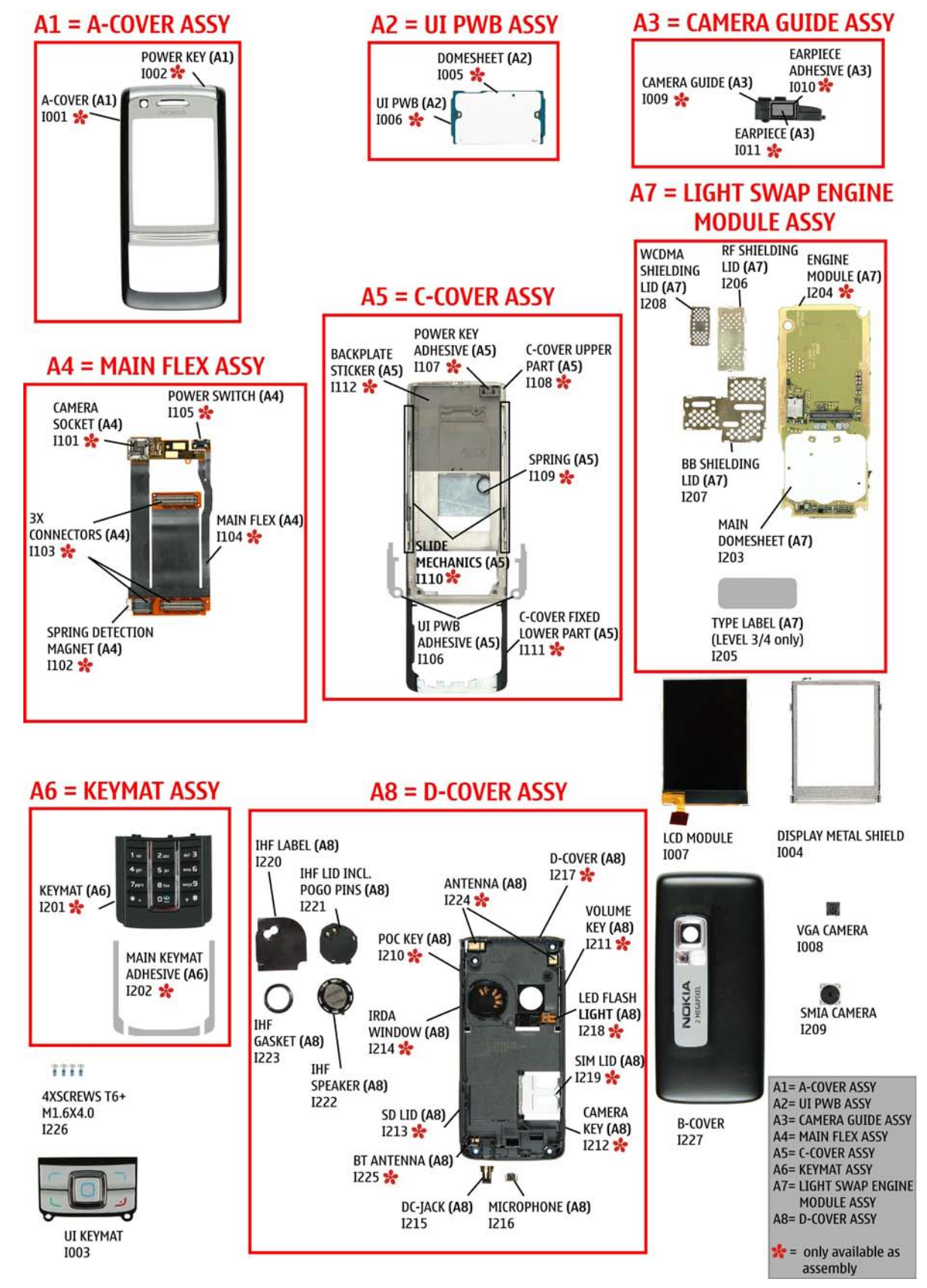

Figure 3 Spare parts overview

#### SWAP phones

#### Table 8 SWAP phones for RM-78

| SWAP phones for RM-78               |
|-------------------------------------|
| N6280 RM-78 SWAP ENGINE C.BLACK E&A |
| N6280 RM-78 SWAP ENGINE C.BLACK SA  |
| N6280 RM-78 SWAP ENGINE C.BLACK FR  |
| N6280 RM-78 SWAP ENGINE C.BLACK TR  |
| N6280 RM-78 SWAP ENGINE C.BLACK RU  |
| N6280 RM-78 SWAP ENGINE C.BLACK UA  |
| N6280 RM-78 SWAP ENGINE C.BLACK HE  |
| N6280 RM-78 SWAP ENGINE C.BLACK AR  |
| N6280 RM-78 SWAP ENGINE C.BLACK GR  |
| N6280 RM-78 SWAP ENGINE G.GREY E&A  |
| N6280 RM-78 SWAP ENGINE G.GREY SA   |
| N6280 RM-78 SWAP ENGINE G.GREY FR   |
| N6280 RM-78 SWAP ENGINE G.GREY TR   |
| N6280 RM-78 SWAP ENGINE G.GREY RU   |
| N6280 RM-78 SWAP ENGINE G.GREY UA   |
| N6280 RM-78 SWAP ENGINE G.GREY HE   |
| N6280 RM-78 SWAP ENGINE G.GREY AR   |
| N6280 RM-78 SWAP ENGINE G.GREY GR   |

#### Component parts list

#### Table 9 Component parts list (Build 1mda\_05a)

| Item  | Name                                   | PWB<br>Side | XY. | Value         | 5   |
|-------|----------------------------------------|-------------|-----|---------------|-----|
| B2200 | CRYSTAL 32.768KHZ +/-30PPM 12.5PF      | Т           | J6  | 32.768K<br>Hz | -   |
| C1000 | CHIPCAP X5R 1U K 6V3 0603              | Т           | N8  | 1u            | 6V3 |
| C1001 | CHIPCAP X5R 100N K 10V 0402            | Т           | N8  | 100n          | 10V |
| C1008 | CHIPCAP X5R 1U K 6V3 0603              | Т           | M5  | 1u            | 6V3 |
| C1009 | CHIPCAP NP0 27P J 50V 0402             | Т           | 08  | 27p           | 50V |
| C1010 | CHIPCAP NP0 27P J 50V 0402             | Т           | 08  | 27p           | 50V |
| C1060 | CHIP ARRAY X5R 2X1U (2x1U2) K 6V3 0405 | Т           | N8  | 2x1u          | 6V3 |
| C2000 | CHIPCAP NP0 27P J 50V 0402             | В           | A3  | 27p           | 50V |

#### NOKIA Nokia Customer Care

| Item  | Name                             | PWB<br>Side | XY. | Value | 9   |
|-------|----------------------------------|-------------|-----|-------|-----|
| C2001 | CHIPCAP X5R 1U K 25V 0603        | В           | B2  | 1u    | 25V |
| C2002 | CHIPCAP X7R 1N0 K 50V 0402       | В           | B5  | 1n0   | 50V |
| C2003 | CHIPCAP FEEDTHRU 100N M 25V 0805 | В           | B2  | 100n  | 25V |
| C2004 | CHIPCAP X5R 4U7 K 6.3V 0603      | В           | B4  | 4u7   | 6V3 |
| C2005 | CHIPCAP X7R 33N K 10V 0402       | В           | A4  | 33n   | 10V |
| C2007 | CHIPCAP X7R 10N K 16V 0402       | В           | A7  | 10    | 16V |
| C2008 | CHIPCAP X7R 10N K 16V 0402       | В           | A7  | 10    | 16V |
| C2009 | CHIPCAP X7R 10N K 16V 0402       | В           | A6  | 10    | 16V |
| C2010 | CHIPCAP X7R 10N K 16V 0402       | В           | A6  | 10    | 16V |
| C2011 | CHIPCAP NP0 10P J 50V 0402       | В           | B7  | 10p   | 50V |
| C2012 | CHIPCAP NP0 10P J 50V 0402       | В           | B7  | 10p   | 50V |
| C2013 | CHIPCAP NP0 10P J 50V 0402       | В           | B6  | 10p   | 50V |
| C2014 | CHIPCAP NP0 10P J 50V 0402       | В           | B6  | 10p   | 50V |
| C2015 | CHIPCAP NP0 270P J 50V 0402      | В           | A3  | 270p  | 50V |
| C2016 | CHIPCAP X7R 33N K 10V 0402       | В           | A4  | 33n   | 10V |
| C2070 | CHIPCAP NP0 27P J 50V 0402       | Т           | M6  | 27p   | 50V |
| C2071 | CHIPCAP NP0 27P J 50V 0402       | Т           | E6  | 27p   | 50V |
| C2100 | CHIPCAP X7R 33N K 10V 0402       | Т           | I6  | 33n   | 10V |
| C2101 | CHIPCAP X7R 33N K 10V 0402       | Т           | H6  | 33n   | 10V |
| C2102 | CHIPCAP X5R 4U7 K 6.3V 0603      | Т           | I6  | 4u7   | 6V3 |
| C2105 | CHIPCAP X7R 1N0 K 50V 0402       | Т           | I8  | 1n0   | 50V |
| C2106 | CHIPCAP X7R 1N0 K 50V 0402       | Т           | I8  | 1n0   | 50V |
| C2107 | CHIPCAP X7R 1N0 K 50V 0402       | Т           | I8  | 1n0   | 50V |
| C2108 | CHIPCAP X7R 1N0 K 50V 0402       | Т           | C6  | 1n0   | 50V |
| C2109 | CHIPCAP X7R 1N0 K 50V 0402       | Т           | I8  | 1n0   | 50V |
| C2110 | CHIPCAP X7R 1N0 K 50V 0402       | Т           | I8  | 1n0   | 50V |
| C2200 | CHIPCAP X5R 1U K 6V3 0402        | Т           | I7  | 1u    | 6V3 |
| C2201 | CHIPCAP X5R 1U K 6V3 0603        | Т           | K6  | 1u    | 6V3 |
| C2202 | CHIPCAP X7R 1N0 K 50V 0402       | Т           | J6  | 1n0   | 50V |
| C2203 | CHIPCAP X7R 1N0 K 50V 0402       | Т           | J6  | 1n0   | 50V |
| C2204 | CHIPCAP X7R 1N0 K 50V 0402       | Т           | I6  | 1n0   | 50V |
| C2205 | CHIPCAP X7R 1N0 K 50V 0402       | Т           | I6  | 1n0   | 50V |
| C2206 | CHIPCAP X7R 1N0 K 50V 0402       | Т           | I6  | 1n0   | 50V |
| C2207 | CHIPCAP X7R 1N0 K 50V 0402       | Т           | K6  | 1n0   | 50V |

| Item  | Name                                   | PWB<br>Side | XY. | Value | 5   |
|-------|----------------------------------------|-------------|-----|-------|-----|
| C2208 | CHIPCAP NP0 27P J 50V 0402             | Т           | J6  | 27p   | 50V |
| C2209 | CHIPCAP NP0 22P J 50V 0402             | Т           | K6  | 22p   | 50V |
| C2210 | CHIPCAP X5R 1U K 16V 0603              | Т           | K8  | 1u    | 16V |
| C2211 | CHIPCAP X5R 4U7 K 10V 0805             | Т           | J8  | 4u7   | 10V |
| C2212 | CHIPCAP X5R 1U K 6V3 0603              | Т           | K7  | 1u    | 6V3 |
| C2215 | CHIP ARRAY X5R 2X1U (2x1U2) K 6V3 0405 | Т           | K8  | 2x1u  | 6V3 |
| C2217 | CHIP ARRAY X5R 2X1U (2x1U2) K 6V3 0405 | Т           | K5  | 2x1u  | 6V3 |
| C2220 | CHIP ARRAY X5R 2X1U (2x1U2) K 6V3 0405 | Т           | J8  | 2x1u  | 6V3 |
| C2221 | CHIP ARRAY X5R 2X1U (2x1U2) K 6V3 0405 | Т           | J8  | 2x1u  | 6V3 |
| C2222 | CHIP ARRAY X5R 2X1U (2x1U2) K 6V3 0405 | Т           | K6  | 2x1u  | 6V3 |
| C2223 | CHIPCAP X7R 10N K 16V 0402             | Т           | I7  | 10    | 16V |
| C2224 | CHIPCAP X7R 10N K 16V 0402             | Т           | I7  | 10    | 16V |
| C2225 | CHIP ARRAY X5R 2X1U (2x1U2) K 6V3 0405 | Т           | K8  | 2x1u  | 6V3 |
| C2226 | CHIP ARRAY X5R 2X1U (2x1U2) K 6V3 0405 | Т           | K8  | 2x1u  | 6V3 |
| C2229 | CHIPCAP NP0 22P J 50V 0402             | Т           | J6  | 22p   | 50V |
| C2230 | CHIP ARRAY X5R 2X1U (2x1U2) K 6V3 0405 | Т           | К7  | 2x1u  | 6V3 |
| C2231 | CHIPCAP X5R 10U M 6V3 0805             | Т           | I7  | 10u   | 6V3 |
| C2232 | CHIPCAP NP0 27P J 50V 0402             | Т           | K7  | 27p   | 50V |
| C2233 | CHIPCAP NP0 56P J 50V 0402             | Т           | К7  | 56p   | 50V |
| C2236 | CHIPCAP X7R 1N0 K 50V 0402             | Т           | К7  | 1n0   | 50V |
| C2300 | CHIPCAP X7R 10N K 16V 0402             | Т           | H2  | 10    | 16V |
| C2301 | CHIPCAP X5R 22U M 6V3 0805             | Т           | H1  | 22u   | 6V3 |
| C2302 | CHIPCAP X5R 22U M 6V3 0805             | Т           | H2  | 22u   | 6V3 |
| C2303 | CHIP ARRAY X5R 2X1U (2x1U2) K 6V3 0405 | Т           | I5  | 2x1u  | 6V3 |
| C2304 | CHIPCAP X7R 10N K 16V 0402             | Т           | G4  | 10    | 16V |
| C2305 | CHIPCAP NP0 27P J 50V 0402             | Т           | G4  | 27p   | 50V |
| C2307 | CHIP ARRAY X5R 2X1U (2x1U2) K 6V3 0405 | Т           | I5  | 2x1u  | 6V3 |
| C2309 | CHIPCAP X5R 22U M 6V3 0805             | Т           | H2  | 22u   | 6V3 |
| C2313 | CHIPCAP X5R 1U K 6V3 0603              | Т           | I4  | 1u    | 6V3 |
| C2405 | CHIPCAP X5R 1U K 6V3 0603              | В           | J8  | 1u    | 6V3 |
| C2406 | CHIPCAP X5R 1U K 6V3 0603              | В           | J8  | 1u    | 6V3 |
| C2430 | CHIPCAP NP0 27P J 50V 0402             | В           | L2  | 27p   | 50V |
| C2500 | CHIPCAP X5R 4U7 K 6.3V 0603            | Т           | F6  | 4u7   | 6V3 |
| C2501 | CHIPCAP X5R 100N M 16V 0402            | Т           | E6  | 100n  | 16V |

| Item  | Name                        | PWB<br>Side | XY. | Value |     |
|-------|-----------------------------|-------------|-----|-------|-----|
| C2502 | CHIPCAP NP0 27P J 50V 0402  | Т           | E6  | 27p   | 50V |
| C2503 | CHIPCAP X5R 22U M 6V3 0805  | Т           | G7  | 22u   | 6V3 |
| C2504 | CHIPCAP X5R 1U K 25V 0603   | Т           | F6  | 1u    | 25V |
| C2530 | CHIPCAP X5R 22U M 6V3 0805  | В           | M8  | 22u   | 6V3 |
| C2531 | CHIPCAP X5R 22U M 6V3 0805  | В           | M8  | 22u   | 6V3 |
| C2532 | CHIPCAP X5R 22U M 6V3 0805  | В           | L8  | 22u   | 6V3 |
| C2534 | CHIPCAP NP0 27P J 50V 0402  | Т           | L8  | 27p   | 50V |
| C2535 | CHIPCAP X7R 1N0 K 50V 0402  | В           | K8  | 1n0   | 50V |
| C2537 | CHIPCAP X5R 22U M 6V3 0805  | В           | M8  | 22u   | 6V3 |
| C2600 | CHIPCAP X5R 4U7 K 10V 0805  | Т           | P1  | 4u7   | 10V |
| C2601 | CHIPCAP NP0 22P J 50V 0402  | Т           | N1  | 22p   | 50V |
| C2602 | CHIPCAP X5R 100N K 10V 0402 | Т           | N1  | 100n  | 10V |
| C2603 | CHIPCAP X5R 100N K 10V 0402 | Т           | 01  | 100n  | 10V |
| C2700 | CHIPCAP X5R 100N K 10V 0402 | Т           | G6  | 100n  | 10V |
| C2701 | CHIPCAP NP0 27P J 50V 0402  | Т           | G6  | 27p   | 50V |
| C2702 | CHIPCAP NP0 27P J 50V 0402  | Т           | G6  | 27p   | 50V |
| C2703 | CHIPCAP NP0 27P J 50V 0402  | Т           | H6  | 27p   | 50V |
| C2704 | CHIPCAP NP0 27P J 50V 0402  | Т           | G6  | 27p   | 50V |
| C2800 | CHIPCAP X5R 100N K 10V 0402 | Т           | L4  | 100n  | 10V |
| C2801 | CHIPCAP X5R 100N K 10V 0402 | Т           | K1  | 100n  | 10V |
| C2802 | CHIPCAP X5R 100N K 10V 0402 | Т           | L4  | 100n  | 10V |
| C2803 | CHIPCAP X5R 100N K 10V 0402 | Т           | K1  | 100n  | 10V |
| C2804 | CHIPCAP X5R 100N K 10V 0402 | Т           | M1  | 100n  | 10V |
| C2805 | CHIPCAP X5R 100N K 10V 0402 | Т           | J2  | 100n  | 10V |
| C2806 | CHIPCAP X5R 100N K 10V 0402 | Т           | J3  | 100n  | 10V |
| C2807 | CHIPCAP X5R 1U K 6V3 0603   | Т           | J1  | 1u    | 6V3 |
| C2808 | CHIPCAP X5R 100N K 10V 0402 | Т           | L1  | 100n  | 10V |
| C2809 | CHIPCAP X5R 100N K 10V 0402 | Т           | L1  | 100n  | 10V |
| C2810 | CHIPCAP X5R 100N K 10V 0402 | Т           | M1  | 100n  | 10V |
| C2811 | CHIPCAP X5R 100N K 10V 0402 | Т           | M1  | 100n  | 10V |
| C2812 | CHIPCAP X5R 100N K 10V 0402 | Т           | K4  | 100n  | 10V |
| C2813 | CHIPCAP X5R 100N K 10V 0402 | Т           | L4  | 100n  | 10V |
| C2814 | CHIPCAP X5R 100N K 10V 0402 | Т           | J2  | 100n  | 10V |
| C2815 | CHIPCAP X7R 10N K 16V 0402  | Т           | K1  | 10    | 16V |

| Item  | Name                         | PWB<br>Side | XY. | Value | 9   |
|-------|------------------------------|-------------|-----|-------|-----|
| C2816 | CHIPCAP X5R 100N K 10V 0402  | Т           | L4  | 100n  | 10V |
| C2819 | CHIPCAP NP0 27P J 50V 0402   | Т           | M1  | 27p   | 50V |
| C3000 | CHIPCAP X5R 100N M 16V 0402  | Т           | I4  | 100n  | 16V |
| C3001 | CHIPCAP X7R 10N K 16V 0402   | Т           | I4  | 10    | 16V |
| C3002 | CHIPCAP X5R 220N K 6.3V 0402 | Т           | I1  | 220n  | 6V3 |
| C3003 | CHIPCAP X7R 10N K 16V 0402   | Т           | I1  | 10    | 16V |
| C3005 | CHIPCAP X7R 10N K 16V 0402   | Т           | J4  | 10    | 16V |
| C3006 | CHIPCAP X7R 10N K 16V 0402   | Т           | J4  | 10    | 16V |
| C3007 | CHIPCAP X5R 220N K 6.3V 0402 | Т           | J4  | 220n  | 6V3 |
| C3008 | CHIPCAP X5R 220N K 6.3V 0402 | Т           | K4  | 220n  | 6V3 |
| C3009 | CHIPCAP X7R 10N K 16V 0402   | Т           | K4  | 10    | 16V |
| C3100 | CHIPCAP NP0 27P J 50V 0402   | Т           | L1  | 27p   | 50V |
| C3200 | CHIPCAP X5R 100N K 10V 0402  | Т           | С7  | 100n  | 10V |
| C3201 | CHIPCAP X5R 1U K 6V3 0603    | Т           | D7  | 1u    | 6V3 |
| C3202 | CHIPCAP X7R 10N K 16V 0402   | Т           | E7  | 10    | 16V |
| C3203 | CHIPCAP X5R 1U K 6V3 0603    | Т           | D7  | 1u    | 6V3 |
| C3204 | CHIPCAP X5R 100N K 10V 0402  | Т           | G5  | 100n  | 10V |
| C3310 | CHIPCAP NP0 27P J 50V 0402   | В           | J4  | 27p   | 50V |
| C3311 | CHIPCAP NP0 27P J 50V 0402   | В           | J4  | 27p   | 50V |
| C3312 | CHIPCAP NP0 27P J 50V 0402   | В           | K4  | 27p   | 50V |
| C3313 | CHIPCAP NP0 27P J 50V 0402   | В           | K5  | 27p   | 50V |
| C3314 | CHIPCAP NP0 27P J 50V 0402   | В           | J5  | 27p   | 50V |
| C3315 | CHIPCAP NP0 27P J 50V 0402   | В           | J5  | 27p   | 50V |
| C463  | CHIPCAP X5R 220N K 6.3V 0402 | Т           | J5  | 220n  | 6V3 |
| C466  | CHIPCAP X7R 10N K 16V 0402   | Т           | J5  | 10    | 16V |
| C6000 | CHIPCAP X5R 100N M 16V 0402  | В           | J3  | 100n  | 16V |
| C6001 | CHIPCAP X5R 100N M 16V 0402  | В           | К3  | 100n  | 16V |
| C6002 | CHIPCAP X5R 1U K 6V3 0603    | В           | I2  | 1u    | 6V3 |
| C6003 | CHIPCAP X5R 1U K 6V3 0603    | В           | K2  | 1u    | 6V3 |
| C6004 | CHIPCAP X5R 100N M 16V 0402  | В           | I2  | 100n  | 16V |
| C6005 | CHIPCAP X5R 100N M 16V 0402  | В           | K2  | 100n  | 16V |
| C6010 | CHIPCAP NP0 4P7 C 50V 0402   | В           | K2  | 4p7   | 50V |
| C6011 | CHIPCAP NP0 5P6 C 50V 0402   | В           | КЗ  | 5p6   | 50V |
| C6050 | CHIPCAP X5R 1U K 6V3 0603    | В           | I3  | 1u    | 6V3 |

#### NOKIA Nokia Customer Care

| Item  | Name                                    | PWB<br>Side | XY. | Value            | 5        |
|-------|-----------------------------------------|-------------|-----|------------------|----------|
| C6051 | CHIPCAP X5R 1U K 6V3 0603               | В           | J3  | 1u               | 6V3      |
| C6052 | CHIPCAP NP0 15P J 50V 0402              | В           | I3  | 15p              | 50V      |
| C7500 | CHIPCAP X5R 4U7 K 6.3V 0603             | Т           | Р3  | 4u7              | 6V3      |
| C7501 | CHIPCAP X5R 4U7 K 6.3V 0603             | Т           | 04  | 4u7              | 6V3      |
| C7502 | CHIPCAP X5R 4U7 K 6.3V 0603             | Т           | 05  | 4u7              | 6V3      |
| C7503 | CHIPCAP X5R 4U7 K 6.3V 0603             | Т           | Р3  | 4u7              | 6V3      |
| C7504 | CHIPCAP X7R 3N9 J 50V 0402              | Т           | N4  | 3n9              | 50V      |
| C7505 | CHIPCAP X7R 10N K 16V 0402              | Т           | N4  | 10               | 16V      |
| C7506 | CHIPCAP X7R 1N0 J 50V 0402              | Т           | 03  | 1n0              | 50V      |
| C7507 | CHIPCAP X5R 100N M 16V 0402             | Т           | Q3  | 100n             | 16V      |
| C7508 | CHIPCAP NP0 10P J 50V 0402              | Т           | N3  | 10p              | 50V      |
| C7509 | CHIPCAP X5R 100N M 16V 0402             | Т           | N3  | 100n             | 16V      |
| C7510 | CHIPCAP NP0 470P J 6V3 0402             | Т           | N4  | 470p             | 6V3      |
| C7512 | CHIPCAP NP0 2N2 G 16V 0603              | Т           | N4  | 2n2              | 16V      |
| C7514 | CHIPCAP NP0 2P7 C 50V 0402              | Т           | Q4  | 2p7              | 50V      |
| C7515 | CHIPCAP NP0 3P3 C 50V 0402              | Т           | Q4  | 3p3              | 50V      |
| C7516 | CHIPCAP NP0 0P5 C 50V 0402              | Т           | N3  | 0p5              | 50V      |
| C7521 | CHIPCAP X5R 4U7 K 6.3V 0603             | Т           | S5  | 4u7              | 6V3      |
| C7541 | CHIPCAP X5R 4U7 K 6.3V 0603             | Т           | S6  | 4u7              | 6V3      |
| C7542 | CHIPCAP X5R 4U7 K 6.3V 0603             | Т           | S6  | 4u7              | 6V3      |
| C7543 | CHIPCAP X5R 4U7 K 6.3V 0603             | Т           | S7  | 4u7              | 6V3      |
| C7544 | CHIPCAP X7R 22N K 16V 0402              | Т           | Q6  | 22n              | 16V      |
| C7545 | CHIPCAP NP0 10P J 50V 0402              | Т           | Q6  | 10p              | 50V      |
| C7547 | CHIPCAP NP0 1P8 C 50V 0402              | Т           | 05  | 1p8              | 50V      |
| C7597 | CHIPTCAP 150U M 10V 6X3.2X1.5           | Т           | N2  | 150u             | 10V      |
| C8000 | CHIPCAP NP0 HQ 1P5 B 25V 0402           | Т           | Q2  | 1p5              | 25V      |
| D3000 | sdram 8MX16 1.8/1.8v WBGA60 PBFREE      | Т           | J5  | -                | -        |
| D3001 | FLASH 16MX16 1.8/1.8V FBGA44 PBFREE     | Т           | I2  | -                | -        |
| D6000 | BTHFM1.0 ES4 Module                     | В           | J2  | -                | I        |
| F2000 | SM FUSE F 2.0A 32V 0603                 | В           | A2  | 2.0A             | 32V      |
| G2200 | RTC BACKUP CAPAC 311 SIZE FOR 2.6V 4UAH | Т           | E8  | -                | -        |
| G7500 | VCTCX0 38.4 MHZ 2.5V                    | Т           | N5  | 38.4 MHz         | 2.5<br>V |
| G7501 | VC0 3296-3980MHZ 4-BAND Matsushita      | Т           | N3  | 3296-39<br>80MHz | -        |
| Item  | Name                              | PWB<br>Side | XY. | Value              | 5 |
|-------|-----------------------------------|-------------|-----|--------------------|---|
| L1000 | FERRITE BEAD 0.6R 600R/100MZ 0402 | т           | N8  | 600R/<br>100Mhz    | - |
| L1001 | FERRITE BEAD 0.6R 600R/100MZ 0402 | т           | M5  | 600R/<br>100Mhz    | - |
| L2002 | CHIP BEAD ARRAY 2X1000R 0405      | В           | A5  | 2x1000R<br>/100MHz | - |
| L2003 | CHIP BEAD ARRAY 2X1000R 0405      | В           | B6  | 2x1000R<br>/100MHz | - |
| L2004 | CHIP BEAD ARRAY 2X1000R 0405      | В           | B7  | 2x1000R<br>/100MHz | - |
| L2006 | CHIP COIL 68NH J Q12/100MHZ 0603  | В           | A6  | 68n/<br>100Mhz     | 0 |
| L2100 | CHIP BEAD ARRAY 2X1000R 0405      | В           | B5  | 2x1000R<br>/100MHz | - |
| L2101 | FERR.BEAD 220R/100M 2A 0R05 0603  | т           | I8  | 220R/<br>100Mhz    | - |
| L2102 | CHIP COIL 30nH J Q65/500MHz 0805  | Т           | P2  | 30n                | - |
| L2103 | CHIP COIL 30nH J Q65/500MHz 0805  | Т           | P2  | 30n                | - |
| L2104 | FERR.BEAD 220R/100M 2A 0R05 0603  | т           | I8  | 220R/<br>100Mhz    | - |
| L2105 | FERR.BEAD 220R/100M 2A 0R05 0603  | т           | I8  | 220R/<br>100Mhz    | - |
| L2108 | FERR.BEAD 220R/100M 2A 0R05 0603  | т           | I8  | 220R/<br>100Mhz    | - |
| L2202 | FERR.BEAD 220R/100M 2A 0R05 0603  | т           | K8  | 220R/<br>100Mhz    | - |
| L2203 | FERRITE BEAD 0.6R 600R/100MZ 0402 | т           | K7  | 600R/<br>100Mhz    | - |
| L2204 | FERRITE BEAD 0.6R 600R/100MZ 0402 | т           | K7  | 600R/<br>100Mhz    | - |
| L2205 | FERR.BEAD 220R/100M 2A 0R05 0603  | т           | I8  | 220R/<br>100Mhz    | - |
| L2206 | FERRITE BEAD 0.6R 600R/100MZ 0402 | т           | K6  | 600R/<br>100Mhz    | - |
| L2233 | FERR.BEAD 240R/100M 0.4A 0R4 0402 | Т           | K7  | 240R/<br>100MHz    | - |
| L2301 | FERR.BEAD 220R/100M 2A 0R05 0603  | Т           | H2  | 220R/<br>100Mhz    | - |
| L2302 | INDUCT WW 10U 0A65 0R35 4X4X1.2   | Т           | H3  | 10u                | - |

## NOKIA Nokia Customer Care

| Item  | Name                                     | PWB<br>Side | XY. | Value           | 5 |
|-------|------------------------------------------|-------------|-----|-----------------|---|
| L2303 | FERR.BEAD 0R03 42R/100MHZ 3A 0805        |             |     | 42R/<br>1000MH  |   |
|       |                                          | Т           | I5  | Z               | - |
| L2304 | FERRITE BEAD 0.6R 600R/100MZ 0402        | т           | I5  | 600R/<br>100Mhz | - |
| L2400 | FERRITE BEAD 0.6R 600R/100MZ 0402        | В           | J8  | 600R/<br>100Mhz | - |
| L2401 | FERRITE BEAD 0.6R 600R/100MZ 0402        | В           | J8  | 600R/<br>100Mhz | - |
|       | FERR.BEAD 0R03 42R/100MHZ 3A 0805        |             |     | 42R/<br>1000MH  |   |
| L2500 |                                          | Т           | F6  | Z               | - |
| L2530 | CHOKE 4U7 0.86A 0R17 3X3X1.5             | Т           | L7  | 4u7             | - |
| L2702 | CHIP COIL 39N J Q24/800MHZ 0402          | Т           | H6  | 39n             | - |
| L2703 | CHIP COIL 39N J Q24/800MHZ 0402          | Т           | H6  | 39n             | - |
| L2704 | CHIP COIL 39N J Q24/800MHZ 0402          | Т           | H6  | 39n             | - |
| L3200 | FERRITE BEAD 0.6R 600R/100MZ 0402        | т           | D7  | 600R/<br>100Mhz | - |
| L7500 | FERRITE BEAD 0.6R 600R/100MZ 0402        | Т           | 03  | 600R/<br>100Mhz | - |
| L7520 | FERRITE BEAD 0R01 28R/100MHZ 0603        | т           | S5  | 28R/<br>100MHz  | - |
| L7540 | CHOKE 3U3 1.2A 0R15 3X3X1.5              | Т           | S7  | 3u3             | - |
| L7541 | CHIP COIL 22N J Q28/800MHZ 0402          | Т           | Q8  | 22n             | - |
| L7543 | CHIP COIL 3N3 +-0N3 Q28/800M 0402        | Т           | Р5  | 3n3             | - |
| L8000 | INDUCT WW 3N6 C 25/6000 0603             | т           | R2  | 3n6/250<br>MHz  | - |
| M2100 | SMD VIBRA MOTOR 1.3V 90MA 9000RPM        | Т           | B7  | -               | - |
| N1060 | VREG 2.85/150MA(LP3987-2.85)USMD5        | Т           | 08  | -               | - |
| N2430 | HALL IC SWITCH SH248CSP VCC              | В           | M2  | -               | - |
| N2500 | BUCK/BOOST CONV. REG710NA-5 SOT23-6      | Т           | F6  | -               | - |
| N2530 | DC/DC BOOST CONV. TPS61058 QFN-10        | Т           | L8  | -               | - |
| N2600 | IRDA 1.15Mbps 2.2mm RoHS                 | Т           | N1  | -               | - |
| N3200 | VREG & LEVELSHIFT(LP3928)USMD16          | Т           | D7  | -               | - |
| N6050 | VREG 2.85/150MA(LP3987-2.85)USMD5        | В           | I3  | -               | - |
| N7500 | RF SYSTEM MODULE PIHI2.22 9.0 x 9.0 x 1  | Т           | P4  | -               | - |
| N7520 | PA RF9282E6.2 GSM/EDGE 850/900/1800/1900 | Т           | S4  | -               | - |
| N7540 | PA MODULE RF9372E5,2 WCDMA 1850-1980MHz  | Т           | R6  | -               | - |

| Item  | Name                                     | PWB<br>Side | XY. | Value         | 9   |
|-------|------------------------------------------|-------------|-----|---------------|-----|
| N7541 | DC CONV SAMURAI LM3202TL NOPB revB µSMD8 | Т           | S6  | -             | -   |
| R1000 | CHIPRES 0W06 100R J 0402                 | Т           | J3  | 100R          | -   |
| R1001 | CHIPRES 0W06 100R J 0402                 | Т           | J3  | 100R          | -   |
| R2000 | ASIP MIC W/ESD RES+CAP+ZDI BGA11         | В           | A4  | -             | -   |
| R2001 | CHIPRES 0W06 10K J 0402                  | В           | A5  | 10K           | -   |
| R2002 | CHIPRES 0W06 220R J 0402                 | В           | B4  | 220R          | -   |
| R2003 | VAR.ARRAY 2X16V 824-915MHZ 0405          | В           | A5  | -             | -   |
| R2004 | CHIPRES 0W06 33K J 0402                  | В           | A4  | 33K           | -   |
| R2005 | CHIPRES 0W06 10R J 0402                  | В           | A6  | 10R           | -   |
| R2006 | CHIPRES 0W06 10R J 0402                  | В           | A6  | 10R           | -   |
| R2007 | CHIPRES OW06 10R J 0402                  | В           | A7  | 10R           | -   |
| R2008 | CHIPRES 0W06 10R J 0402                  | В           | A7  | 10R           | -   |
| R2009 | VAR.ARRAY 2X16V 824-915MHZ 0405          | В           | A6  | -             | -   |
| R2010 | VAR.ARRAY 2X16V 824-915MHZ 0405          | В           | A7  | -             | -   |
| R2011 | ASIP SILIC USB OTG / ESD BGA11           | В           | B3  | -             | -   |
| R2012 | RES NETWORK 0W06 220K/120K J 0404        | В           | Α4  | 220K/<br>120K | -   |
| R2013 | CHIPRES 0W06 100R J 0402                 | В           | A3  | 100R          | -   |
| R2015 | CHIPRES 0W06 10R J 0402                  | В           | B4  | 10R           | -   |
| R2016 | CHIP VARISTOR VWM14V VC50V 0402          | В           | B3  | -             | 50V |
| R2019 | CHIPRES JUMPER ORO 0402                  | Т           | С7  | 0R0           | -   |
| R2020 | CHIPRES 0W06 2K2 J 0402                  | Т           | D7  | 2K2           | -   |
| R2021 | CHIPRES 0W06 1M0 J 0402                  | Т           | D7  | 1M0           | -   |
| R2070 | NTC RES 0W1 47K J B 4050+-3% 0402        | Т           | E6  | 47K           | -   |
| R2100 | ASIP MIC W/ESD RES+CAP+ZDI BGA11         | Т           | I6  | -             | -   |
| R2101 | CHIPRES 0W06 220R J 0402                 | Т           | I6  | 220R          | -   |
| R2102 | CHIPRES 0W06 33K J 0402                  | Т           | I7  | 33K           | -   |
| R2103 | VAR.ARRAY 2X16V 824-915MHZ 0405          | В           | B5  | -             | -   |
| R2104 | RES NETWORK 0W06 2X10R J 0404            | Т           | 17  | 2x10R         | -   |
| R2106 | VAR.ARRAY 2X16V 824-915MHZ 0405          | Т           | P2  | -             | -   |
| R2200 | CHIPRES 0W06 100K J 0402                 | Т           | J6  | 100K          | -   |
| R2201 | CHIPRES 0W06 120K J 0402                 | Т           | K6  | 120K          | -   |
| R2202 | CHIPRES 0W06 4K7 J 0402                  | Т           | K6  | 4K7           | -   |
| R2203 | CHIPRES 0W06 2M2 J 0402                  | Т           | J6  | 2M2           | -   |

| Item  | Name                                | PWB<br>Side | XY. | Value | 9 |
|-------|-------------------------------------|-------------|-----|-------|---|
| R2204 | CHIPRES 0W06 4K7 J 0402             | Т           | J6  | 4K7   | - |
| R2205 | CHIPRES 0W06 220R J 0402            | Т           | I6  | 220R  | - |
| R2206 | CHIPRES 0W06 470R J 0402            | Т           | I7  | 470R  | - |
| R2400 | CHIPRES 0W06 100K J 0402            | В           | I4  | 100K  | - |
| R2430 | CHIPRES 0W06 470K J 0402            | В           | M2  | 470K  | - |
| R2500 | CHIPRES 0W06 10K J 0402             | Т           | F7  | 10K   | - |
| R2502 | CHIPRES 0W06 10K J 0402             | Т           | E7  | 10K   | - |
| R2531 | CHIPRES 0W06 39K J 0402             | В           | K8  | 39K   | 0 |
| R2534 | CHIPRES 0W06 10K J 0402             | В           | K8  | 10K   | - |
| R2537 | CHIPRES 0W06 56K J 0402             | В           | K8  | 56K   | - |
| R2538 | RES METFI 0W2 F 0603                | В           | L8  | 0R75  | - |
| R2539 | CHIPRES 0W06 150K J 0402            | В           | K8  | 150K  | - |
| R2540 | RES METFI 0W2 F 0603                | В           | L8  | 0R75  | - |
| R2581 | CHIPRES 0W06 150R J 0603            | В           | I4  | 150R  | - |
| R2582 | CHIPRES 0W06 150R J 0603            | В           | I6  | 150R  | - |
| R2600 | CHIPRES 0W125 4R7 J 0805            | Т           | P1  | 4R7   | - |
| R2700 | ASIP SIM INTERFACE **low cap** BGA8 | Т           | G6  | -     | - |
| R2800 | CHIPRES 0W06 100K J 0402            | Т           | K1  | 100K  | - |
| R2802 | CHIPRES JUMPER ORO 0402             | Т           | J1  | 0R0   | - |
| R3000 | CHIPRES 0W06 4K7 J 0402             | Т           | I4  | 4K7   | - |
| R3004 | CHIPRES JUMPER ORO 0603             | Т           | J4  | 0R0   | - |
| R3005 | CHIPRES JUMPER 0R0 0603             | Т           | J1  | 0R0   | - |
| R3006 | CHIPRES JUMPER 0R0 0603             | Т           | K5  | 0R0   | - |
| R3007 | CHIPRES JUMPER ORO 0603             | Т           | K5  | 0R0   | - |
| R3200 | ASIP MMC FILTER *** PB-FREE ***     | Т           | D7  | -     | - |
| R3203 | CHIPRES JUMPER ORO 0402             | Т           | G5  | 0R0   | - |
| R3204 | CHIPRES 0W06 1K2 J 0402             | Т           | D6  | 1K2   | - |
| R3204 | CHIPRES 0W06 1K2 J 0402             | Т           | D6  | 1K2   | - |
| R3205 | CHIPRES 0W06 680R J 0402            | Т           | D6  | 680R  | - |
| R3205 | CHIPRES 0W06 680R J 0402            | Т           | D6  | 680R  | - |
| R3210 | CHIPRES JUMPER 0R0 0603             | Т           | E7  | 0R0   | - |
| R3211 | CHIPRES JUMPER 0R0 0603             | Т           | E7  | 0R0   | - |
| R3212 | CHIPRES JUMPER ORO 0603             | Т           | D7  | 0R0   | - |
| R3301 | VAR.ARRAY 2X16V 824-915MHZ 0405     | В           | I8  | -     | - |

| Item  | Name                              |   | XY. | Value | <u>,</u> |
|-------|-----------------------------------|---|-----|-------|----------|
| R3302 | CHIPRES JUMPER 0R0 0402           | В | I8  | 0R0   | -        |
| R3303 | CHIPRES JUMPER 0R0 0402           | В | I8  | 0R0   | -        |
| R3541 | CHIPRES 0W06 22K J 0402           | В | K8  | 22K   | -        |
| R6000 | CHIPRES JUMPER ORO 0402           | В | I2  | 0R0   | -        |
| R6010 | CHIPRES 0W06 10K J 0402           | В | J3  | 10K   | -        |
| R6011 | CHIPRES 0W06 8K2 J 0402           | В | J3  | 8K2   | -        |
| R6015 | CHIPRES JUMPER ORO 0402           | Т | B4  | 0R0   | -        |
| R6050 | CHIPRES JUMPER ORO 0603           | В | I2  | 0R0   | -        |
| R6051 | CHIPRES JUMPER ORO 0603           | В | K2  | 0R0   | -        |
| R6052 | CHIPRES JUMPER ORO 0603           | В | I3  | 0R0   | -        |
| R6053 | CHIPRES JUMPER ORO 0603           | В | I2  | 0R0   | -        |
| R7500 | CHIPRES 0W06 22K J 0402           | Т | N4  | 22K   | -        |
| R7501 | CHIPRES 0W06 4K7 J 0402           | Т | Q3  | 4K7   | -        |
| R7503 | CHIPRES 0W06 1K0 F 200PPM 0402    | Т | N4  | 1K0   | -        |
| R7504 | CHIPRES 0W06 8K2 F 0402           | Т | N4  | 8K2   | -        |
| R7505 | CHIPRES 0W06 5R6 J 0402           | Т | 03  | 5R6   | -        |
| R7520 | CHIPRES 0W06 27K F 0402           | Т | R5  | 27K   | -        |
| R7521 | CHIPRES JUMPER ORO 0402           | Т | R3  | 0R0   | -        |
| R7522 | CHIPRES JUMPER ORO 0402           | Т | R5  | 0R0   | -        |
| R7540 | CHIPRES 0W06 47K F 200PPM 0402    | Т | R7  | 47K   | -        |
| R7541 | CHIPRES 0W06 1K0 F 200PPM 0402    | Т | S6  | 1K0   | -        |
| R7542 | CHIPRES JUMPER ORO 0402           | Т | Q6  | 0R0   | -        |
| R7543 | CHIPRES 0W06 22K J 0402           | Т | Q6  | 22K   | -        |
| R7544 | CHIPRES 0W06 10R J 0402           | Т | R7  | 10R   | -        |
| R7570 | CHIPRES JUMPER ORO 0402           | Т | S6  | 0R0   | -        |
| R7571 | CHIPRES 0W06 4K7 F 200PPM 0402    | Т | S6  | 4K7   | -        |
| R8000 | CHIPRES JUMPER ORO 0603           | Т | Q2  | 0R0   | -        |
| S2583 | SM SW TACT SPST 12V SIDE KEY 2.2N | Т | C8  | -     | -        |
| S2587 | SM SW TACT SPST 12V SIDE KEY 2.2N | Т | Q1  | -     | -        |
| S2591 | SM SW TACT SPST 12V SIDE KEY 2.2N | Т | Q9  | -     | -        |
| S2595 | SM SW TACT SPST 12V SIDE KEY 2.2N | Т | N9  | -     | -        |
| T7500 | TRANSF BALUN 2134 +/- 30MHZ 0805  | Т | Q3  | -     | -        |
| T7501 | TRANSF BALUN 3800 +/- 550MHZ 0805 | Т | 04  | -     | -        |
| V2000 | TVS DI 1PMT16AT3 16V 175W PWRMITE | В | B3  | -     | -        |

| Item  | Name                                    | PWB<br>Side | XY. | Value           | 5 |
|-------|-----------------------------------------|-------------|-----|-----------------|---|
| V2002 | TR 2SC5658QRS N 50V 0A1 0W15 VMT3       | Т           | С7  | -               | - |
| V2500 | TR 2SC5658QRS N 50V 0A1 0W15 VMT3       | Т           | F7  | -               | - |
| V2581 | LED WHITE 100MCD 20MA ODEG              | В           | H4  | -               | - |
| V2582 | LED WHITE 100MCD 20MA ODEG              | В           | H6  | -               | - |
| X1000 | SM CAMERA MOD SKT 2X8F                  | Т           | 06  | -               | - |
| X2000 | SM SYSTEM CONNECTOR 14POL               | Т           | A5  | -               | - |
| X2061 | MODULE ID COMPONENT 2.8X1.8X0.3         | В           | L2  | -               | - |
| X2070 | SM BATTERY CONN 3POL SPR 12V 2A         | Т           | M6  | -               | - |
| X2530 | C-SPRING ANTENNA                        | Т           | M8  | -               | - |
| X2531 | C-SPRING ANTENNA                        | Т           | M8  | -               | - |
| X2700 | SM SIM CONN 6POL P2.54 H1.8             | Т           | F8  | -               | - |
| X3200 | CONN MINISD PUSH - PUSH 10V 0.5A        | Т           | E3  | -               | - |
| X8000 | SM CONN RF JACK 50R 2W 6GHZ             | Т           | Q2  | -               | - |
| X8001 | C-SPRING ANTENNA ( active )             | Т           | S2  | -               | - |
| X8002 | C-SPRING ANTENNA                        | Т           | S2  | -               | - |
| X8003 | SM CONN RF JACK 50R 2W 6GHZ             | Т           | 08  | -               | - |
| X8004 | C-SPRING ANTENNA ( active )             | Т           | R8  | -               | - |
| X8005 | C-SPRING ANTENNA                        | Т           | R8  | -               | - |
| X8006 | C-SPRING ANTENNA                        | Т           | S1  | -               | - |
| Z2000 | FERRITE BEAD 0.6R 600R/100MZ 0402       | В           | A4  | 600R/<br>100Mhz | - |
| Z2001 | FERRITE BEAD 0.6R 600R/100MZ 0402       | В           | B4  | 600R/<br>100Mhz | - |
| Z2005 | FERRITE BEAD 0.6R 600R/100MZ 0402       | В           | B4  | 600R/<br>100Mhz | - |
| Z2403 | ASIP 10-CH ESD EMI FILTER BGA25         | В           | I4  | -               | - |
| Z2404 | ASIP 10-CH ESD EMI FILTER BGA25         | В           | I5  | -               | - |
| Z2580 | ASIP 10-CH ESD EMI FILTER BGA25         | В           | I7  | -               | - |
| Z3300 | ASIP 10-CH ESD EMI FILTER BGA25         | В           | I6  | -               | - |
| Z7500 | TX SAW MODULE GSM 850/900MHz            | Т           | Q5  | -               | - |
| Z7540 | DUPL BAW 1920-1980/2110-2170MHZ 3.8x3.8 | Т           | Q7  | -               | - |

# Component layouts

**Note:** See also lager size layouts in the Schematics section (page 10–9).

# Component layout, bottom

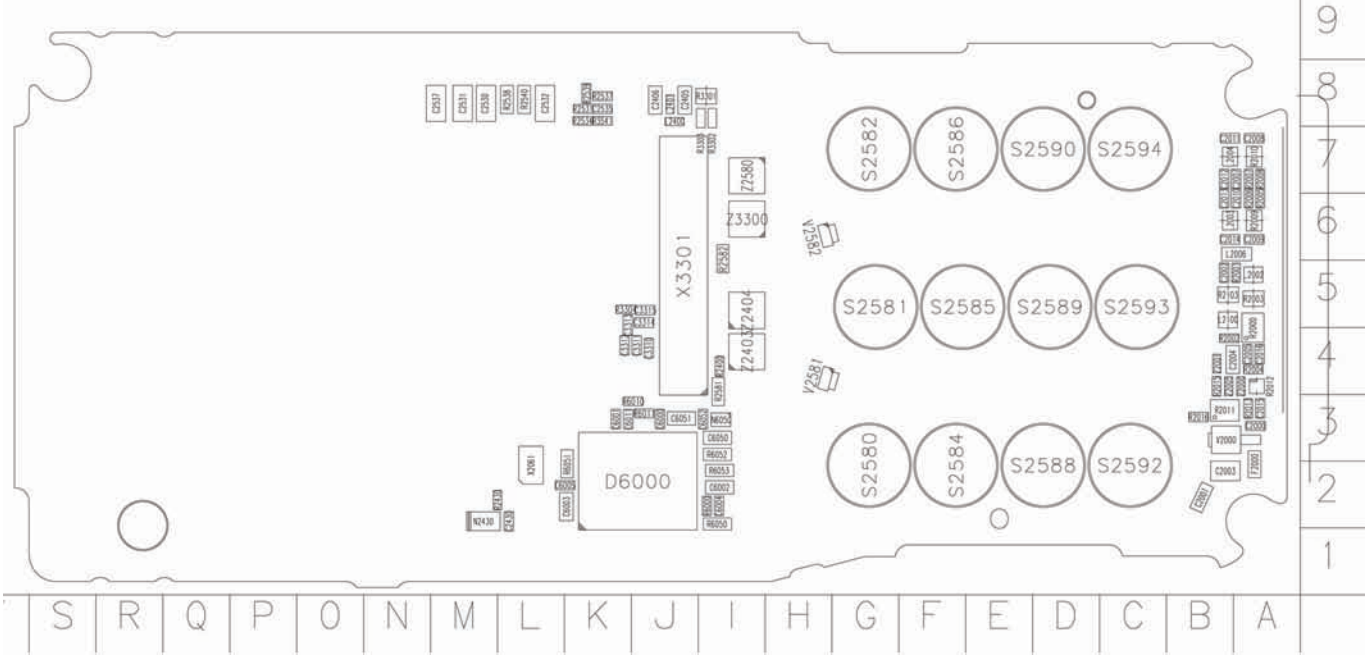

Figure 4 Component layout, RM-78, 1mda\_05a, bottom

# Component layout, top

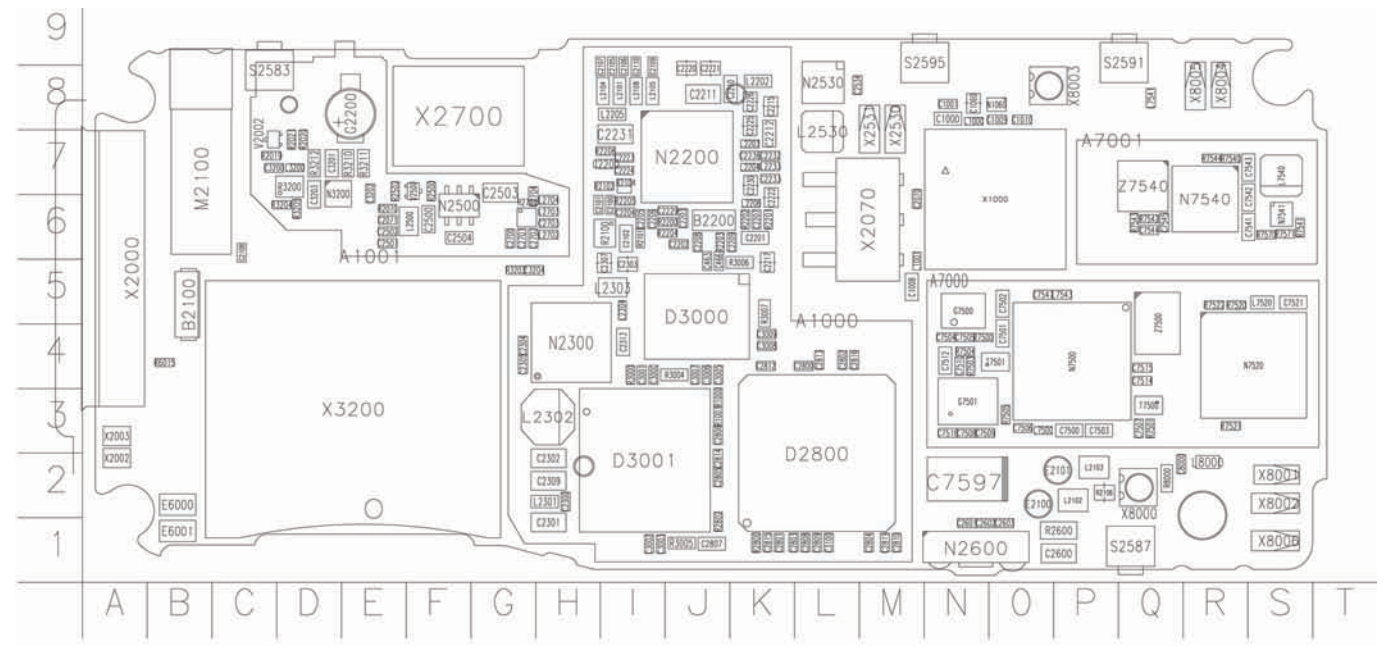

Figure 5 Component layout, RM-78, 1mda\_05a top

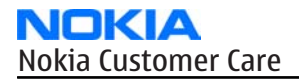

(This page left intentionally blank.)

Nokia Customer Care

# 3 — Service Software Instructions

(This page left intentionally blank.)

# **Table of Contents**

| Phoenix installation steps in brief                 | 3-5  |
|-----------------------------------------------------|------|
| Installing Phoenix                                  | 3-6  |
| Updating Phoenix installation                       | 3-8  |
| Uninstalling Phoenix                                | 3–9  |
| Repairing Phoenix installation                      |      |
| Phone data package overview                         |      |
| Installing phone data package                       |      |
| Uninstalling phone data package                     |      |
| Configuring users in Phoenix                        |      |
| Managing connections in Phoenix                     |      |
| Installing flash support files for FPS-8 and FPS-10 | 3-20 |
| Updating FPS-8 and FPS-10 flash prommer software    | 3-23 |
| Activating FPS-8                                    |      |
| Deactivating FPS-8                                  |      |
|                                                     |      |

## **List of Figures**

| Figure 6 Dongle not found                                        | 3-6  |
|------------------------------------------------------------------|------|
| Figure 7 Disclaimer text                                         | 3–7  |
| Figure 8 InstallShield Wizard Complete                           | 3-8  |
| Figure 9 Installation interrupted                                | 3–9  |
| Figure 10 Remove program                                         | 3-10 |
| Figure 11 Finish uninstallation                                  | 3-11 |
| Figure 12 Repair program                                         | 3-12 |
| Figure 13 Data package setup information                         | 3-14 |
| Figure 14 Data package destination folder                        | 3-15 |
| Figure 15 InstallShield Wizard Complete                          | 3-16 |
| Figure 16 Uninstalling phone data package                        | 3-17 |
| Figure 17 Finishing data package uninstallation                  | 3-17 |
| Figure 18 Phoenix login                                          | 3-18 |
| Figure 19 New user configured                                    | 3-18 |
| Figure 20 Select mode: Manual                                    | 3–19 |
| Figure 21 Connections list                                       | 3-20 |
| Figure 22 Connection information                                 | 3-20 |
| Figure 23 Product support module information (example from RM-1) | 3-20 |
| Figure 24 Flash update welcome dialog                            | 3-21 |
| Figure 25 Flash installation interrupted                         | 3-21 |
| Figure 26 Flash destination folder                               | 3-22 |
| Figure 27 Finish flash update                                    | 3-23 |
| Figure 28 Flash directory window                                 | 3–24 |
| Figure 29 Prommer software update finished                       | 3-24 |
| Figure 30 Prommer Maintenance window                             | 3-25 |
| Figure 31 Box activation                                         | 3-26 |
| Figure 32 Deactivation warning                                   | 3-26 |

(This page left intentionally blank.)

## Phoenix installation steps in brief

#### Before you begin

Recommended hardware requirements:

- Computer processor: Pentium 700 MHz or higher
- RAM 256 MB
- Disk space 100-300 MB

Supported operating systems:

- *Windows 2000* Service Pack 3 or higher
- Windows XP Service Pack 1 or higher

#### Context

*Phoenix* is a service software for reprogramming, testing and tuning phones.

Phoenix installation contains:

- Service software support for all phone models included in the package
- Flash update package files for programming devices
- All needed drivers for:
  - DK2 dongle
  - DKU-2 USB cable

**Note:** Separate installation packages for flash update files and drivers are also available, but it is not necessary to use them unless there are updates between *Phoenix* service software releases. If separate update packages are used, they should be used after *Phoenix* and data packages have been installed.

The phone model specific data package includes all changing product specific data:

- Product software binary files
- Files for type label printing
- Validation file for the faultlog repair data reporting system
- All product specific configuration files for *Phoenix* software components

**Note:** *Phoenix* and phone data packages should only be used as complete installation packages. Uninstallation should be made from the *Windows* Control Panel.

To use *Phoenix*, you need to:

- 1. Connect a DK2 dongle to the computer parallel port.
- 2. Install *Phoenix*.
- 3. Install the phone-specific data package.
- 4. Configure users.
- 5. Manage connection settings (depends on the tools you are using).

| If you use FPS-8: | Update FPS-8 software |
|-------------------|-----------------------|
|                   | Activate FPS-8        |

| If you use FPS-10: | Update FPS-10 software                                                                             |
|--------------------|----------------------------------------------------------------------------------------------------|
|                    | <b>Note:</b> There is no need to activate FPS-10.                                                  |
|                    | • Activate SX-4 smart card, if you need tuning and testing functions.                              |
|                    | <b>Note:</b> When FPS-10 is used only for product software updates, SX-4 smart card is not needed. |

## Results

*Phoenix* is ready to be used with FPS-8 or FPS-10 flash prommers and other service tools.

## Installing *Phoenix*

## Before you begin

- Check that a dongle is attached to the parallel port of your computer.
- Download the *Phoenix* installation package (for example, *phoenix\_service\_sw\_2004\_39\_x\_xx.exe*) to your computer (in *C:*|*TEMP*, for instance).
- Close all other programs.
- Depending on your operating system, administrator rights may be required to install *Phoenix*.
- If uninstalling or rebooting is needed at any point, you will be prompted by the InstallShield program.

## Context

At some point during the installation procedure, you may get the following message:

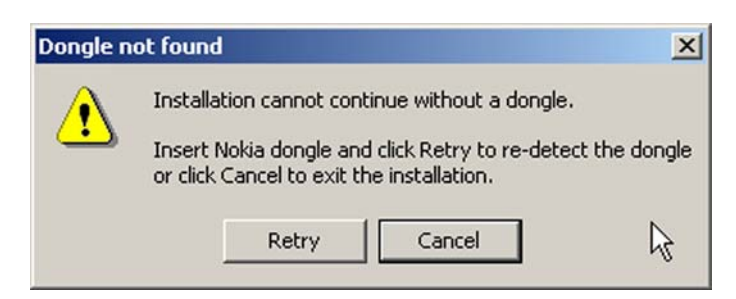

Figure 6 Dongle not found

This may be a result of a defective or too old PKD-1 dongle.

Check the COM/parallel ports used. After correcting the problem, you can restart the installation.

For more detailed information, please refer to *Phoenix* Help files.

**Tip:** Each feature in *Phoenix* has its own Help function, which can be activated while running the program. Press the **F1** key or the feature's **Help** button to activate a Help file.

- 1. To start the installation, run the application file (for example, *phoenix\_service\_sw\_2004\_39\_x\_xx.exe*).
- 2. In the *Welcome* dialogue, click **Next**.

3. Read the disclaimer text carefully and click Yes.

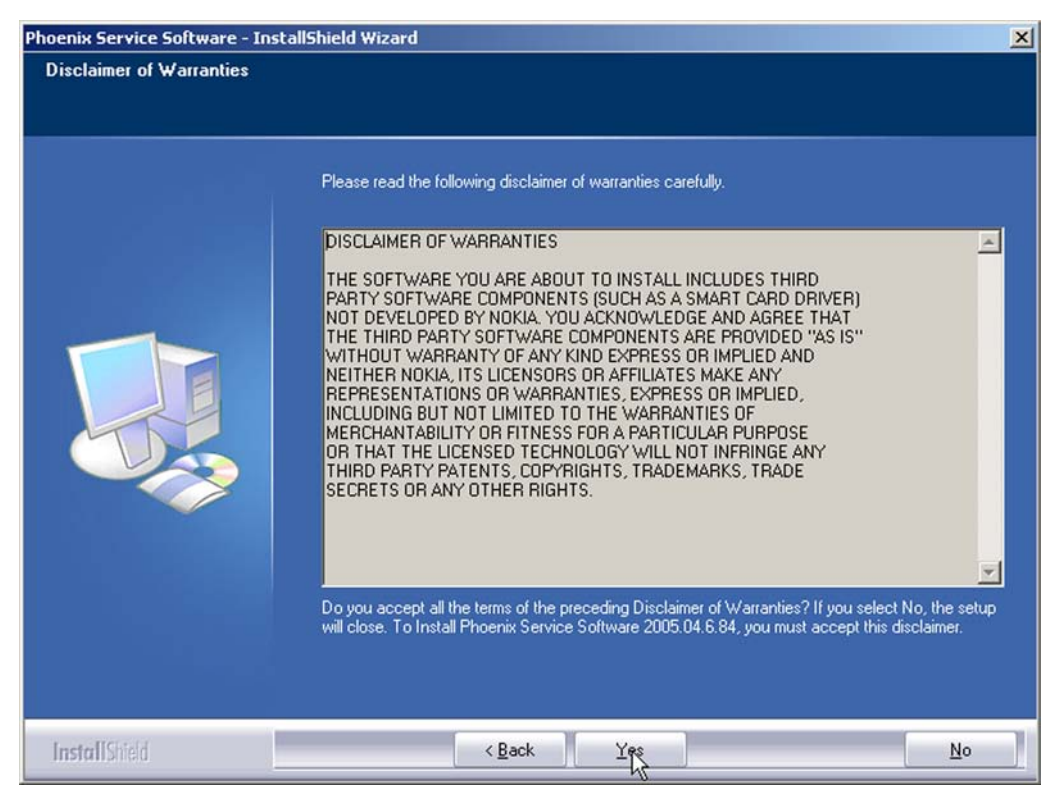

Figure 7 Disclaimer text

4. Choose the destination folder.

The default folder *C*:|*ProgramFiles*|*Nokia*|*Phoenix* is recommended.

5. To continue, click **Next.** 

To choose another location, click **Browse** (not recommended).

- Wait for the components to be copied.
  The progress of the installation is shown in the *Setup Status* window.
- 7. Wait for the drivers to be installed and updated.

The process may take several minutes to complete.

If the operating system does not require rebooting, the PC components are registered right away. If the operating system requires restarting your computer, the Install Shield Wizard will notifies about it. Select **Yes...** to reboot the PC immediately or **No...** to reboot the PC manually afterwards. After the reboot, all components are registered.

**Note:** *Phoenix* does not work, if the components have not been registered.

#### 8. To end the installation, click **Finish**.

| Phoenix Service Software Setur |                                                                                                    |
|--------------------------------|----------------------------------------------------------------------------------------------------|
|                                |                                                                                                    |
|                                | InstallShield Wizard Complete                                                                                    |
|                                | The InstallShield Wizard has successfully installed Phoenix Service Software A. Click Finish to exit the wizard. |
|                                | Z Add Phoenix icon to Desktop.                                                                                   |
| InstallShield                  | < <u>R</u> ack Finish Cancel                                                                                     |

Figure 8 InstallShield Wizard Complete

## Next action

After the installation, *Phoenix* can be used after:

- installing phone model specific data package for *Phoenix*
- configuring users and connections

FPS-8 and FPS-10 flash prommers can be used after updating their flash update package files.

## Updating *Phoenix* installation

## Context

- If you already have the *Phoenix* service software installed on your computer, you need to update the software when new versions are released.
- To update *Phoenix*, you need to follow the same steps as when installing it for the first time.
- When you are updating, for example, from version **a14\_2004\_16\_4\_47** to **a15\_2004\_24\_7\_55**, the update will take place automatically without uninstallation.
- Always use the latest available versions of both *Phoenix* and the phone-specific data package. Instructions can be found in the phone model specific Technical Bulletins and phone data package *readme.txt* files (shown during installation).
- If you try to update *Phoenix* with the same version you already have (for example, **a15\_2004\_24\_7\_55** to **a15\_2004\_24\_7\_55**), you are asked if you want to uninstall the existing version. In this case you can choose between a total uninstallation or a repair installation in a similar way when choosing to uninstall the application from the *Windows* Control Panel.
- If you try to install an older version (for example, downgrade from **a15\_2004\_24\_7\_55** to **a14\_2004\_16\_4\_47**), installation will be interrupted.

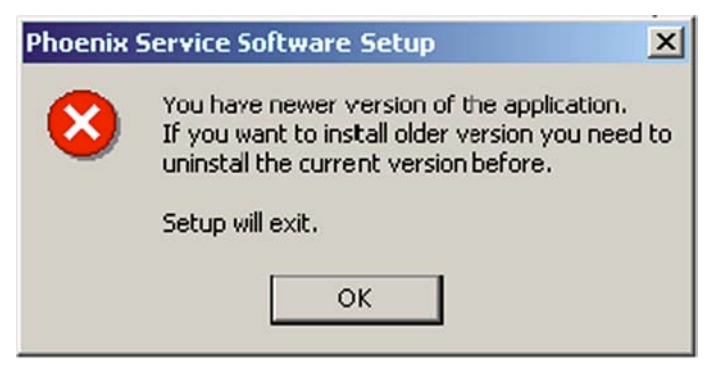

## Figure 9 Installation interrupted

• Always follow the instructions on the screen.

## Steps

- 1. Download the installation package to your computer hard disk.
- 2. Close all other programs.
- 3. Run the application file (for example, *phoenix\_service\_sw\_2004\_39\_x\_xx.exe*).

## Results

A new *Phoenix* version is installed and driver versions are checked and updated.

## Uninstalling *Phoenix*

## Context

You can uninstall *Phoenix* service software manually from the *Windows* Control Panel.

## **Steps**

1. Open the **Windows Control Panel**, and choose **Add/Remove Programs**.

2. To uninstall *Phoenix*, choose **Phoenix Service Software**→**Change/Remove**→**Remove**.

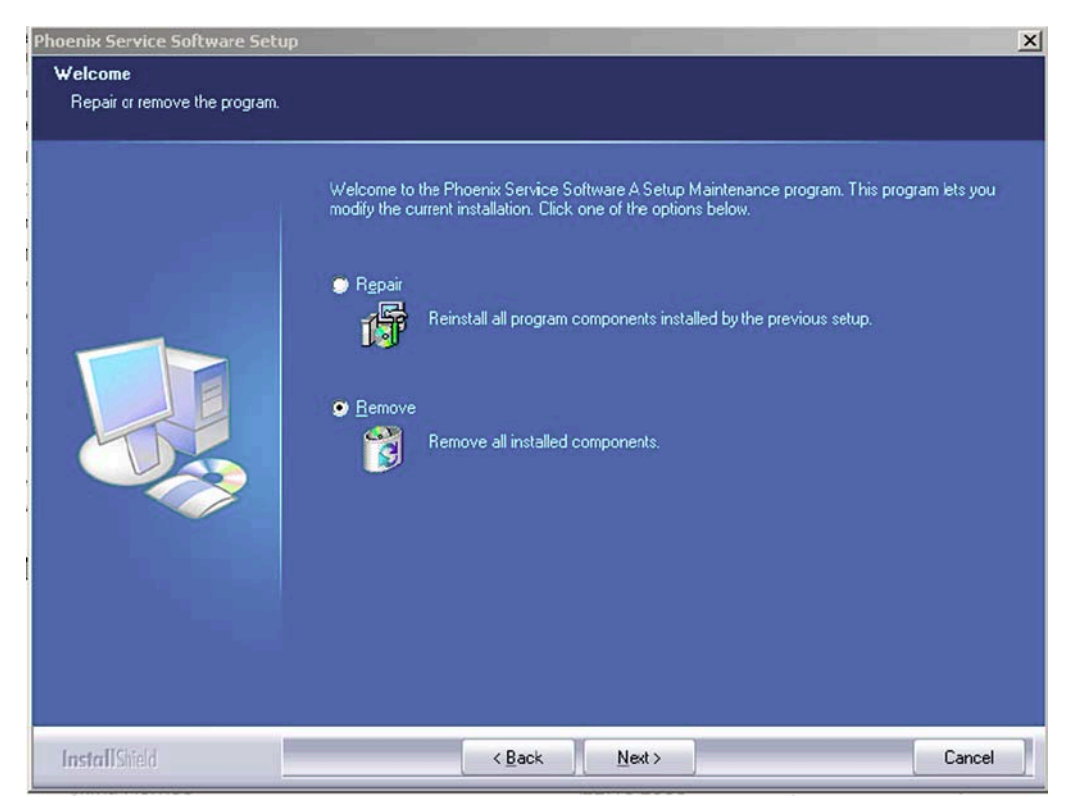

Figure 10 Remove program

The progress of the uninstallation is shown.

3. If the operating system does not require rebooting, click **Finish** to complete.

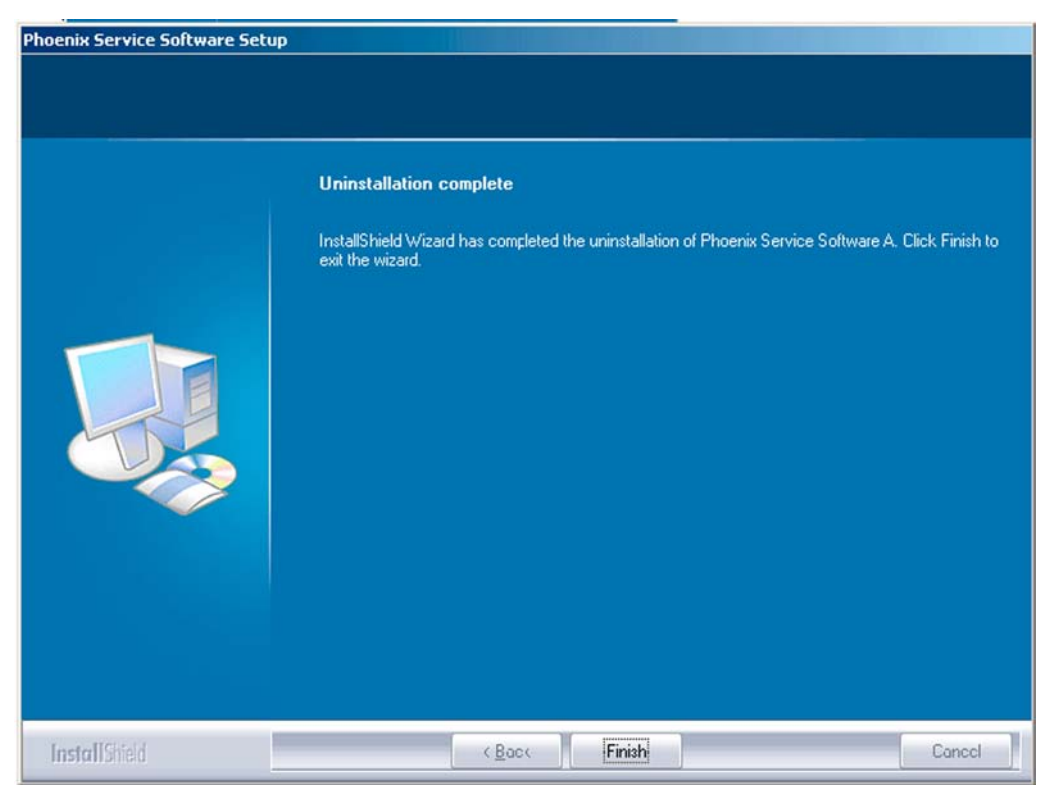

Figure 11 Finish uninstallation

If the operating system requires rebooting, InstallShield Wizard will notify you. Select **Yes...** to reboot the PC immediately and **No...** to reboot the PC manually afterwards.

## Repairing *Phoenix* installation

## Context

If you experience any problems with the service software or suspect that files have been lost, use the repair function before completely reinstalling *Phoenix*.

**Note:** The original installation package (for example, *phoenix\_service\_sw\_a15\_2004\_24\_7\_55.exe*) must be found on your PC when you run the repair setup.

- 1. Open Windows Control Panel→Add/Remove Programs.
- 2. Choose **Phoenix Service Software**→**Change/Remove**.

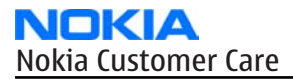

3. In the following view, select **Repair**.

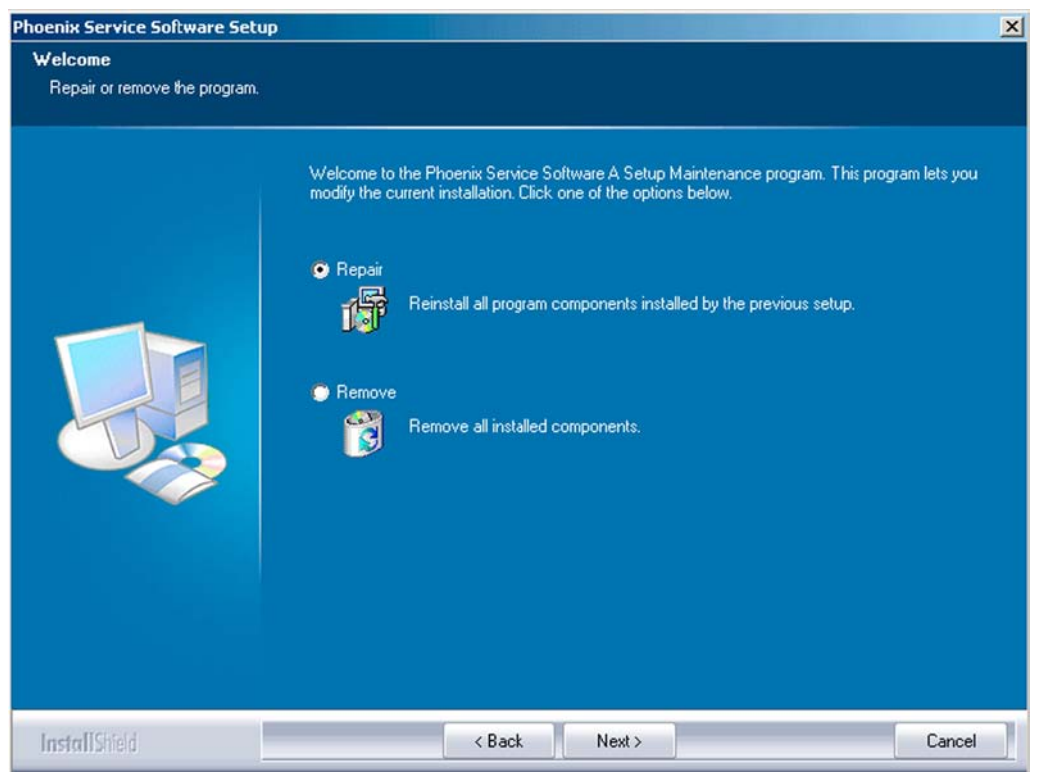

Figure 12 Repair program

*Phoenix* reinstalls components and registers them.

The procedure is the same as when updating *Phoenix*.

4. To complete the repair, click **Finish**.

## Phone data package overview

Each product has its own data package (DP). The product data package contains all product-specific data files to make the Phoenix service software and tools usable with a certain phone model.

The phone data package contains the following:

- Product software binary files
- Files for type label printing
- Validation file for the fault log repair data reporting system
- All product-specific configuration files for Phoenix software components

Data files are stored in C:\Program Files\Nokia\Phoenix (default).

## Installing phone data package

## Before you begin

- A phone-specific data package contains all data required for the *Phoenix* service software and service tools to be used with a certain phone model.
- Check that a dongle is attached to the parallel port of your computer.
- Install *Phoenix* service software.

- Download the installation package (for example, XX-XX\_dp\_EA\_v\_1\_0.exe) to your computer (for example, in C:\TEMP).
- Close all other programs.

(XX-XX = type designator of the product)

If you already have *Phoenix* installed on your computer, you will need to update it when a new version is released.

**Note:** Often *Phoenix* and the phone-specific data package come in pairs, meaning that a certain version of *Phoenix* can only be used with a certain version of a data package. Always use the latest available versions of both. Instructions can be found in phone-specific Technical Bulletins and *readme.txt* files of data packages.

## Steps

1. To start the installation, run the application file (for example, *XX-XX\_dp\_EA\_v\_1\_0.exe*),

Wait for the installation files to be extracted.

2. Click **Next**.

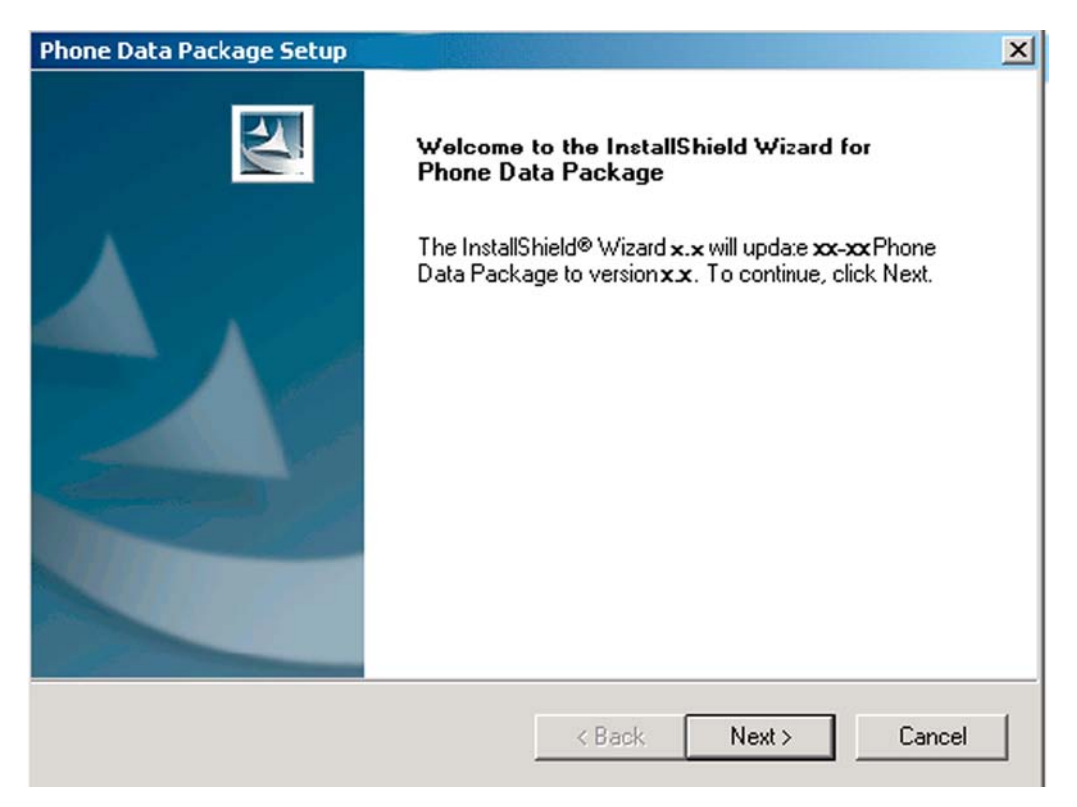

3. In the following view you can see the contents of the data package. Read the text carefully. There is information about the *Phoenix* version required with this data package.

| nformation                                                                             | A lower A                                                                    |
|----------------------------------------------------------------------------------------|------------------------------------------------------------------------------|
| Please read the following text.                                                        |                                                                              |
| To start installing the files, click New                                               | st.                                                                          |
| Phone Data Fackage xx x I                                                              | nstallation (mcusw 3.42 Customer Care/Production)                            |
| Note !! VERY IMPORTANT:                                                                |                                                                              |
| You need to uninstall the<br>before ins:alling this vers<br>It will NOT work correctly | e previous version of the data package<br>ion.<br>y if this step is skipped. |
| Close Phoenix before starting insta                                                    | llation of the Data Package.                                                 |
| Note! Phoenix relea≎e A 200xx x x                                                      | xx or newer is required! earlier versions may work                           |
| allShield                                                                              |                                                                              |
|                                                                                        |                                                                              |

Figure 13 Data package setup information

4. To continue, click **Next**.

5. Choose the destination folder, and click **Next** to continue.

| Phone Data Package Setup                                                     |                                                    | × |
|------------------------------------------------------------------------------|----------------------------------------------------|---|
| Choose Destination Location<br>Select folder where setup will install files. |                                                    |   |
| Setup will install xx-xx Phone Data Packa                                    | age in the following folder.                       |   |
| To install to this folder, click Next. To instant another folder.            | all to a different folder, click Browse and select |   |
| Destination Folder                                                           |                                                    | _ |
| C:\Program Files\Nokia\Phoenix                                               | Browse                                             |   |
| ıstallShield                                                                 |                                                    |   |
|                                                                              |                                                    |   |

#### Figure 14 Data package destination folder

The InstallShield Wizard checks where *Phoenix* is installed, and the directory is shown. 6. To start copying the files, click **Next**.

| Phone Data Package Setup                   |          |        | ×        |
|--------------------------------------------|----------|--------|----------|
| Start Copying Files                        |          |        | 24       |
| To star: installing the files, click Next. |          |        |          |
| Current Settings:                          |          |        |          |
| Installation path: C:\Program Files\Nokia  | \Phoenix |        | <u> </u> |
|                                            |          |        |          |
|                                            |          |        |          |
|                                            |          |        |          |
|                                            |          |        | <b>T</b> |
|                                            |          |        |          |
|                                            | < Back   | Next > | Cancel   |
|                                            |          | THOM 7 |          |

Phone model specific files are installed. Please wait.

7. To complete the installation, click **Finish**.

| Phone Data Package Setup |                                                                                                    |
|--------------------------|----------------------------------------------------------------------------------------------------|
|                          | InstallShield Wizard Complete<br>The InstallShield Wizard has successfully installed xx-xx<br>Phone Data Package. Click Finish to exit the wizard. |
|                          | K Back Finish Canool                                                                                                    |

Figure 15 InstallShield Wizard Complete

## Next action

*Phoenix* can be used for flashing phones and printing type labels after:

- Configuring users
- Managing connections

FPS-8 and FPS-10 can be used after updating their flash update package files.

## Uninstalling phone data package

## Context

There is no need to uninstall an older version of a data package, unless instructions to do so are given in the *readme.txt* file of the data package and bulletins related to the release.

Please read all related documents carefully.

- 1. Locate the data package installation file (e.g. *XX-XX\_dp\_EA\_v\_1\_0.exe*) from your computer.
- 2. To start the uninstallation procedure, double-click the data package installation file.

3. To uninstall the data package, click **OK** or to interrupt the uninstallation, click **Cancel**.

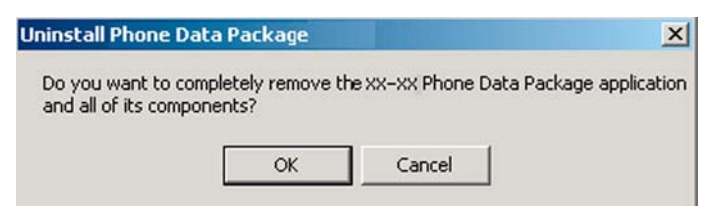

#### Figure 16 Uninstalling phone data package

4. When the data package is uninstalled, click **Finish**.

| Phone Data Package Setup |                                                                                                    |
|--------------------------|----------------------------------------------------------------------------------------------------|
|                          | Uninstallation complete<br>InstallShield Wizard has completed the uninstallation of xx-xx<br>Phone Data Package. Click Finish to exit the wizard. |
|                          | < Back Finish Canool                                                                                                    |

Figure 17 Finishing data package uninstallation

## Alternative steps

 You can also uninstall the data package manually from Control Panel→Add/Remove Programs→xx-xx\* Phone Data Package . (\*= type designator of the phone).

## Configuring users in *Phoenix*

#### Steps

1. Start *Phoenix* service software, and log in.

| Jser           |             |
|----------------|-------------|
| Jser name:     |             |
| TU (Test User) |             |
|                | Maintain    |
| Ok             | Cancel Help |

Figure 18 Phoenix login

If the user ID is already configured, select s/he from the *User name* drop-down list, and click **OK**.

- 2. To add a new user, or to edit existing ones, click Maintain.
- 3. To add a new user, click **New**.
- Type in the name and initials of the user, and click **OK**.
  The user is added to the user name list.
- 5. Select the desired user from the *User name* drop-down list, and click **OK**.

| Maintain |
|----------|
|          |
|          |

Figure 19 New user configured

## Managing connections in *Phoenix*

#### Context

With the **Manage Connections** feature you can edit and delete existing connections or create new ones.

**Note:** After choosing the desired connection, and connecting the phone to a PC for the first time, allow the PC to install the USB device drivers first. Please note that this may take some time to complete.

If there are problems after the driver installation, check that the USB connection is active from the **Windows Control Panel**. If the problem persists, contact the local PC support.

- 1. Start *Phoenix*, and log in.
- 2. Choose **File**→**Manage Connections...**.

3. To add a new connection, click **Add**.

| NO CONNECT | ION |  | ~        |
|------------|-----|--|----------|
|            |     |  |          |
|            |     |  |          |
|            |     |  | <u> </u> |

4. Select **Manual** mode, and click **Next** to continue.

If you want to create the connection using the Connection Wizard, connect the tools and a phone to your PC. The wizard will automatically try to configure the correct connection.

| C Wizard        |                   |                  |       |  |
|-----------------|-------------------|------------------|-------|--|
| Manual          |                   |                  |       |  |
| Select mode (   | o use. If your sy | stem has a conne | ction |  |
| wizard installe | d you can use it  | to add a connect | tion, |  |
| eise you nave   | to use manual i   | noue.            |       |  |
|                 |                   |                  |       |  |

Figure 20 Select mode: Manual

- i For an FPS-10 flash prommer with a **USB Connection**, choose the following connection settings:
  - Media: FPS-10 USB
  - DEVICE\_INDEX: 0
  - SERIAL\_NUM: See Serial No from the label attached to the bottom of FPS-10
  - ACTIVE\_MEDIA: USB
- ii For an FPS-10 flash prommer with a **LAN connection**, choose the following connection settings:
  - Media: FPS-10 TCP/IP
  - NET\_SERV\_NAME: Click **Scan...** Choose your own FPS-10 device based on the correct MAC address. See Serial No from the label attached to the bottom of your FPS-10.
  - PORT\_NUM: Use the default value, and click **Next**.
  - PROTOCOL\_FAMILY: Use the default value, and click **Next**.
  - SOCKET TYPE: Use the default value, and click Next.
  - TX\_BUFFER\_SIZE: Use the default value, and click **Next**.
  - RX\_BUFFER\_SIZE: Use the default value, and click **Next**.
- iii For an FPS-8 flash prommer, choose the following connection settings:
  - Media: FPS-8
  - PORT\_NUM: COM Port where FPS-8 is connected
  - COMBOX\_DEF\_MEDIA: FBUS

- iv For a plain **USB connection**, choose the following connection settings:
  - **Note:** First connect the DKU-2 USB cable between the PC USB port and phone.
  - Media: USB
- 5. To complete the configuration, click **Finish**.
- 6. Click the connection you want to activate. Use the up/down arrows located on the right hand side to move it on top of the list, then click **Apply**.

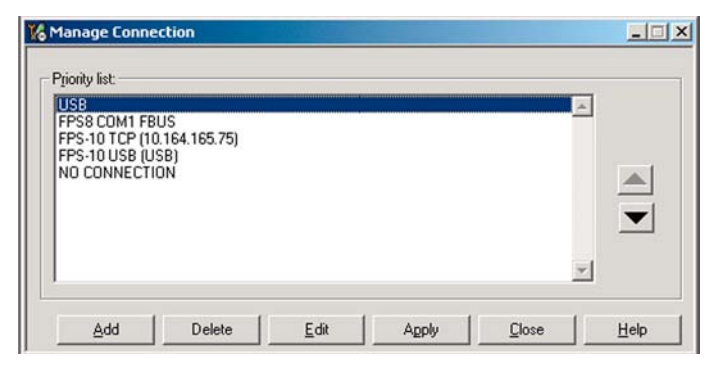

Figure 21 Connections list

The connection is activated, and it can be used after closing the *Manage Connection* window. The connection information is shown at the right hand bottom corner of the screen.

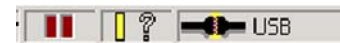

#### **Figure 22 Connection information**

7. To use the connection, connect the phone to your PC with correct service tools. Make sure the phone is switched on, and then choose **File**→**Scan Product**.

## Results

The product support module information appears in the status bar:

V 2.0436v19.1 , 18-10-04 , RM-1 , (c) NOKIA. / V 2.39.126 , 18-10-04 , RM-1 , (c)

#### Figure 23 Product support module information (example from RM-1)

## Installing flash support files for FPS-8 and FPS-10

## **Before you begin**

- Install *Phoenix* service software.
- Install phone model specific data package for *Phoenix*.
- If you want to update the flash support files, they are delivered in the same installation package with *Phoenix* or newer *Phoenix* packages beginning from December 2004.

In case you want to update the MCU files, install the latest data package (see Technical Bulletins for information on the latest one).

Normally, it is enough to install *Phoenix* and the phone-specific data package because the installation always includes the latest flash update package files for FPS-8 and FPS-10.

• A separate installation package for flash support files is available. The files can be updated according to these instructions, if updates appear between *Phoenix* data package releases.

# Context

If you are not using a separate installation package, you can skip this section and continue with "Updating FPS-8 and FPS-10 flash prommer software," (page 3–23) after installing a new phone data package.

## Steps

1. To begin the installation, double-click the flash update file (for example, *flash\_update\_03\_183\_0014.exe*).

| Flash Update - InstallShield Wi | zard                                                                                                    | × |
|---------------------------------|----------------------------------------------------------------------------------------------------|---|
|                                 | Welcome to the InstallShield Wizard for Flash Update 03.18.004<br>The InstallShield Wizard will update the installed version 03.18.003 of Flash Update to version<br>03.18.004. To Continus, click Next. |   |
| InstallShield                   | <back next=""> Cancel</back>                                                                                                    |   |

Figure 24 Flash update welcome dialog

If the same version of the flash update package already exists, and you want to reinstall it, the previous package is first uninstalled.

Restart installation again after the uninstallation.

2. If you try to downgrade the existing version to older ones, the setup will be aborted. If there is a need to downgrade the version, uninstall newer files manually from the **Windows Control Panel**, and then rerun the installation.

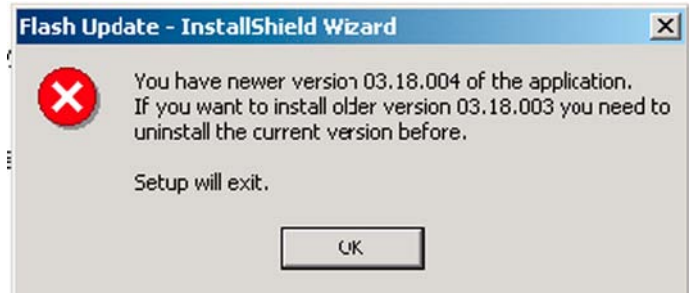

Figure 25 Flash installation interrupted

If an older version exists on your PC and it needs to be updated, click **Next** to continue installation.

3. It is recommended to install the files to the default destination folder *C:*|*Program Files*|*Nokia*|*Phoenix*. To continue, click **Next**.

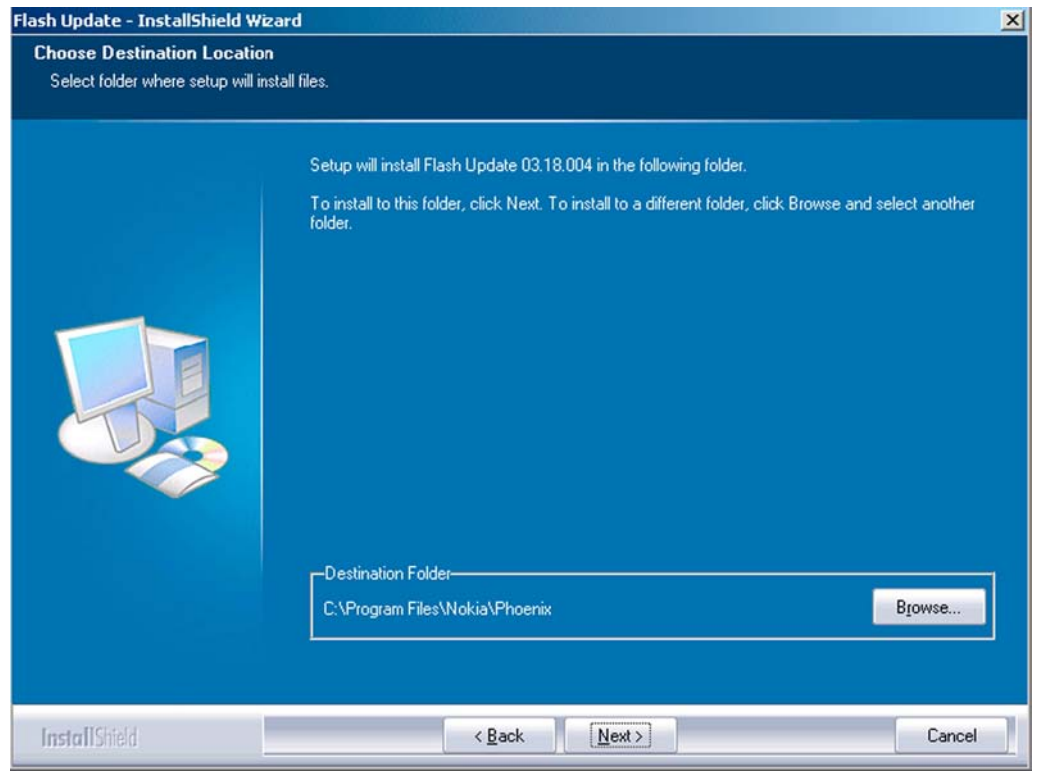

Figure 26 Flash destination folder

When installing the flash update files for the first time, you may choose another location by selecting **Browse** (not recommended).

4. To complete the installation procedure, click Finish .

| Flash Update - InstallShield Wiza | ord                                                                                                    |
|-----------------------------------|----------------------------------------------------------------------------------------------------|
|                                   |                                                                                                    |
|                                   | InstallShield Wizard Complete                                                                               |
|                                   | The InstallShield Wizard has successfully installed Flash Update 0318.004. Click Finish to exit the wizard. |
| InstallShield                     | < Back Finish Cancel                                                                                        |

Figure 27 Finish flash update

## Next action

FPS-8 and FPS-10 flash prommers must be updated using *Phoenix*.

## Updating FPS-8 and FPS-10 flash prommer software

- 1. Start *Phoenix* service software, and log in.
- 2. Choose the correct connection for your flash prommer: **File**→**Manage Connections...**
- 3. Choose **Flashing**→**Prommer maintenance**.

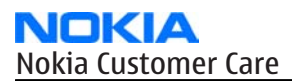

4. To update the **FPS-8/FPS-10** software, click **Update**, and select the appropriate file *fps8upd.ini* (for FPS-8) or *fpsxupd.ini* (for FPS-10) from *C:*|*Program Files*|*Nokia*|*Phoenix*|*Flash*.

| Open                              |                                                        |                   |   |           | ? ×    |
|-----------------------------------|--------------------------------------------------------|-------------------|---|-----------|--------|
| Look in:                          | 🔁 Flash                                                |                   | * | 🗢 🗈 💣 💷 • |        |
| History<br>Desktop<br>My Computer | 13.09.002<br>3.09.002<br>6 fasbud.ini<br>6 fassuad.ini |                   |   |           |        |
|                                   | File name:                                             | fps8upd.ini       |   | •         | Open   |
|                                   | Files of type:                                         | Ini files (".ini) |   | -         | Cancel |

Figure 28 Flash directory window

**Tip:** All files can be loaded separately to the prommer used. To do this, click the right mouse button in the *Flash Box Files* pane and select the file type(s) to be loaded.

5. Click **OK**.

|            |                                   | - |
|------------|-----------------------------------|---|
| Piommer SW | <sup>r</sup> updated succesfully. |   |
|            |                                   |   |
|            |                                   |   |
|            |                                   |   |
|            |                                   |   |
|            |                                   |   |
|            |                                   |   |
| 1          |                                   |   |
|            |                                   |   |

Figure 29 Prommer software update finished

6. To close the *Prommer Maintenance* window, click **Close**.

| - 3-0 Inito      |                     | Flash Box Files        |      |         |             |      |    |
|------------------|---------------------|------------------------|------|---------|-------------|------|----|
| /N               | 70939               | File name              | Туре | File ID | Version     | Size |    |
| w                | 3F11 09             | h3_sam_nand_gbbm.fg    | Algo | 1       | 001.008.000 |      |    |
|                  | 1                   | 12 and fia             | Algo | 3       | 001.000.021 |      |    |
| lash Size        | 30MB                | t2 amd b.fia           | Algo | 4       | 004.034.000 |      |    |
| -                | 22000000            | te amd.fia             | Algo | 5       | 004.034.000 |      |    |
| ree Flash (b)    | 122899090           | te_amd_b.fia           | Algo | 6       | 004.034.000 |      |    |
| RAM Size         | 32MB                | w3_amd.fia             | Algo | 7       | 004.034.000 |      |    |
| 11AM 5126        |                     | s3_amd_b.fia           | Algo | 8       | 004.034.000 |      |    |
| ree SRAM (b)     | 33554432            | w2_amd.fia             | Algo | 9       | 004.034.000 |      |    |
|                  | 20.00               | s2_amd_b.fia           | Algo | 10      | 004.034.000 |      |    |
| oot SW           | 130.09              | w3_amd_b.na            | Algo | 12      | 004.034.000 |      |    |
| PGA              | v0313               | W2_am0_0.na            | Algo | 12      | 004.034.000 |      |    |
| гая              | 110010              | 12 int b fia           | Algo | 14      | 004.034.000 |      |    |
| pplication SW    | A3.18               | te intel.fia           | Algo | 15      | 004.034.000 |      |    |
|                  | -                   | te int b.fia           | Algo | 16      | 004.034.000 |      |    |
| elftest Status   | ITEST OK            | 12 st i fia            | Alan | 17      | 004 034 000 |      |    |
| 2                |                     | 🗖 Log File Write       |      |         |             |      |    |
| rogress Info —   |                     |                        |      |         |             |      |    |
| FLASH size:80    | MB,                 |                        |      |         |             | _    | 12 |
| SRAM size:32     | ME,                 |                        |      |         |             |      |    |
| Serial nbr: 7093 | 9,<br>              | 2 22554422 hidea lab   |      |         |             |      |    |
| FLASH memory     | used 0 of 8388609   | 2. 33334432 bytes left |      |         |             |      |    |
|                  | 2 0300 0 01 0300000 | o. 0000000 bytes left. |      |         |             |      |    |

Figure 30 *Prommer Maintenance* window

## Activating FPS-8

## Context

Before FPS-8 can be successfully used for phone programming, it must first be activated.

First fill in the *FPS-8 activation request* sheet in the FPS-8 sales package, and follow the instructions given. When activation file is received (for example, *00000.in*), copy it to the *C:*|*ProgramFiles*|*Nokia*|*Phoenix* |*BoxActivation* directory on your computer (this directory is created when *Phoenix* is installed).

- 1. Start *Phoenix* service software.
- 2. Choose Flashing  $\rightarrow$  Prommer Maintenance.
- 3. In the *Prommer Maintenance* window, click **Activate**.
- 4. To find the activation file, click **Browse**.

5. To activate the prommer, select the activation file and click **Open**.

| Open               |                       |     |         |              | ? ×     |
|--------------------|-----------------------|-----|---------|--------------|---------|
| Look jn: 🦳         | BoxActivation         | - 🗈 | <u></u> | <u>r</u>     | <b></b> |
|                    |                       |     |         |              |         |
|                    |                       |     |         |              |         |
|                    |                       |     |         |              |         |
|                    |                       |     |         |              |         |
| 1                  |                       |     | _       |              |         |
| File <u>n</u> ame: |                       |     |         | <u>O</u> per | 1       |
| Files of type:     | Supported files (.in) |     | •       | Cance        |         |

#### Figure 31 Box activation

6. To complete the activation, restart FPS-8.

## Deactivating FPS-8

#### Context

If there is, for example, a need to send the FPS-8 box for repair, it must be deactivated first.

#### **Steps**

- 1. Start *Phoenix* service software.
- 2. Choose **Flashing**→**Prommer Maintenance**.
- 3. In the *Prommer Maintenance* window, click **Deactivate**.
- 4. To confirm the deactivation, click **Yes**.

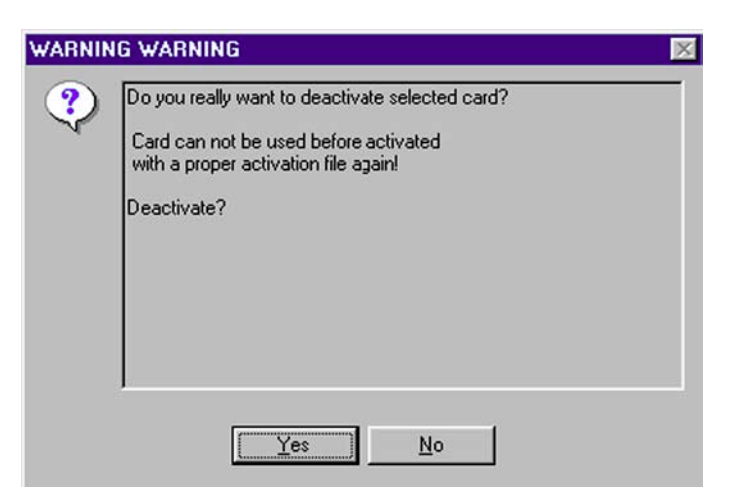

Figure 32 Deactivation warning

The box is deactivated.

5. To complete the deactivation, restart FPS-8.

Nokia Customer Care

# 4 — Service Tools and Service Concepts

(This page left intentionally blank.)
# **Table of Contents**

| Service tools                                | 4–5  |
|----------------------------------------------|------|
| CA-31D                                       | 4–5  |
| CA-35S                                       | 4–5  |
| CA-53                                        | 4–5  |
| CU-4                                         | 4-6  |
| FLS-4S                                       | 4–7  |
| FPS-10                                       | 4–7  |
| FS-6                                         | 4-7  |
| IBT-9                                        | 4-8  |
| MI-76                                        | 4-8  |
| PCS-1                                        | 4–8  |
| PKD-1                                        | 4–8  |
| RF shield box                                | 4–9  |
| RJ-104                                       | 4–9  |
| RJ-114                                       | 4–9  |
| RI-56                                        | 4–9  |
| RI-73                                        | 4–9  |
| RI-88                                        | 4–10 |
| SÁ-92                                        | 4–10 |
| SPS-1                                        | 4–10 |
| SRT-6                                        | 4-10 |
| SS-45                                        | 4-11 |
| SS-46                                        | 4-11 |
| SS-51                                        | 4-11 |
| SS-62                                        | 4–7  |
| ST-21                                        | 4-11 |
| ST-22                                        | 4-12 |
| ST-37                                        | 4–12 |
| ST-41                                        | 4-12 |
| ST-42                                        | 4-12 |
| ST-44                                        | 4–12 |
| SX-4                                         | 4–13 |
| XCS-4                                        | 4–13 |
| XRF-1                                        | 4–13 |
| Service concepts                             | 4–14 |
| Flash concept with FPS-10                    | 4–14 |
| MI-76 module jig concept                     | 4–15 |
| POS (Point of Sale) flash concept            | 4–16 |
| RF testing and BB testing                    |      |
| CU-4 flash concept with FPS-10               |      |
| Service concept for RF/BB testing and tuning |      |
| LAN connection flash concept                 | 4-20 |

#### **List of Figures**

| Figure 33 Basic flash concept with FPS-10  | 4–14 |
|--------------------------------------------|------|
| Figure 34 MI-76 module jig service concept | 4–15 |
| Figure 35 POS flash concept                | 4-16 |
| Figure 36 RF testing and BB testing        | 4–17 |
| Figure 37 CU-4 flash concept with FPS-10   | 4-18 |

| Figure 38 Service concept for RF/BB testing and tuning | 4–19 |
|--------------------------------------------------------|------|
| Figure 39 LAN connection flash concept                 | 4–20 |

# Service tools

The table below gives a short overview of service tools that can be used for testing, error analysis and repair of product RM-78, refer to various concepts.

| CA-31D                                           | USB cable                                             |                                    |
|--------------------------------------------------|-------------------------------------------------------|------------------------------------|
| The CA-31D USB cable i<br>included in the FPS-10 | s used to connect FPS-10<br>and FPS-11 sales packag   | 0 or FPS-11 to a PC. It is<br>ges. |
| CA-35S                                           | Power cable                                           |                                    |
| CA-35S is a power cabl<br>prommer to the Point-  | e for connecting, for exa<br>Of-Sales (POS) flash ada | ample, the FPS-10 flash<br>pter.   |
| CA-53                                            | USB connectivity cable                                |                                    |
| USB to Pop-Port <sup>™</sup> connector cable.    |                                                       | I                                  |

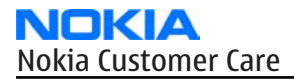

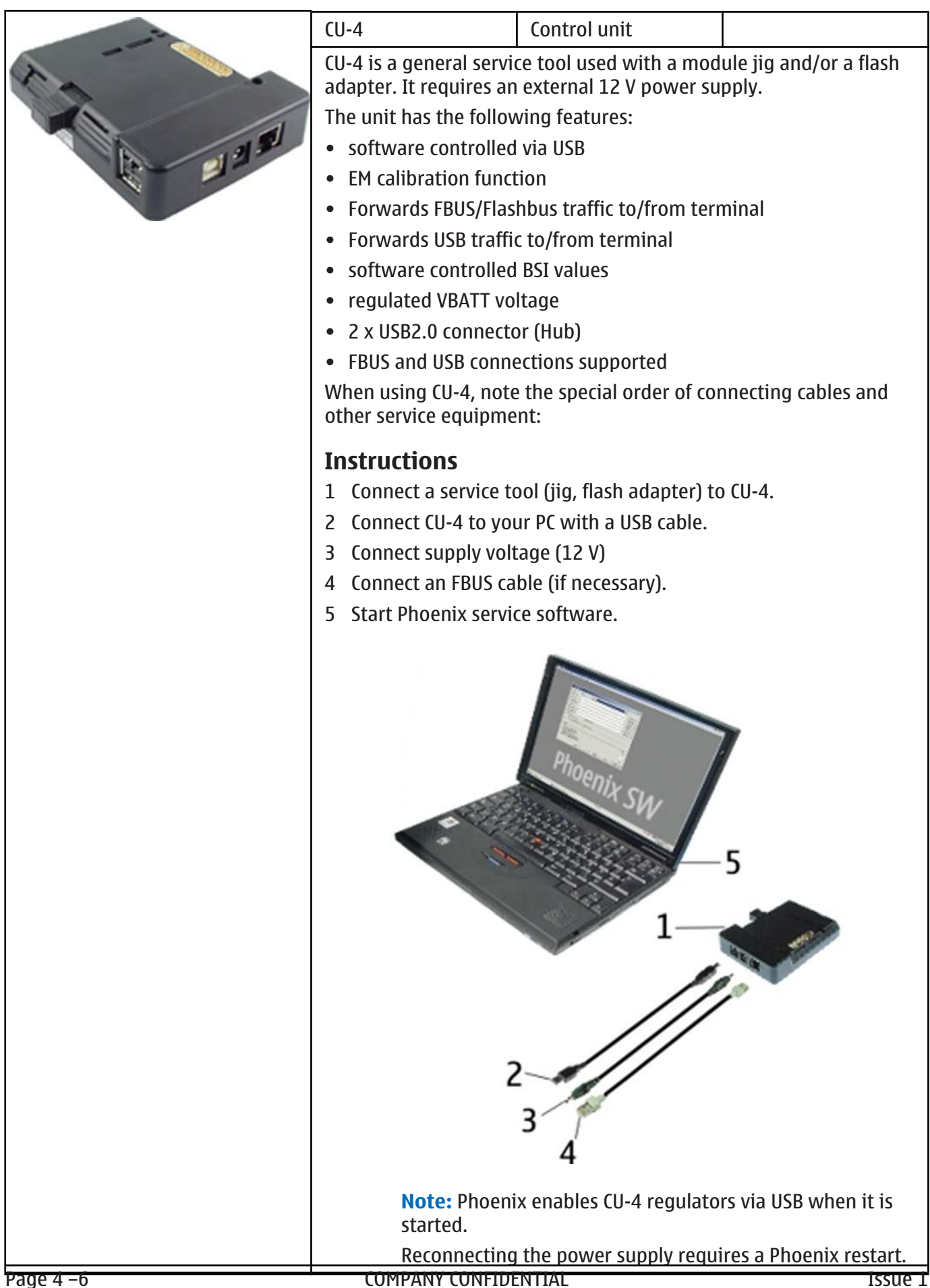

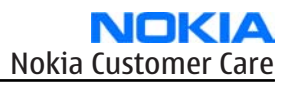

|                                                                                                    | FLS-4S                                                                                                    | Flash device             |                      |
|----------------------------------------------------------------------------------------------------|----------------------------------------------------------------------------------------------------|--------------------------|----------------------|
|                                                                                                    | FLS-4S is a dongle and flash device incorporated into one package, developed specifically for POS use.                         |                          |                      |
|                                                                                                    | FPS-10                                                                                                    | Flash prommer            |                      |
|                                                                                                    | FPS-10 interfaces with                                                                                                    | •                        | 1                    |
|                                                                                                    | • PC                                                                                                    |                          |                      |
| A STATE OF THE STATE OF THE STA | Control unit                                                                                                    |                          |                      |
|                                                                                                    | • Flash adapter                                                                                                    |                          |                      |
| and the second second se                                                                                                    | • Smart card                                                                                                    |                          |                      |
|                                                                                                    | <ul><li>FPS-10 flash prommer features:</li><li>Flash functionality for BB5 and DCT-4 terminals</li></ul>                       |                          |                      |
|                                                                                                    |                                                                                                    |                          |                      |
|                                                                                                    | • Smart Card reader for SX-2 or SX-4                                                                                           |                          |                      |
|                                                                                                    | USB traffic forwarding                                                                                                    |                          |                      |
|                                                                                                    | USB to FBUS/Flashbus conversion                                                                                                |                          |                      |
|                                                                                                    | LAN to FBUS/Flashb                                                                                                    | us and USB conversion    |                      |
|                                                                                                    | Vusb output switch                                                                                                    | able by PC command       |                      |
|                                                                                                    | FPS-10 sales package includes:                                                                                                 |                          |                      |
|                                                                                                    | FPS-10 prommer                                                                                                    |                          |                      |
|                                                                                                    | <ul> <li>Power Supply with</li> <li>IISB cable</li> </ul>                                                                      | 5 country specific corus |                      |
|                                                                                                    | FS-6                                                                                                    | Flash adapter            |                      |
|                                                                                                    | ES-6 is equipped with a clin interlock system                                                                                  |                          |                      |
|                                                                                                    | <ul> <li>rs-o is equipped with a cip interfock system</li> <li>provides standardised interface towards Control Unit</li> </ul> |                          |                      |
|                                                                                                    | provides BE connection using counter                                                                                           |                          |                      |
|                                                                                                    | multiplexing between                                                                                                    | en USB and FBUS media    | , controlled by VUSB |
|                                                                                                    |                                                                                                    |                          |                      |

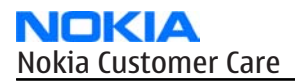

|         | JBT-9                                                                                                    | Bluetooth test and interface box (sales package) |  |
|---------|----------------------------------------------------------------------------------------------------|--------------------------------------------------|--|
| NCKAR O | <ul> <li>The JBT-9 test box is a generic service device used to perform<br/>Bluetooth bit error rate (BER) testing, and establishing cordless I<br/>connection via Bluetooth. An ACP-8x charger is needed for BER test<br/>and an AXS-4 cable in case of cordless interface usage testing .</li> <li>Sales package includes:         <ul> <li>JBT-9 test box</li> <li>Installation and warranty information</li> </ul> </li> </ul>                                                                                                    |                                                  |  |
|         | MJ-76                                                                                                    | Module jig                                       |  |
|         | <ul> <li>MJ-76 is meant for component level troubleshooting.</li> <li>The jig includes an RF interface for GSM, WCDMA and Bluetooth. In addition, it has the following features: <ul> <li>Provides mechanical interface with the engine module</li> <li>Provides galvanic connection to all needed test pads in module</li> <li>Multiplexing between USB and FBUS media, controlled by Vusb</li> <li>MMC interface</li> <li>Duplicated SIM connector</li> <li>Connector for control unit</li> <li>Access for Pop-Port<sup>™</sup> system connector</li> </ul> </li> </ul> |                                                  |  |
|         | PCS-1                                                                                                    | Power cable                                      |  |
|         | The PCS-1 power cable (DC) is used with a docking station, a module<br>jig or a control unit to supply a controlled operating voltage.                                                                                                    |                                                  |  |
|         | PKD-1                                                                                                    | SW security device                               |  |
|         | SW security device is a piece of hardware enabling the use of the<br>service software when connected to the parallel (LPT) port of the PC.<br>Without the device, it is not possible to use the service software.<br>Printer or any such device can be connected to the PC through the<br>device if needed.                                                                                                    |                                                  |  |

|   |                                                                                                    | RF shield box                                  |                     |
|---|----------------------------------------------------------------------------------------------------|------------------------------------------------|---------------------|
|   | <ul> <li>Because the WCDMA network disturbs the RX side testing of the WCD phone and the Tx signal of the WCDMA phone can severely disturb to WCDMA network, a shield box is needed in all testing, tuning and far finding which requires WCDMA RF signal.</li> <li>The shield box is not an active device, it contains only passive filter components for RF attenuation.</li> </ul> |                                                |                     |
|   | RJ-104                                                                                                    | BTHFM rework jig                               |                     |
|   | RJ-104 is a rework jig<br>used together with rev                                                                                                    | used when servicing the<br>work stencil ST-37. | BTHFM module. It is |
|   | RJ-114                                                                                                    | Rework jig                                     |                     |
|   | RJ-114 is a rework jig                                                                                                    | used with ST-41.                               |                     |
| - | RJ-56                                                                                                    | Rework jig                                     |                     |
|   | RJ-56 is a rework jig u                                                                                                    | sed with ST-21.                                |                     |
|   | RJ-73                                                                                                    | Rework jig                                     |                     |
|   | RJ-73 is a rework jig u                                                                                                    | sed with ST-42.                                |                     |

|                                                     | RJ-                                                         | 88                                                                                             | Soldering ji                                               | q                                                         |                                                             |
|-----------------------------------------------------|-------------------------------------------------------------|------------------------------------------------------------------------------------------------|------------------------------------------------------------|-----------------------------------------------------------|-------------------------------------------------------------|
|                                                     | <ul> <li>RJ-88 is a soldering jig engine module.</li> </ul> |                                                                                                | used for solo                                              | dering and                                                | as a rework jig for the                                     |
|                                                     | SA                                                          | -92                                                                                            | RF coupler                                                 |                                                           |                                                             |
|                                                     | SA<br>tog<br>Th<br>ma                                       | •92 is an RF coupler<br>gether with the proc<br>e following table sho<br>obile terminal to the | for WCDMA a<br>duct-specific<br>ows attenuat<br>SMA connec | nd GSM RF f<br>flash adapt<br>ions from t<br>tors of SA-9 | testing. It is used<br>er.<br>he antenna pads of the<br>92: |
|                                                     | •                                                           | Frequency                                                                                      |                                                            | Att. (dB)                                                 |                                                             |
|                                                     |                                                             | GSM900 TX                                                                                      |                                                            | 2,7 dB +/·                                                | · 0,5 dB                                                    |
|                                                     |                                                             | GSM900 RX                                                                                      |                                                            | 2,6 dB +/-                                                | · 0,7 dB                                                    |
|                                                     |                                                             | GSM1800 TX                                                                                     |                                                            | 8,2 dB +/·                                                | · 2,0 dB                                                    |
|                                                     |                                                             | GSM1800 RX                                                                                     |                                                            | 5,3 dB +/·                                                | • 0,4 dB                                                    |
|                                                     |                                                             | GSM1900 TX                                                                                     |                                                            | 5,1 dB +/·                                                | · 0,1dB                                                     |
|                                                     |                                                             | GSM1900 RX                                                                                     |                                                            | 5,2 dB +/·                                                | · 0,6 dB                                                    |
|                                                     |                                                             | WCDMA2100 TX                                                                                   |                                                            | 10,0 dB +                                                 | /- 0,9dB                                                    |
|                                                     |                                                             | WCDMA2100 RX                                                                                   |                                                            | 6,8 dB +/·                                                | · 0,4 dB                                                    |
|                                                     | SPS                                                         | S-1                                                                                            | Soldering P<br>Spreader                                    | aste                                                      |                                                             |
| Plater<br>Print of an<br>inst unauto<br>Inst unauto |                                                             |                                                                                                |                                                            |                                                           |                                                             |
|                                                     | SRT-6                                                       |                                                                                                | Opening to                                                 | ol                                                        |                                                             |
|                                                     |                                                             |                                                                                                |                                                            |                                                           |                                                             |

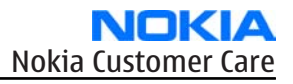

|     | SS-45                                                                                                    | Front camera<br>removal tool                                                                                                    |                                                             |
|-----|----------------------------------------------------------------------------------------------------|----------------------------------------------------------------------------------------------------|-------------------------------------------------------------|
|     | The front camera removal tool SS-45 is used to remove/attach the front camera module from/to the socket.                                                       |                                                                                                    |                                                             |
|     | SS-46                                                                                                    | Interface adapter                                                                                                    |                                                             |
|     | SS-46 acts as an interfa<br>adapter and FPS-10.                                                                                                    | ace adapter between a p                                                                                                    | broduct-specific flash                                      |
|     | SS-51                                                                                                    | Front camera<br>removal tool                                                                                                    |                                                             |
|     | The front camera remo<br>camera module from/t                                                                                                    | oval tool SS-51 is used to<br>to the camera socket of                                                                                 | remove/attach a front<br>the phone PWB.                     |
|     | SS-62                                                                                                    | Generic flash adapter<br>base for BB5                                                                                                 |                                                             |
| n m | <ul> <li>generic base for flag</li> <li>SS-62 equipped with</li> <li>provides standardis</li> <li>provides RF connect</li> <li>multiplexing between</li> </ul> | sh adapters and coupler<br>h a clip interlock system<br>ed interface towards Co<br>tion using galvanic conn<br>en USB and FBUS media, | s<br>ntrol Unit<br>ector or coupler<br>, controlled by VUSB |
|     | ST-21                                                                                                    | Rework stencil                                                                                                    |                                                             |
|     | ST-21 is a rework sten                                                                                                    | cil used with rework jig                                                                                                    | RJ-56.                                                      |

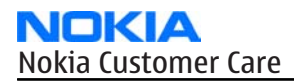

|      | ST-22                   | Rework stencil           |         |
|------|-------------------------|--------------------------|---------|
| •••• | ST-22 is a rework sten  | cil used with rework jig | RJ-57.  |
|      | ST-37                   | BTHFM rework stencil     |         |
|      | ST-37 stencil is used w | ith RJ-104 BTHFM rewor   | k jig.  |
|      | ST-41                   | Rework stencil           |         |
|      | ST-41 is a rework sten  | cil used with rework jig | RJ-114. |
|      | ST-42                   | Rework stencil           |         |
|      | ST-42 is a rework sten  | cil used with rework jig | RJ-73.  |
|      | ST-44                   | Rework stencil           |         |
|      | ST-44 is a rework sten  | cil used with rework jig | RJ-57.  |

|                     | SX-4                                                                                                    | Smart card    |  |
|---------------------|----------------------------------------------------------------------------------------------------|---------------|--|
|                     | SX-4 is a BB5 security device used to protect critical features in tuning<br>and testing.<br>SX-4 is also needed together with FPS-10 when DCT-4 phones are<br>flashed.                                                                                                    |               |  |
|                     | XCS-4                                                                                                    | Modular cable |  |
|                     | XCS-4 is a shielded (one specially shielded conductor) modular cable<br>for flashing and service purposes.                                                                                                    |               |  |
| And some in Germany | XRF-1                                                                                                    | RF cable      |  |
|                     | <ul> <li>The RF cable is used to connect, for example, a module repair jig to the RF measurement equipment.</li> <li>SMA to N-Connector ca. 610mm.</li> <li>Attenuation for: <ul> <li>GSM850/900: 0.3+-0.1 dB</li> <li>GSM1800/1900: 0.5+-0.1 dB</li> <li>WLAN: 0.6+-0.1dB</li> </ul> </li> </ul> |               |  |

# Service concepts

Flash concept with FPS-10

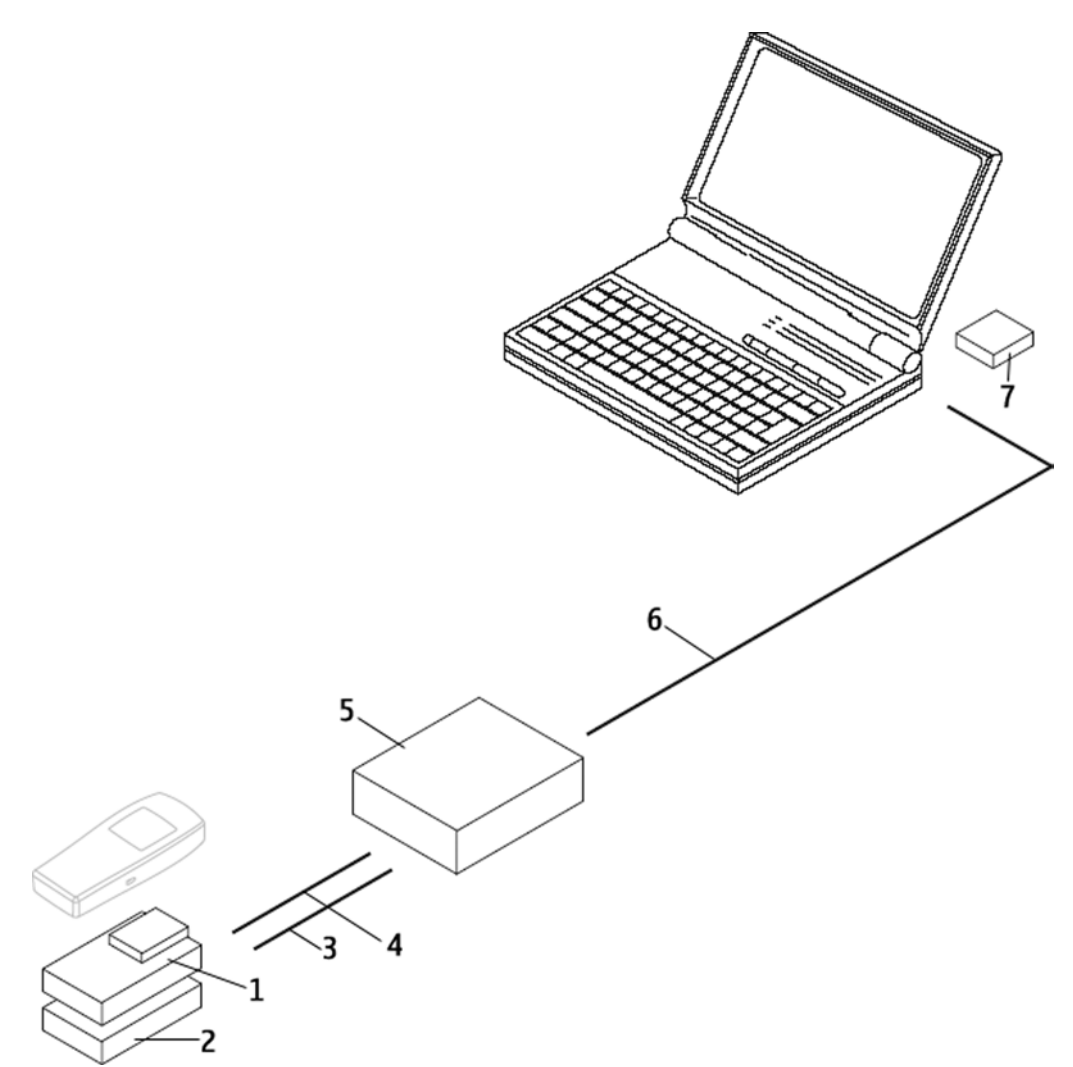

#### Figure 33 Basic flash concept with FPS-10

**Note:** FPS-8 concept can also be used for flashing.

| Item | Туре   | Description        |
|------|--------|--------------------|
| 1    | FS-6   | Flash adapter      |
| 2    | SS-46  | Interface adapter  |
| 3    | CA-35S | Power cable        |
| 4    | XCS-4  | Modular cable      |
| 5    | FPS-10 | Flash prommer box  |
| 6    |        | Standard USB cable |
| 7    | PKD-1  | SW security device |

# MJ-76 module jig concept

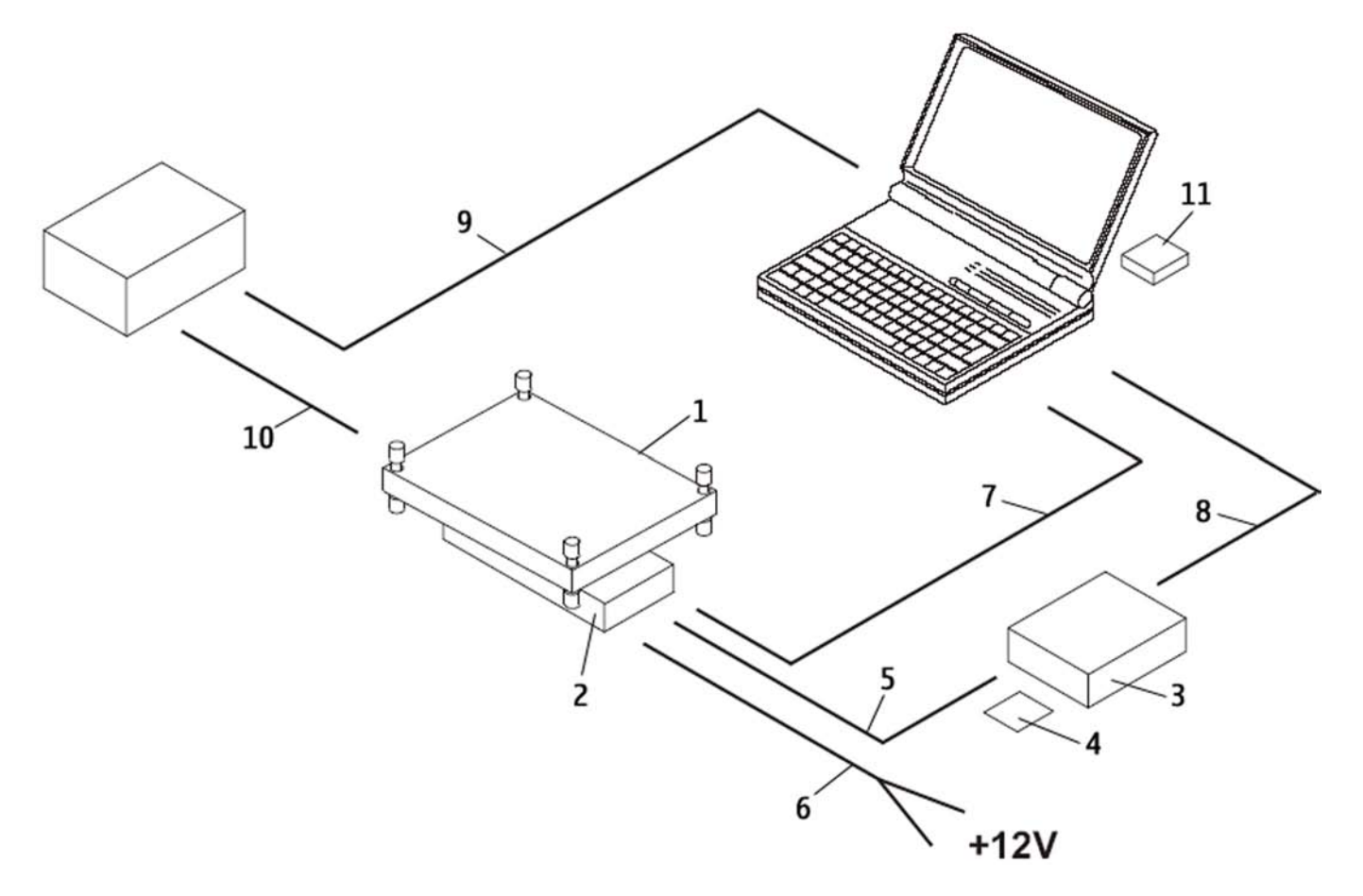

# Legend

Module jig concept is meant for BB / RF testing + tuning and for flashing purposes.

| Item | Туре   | Description        |
|------|--------|--------------------|
| 1    | MJ-76  | Module jig         |
| 2    | CU-4   | Control unit       |
| 3    | FPS-10 | Flash prommer box  |
| 4    | SX-4   | Smart card         |
| 5    | XCS-4  | Modular cable      |
| 6    | PCS-1  | DC power cable     |
| 7    |        | Standard USB cable |
| 8    |        | Standard USB cable |
| 9    |        | GPIB control cable |
| 10   | XRS-6  | RF cable           |
| 11   | PKD-1  | SW security device |

| Item | Туре | Description   |
|------|------|---------------|
| 12   |      | RF shield box |

**Note:** Item 12 not shown in the picture.

#### POS (Point of Sale) flash concept

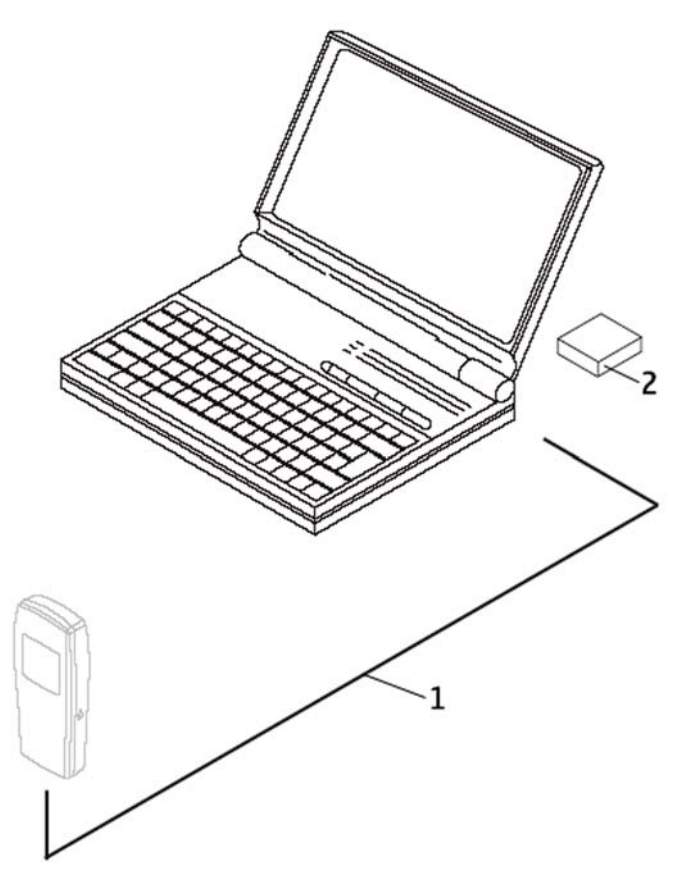

#### Figure 35 POS flash concept

| Item | Туре   | Description            |
|------|--------|------------------------|
| 1    | CA-53  | USB connectivity cable |
| 2    | FLS-4S | POS flash device       |

# **RF testing and BB testing**

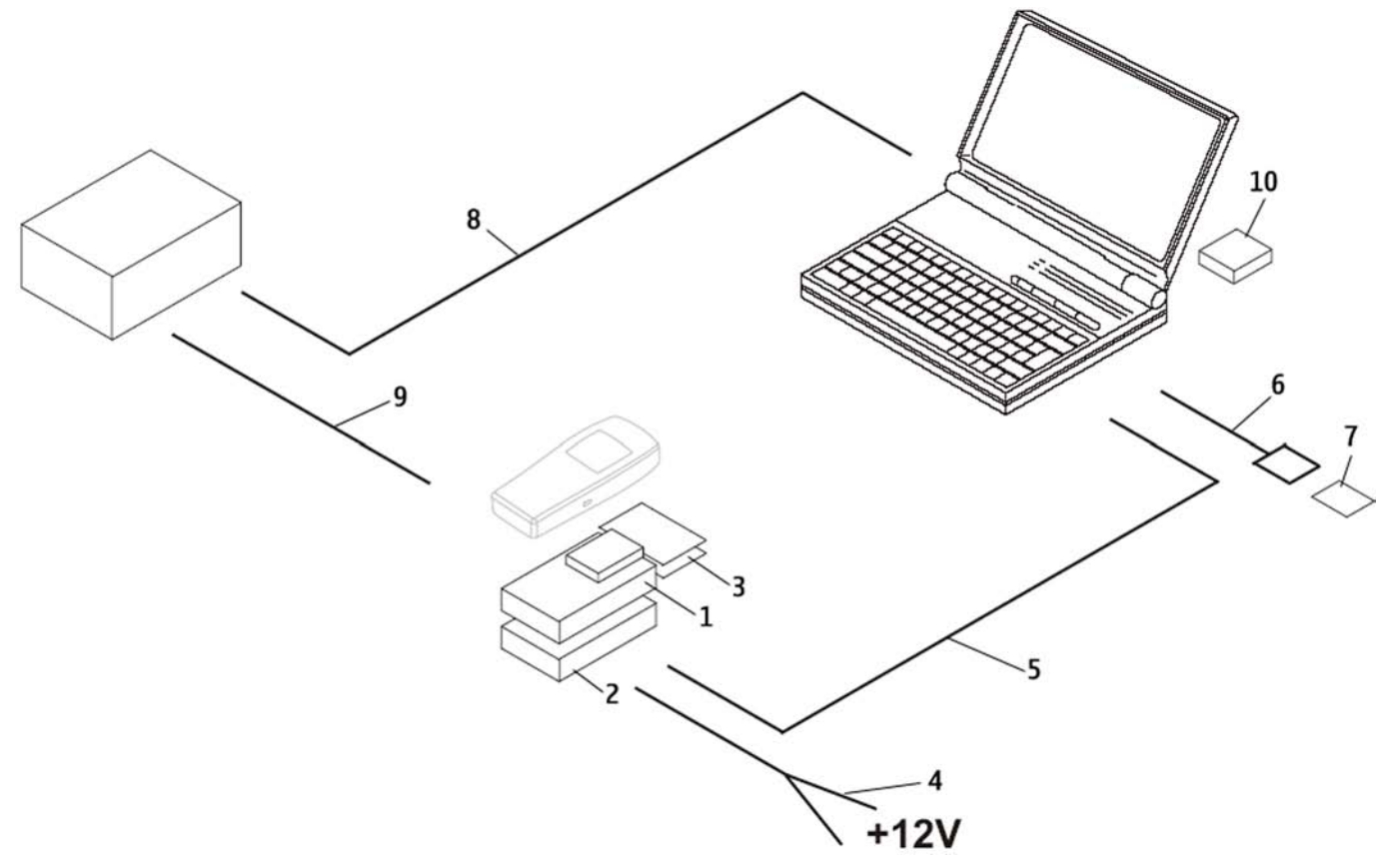

Figure 36 RF testing and BB testing

| Item | Туре  | Description                            |
|------|-------|----------------------------------------|
| 1    | SS-62 | Flash adapter base                     |
|      | FS-6  | Flash adapter                          |
| 2    | CU-4  | Control unit                           |
| 3    | SA-92 | RF coupler                             |
| 4    | PCS-1 | Power cable                            |
| 5    |       | Standard USB cable                     |
| 6    |       | Standard USB cable + smart card reader |
| 7    | SX-4  | Smart card                             |
| 8    |       | GPIB control cable                     |
| 9    | XRS-6 | RF cable                               |
| 10   | PKD-1 | SW security device                     |
| 11   |       | RF shield box                          |

**Note:** Item 11 is not shown in the figure.

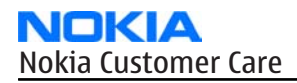

# **CU-4 flash concept with FPS-10**

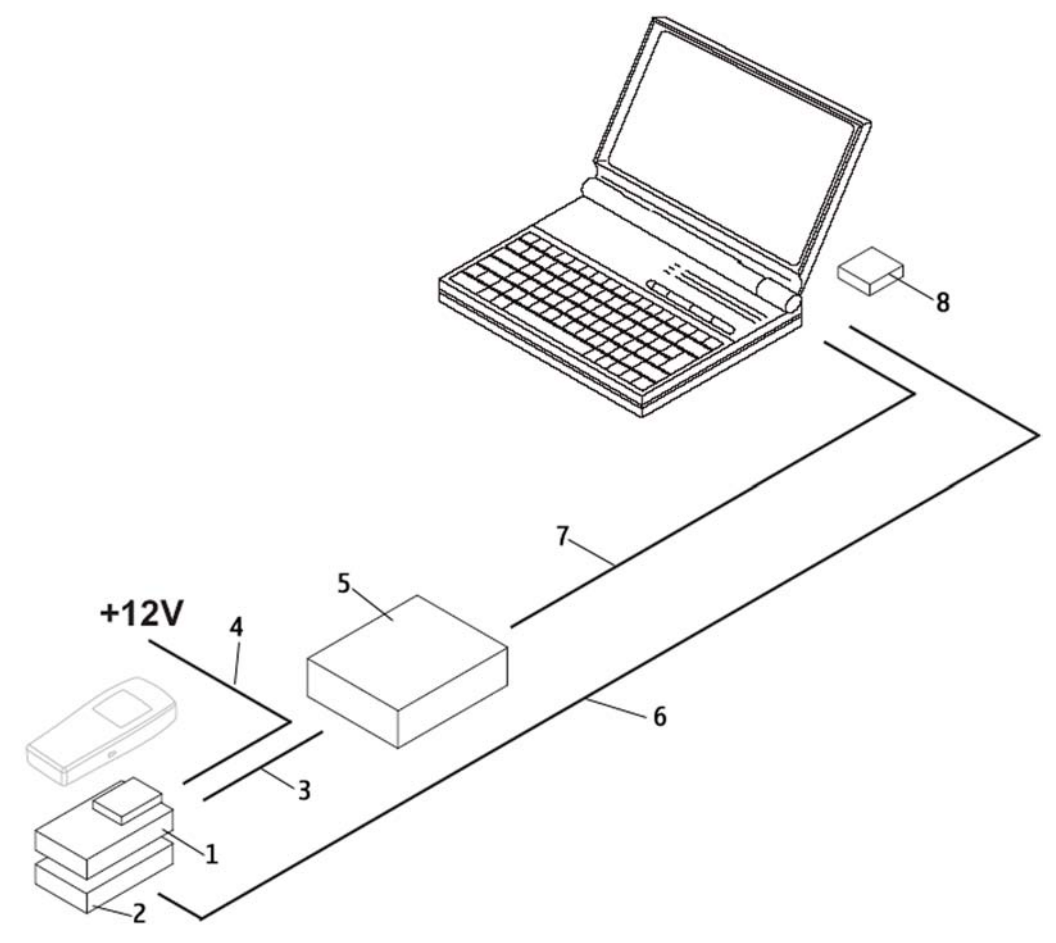

#### Figure 37 CU-4 flash concept with FPS-10

**Note:** FPS-8 concept can also be used for flashing.

| Item | Туре   | Description        |
|------|--------|--------------------|
| 1    | SS-62  | Flash adapter base |
|      | FS-6   | Flash adapter      |
| 2    | CU-4   | Control unit       |
| 3    | XCS-4  | Modular cable      |
| 4    | PCS-1  | Power cable        |
| 5    | FPS-10 | Flash prommer box  |
| 6    |        | Standard USB cable |
| 7    |        | Standard USB cable |
| 8    | PKD-1  | SW security device |

## Service concept for RF/BB testing and tuning

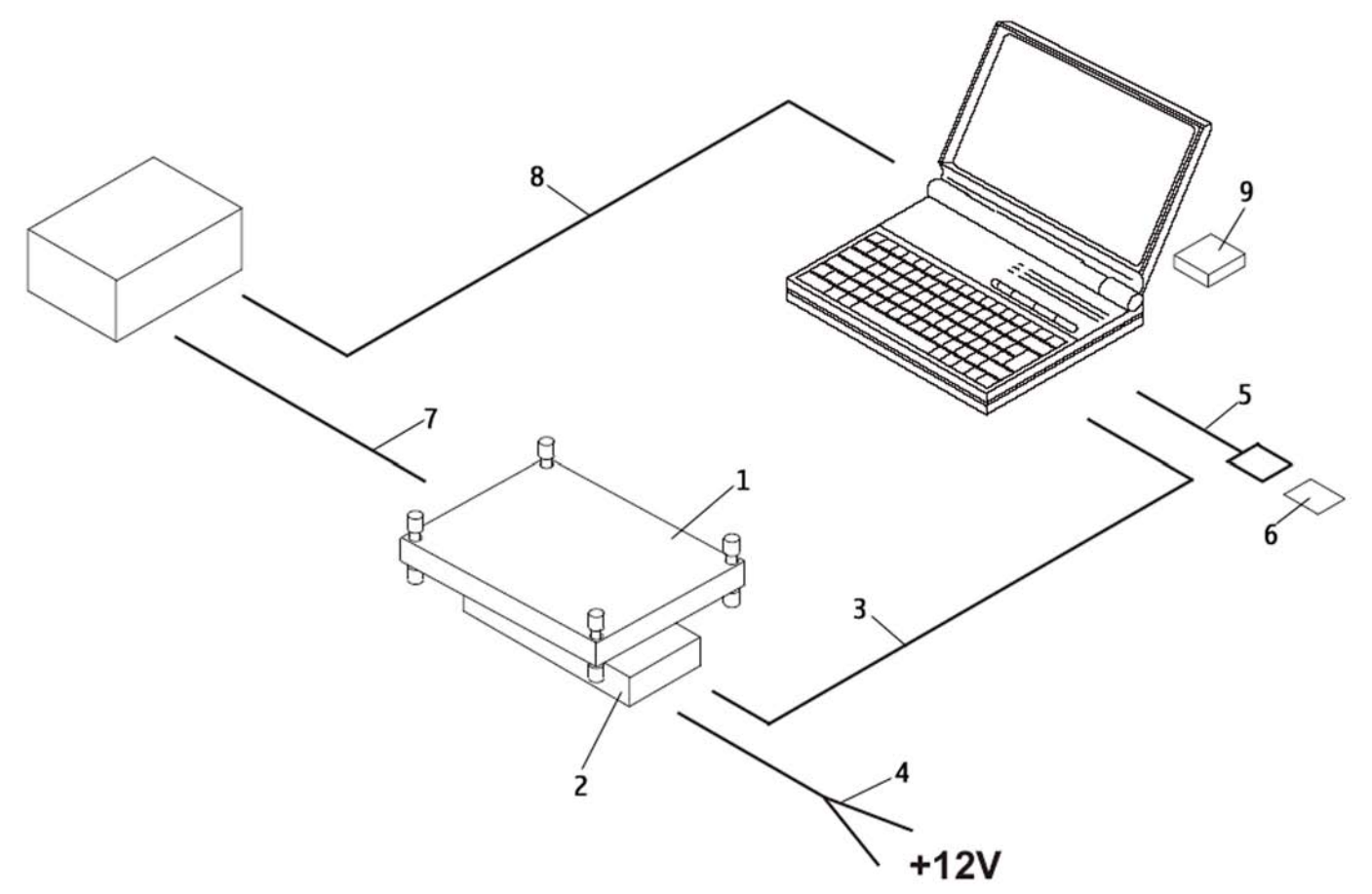

# Figure 38 Service concept for RF/BB testing and tuning

| Item | Туре  | Description                            |
|------|-------|----------------------------------------|
| 1    | MJ-76 | Module jig                             |
| 2    | CU-4  | Control unit                           |
| 3    |       | Standard USB cable                     |
| 4    | PCS-1 | DC power cable                         |
| 5    |       | Standard USB cable + smart card reader |
| 6    | SX-4  | Smart card                             |
| 7    | XRS-6 | RF cable                               |
| 8    |       | GPIB control cable                     |
| 9    | PKD-1 | SW security device                     |
| 10   |       | RF shield box                          |

**Note:** Item 10 not shown in the picture.

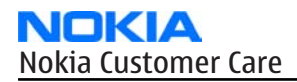

# LAN connection flash concept

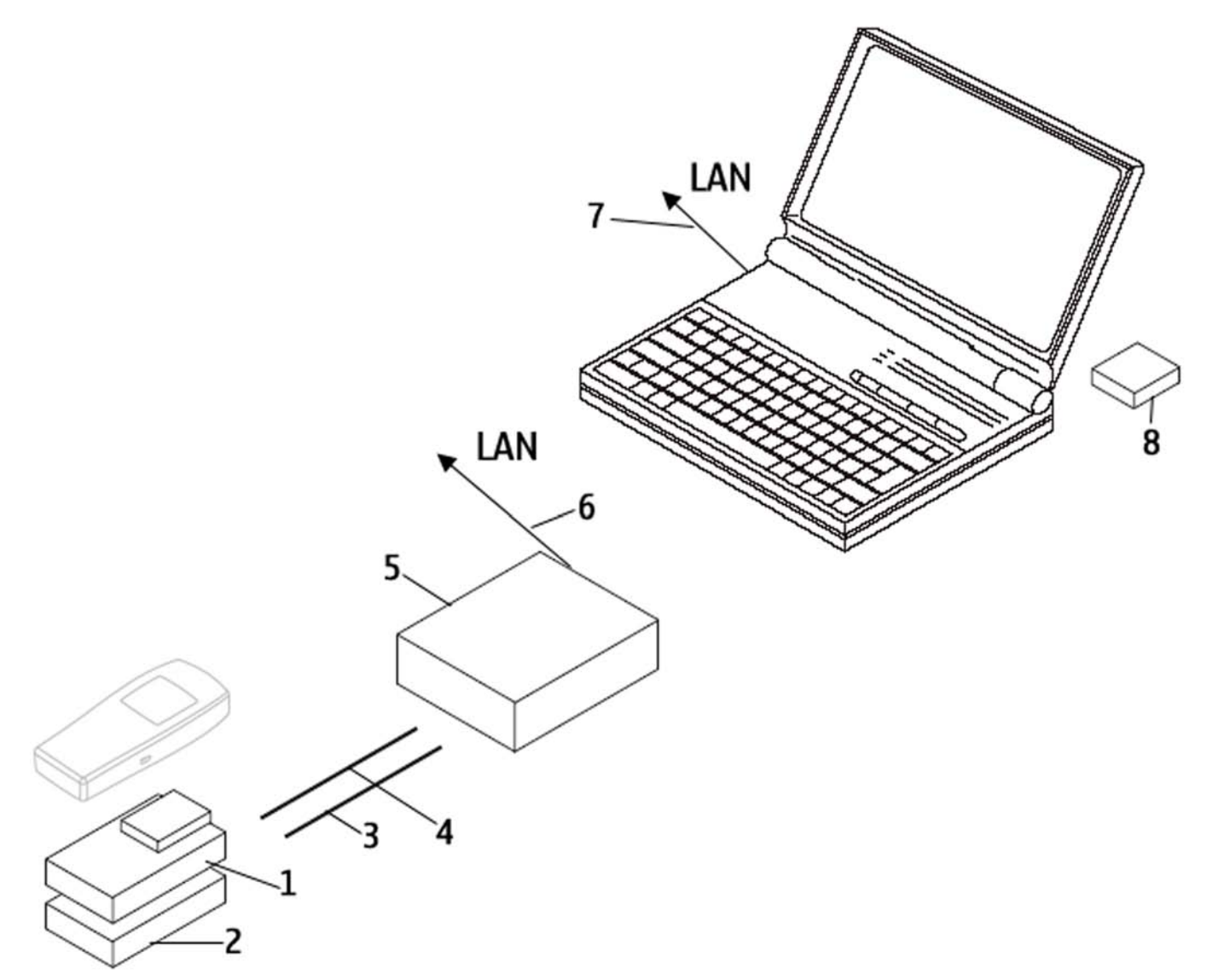

#### Figure 39 LAN connection flash concept

| Item | Туре   | Description        |
|------|--------|--------------------|
| 1    | SS-62  | Flash adapter base |
|      | FS-6   | Flash adapter      |
| 2    | SS-46  | Interface adapter  |
| 3    | CA-35S | Power cable        |
| 4    | XCS-4  | Modular cable      |
| 5    | FPS-10 | Flash prommer box  |
| 6    |        | LAN cable          |
| 7    |        | LAN cable          |
| 8    | PKD-1  | SW security device |

Nokia Customer Care

# 5 — Disassembly and reassembly instructions

(This page left intentionally blank.)

# **Table of Contents**

| Disassembly instructions (Upper part)  | 5–5  |
|----------------------------------------|------|
| Reassembly instructions (Upper part)   |      |
| Disassembly instructions (Lower part)  |      |
| Reassembly instructions (Lower part)   | 5–15 |
| ······································ |      |

(This page left intentionally blank.)

# Disassembly instructions (Upper part)

#### Steps

1. You need the following tools.

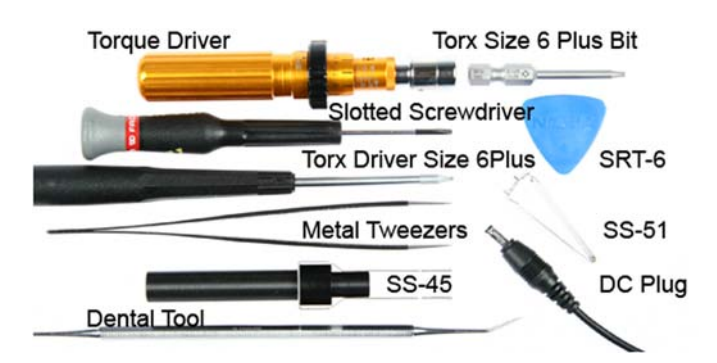

2. Protect the window with a plastic film

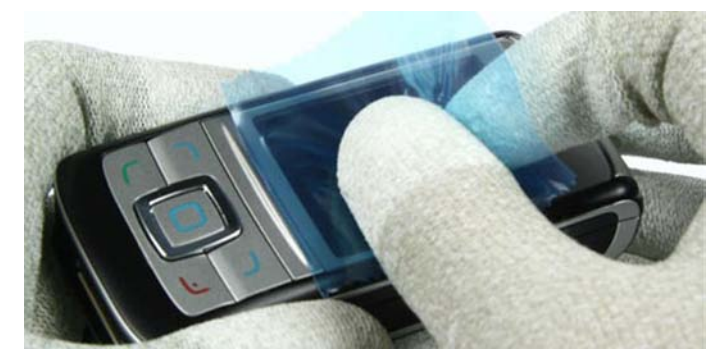

3. Protect the camera window with a plastic film.

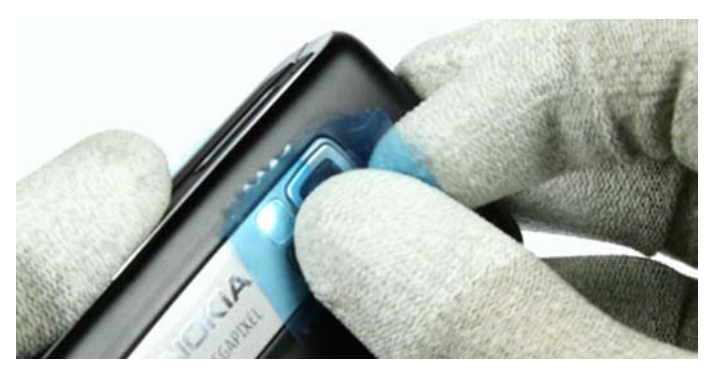

4. Release the **B-cover**.

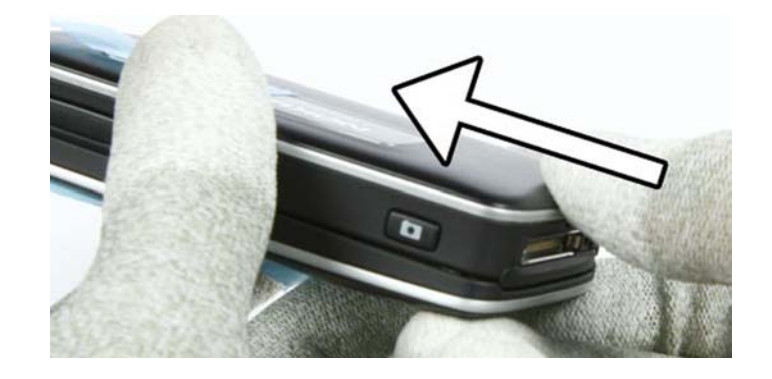

5. Remove the **Battery cover**. Ensure that no battery is inserted before you continue.

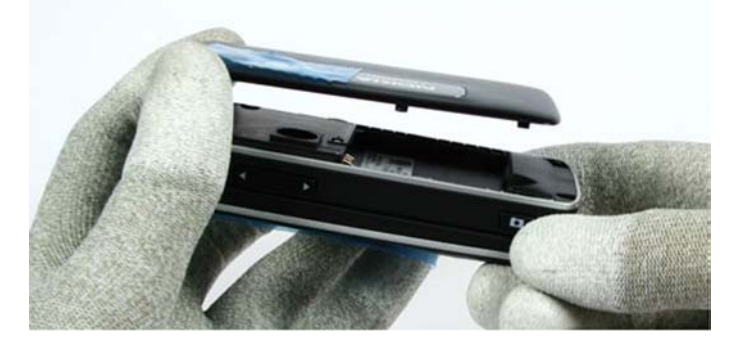

6. Shift out the unit. Release the clips of the top side first.

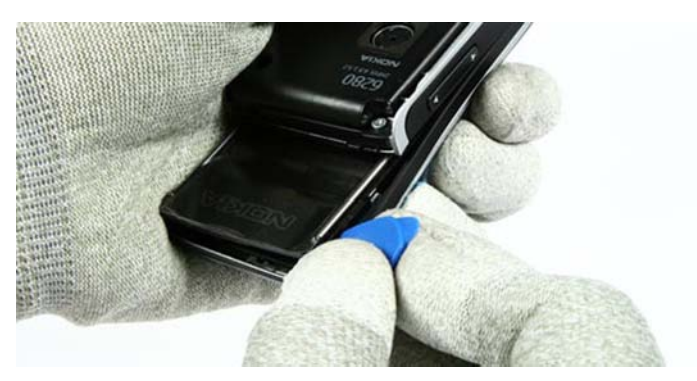

7. Slide along on both sides of the **A-cover** to release all clips.

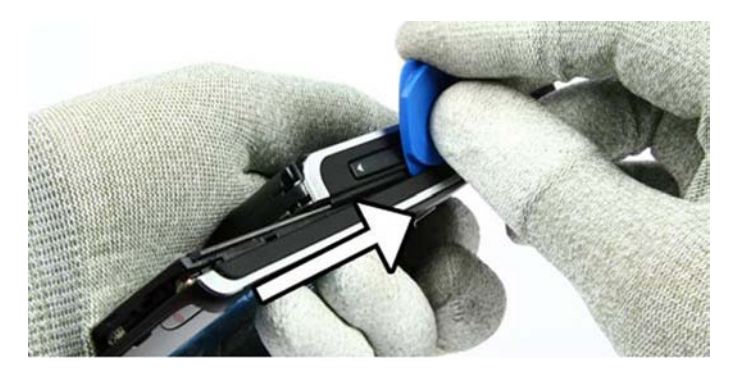

8. Lift up the **A-cover**.

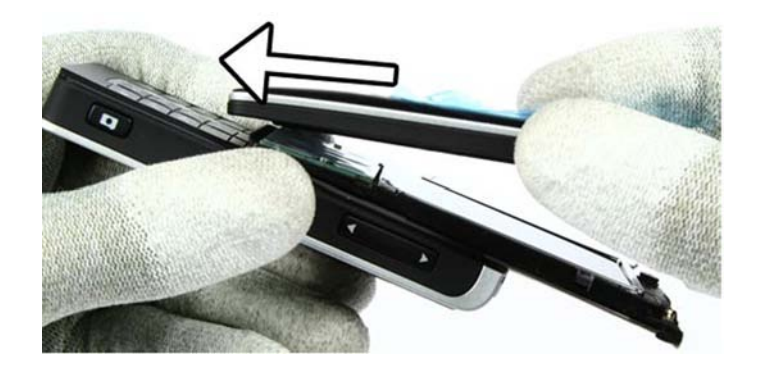

9. Protect the innerside window with a plastic film. Remove the **keymat** as shown.

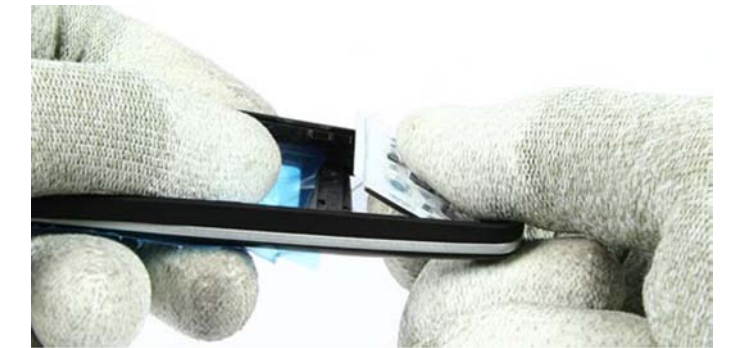

10. Protect the LCD with a plastic film.

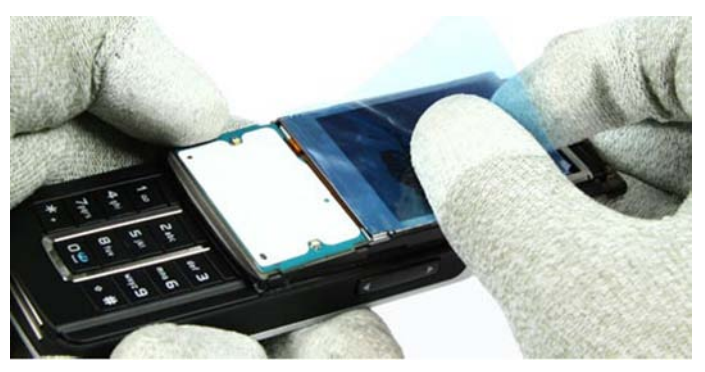

11. Shift together the unit. Lift up the glued **UI PWB assy** carefully with the SRT-6.

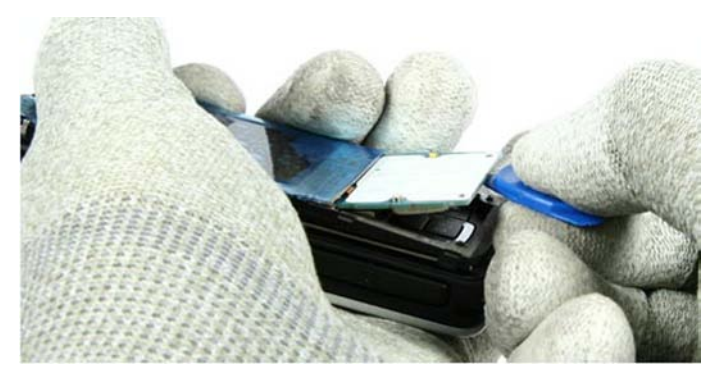

12. Lift the UI PWB together with the LCD module.

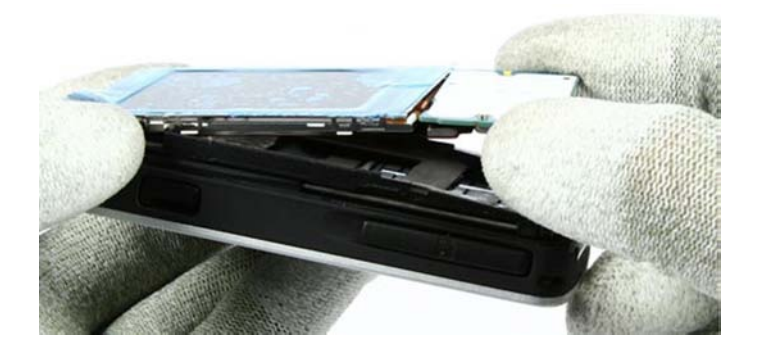

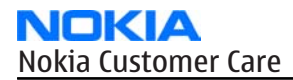

13. Carefully release the flex connector at one side first.

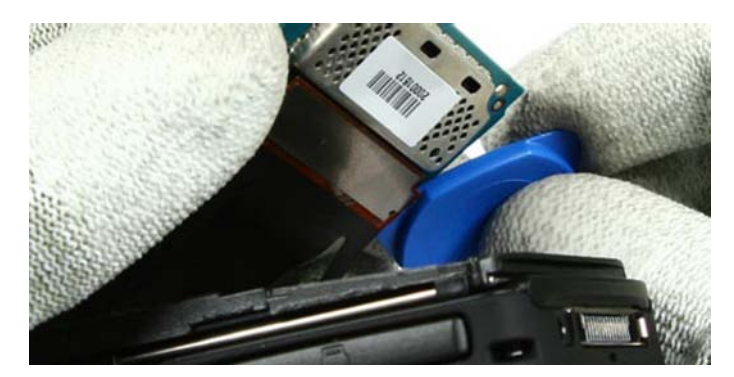

14. Now release the other side of the flex connector..

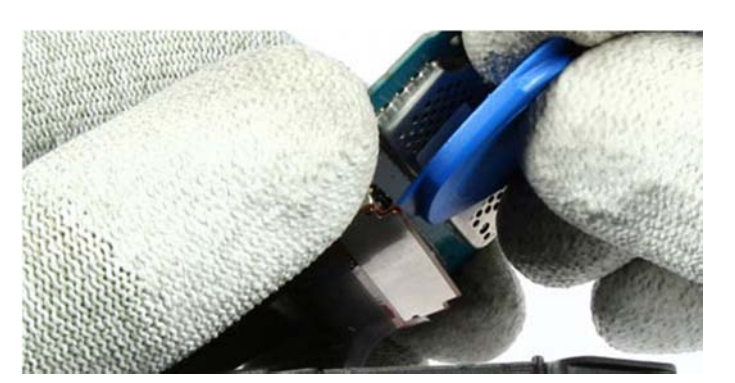

15. Take away the UI PWB assy.

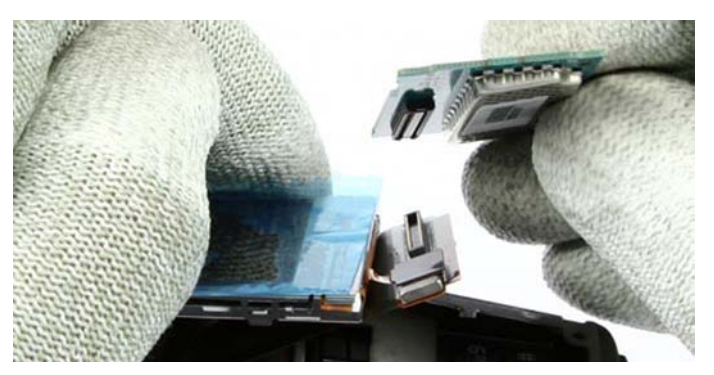

16. Release the connector of the LCD module carefully while fixing the flex foil. Remove the LCD module now.

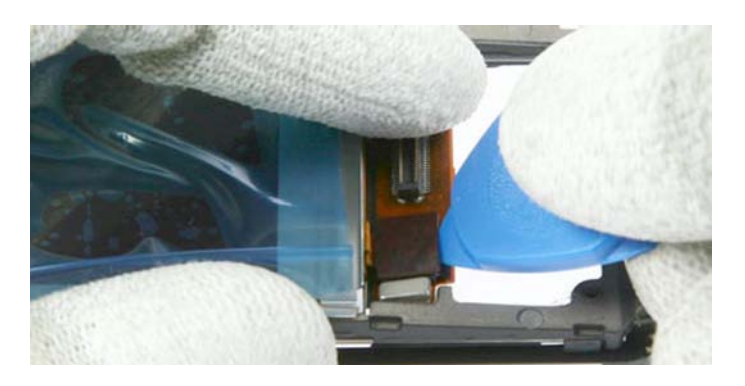

17. Separate the **LCD module** from the **Display metal shield**.

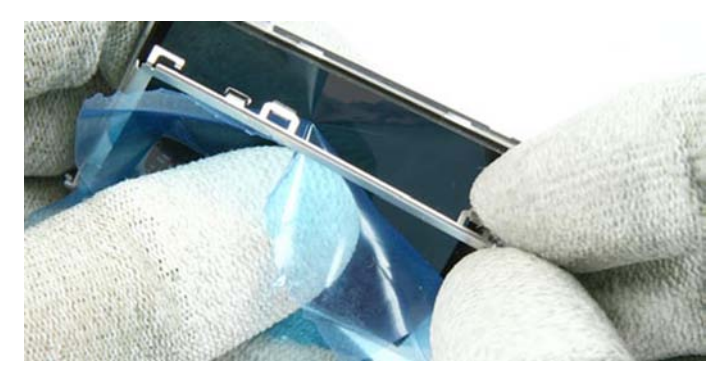

18. Release the **Camera guide assy** with the SRT-6.

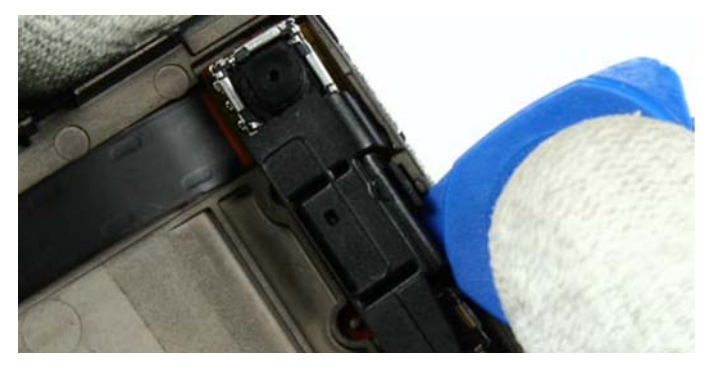

19. Release the **VGA camera** with the SS-51. Fix the **Main flex** near the camera socket while removing the camera.

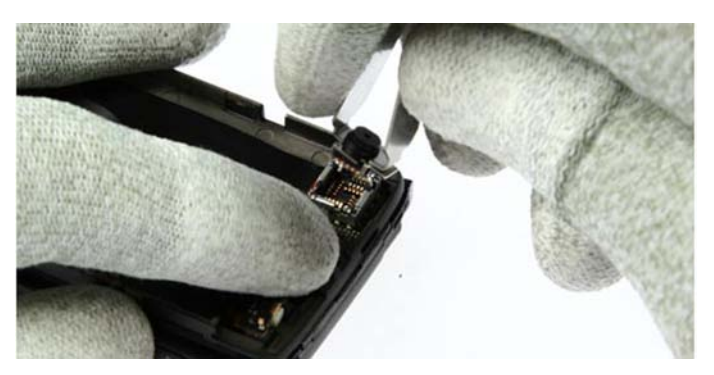

20. For assembly: **mind the correct positioning of the VGA camera.** 

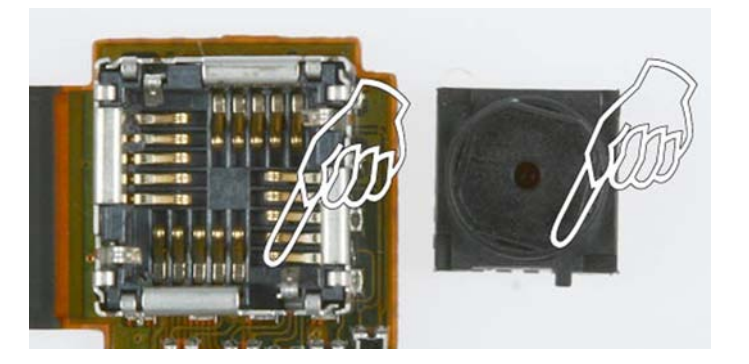

21. Shift the unit into mid position. Release the connector of the **main flex assy**.

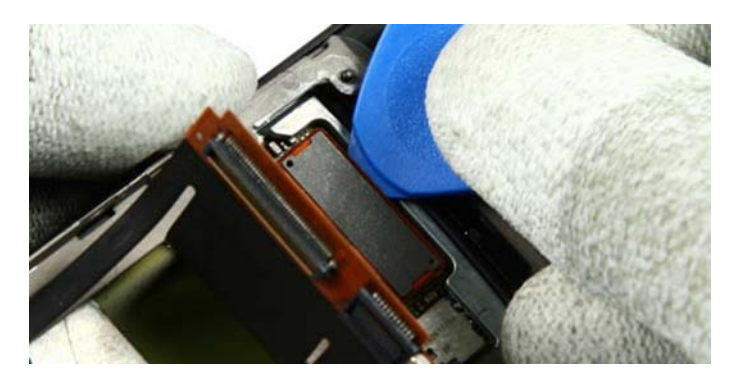

22. Slot the flex connector through the **C-cover assy** carefully.

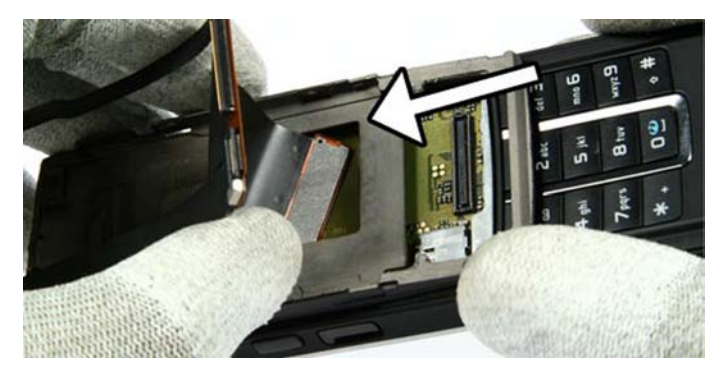

23. Lift the glued **Power switch** carefully.

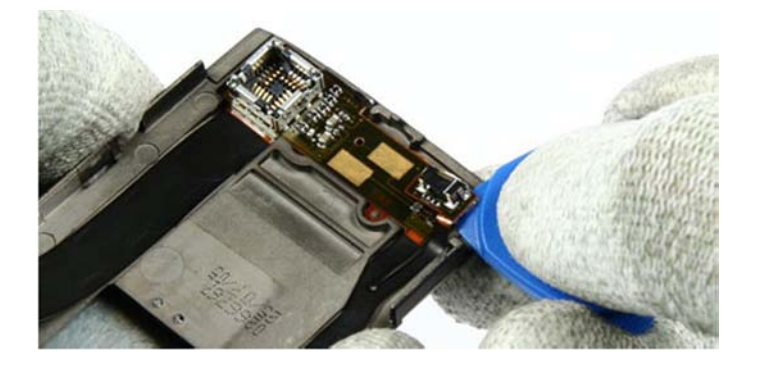

# Reassembly instructions (Upper part)

#### **Steps**

1. For reassembly, follow the Disassembly instructions, but *in reversed order* 

**Note:** Pay special attention to step 20.

**Note:** For reassembly, ALWAYS USE NEW SCREWS.

#### Disassembly instructions (Lower part)

#### Steps

1. Open the **B-cover** by pressing it from the bottom side.

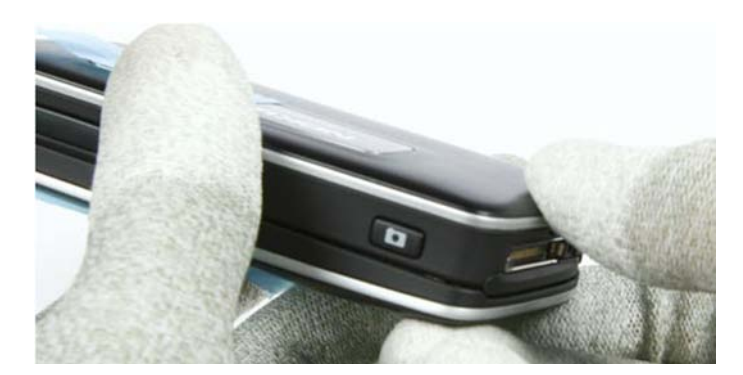

2. Ensure that no battery is inserted.

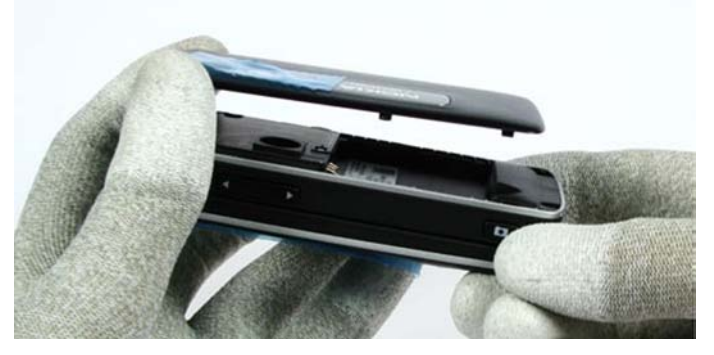

3. Unscrew all screws in the shown order.

Note: For assembly use the reverse order and a torque of 25 Ncm.

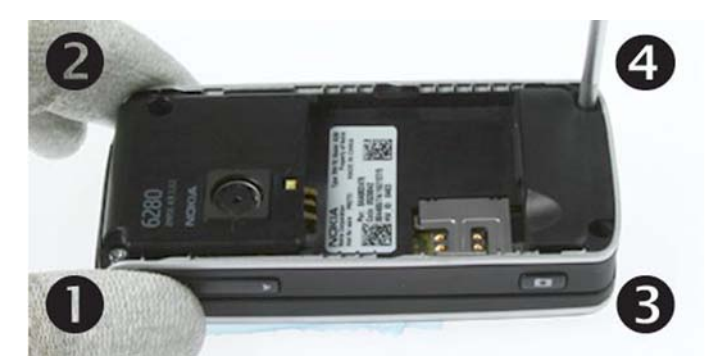

4. Once removed, the screws can't be used again. **Note:** Always use new screws for assembly!

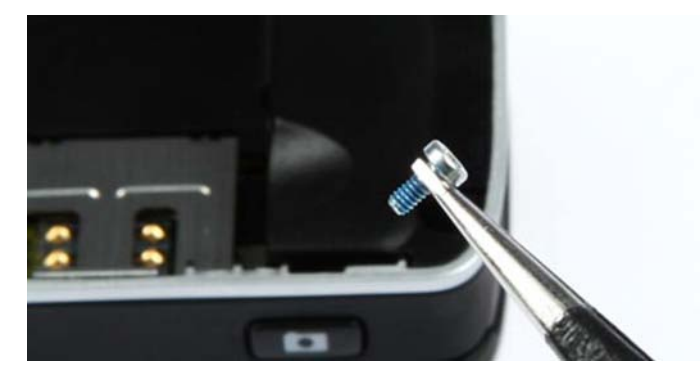

5. Release the clips of the **D-cover**.

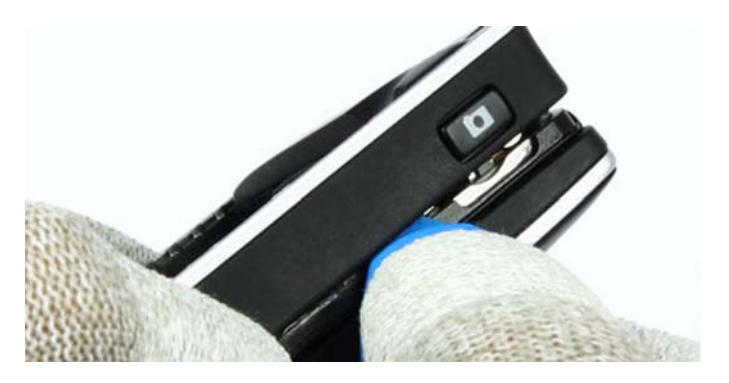

6. Remove the D-cover.

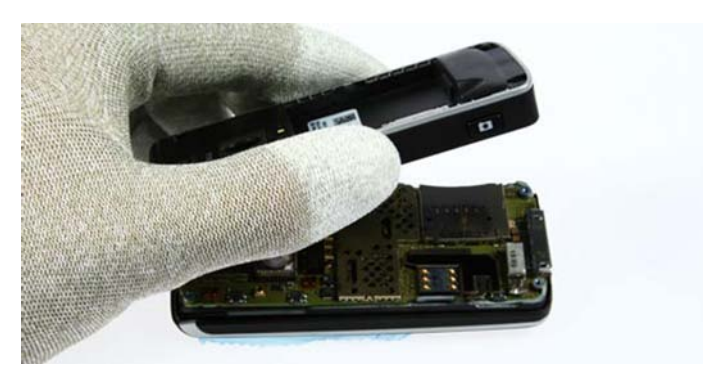

7. Remove the SMIA CAmera with the SS-45.

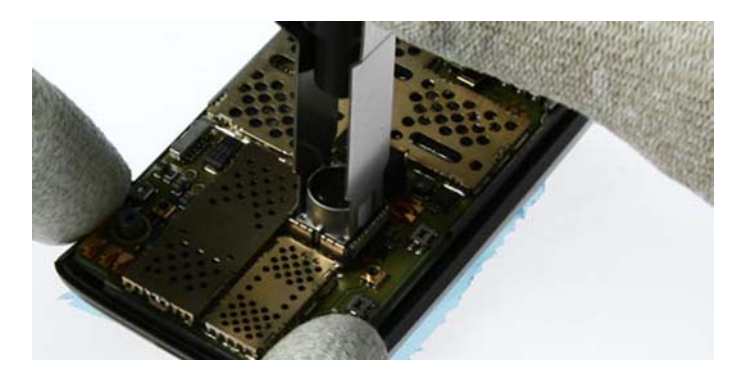

8. Mind the correct position for assembly.

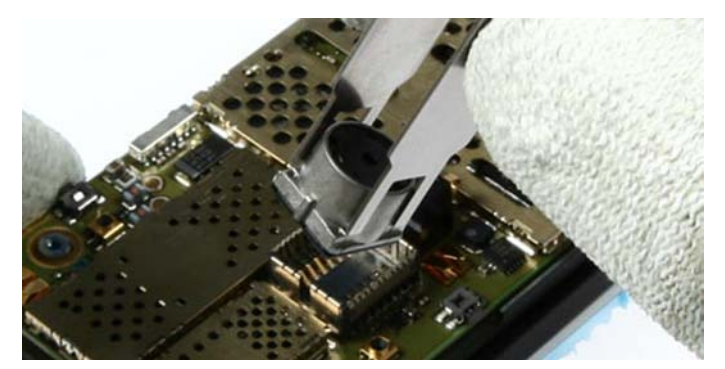

9. Lift up the **Engine module**, but remember that the flex connector is still connected.

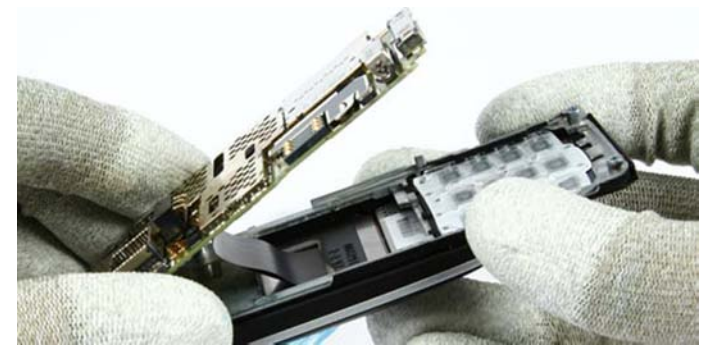

10. Open the flex connector carefully

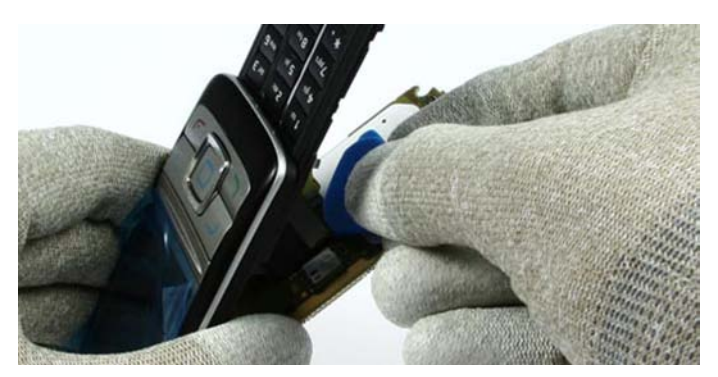

11. Lever out the glued **Keymat assy**.

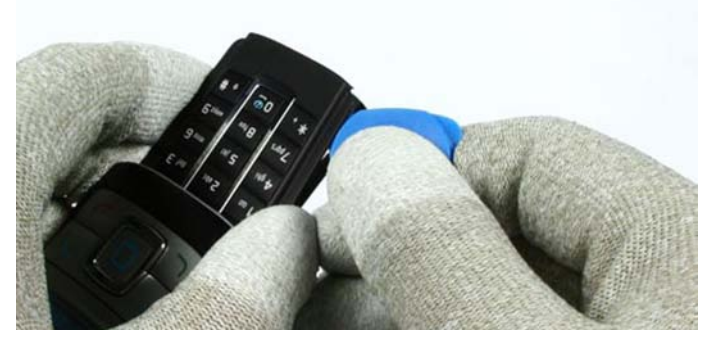

12. Ensure that no residue of adhesive remains. **Note:** Always use new adhesive for assembly.

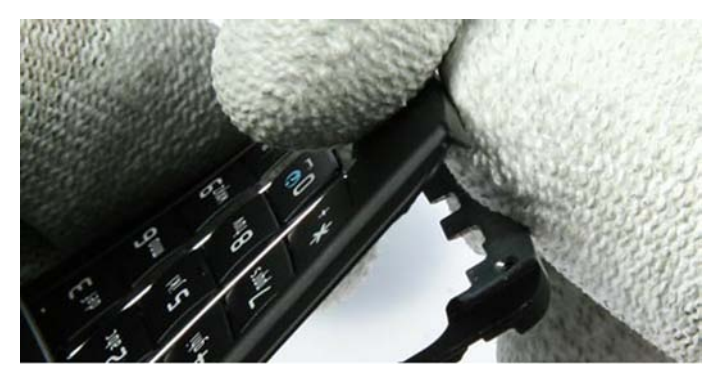

13. Remove the **DC jack** with the DC plug.

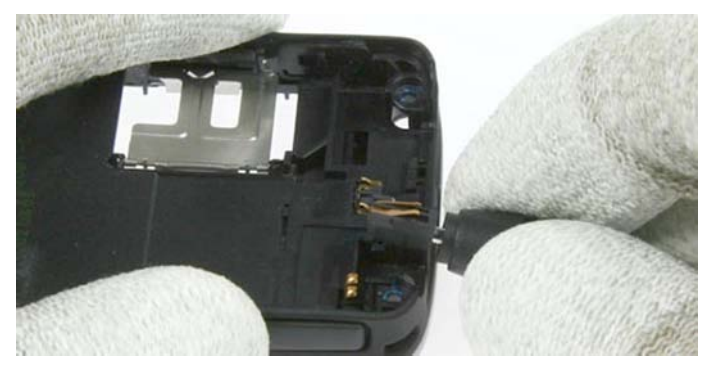

14. Release the **IHF label** with the SRT-6.

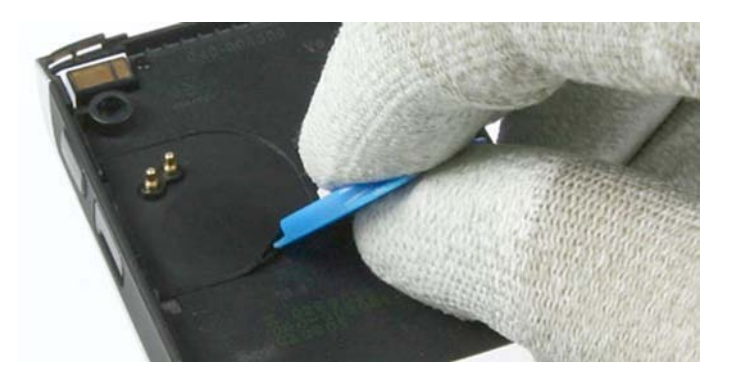

15. Remove the **IHF lid**.

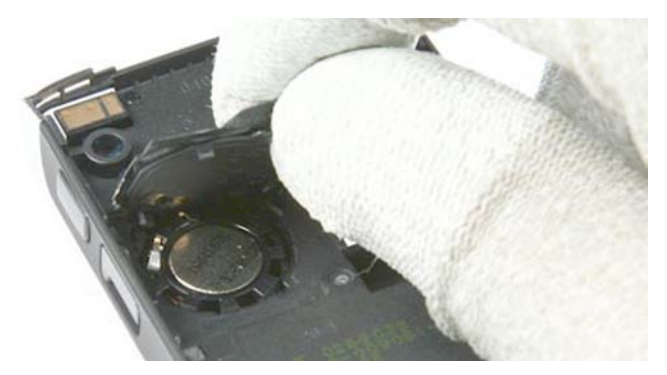

16. Peel up the **IHF label** completely. Make sure that no residue remains. **Note:** Always use a new IHF label for reassembly.

#### 17. Lever out the **IHF speaker**.

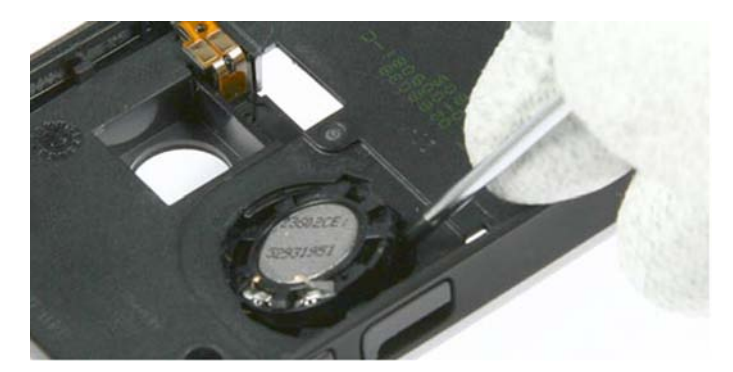

Always remove the residues of the IHF gasket.
 Note: Use a new IHF gasket for reassembly.

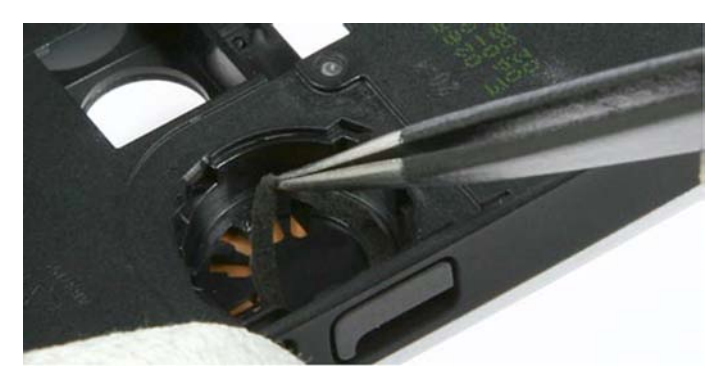

19. Ease out the **microphone** with a dental tool. Once removed, the microphone cannot be used again.

# Reassembly instructions (Lower part)

#### Steps

1. For reassembly, follow the Disassembly instructions, but *in reversed order* 

**Note:** Pay special attention to steps 18, 16, 12, 8, 4 and 3.

**Note:** For reassembly, ALWAYS USE NEW SCREWS.

(This page left intentionally blank.)

Nokia Customer Care

# 6 — BB Troubleshooting and Manual Tuning Guide

(This page left intentionally blank.)
# **Table of Contents**

| Dead or jammed device troubleshooting                                                                                                    | General troubleshooting                            | 6–5               |
|----------------------------------------------------------------------------------------------------|----------------------------------------------------|-------------------|
| General power checking6-8Golden eye troubleshooting6-9Charging troubleshooting6-10Flash programming fault troubleshooting6-11SD card troubleshooting6-14CMT SDRAM memory troubleshooting6-15CMT NOR flash fault troubleshooting6-16Power key troubleshooting6-17USB interface troubleshooting6-17USB interface troubleshooting6-20Main keyboard troubleshooting6-20Main keyboard troubleshooting6-23Slide switch6-23Certificate restoring for BB5.0 products6-23Display module troubleshooting6-30Display fault troubleshooting6-33Main keyboard backlight troubleshooting6-34Audio troubleshooting6-33Main keyboard backlight troubleshooting6-34Audio troubleshooting6-34Audio troubleshooting6-34Audio troubleshooting6-34Audio troubleshooting6-34Audio troubleshooting6-34Audio troubleshooting6-34Audio troubleshooting6-34Internal earpiece troubleshooting6-34Internal earpiece troubleshooting6-34Audio troubleshooting6-34Audio troubleshooting6-34Internal microphone troubleshooting6-34Internal earpiece troubleshooting6-34Solar and acceleshooting6-34Saseband manual tuning guide6-43<                                                                                                    | Dead or jammed device troubleshooting              | 6 <mark>-6</mark> |
| Golden eye troubleshooting                                                                                                    | General power checking                             | 6 <mark>-8</mark> |
| Charging troubleshooting.       6–10         Flash programming fault troubleshooting.       6–11         SD card troubleshooting.       6–14         KMT SDRAM memory troubleshooting.       6–16         Power key troubleshooting.       6–16         Power key troubleshooting.       6–17         USB interface troubleshooting.       6–17         USB interface troubleshooting.       6–17         USB interface troubleshooting.       6–20         Main keyboard troubleshooting.       6–21         Certificate restoring for BB5.0 products.       6–22         Slide switch.       6–30         Certificate restoring for BB5.0 products.       6–32         Display module troubleshooting.       6–33         Main keyboard backlight troubleshooting.       6–33         Main keyboard backlight troubleshooting.       6–33         Main keyboard backlight troubleshooting.       6–34         Audio troubleshooting.       6–33         Main keyboard backlight troubleshooting.       6–34         Internal earpiece troubleshooting.       6–34         Audio troubleshooting.       6–34         Audio troubleshooting.       6–34         Internal earpiece troubleshooting.       6–38         Internal earpiece troubleshooting. </td <td>Golden eye troubleshooting</td> <td>6–9</td>               | Golden eye troubleshooting                         | 6–9               |
| Flash programming fault troubleshooting.       6–11         SD card troubleshooting.       6–14         CMT SDRAM memory troubleshooting.       6–16         Power key troubleshooting.       6–16         Power key troubleshooting.       6–17         USB interface troubleshooting.       6–18         SIM card troubleshooting.       6–20         Main keyboard troubleshooting.       6–22         Sild exitch.       6–23         Certificate restoring for BB5.0 products.       6–23         Certificate restoring for BB5.0 products.       6–30         General instructions for display troubleshooting.       6–33         Main keyboard backlight troubleshooting.       6–33         Main keyboard backlight troubleshooting.       6–33         Main keyboard backlight troubleshooting.       6–33         Main keyboard backlight troubleshooting.       6–33         Main keyboard backlight troubleshooting.       6–33         Main keyboard backlight troubleshooting.       6–34         Audio troubleshooting.       6–34         Audio troubleshooting.       6–33         Main keyboard backlight troubleshooting.       6–34         Audio troubleshooting.       6–33         Main keyboard backlight troubleshooting.       6–34 <t< td=""><td>Charging troubleshooting</td><td>6-10</td></t<> | Charging troubleshooting                           | 6-10              |
| SD card troubleshooting                                                                                                    | Flash programming fault troubleshooting            | 6-11              |
| CMT SDRAM memory troubleshooting6–15CMT NOR flash fault troubleshooting6–16Power key troubleshooting6–17USB interface troubleshooting6–18SIM card troubleshooting6–20Main keyboard troubleshooting6–21Top keyboard troubleshooting6–22Slide switch6–23Certificate restoring for BB5.0 products6–24Display module troubleshooting6–30General instructions for display troubleshooting6–32Display fault troubleshooting6–33Main keyboard backlight troubleshooting6–33Main keyboard backlight troubleshooting6–34Audio troubleshooting test instructions6–34Internal earpiece troubleshooting6–38Internal microphone troubleshooting6–39IHF troubleshooting6–34Internal microphone troubleshooting6–34Saseband manual tuning guide6–43Energy management calibration6–43Energy management calibration6–43                                                                                                    | SD card troubleshooting                            | 6-14              |
| CMT NOR flash fault troubleshooting6–16Power key troubleshooting6–17USB interface troubleshooting6–18SIM card troubleshooting6–20Main keyboard troubleshooting6–21Top keyboard troubleshooting6–22Slide switch6–23Certificate restoring for BB5.0 products6–30General instructions for display troubleshooting6–30Display module troubleshooting6–30General instructions for display troubleshooting6–32Display fault troubleshooting6–33Main keyboard backlight troubleshooting6–34Audio troubleshooting6–38Internal earpiece troubleshooting6–39IHF troubleshooting6–39IHF troubleshooting6–34Internal microphone troubleshooting6–39IHF troubleshooting6–39IHF troubleshooting6–43Saseband manual tuning guide6–43Energy management calibration6–43Energy management calibration6–43                                                                                                    | CMT SDRAM memory troubleshooting                   | 6–15              |
| Power key troubleshooting.       6–17         USB interface troubleshooting.       6–18         SIM card troubleshooting.       6–20         Main keyboard troubleshooting.       6–21         Top keyboard troubleshooting.       6–22         Slide switch.       6–22         Sold care testoring for BB5.0 products.       6–24         Display module troubleshooting.       6–30         General instructions for display troubleshooting.       6–30         Display fault troubleshooting.       6–32         Display and top keyboard backlight troubleshooting.       6–33         Main keyboard backlight troubleshooting.       6–33         Audio troubleshooting test instructions.       6–34         Audio troubleshooting.       6–38         Internal earpiece troubleshooting.       6–38         Internal microphone troubleshooting.       6–34         Audio troubleshooting.       6–34         Audio troubleshooting.       6–34         Internal microphone troubleshooting.       6–32         Vibra troubleshooting.       6–43         Baseband manual tuning guide.       6–43         Energy management calibration.       6–43                                                                                                    | CMT NOR flash fault troubleshooting                | 6–16              |
| USB interface troubleshooting6–18SIM card troubleshooting6–20Main keyboard troubleshooting6–21Top keyboard troubleshooting6–22Slide switch6–23Certificate restoring for BB5.0 products6–24Display module troubleshooting6–30General instructions for display troubleshooting6–32Display fault troubleshooting6–32Display fault troubleshooting6–33Main keyboard backlight troubleshooting6–33Audio troubleshooting6–34Audio troubleshooting6–34Internal earpiece troubleshooting6–38Internal microphone troubleshooting6–39IHF troubleshooting6–34Stetrenal microphone troubleshooting6–34Atternal earpiece troubleshooting6–34Stetrenal microphone troubleshooting6–43Stetrenal main display end backlight6–43Stetrenal microphone troubleshooting6–43Baseband manual tuning guide6–43Energy management calibration6–43                                                                                                    | Power key troubleshooting                          | 6–17              |
| SIM card troubleshooting6–20Main keyboard troubleshooting6–21Top keyboard troubleshooting6–22Slide switch6–23Certificate restoring for BB5.0 products6–24Display module troubleshooting6–30General instructions for display troubleshooting6–30Display fault troubleshooting6–32Display fault troubleshooting6–33Main keyboard backlight troubleshooting6–33Main keyboard backlight troubleshooting6–34Audio troubleshooting test instructions6–34Audio troubleshooting test instructions6–39Internal earpiece troubleshooting6–39Internal microphone troubleshooting6–39IHF troubleshooting6–41External microphone troubleshooting6–43Baseband manual tuning guide6–43Energy management calibration6–43                                                                                                    | USB interface troubleshooting                      | 6–18              |
| Main keyboard troubleshooting6–21Top keyboard troubleshooting6–22Slide switch6–23Certificate restoring for BB5.0 products6–24Display module troubleshooting6–30General instructions for display troubleshooting6–30Display fault troubleshooting6–32Display fault troubleshooting6–33Main keyboard backlight troubleshooting6–33Audio troubleshooting test instructions6–34Audio troubleshooting test instructions6–34Internal earpiece troubleshooting6–39IHF troubleshooting6–44External microphone troubleshooting6–41External microphone troubleshooting6–43Baseband manual tuning guide6–43Energy management calibration6–43                                                                                                    | SIM card troubleshooting                           | 6-20              |
| Top keyboard troubleshooting.6–22Slide switch.6–23Certificate restoring for BB5.0 products.6–24Display module troubleshooting.6–30General instructions for display troubleshooting.6–30Display fault troubleshooting.6–32Display and top keyboard backlight troubleshooting.6–33Main keyboard backlight troubleshooting.6–34Audio troubleshooting test instructions.6–34Internal earpiece troubleshooting.6–38Internal microphone troubleshooting.6–39IHF troubleshooting.6–41External microphone troubleshooting.6–43Baseband manual tuning guide.6–43Energy management calibration.6–43                                                                                                    | Main keyboard troubleshooting                      | 6-21              |
| Slide switch.       6–23         Certificate restoring for BB5.0 products.       6–24         Display module troubleshooting.       6–30         General instructions for display troubleshooting.       6–30         Display fault troubleshooting.       6–32         Display and top keyboard backlight troubleshooting.       6–33         Main keyboard backlight troubleshooting.       6–34         Audio troubleshooting.       6–34         Audio troubleshooting.       6–38         Internal earpiece troubleshooting.       6–39         IHF troubleshooting.       6–40         External microphone troubleshooting.       6–41         External earpiece troubleshooting.       6–43         Baseband manual tuning guide.       6–43         Energy management calibration.       6–43                                                                                                    | Top keyboard troubleshooting                       | 6-22              |
| Certificate restoring for BB5.0 products.6–24Display module troubleshooting.6–30General instructions for display troubleshooting.6–30Display fault troubleshooting.6–32Display and top keyboard backlight troubleshooting.6–33Main keyboard backlight troubleshooting.6–34Audio troubleshooting test instructions.6–34Audio troubleshooting.6–38Internal earpiece troubleshooting.6–39IHF troubleshooting.6–40External microphone troubleshooting.6–41External microphone troubleshooting.6–43Baseband manual tuning guide.6–43Energy management calibration.6–43                                                                                                    | Slide switch                                       | <u>6–23</u>       |
| Display module troubleshooting6–30General instructions for display troubleshooting6–30Display fault troubleshooting6–32Display and top keyboard backlight troubleshooting6–33Main keyboard backlight troubleshooting6–33Audio troubleshooting6–34Audio troubleshooting test instructions6–34Internal earpiece troubleshooting6–38Internal microphone troubleshooting6–39IHF troubleshooting6–40External microphone troubleshooting6–41External earpiece troubleshooting6–42Vibra troubleshooting6–43Baseband manual tuning guide6–43Energy management calibration6–43                                                                                                    | Certificate restoring for BB5.0 products           | 6-24              |
| General instructions for display troubleshooting.6–30Display fault troubleshooting.6–32Display and top keyboard backlight troubleshooting.6–33Main keyboard backlight troubleshooting.6–33Audio troubleshooting.6–34Audio troubleshooting test instructions.6–34Internal earpiece troubleshooting.6–38Internal microphone troubleshooting.6–39IHF troubleshooting.6–40External microphone troubleshooting.6–41External earpiece troubleshooting.6–42Vibra troubleshooting.6–43Baseband manual tuning guide.6–43Energy management calibration.6–43                                                                                                    | Display module troubleshooting                     | 6–30              |
| Display fault troubleshooting6-32Display and top keyboard backlight troubleshooting6-33Main keyboard backlight troubleshooting6-33Audio troubleshooting6-34Audio troubleshooting test instructions6-34Internal earpiece troubleshooting6-38Internal microphone troubleshooting6-39IHF troubleshooting6-40External microphone troubleshooting6-41External earpiece troubleshooting6-42Vibra troubleshooting6-43Baseband manual tuning guide6-43Energy management calibration6-43                                                                                                    | General instructions for display troubleshooting   | 6–30              |
| Display and top keyboard backlight troubleshooting                                                                                                    | Display fault troubleshooting                      | 6–32              |
| Main keyboard backlight troubleshooting.6–33Audio troubleshooting.6–34Audio troubleshooting test instructions.6–34Internal earpiece troubleshooting.6–38Internal microphone troubleshooting.6–39IHF troubleshooting.6–40External microphone troubleshooting.6–41External earpiece troubleshooting.6–42Vibra troubleshooting.6–43Baseband manual tuning guide.6–43Energy management calibration.6–43                                                                                                    | Display and top keyboard backlight troubleshooting | 6- <u>33</u>      |
| Audio troubleshooting.6-34Audio troubleshooting test instructions.6-34Internal earpiece troubleshooting.6-38Internal microphone troubleshooting.6-39IHF troubleshooting.6-40External microphone troubleshooting.6-41External earpiece troubleshooting.6-42Vibra troubleshooting.6-43Baseband manual tuning guide.6-43Energy management calibration.6-43                                                                                                    | Main keyboard backlight troubleshooting            | 6-33              |
| Audio troubleshooting test instructions.6–34Internal earpiece troubleshooting.6–38Internal microphone troubleshooting.6–39IHF troubleshooting.6–40External microphone troubleshooting.6–41External earpiece troubleshooting.6–42Vibra troubleshooting.6–43Baseband manual tuning guide.6–43Energy management calibration.6–43                                                                                                    | Audio troubleshooting                              | <u>6–34</u>       |
| Internal earpiece troubleshooting.6–38Internal microphone troubleshooting.6–39IHF troubleshooting.6–40External microphone troubleshooting.6–41External earpiece troubleshooting.6–42Vibra troubleshooting.6–43Baseband manual tuning guide.6–43Energy management calibration.6–43                                                                                                    | Audio troubleshooting test instructions            | 6-34              |
| Internal microphone troubleshooting                                                                                                    | Internal earpiece troubleshooting                  | 6- <u>38</u>      |
| IHF troubleshooting.6-40External microphone troubleshooting.6-41External earpiece troubleshooting.6-42Vibra troubleshooting.6-43Baseband manual tuning guide.6-43Energy management calibration.6-43                                                                                                    | Internal microphone troubleshooting                | <u>6–39</u>       |
| External microphone troubleshooting                                                                                                    | IHF troubleshooting                                | 6-40              |
| External earpiece troubleshooting                                                                                                    | External microphone troubleshooting                | 6-41              |
| Vibra troubleshooting                                                                                                    | External earpiece troubleshooting                  | 6-42              |
| Baseband manual tuning guide                                                                                                    | Vibra troubleshooting                              | 6-43              |
| Energy management calibration6–43                                                                                                    | Baseband manual tuning guide                       | 6-43              |
|                                                                                                    | Energy management calibration                      | 6-43              |

#### **List of Tables**

| Table 10 Display module troubleshooting cases | 6–30 |
|-----------------------------------------------|------|
| Table 11 Pixel defects                        | 6–30 |
| Table 12 Calibration value limits             | 6-44 |

#### **List of Figures**

| Figure 40 Main troubleshooting tree                                                               | 6-5        |
|---------------------------------------------------------------------------------------------------|------------|
| Figure 41 Flashing pic 1. Take single trig measurement for the rise of the BSI signal             | 6–12       |
| Figure 42 Flashing pic 2. Take single trig measurement for the rise of the BSI signal             | 6–13       |
| Figure 43 SD card initialization from pin J3206                                                   | 6–15       |
| Figure 44 CMT NOR flash troubleshooting                                                           | 6–16       |
| Figure 45 NOR CLK from J3004                                                                      | 6–16       |
| Figure 46 USB 1: D-TXD (PopPort TM pin 6) and D+RXD (PopPort TM pin 7) voltage levels when USB is | connected. |
|                                                                                                   | 6–19       |
| Figure 47 SIM interface signals                                                                   | 6-20       |
| Figure 48 Slide switch and test point                                                             | 6-24       |

Figure 49 Single-ended output waveform of the Ext\_in\_HP\_out measurement when earpiece is connected.

### General troubleshooting

For practical reasons troubleshooting is divided in three different chapters:

- Baseband troubleshooting
- Camera troubleshooting
- RF troubleshooting including FM Radio and Bluetouth

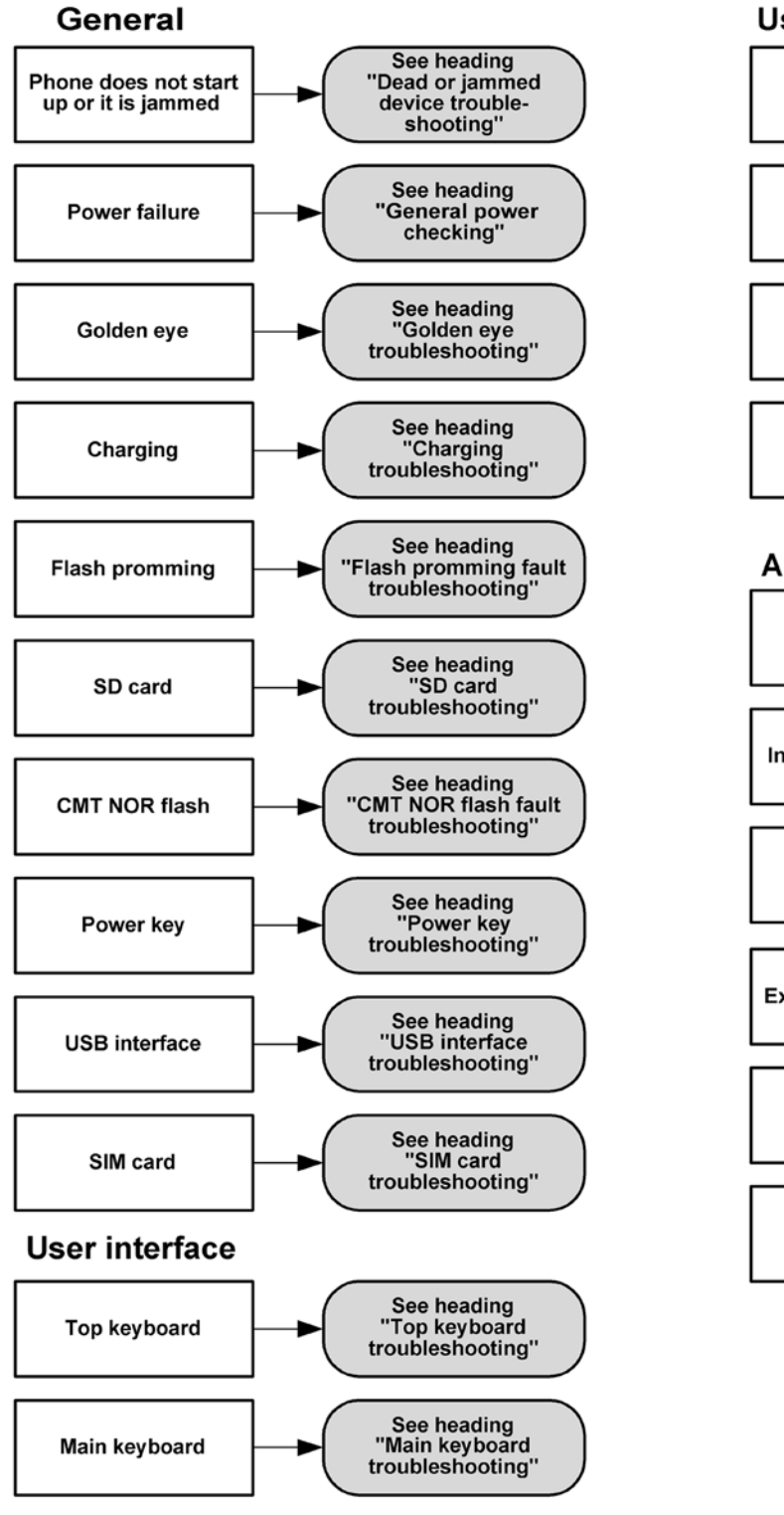

#### User interface cont

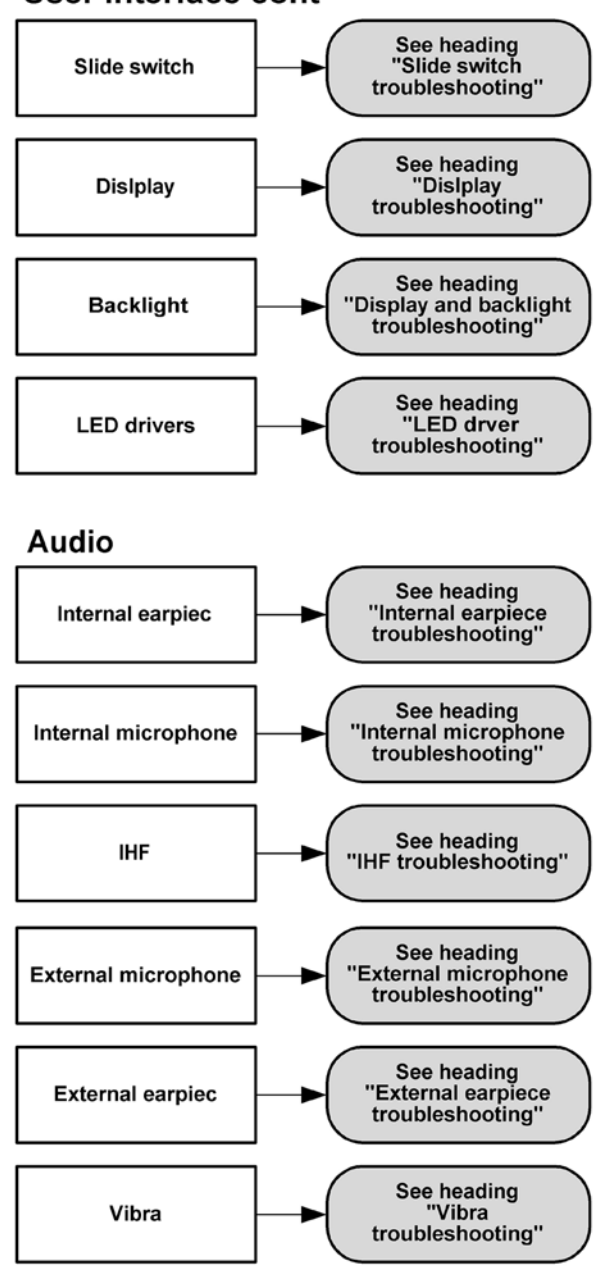

#### Figure 40 Main troubleshooting tree

#### Dead or jammed device troubleshooting

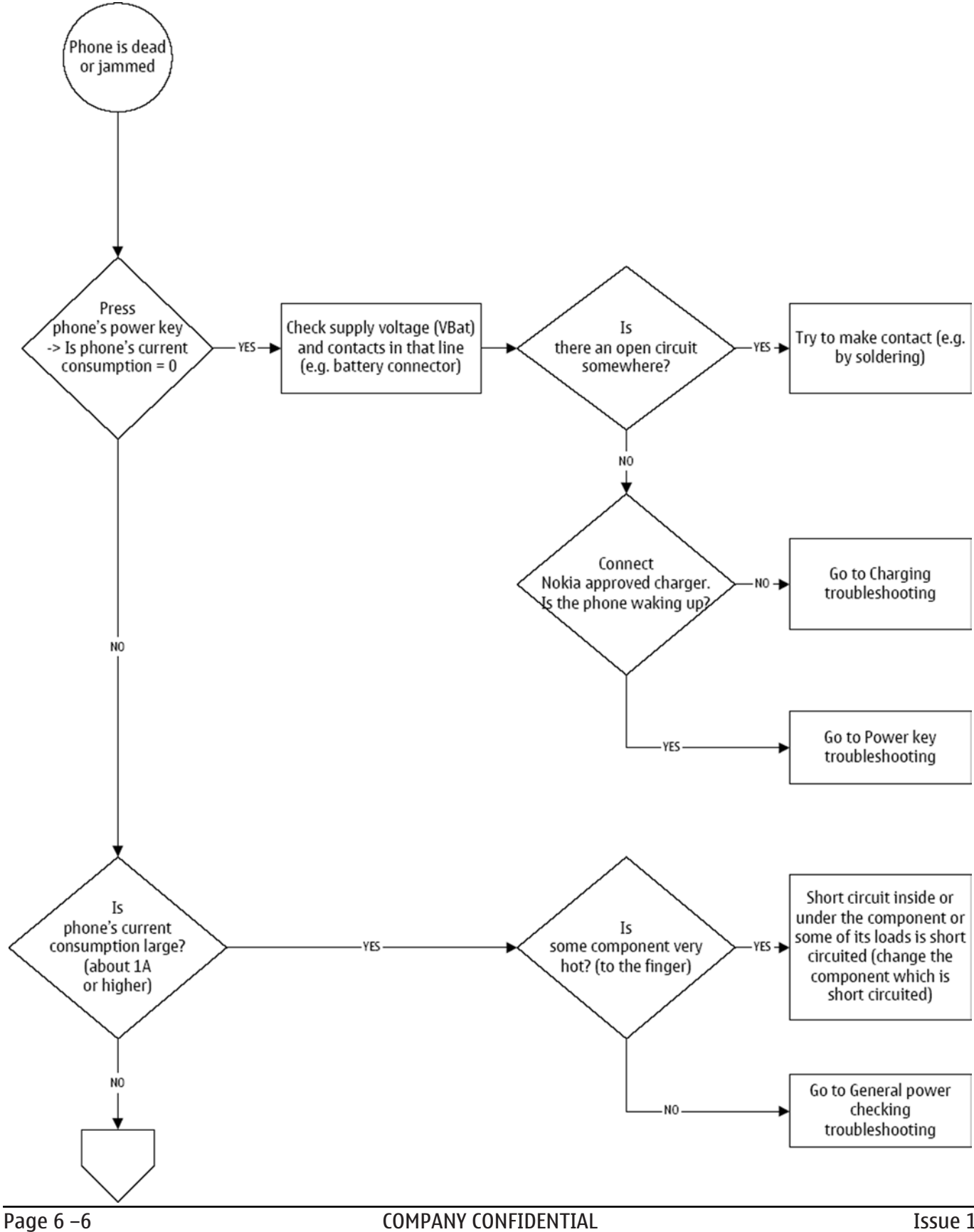

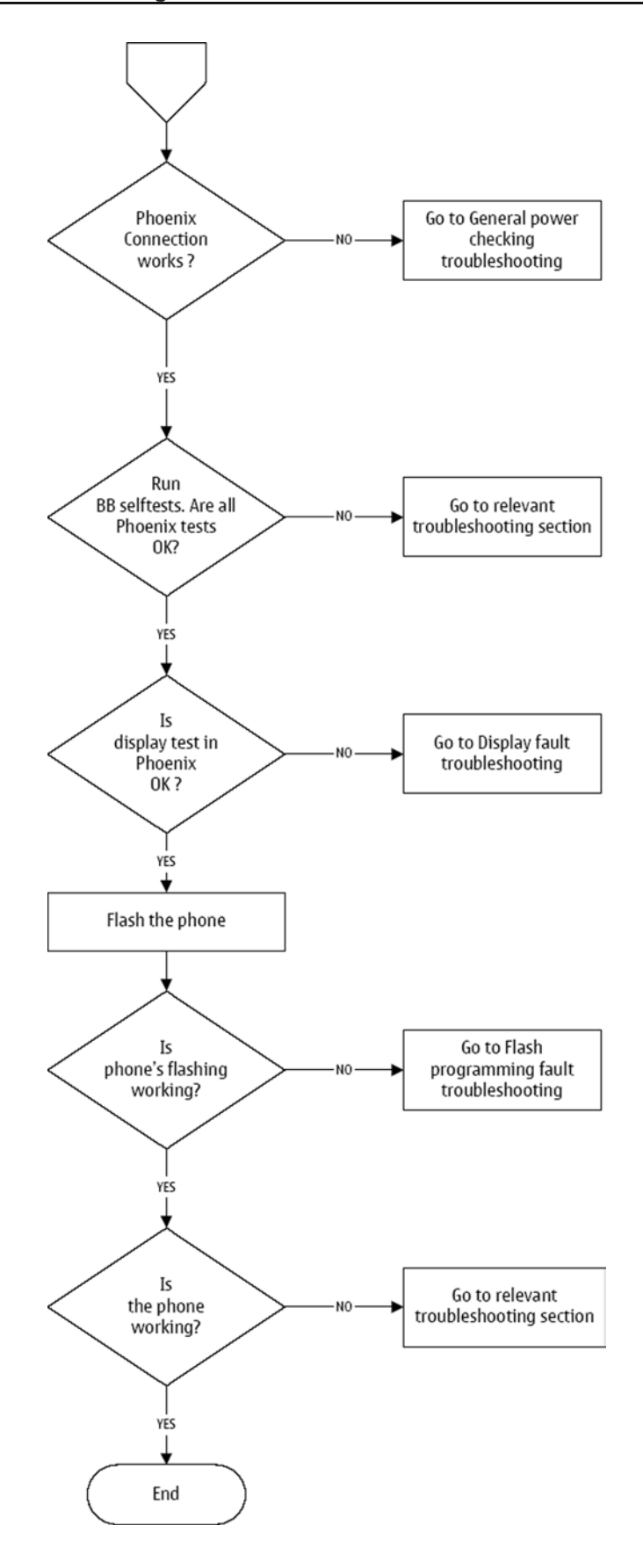

# General power checking

# Voltages

Check the following voltages:

| Signal<br>Rename    | Regulator                 | Sleep | Idle | Nominal<br>voltage | Main user                      | Notes                  |
|---------------------|---------------------------|-------|------|--------------------|--------------------------------|------------------------|
| VIO                 | RETU                      | ON    | ON   | 1.82               | Memory, I/Os,<br>IrDA, Display |                        |
| VBACK               | RETU                      | ON    | ON   | 2.5                | Back-up<br>battery             |                        |
| VSIM1               | RETU                      | ON    | ON   | 1.8/3.0            | SIM card                       |                        |
| VSIM2               | RETU                      | OFF   | OFF  | 3.0                | Backlight                      |                        |
| VDRAM               | RETU                      | ON    | ON   | 1.82               | SDRAM                          |                        |
| VAUX                | RETU                      | OFF   | OFF  | 2.5                | IrDA                           | IrDA active            |
| VANA                | RETU                      | ON    | ON   | 2.5                | Audio, some<br>pull-ups        |                        |
| VR1                 | RETU                      | OFF   | ON   | 2.5                | Crystal<br>oscillators         |                        |
| VRFC                | RETU                      | OFF   | ON   | 1.8                | RAP3G<br>converters            |                        |
| VRCP1               | RETU                      |       |      | 4.5                | To RF parts                    | RF active              |
| VRCP2               | RETU                      |       |      | 4.5                | To RF parts                    | RF active              |
| VREF                | RETU                      | ON    | ON   | 1.4                | RF reference                   |                        |
| VCORE               | TAHVO                     | ON    | ON   | 1.4                | RAP3G digital                  |                        |
| VOUT                | TAHVO                     | OFF   | OFF  | 2.5                |                                | Accessory<br>connected |
| VCAM_2V8            | LP3987ITLX-2.<br>85/N1060 | OFF   | OFF  | 2.85               | Camera                         | Camera ON              |
| VCAM_1V8            | LP3985IBLX-1.<br>8/N1080  | OFF   | OFF  | 1.8                | Camera                         | Camera ON              |
| VCAM_1V5            | TPS62311YZD<br>R/N1050    | OFF   | OFF  | 1.5                | Camera                         | Camera ON              |
| 2V8_FM_LCD          | LP3985ITLX-2.<br>85/N6050 | ON    | ON   | 2.85               | FM, LCD, Hall<br>sensor        | Camera ON              |
| VMMC                | LP3928TLX-18<br>28/N3200  | OFF   | OFF  | 3.0                | MCC card                       |                        |
| KEYB_LED_OUT<br>PUT | REG710NA-5/<br>N2500      | OFF   | OFF  | 8                  | Keyboard LED's                 |                        |

### Golden eye troubleshooting

### Context

Golden eye is placed on the top key board under a non removable shield. Instead of changing the golden eye, the key board has to be swapped.

### Charging troubleshooting

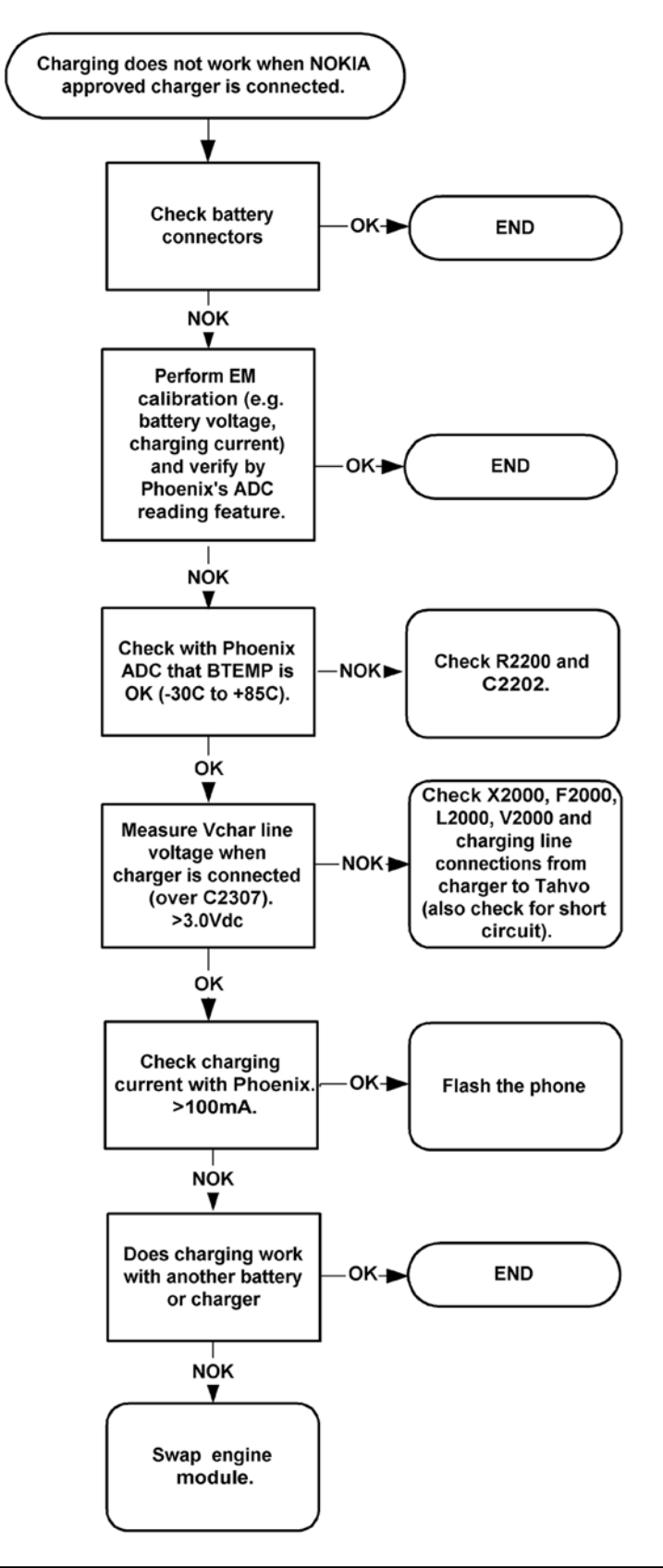

### Flash programming fault troubleshooting

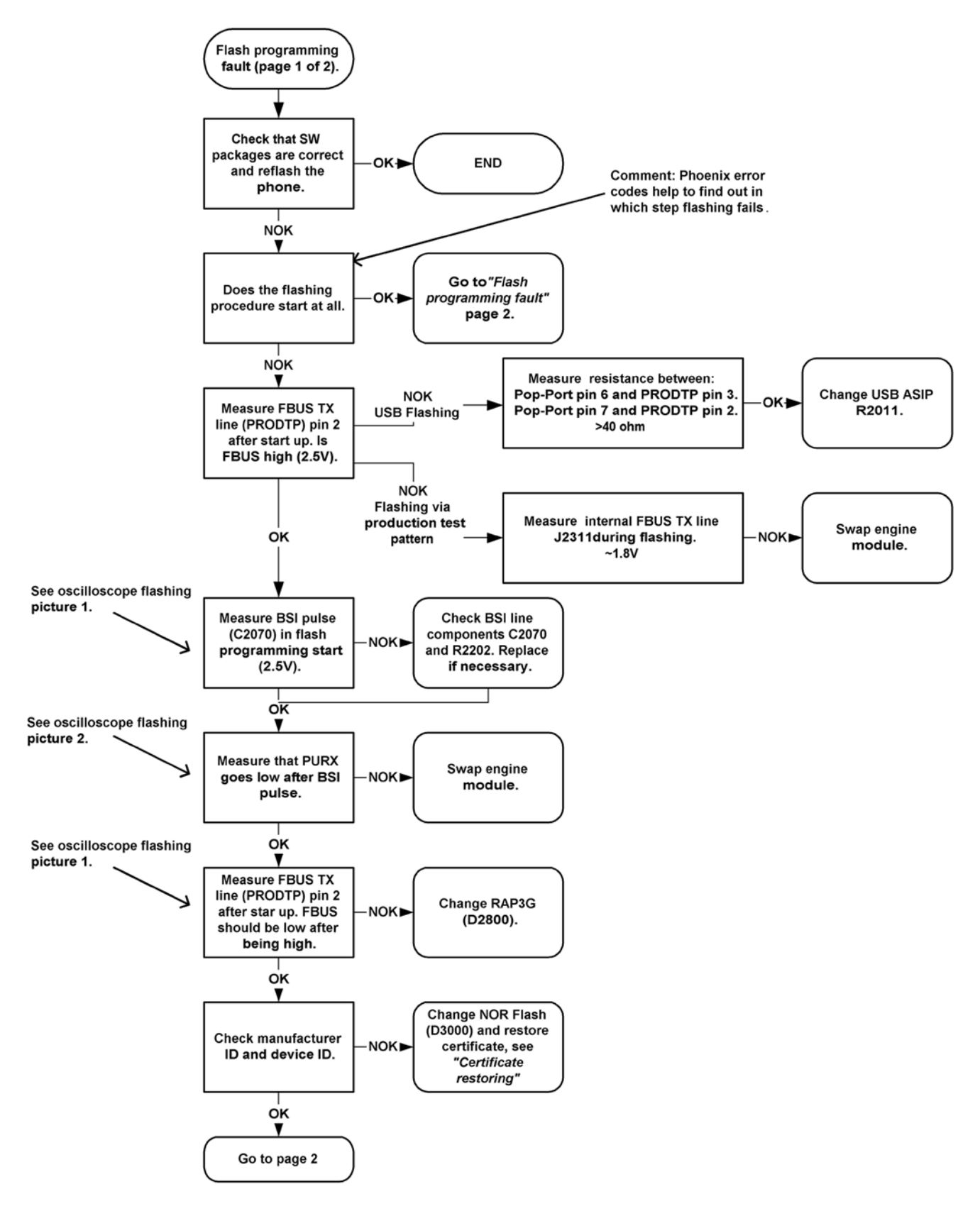

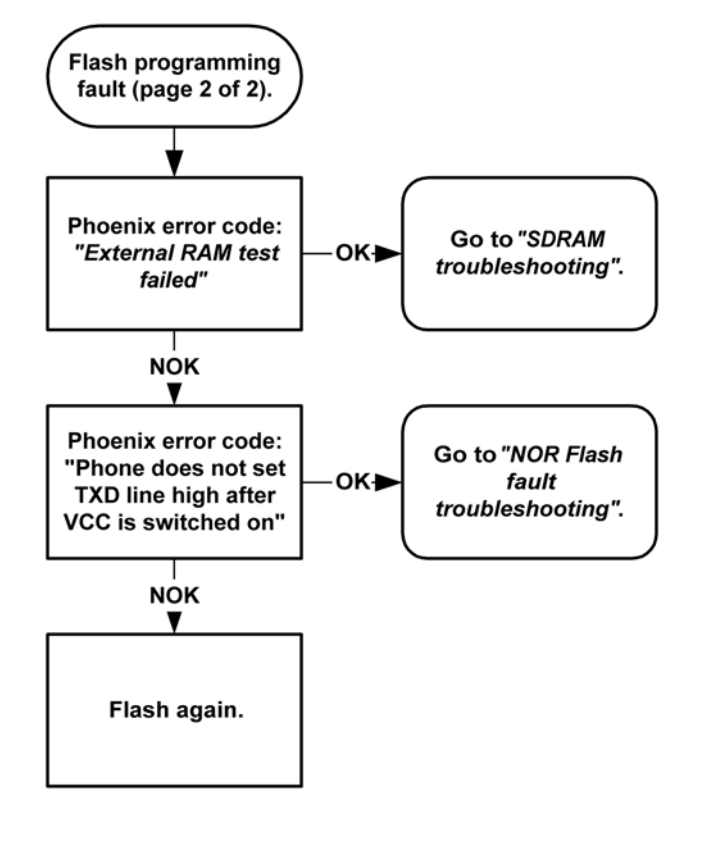

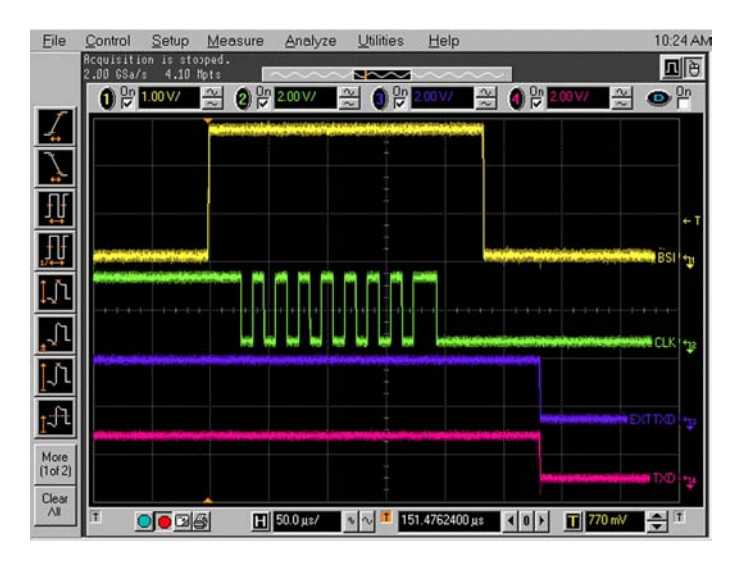

Figure 41 Flashing pic 1. Take single trig measurement for the rise of the BSI signal.

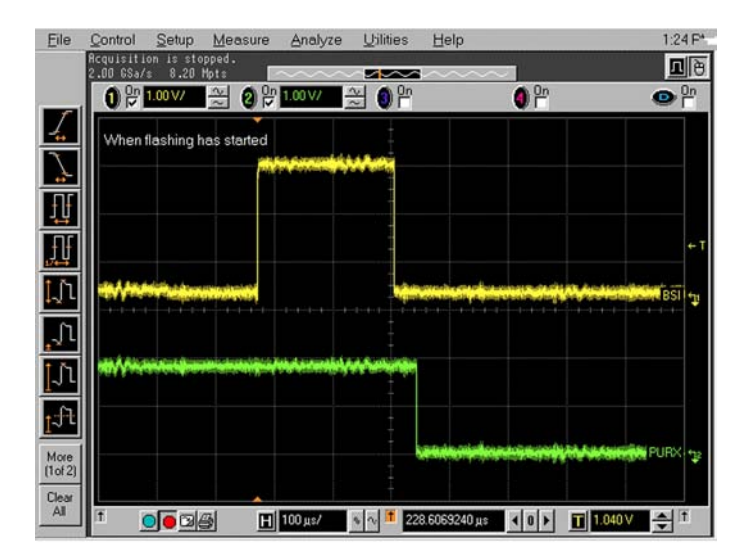

Figure 42 Flashing pic 2. Take single trig measurement for the rise of the BSI signal.

### SD card troubleshooting

### Troubleshooting flow

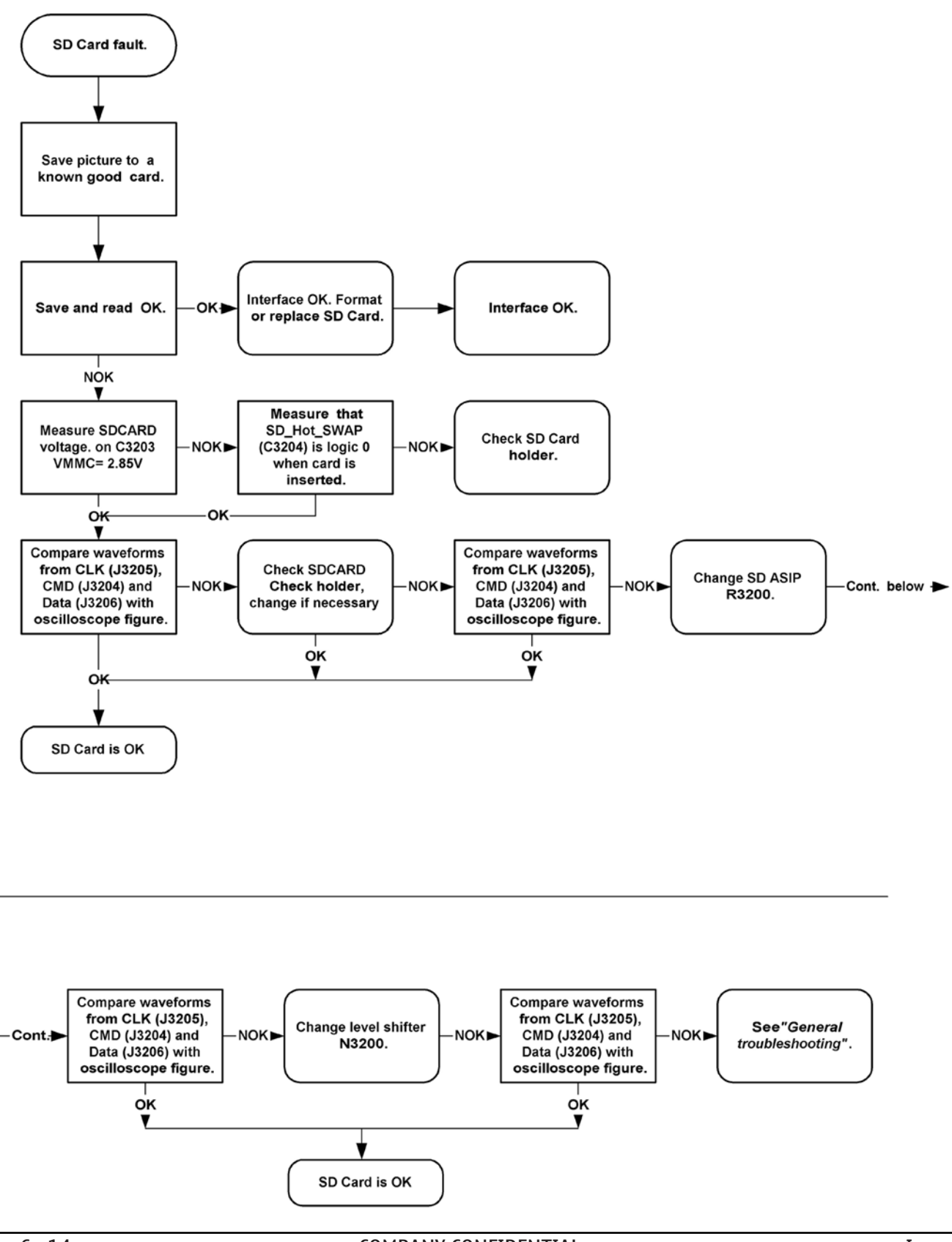

#### COMPANY CONFIDENTIAL Copyright © 2005 Nokia. All rights reserved.

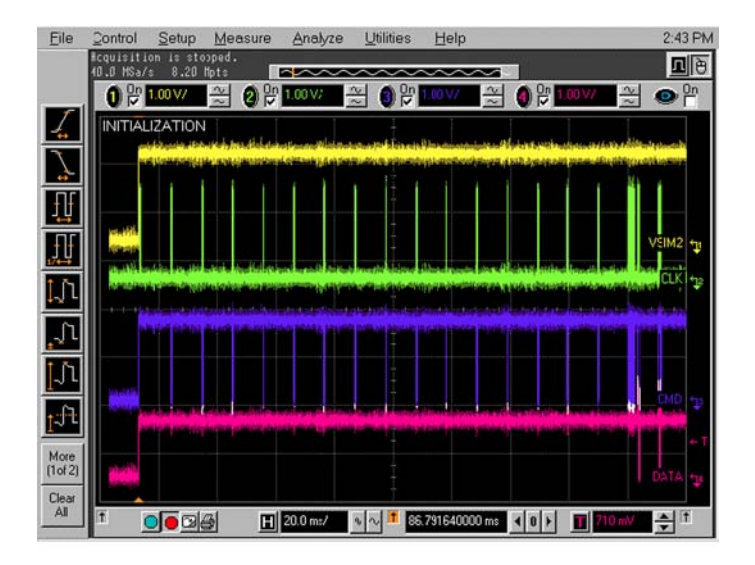

### Legend

Take singe trig measurement on the rising edge of the DAT signal.

#### Figure 43 SD card initialization from pin J3206

### **CMT SDRAM memory troubleshooting**

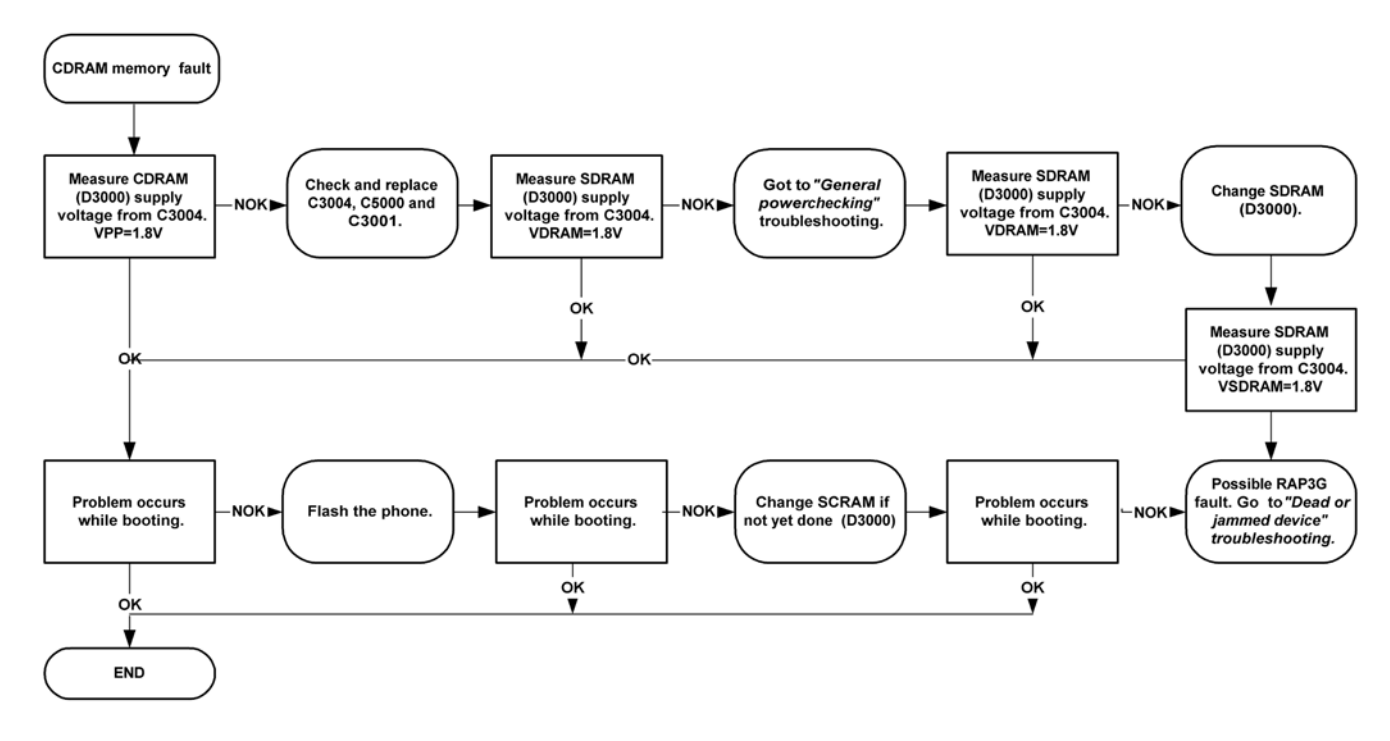

### CMT NOR flash fault troubleshooting

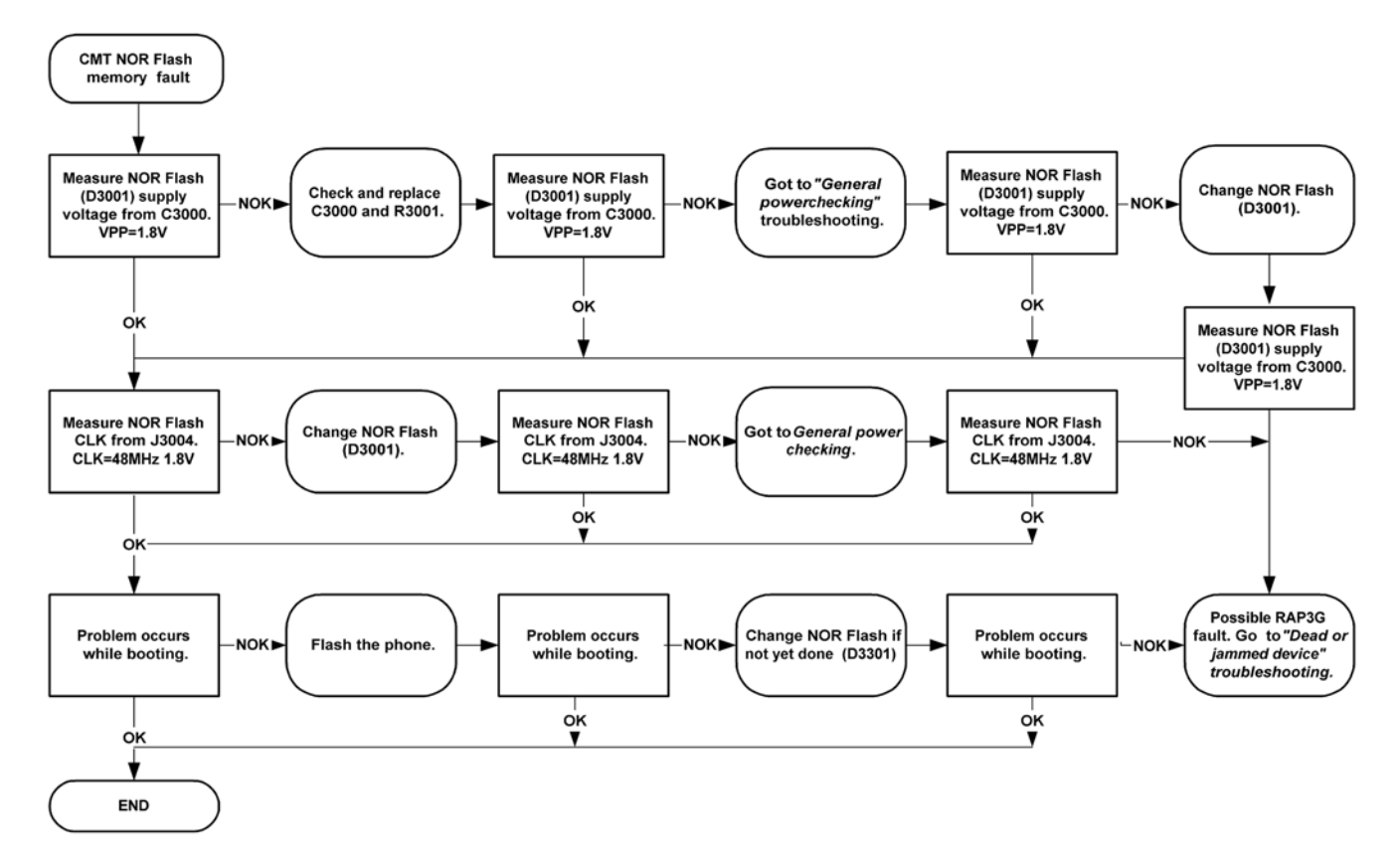

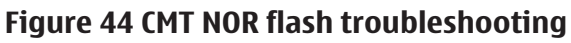

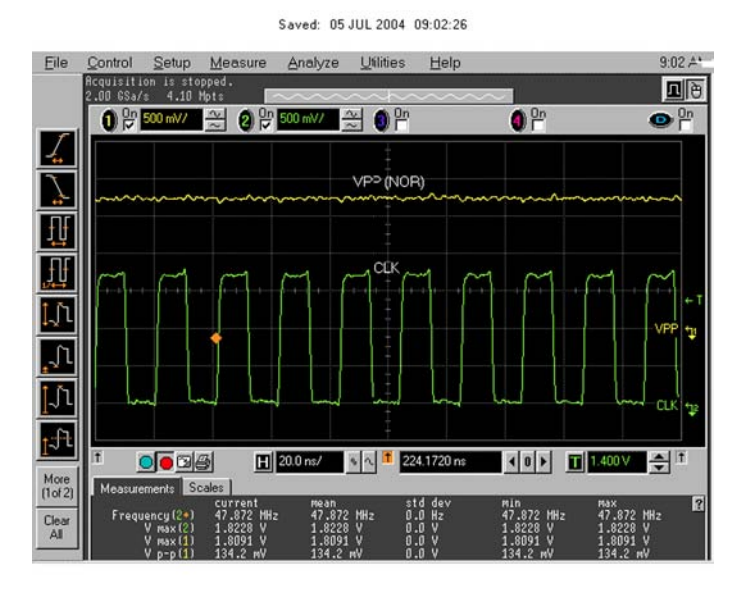

Figure 45 NOR CLK from J3004

### Power key troubleshooting

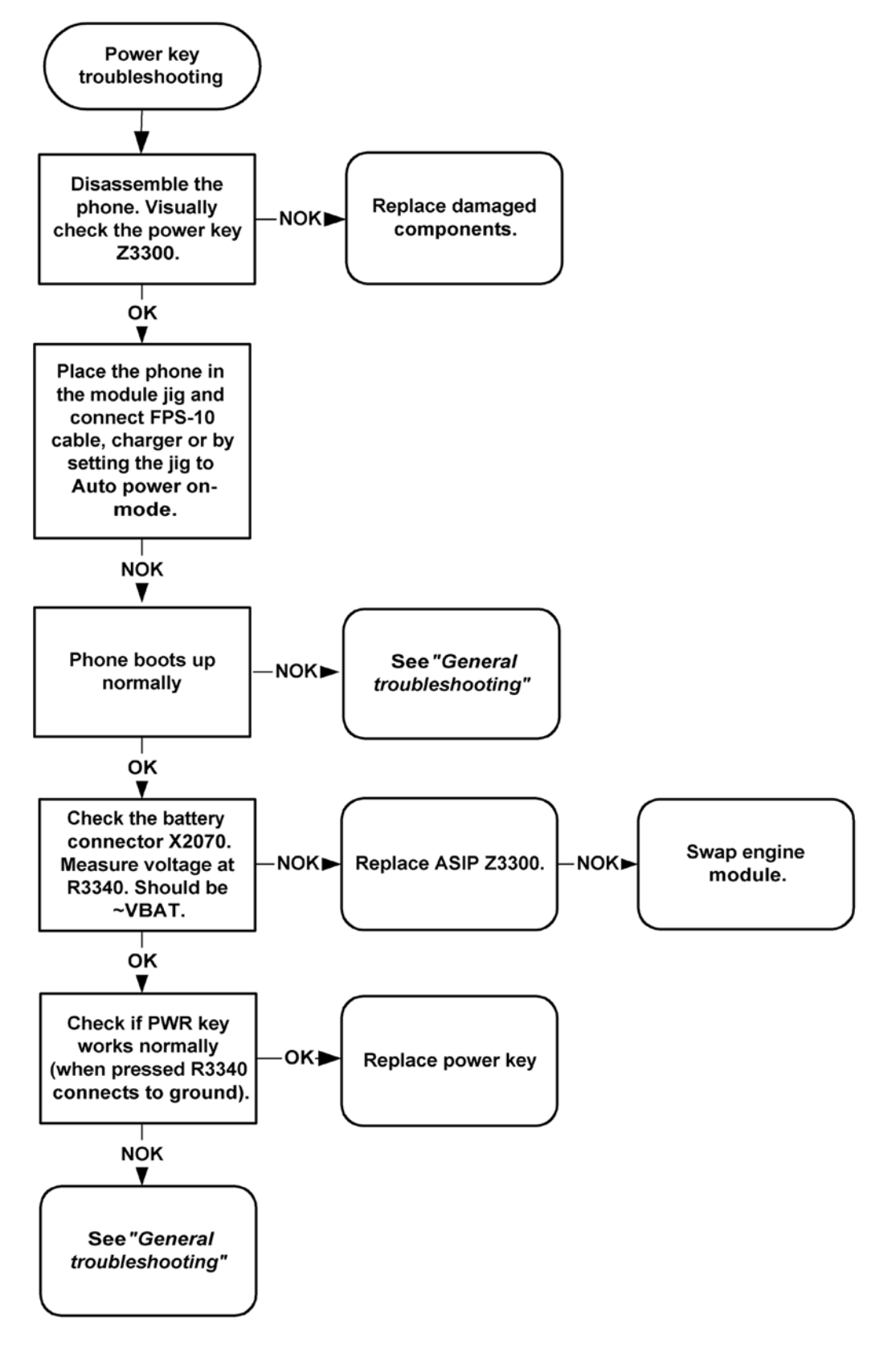

## USB interface troubleshooting

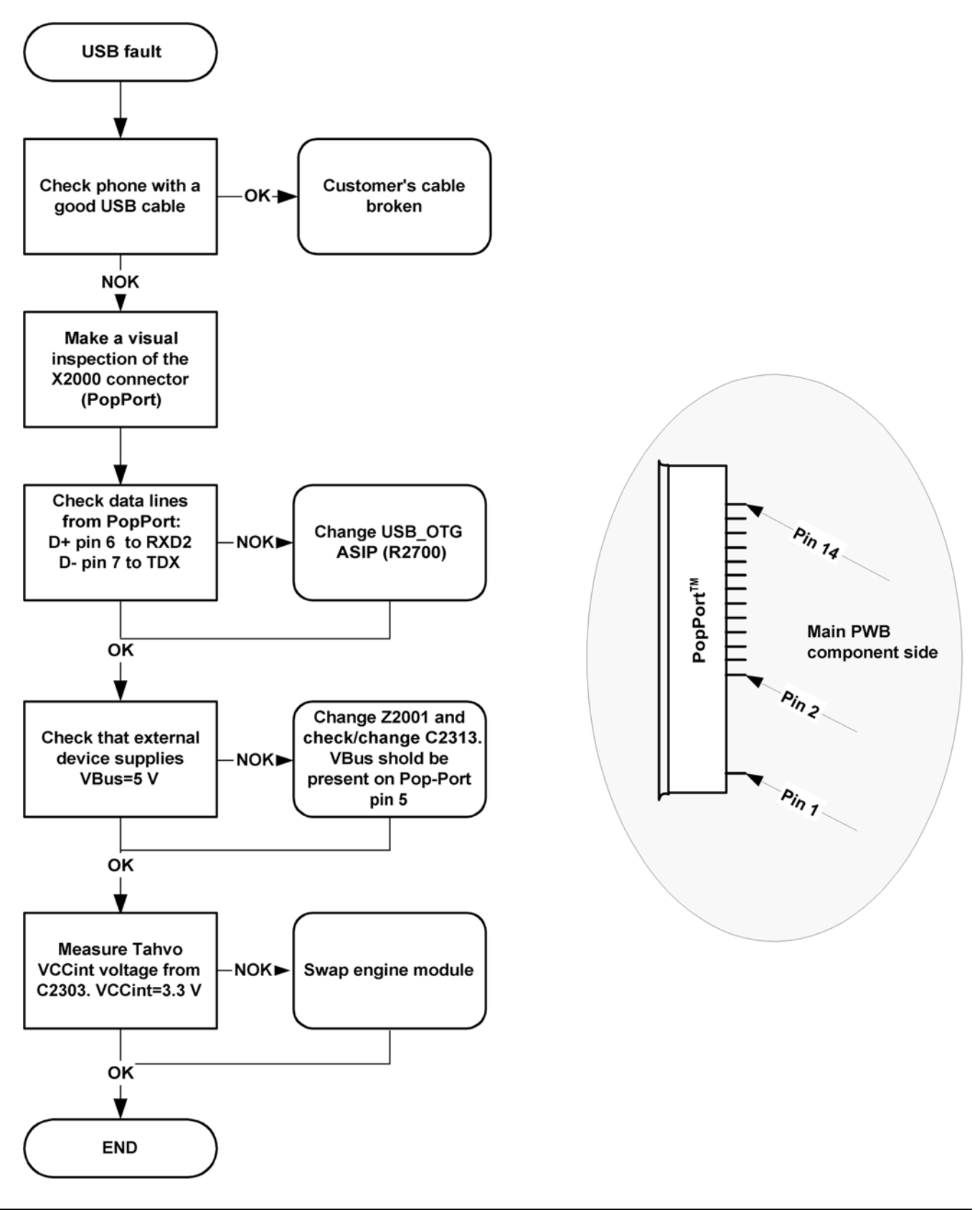

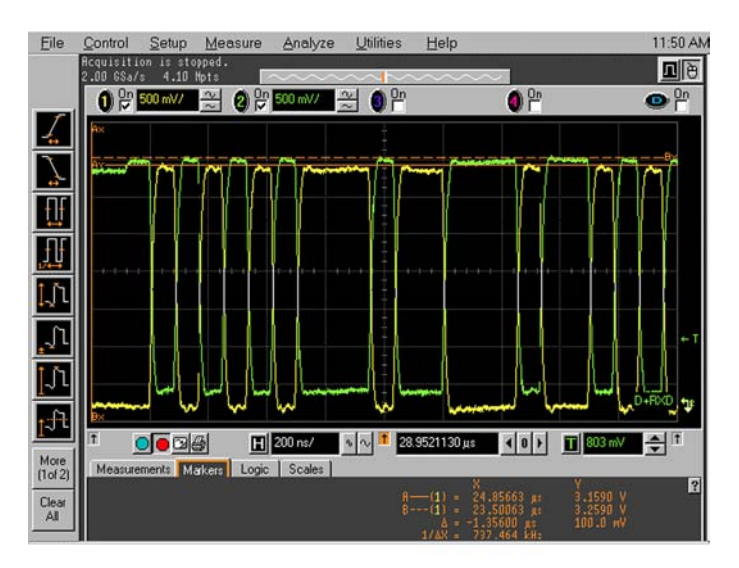

Figure 46 USB 1: D-TXD (PopPort TM<sup>™</sup> pin 6) and D+RXD (PopPort TM<sup>™</sup> pin 7) voltage levels when USB is connected.

### SIM card troubleshooting

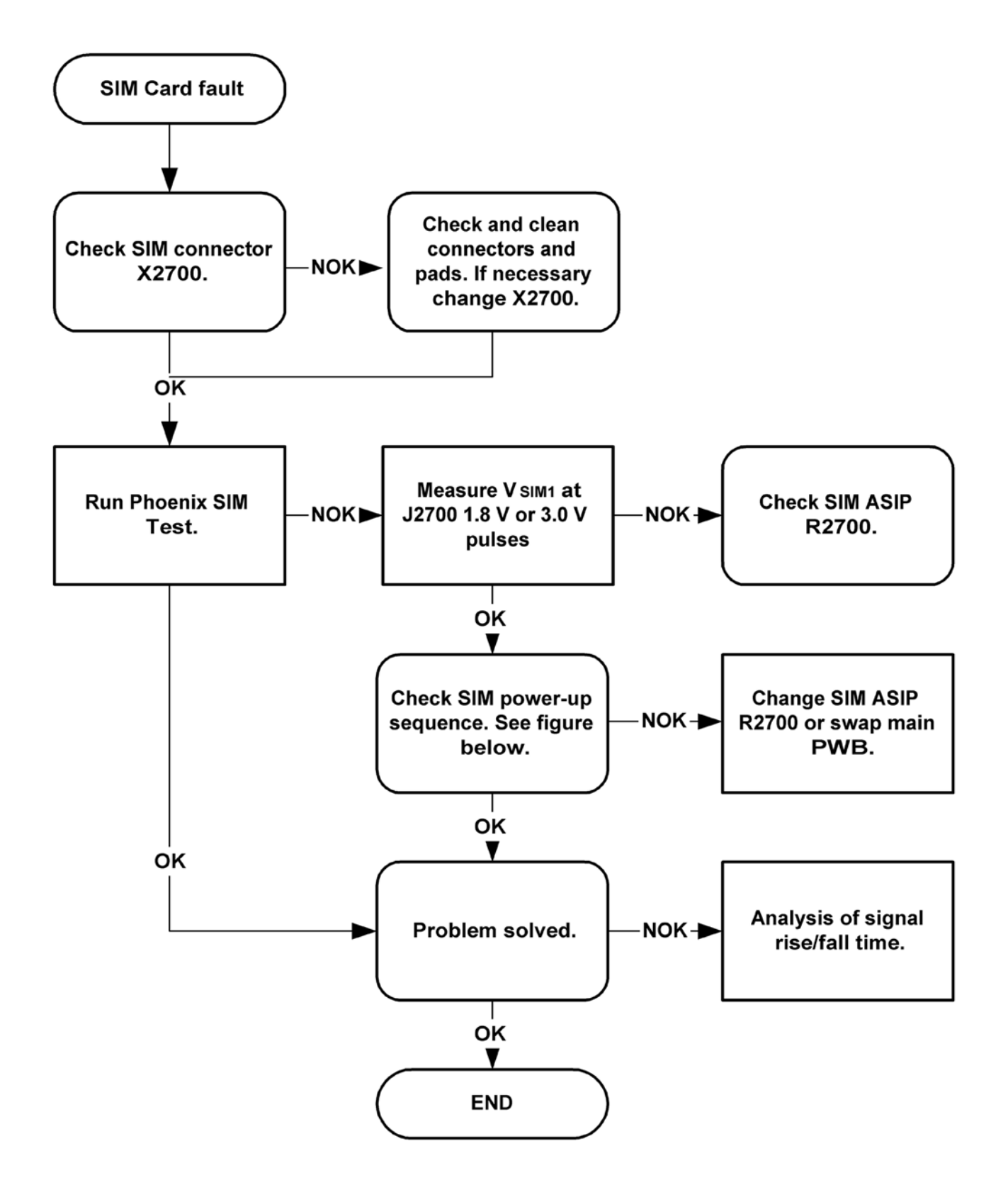

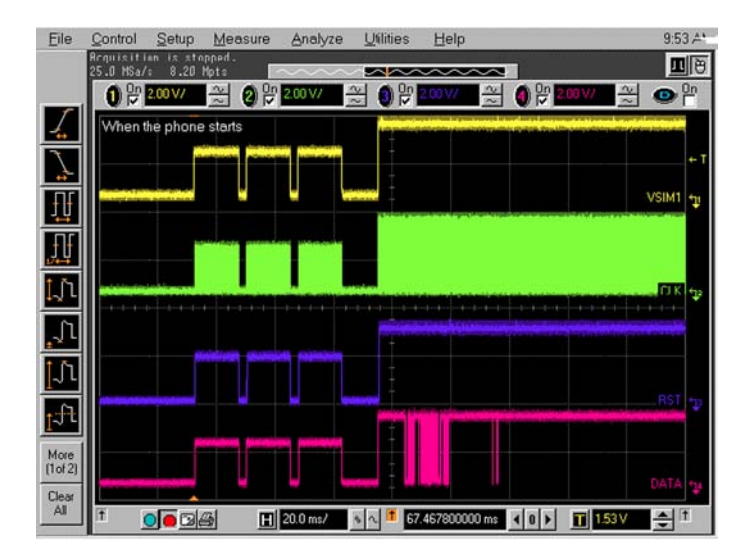

# Legend

SIM CLK frequency = 3.2MHz (Take single triggered measurement in boot on the VSIM1 line).

#### Figure 47 SIM interface signals

# Main keyboard troubleshooting

# Context

There are two possible failure modes in the keyboard module:

- One or more keys can be stuck, so that the key does not react when a keydome is pressed. This kind of failure is caused by mechanical reasons (dirt, rust).
- Malfunction of several keys at the same time; this happens when one or more rows or columns are failing (shortcut or open connection).

If the failure mode is not clear, start with the Keyboard Test in Phoenix.

# **Troubleshooting flow**

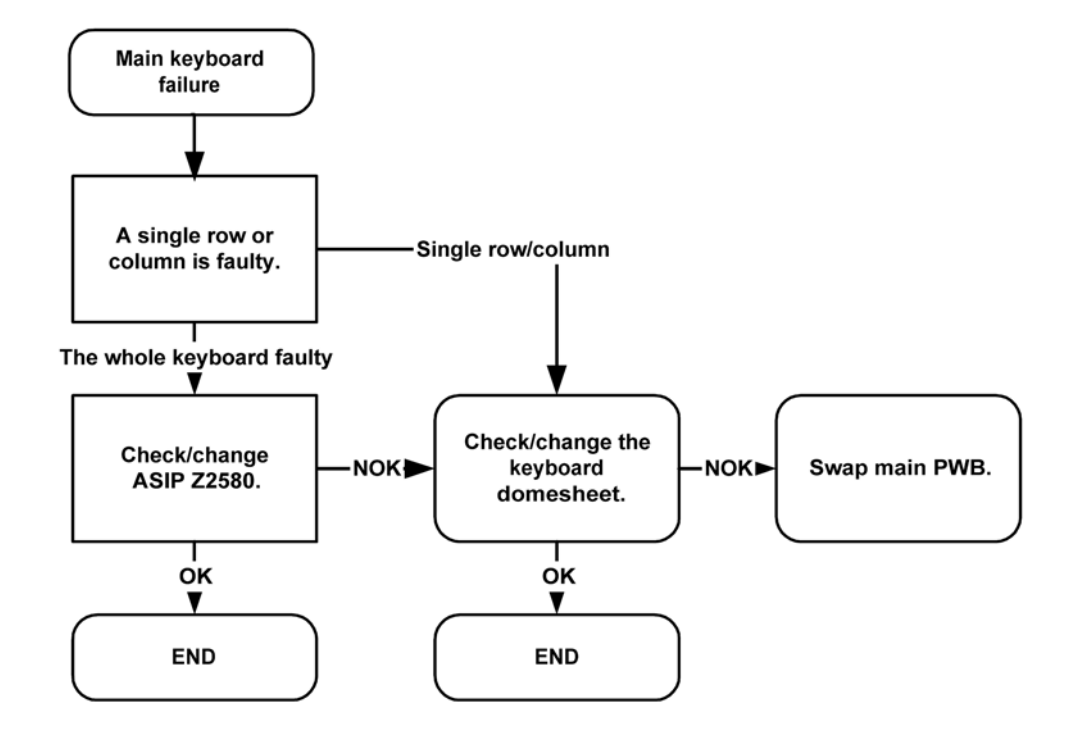

### Top keyboard troubleshooting

### Context

There are two possible failure modes in the keyboard module:

- One or more keys can be stuck, so that the key does not react when a keydome is pressed. This kind of failure is caused by mechanical reasons (dirt, rust).
- Malfunction of several keys at the same time; this happens when one or more rows or columns are failing (shortcut or open connection).

If the failure mode is not clear, start with the Keyboard Test in Phoenix.

# **Troubleshooting flow**

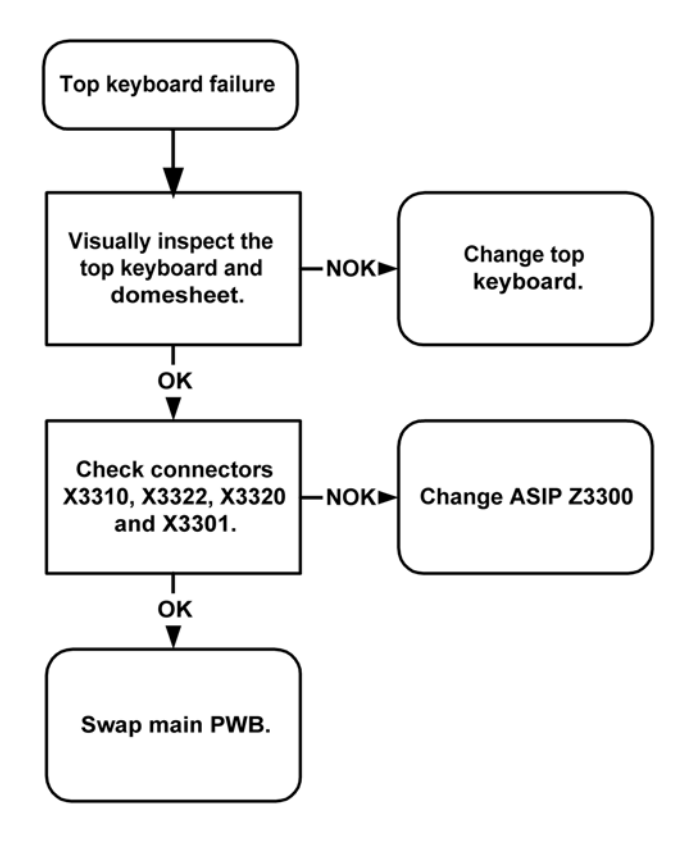

### Slide switch

### Context

The slide switch function is based on a hall detector (N2430).

### Steps

- 1. Disassembly the phone and check the hall detector area. Also check the magnet (placed on the flex).
- 2. Move a magnet over the hall detector and measure on R2430. The scope will indicate a temporary change in the output (typically 1,8mV).
- 3. Check supply voltage 2V8\_FM\_LCD.

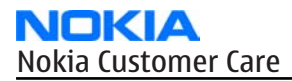

# Examples

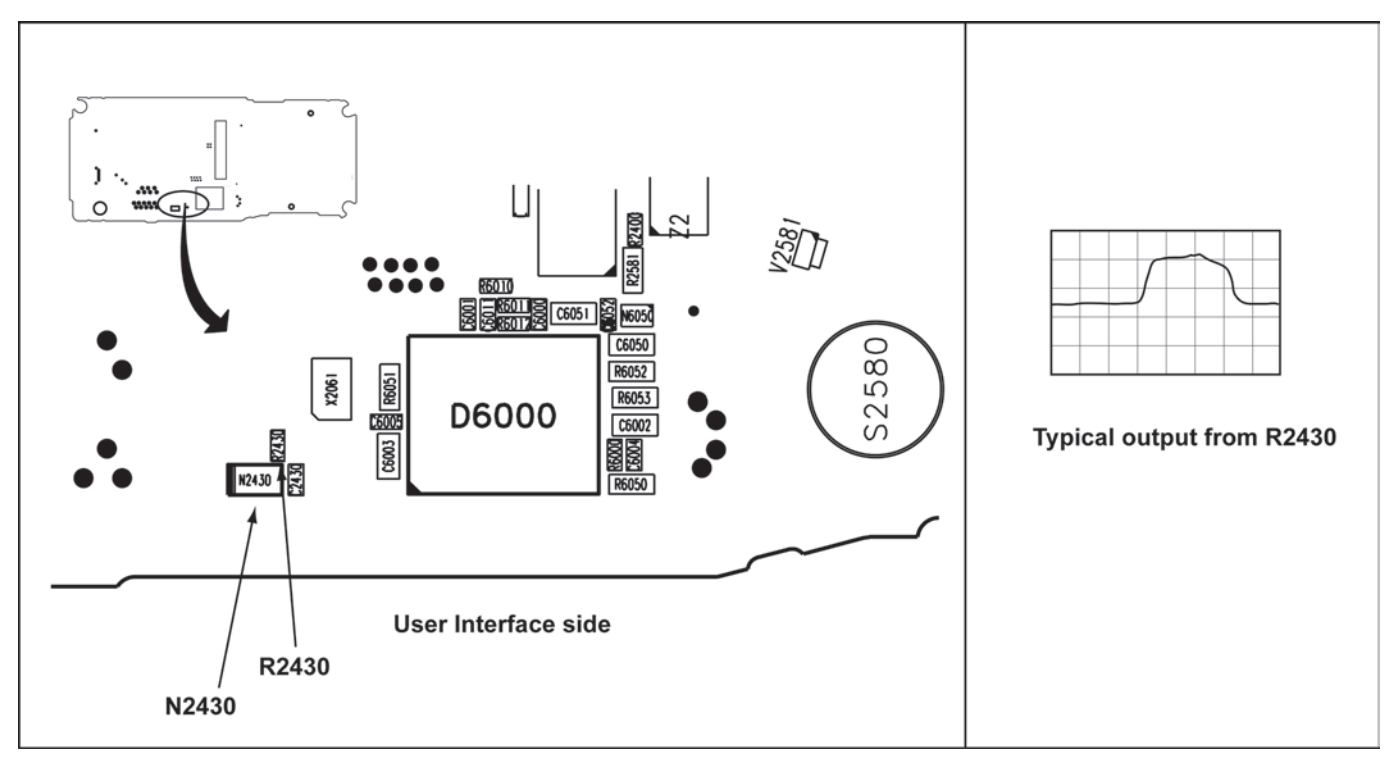

Figure 48 Slide switch and test point

### Certificate restoring for BB5.0 products

### Context

After replacing a defective flash memory component in BB5.0 products, certificate restoring must be carried out to make the phone functional again.

Certificate restoring for BB5.0 products is basically the same process as IMEI / ESN Rebuild for DCT-4 generation products.

All tunings (RF & Baseband, UI) must be done after replacing the flash memory component, and performing the certificate restoring procedure.

The procedure for certificate restoring when a defective flash memory component has been replaced:

• Flash the phone with the latest available software using FPS-8 or FPS-10.

Note: USB flashing does not work for a dead BB5.0 phone.

- Create a request file.
- Send the file to Nokia by e-mail.
- When you receive a reply from Nokia, carry out certificate restoring.
- Tune the phone completely.

**Note:** SX-4 smart card is needed.

• If the phone resets after certificate restoring, reflash the phone again.

Required equipment and setup:

- *Phoenix* service software v 2004.39.7.70 or newer.
- The latest phone model specific *Phoenix* data package.

- PKD-1 dongle
- SX-4 smart card (Enables BB5.0 testing and tuning features)
- External smart card reader

**Note:** The smart card reader is only needed when FPS-8 is used. FPS-10 has an integrated smart card reader.

- Activated FPS-8 flash prommer **OR** FPS-10 flash prommer
- Flash update package 03.18.004 or newer for FPS-8 or FPS-10 flash prommers
- CU-4 control unit
- USB cable from PC USB Port to CU-4 control unit
- Phone model specific adapter for CU-4 control unit
- PCS-1 cable to power CU-4 from external power supply
- XCS-4 modular cable between flash prommer and CU-4

**Note:** CU-4 must be supplied with +12 V from an external power supply in all steps of certificate restoring.

### Steps

- 1. Program the phone software.
  - i Start *Phoenix* and login. Make sure the connection has been managed correctly for FPS-8 or FPS-10.
  - ii Update the phone MCU software to the latest available version.If the new flash is empty and the phone cannot communicate with *Phoenix*, reflash the phone.
  - iii Choose the product manually from File→Open Product , and click OK.
     Wait for the phone type designator (e.g. "RM-1" ) to be displayed in the status bar.
  - iv Go to **Flashing**→**SW Update** and wait until *Phoenix* reads the product data as shown in the following picture.

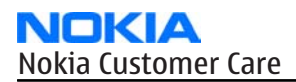

| Product                                                                                                    | xx-xx                                                                                                    | Code           | ·                                                                                                    |                                                          |
|----------------------------------------------------------------------------------------------------|----------------------------------------------------------------------------------------------------|----------------|----------------------------------------------------------------------------------------------------|----------------------------------------------------------|
| Image File:<br>PPM File:<br>Content File:<br>Adsp File:<br>Ape Variant:<br>Ape Userdisk:<br>Flash Type:<br>C Bestore I |                                                                                                    | Curren         | 0516982: Scandinavia1           0517773: Euro1           0518104: France           0518105: Greece           0518106: RUSSIA           0518107: Hebrew           0518108: Arabic           0518117: Ger_Tur           0518118: Alps           0518119: Switzerland           0518120: Italy           0518121: Scandinavia1 | Browse<br>Browse<br>Browse<br>Browse<br>Browse<br>Browse |
| Phone as                                                                                                    | s Man <u>u</u> factured                                                                                                    | T otal F       | Process:                                                                                                    |                                                          |
| - Output:                                                                                                    |                                                                                                    |                |                                                                                                    |                                                          |
| Reading ph<br>No phone<br>Reading fla<br>Product str<br>Product co<br>Production<br>Production                         | hone information<br>detected!<br>ash settings from fi<br>ing is empty.<br>de string is empty.<br>serial number is e<br>completed. | le(s)<br>mpty. |                                                                                                    | <u> </u>                                                 |

| Product    | is automatically set according to the phone support module which was opened manually,<br>but the flash files cannot be found because the correct data cannot be read from the phone<br>automatically. |
|------------|----------------------------------------------------------------------------------------------------|
| Code       | must be chosen manually, it determines the correct flash files to be used. Please choose the correct product code (can be seen in the phone type label) from the dropdown list.                       |
| Flash Type | must be set to <b>Phone as Manufactured</b> .                                                                                                    |

v To continue, click **Start**.

Progress bars and messages on the screen show actions during phone programming, please wait.

| 🔏 SW Update                                                                                                    |                                                   |                                            | _0×                        |
|----------------------------------------------------------------------------------------------------|---------------------------------------------------|--------------------------------------------|----------------------------|
| Product R                                                                                                    | M-1                                               | Code 0516982: Scandinavia1                 | ~                          |
| Image File:                                                                                                    | :\Program File                                    | s\Nokia\Phoenix\products\RM-1\RM1_2.043915 | B4.COR Erowse              |
| PPM File:                                                                                                    | :\Program File                                    | s\Nokia\Phoenix\products\RM-1\RM1_2.043915 | .v07 Erowse                |
| Content File:                                                                                                    |                                                   |                                            | Erowse                     |
| Adsp File:                                                                                                    |                                                   |                                            | Erowse                     |
| Ape Variant                                                                                                    |                                                   |                                            | Erowse                     |
| Ape Userdisk:                                                                                                    |                                                   |                                            | Erowse                     |
| Flash Type:                                                                                                    | 1                                                 | Current Status:                            |                            |
| C Restore Use                                                                                                    | r Phone                                           | Programming 7                              | '%                         |
| Phone as Ma                                                                                                    | an <u>u</u> factured                              | Total Process:                             |                            |
|                                                                                                    |                                                   | Flashing Procedur                          | e 39%                      |
| _ Output:                                                                                                    |                                                   |                                            |                            |
| Elapsed time:<br>Elapsed time:<br>Elapsed time:<br>Elapsed time:<br>Target erasing<br>Next target pro<br>Elapsed time: f | 13s<br>24s<br>34s<br>completed<br>gramming<br>53s |                                            | 1                          |
|                                                                                                    | S                                                 | art Abort Options                          | <u>C</u> lose <u>H</u> elp |

Programming is completed when *Flashing Completed* message is displayed. The product type designator and MCU SW version are displayed in the status bar.

- vi Close the *SW Update* window and then choose **File** $\rightarrow$ **Close Product**.
- 2. Create a *Request* file.

For this procedure, you must supply +12 V to CU-4 from an external power supply.

- i To connect the phone with *Phoenix*, choose **File** $\rightarrow$ **Scan Product**.
- ii Choose **Tools**→**Certificate Restore** .
- iii To choose a location for the request file, click **Browse**.

| st file                 |                                              |
|-------------------------|----------------------------------------------|
| e file                  |                                              |
|                         |                                              |
|                         | Browse                                       |
|                         |                                              |
|                         | Browse                                       |
|                         |                                              |
| St <u>a</u> rt <u>C</u> | lose <u>H</u> elp                            |
|                         | t file<br>te file<br>St <u>a</u> rt <u>C</u> |

iv Name the file so that you can easily identify it, and click **Open**.

| Open                              |                |                     |   |           | ? ×    |
|-----------------------------------|----------------|---------------------|---|-----------|--------|
| Look in                           |                |                     | • | 🗢 🗈 💣 💷 • |        |
| History<br>Desktop<br>My Computer |                |                     |   |           |        |
| 1000                              | File name:     | 004400281652824     |   | <u> </u>  | Open   |
|                                   | Files of type: | Ask files (*.ask)   |   | -         | Cancel |
|                                   |                | 🕅 Open as read-only |   |           |        |

The name of the file and its location are shown.

| • Gener      | ate a request file           |        |
|--------------|------------------------------|--------|
| C Proces     | ss a response file           |        |
| Place for re | quest file                   |        |
| Filename:    | C:\Temp\IMEI\004400281652824 | Browse |
| Place for re | sponse file                  |        |
|              |                              | 22 C   |

- v To create the *Request* file, click **Start**.
- vi When the file for certificate restore has been created, send it to Nokia as an e-mail attachment.

#### 3. Restore certificate.

For this procedure, you must supply +12 V to CU-4 from an external power supply.

- i Save the reply file sent by Nokia to your computer.
- ii Start *Phoenix* service software.
- iii Choose File  $\rightarrow$  Scan Product.

iv From the **Tools** menu, choose **Certificate Restore** and select **Process a response file** in the *Action* pane.

| ction                           |                    |        |
|---------------------------------|--------------------|--------|
| <u>G</u> enerate a request file |                    |        |
| Process a response file         |                    |        |
| ace for request file            |                    |        |
| ilename: C:\Temp\IMEI\0         | 04400281652824.ask | Browse |
| ace for response file           |                    |        |
|                                 |                    | Browse |

- v To choose the location where response file is saved, click **Browse**.
- vi Click **Open**.

| Open                              |                |                                       |   |            | ? ×    |
|-----------------------------------|----------------|---------------------------------------|---|------------|--------|
| Look in                           |                |                                       | • | 🗢 🗈 💣 📰 •  |        |
| History<br>Desktop<br>My Computer | 0044002816     | <u>52824.ask</u><br>52824. <u>RPL</u> |   |            |        |
| My Network P                      | File name:     | 004400281652824.RPL                   |   | <b>.</b> [ | Open   |
|                                   | Files of type: | Rpl files (*.rpl)                     | _ | •          | Cancel |
|                                   |                | C Open as read-only                   |   |            |        |

The name of the file and the path where it is located are shown.

vii To write the file to phone, click **Start**.

| Certificate  | Restore                          |                |
|--------------|----------------------------------|----------------|
| Action       |                                  |                |
| C Genera     | te a request file                |                |
| • Proces     | s a response file                |                |
| Place for re | auest file                       |                |
| Filename:    | C:\Temp\IMEI\004400281652824.ask | Browse         |
|              |                                  |                |
| Place for re | sponse file                      |                |
| Filename:    | C:\Temp\IMEI\004400281652824.RPL | Browse         |
|              |                                  |                |
|              | Start Close                      | e <u>H</u> elp |

### Next action

After a successful rewrite, you must retune the phone completely by using *Phoenix* tuning functions. **Important:** Perform all tunings: RF, BB, and UI.

### Display module troubleshooting

### General instructions for display troubleshooting

#### Context

- The display is in a normal mode when the phone is in active use.
- Display is in a partial idle mode when the phone is in the screen saver mode.
- The operating modes of the display can be controlled with the help of *Phoenix*.

| Table 10 | Display | module | troubles | hooting | cases |
|----------|---------|--------|----------|---------|-------|
|----------|---------|--------|----------|---------|-------|

| Display blank                       | There is no image on the display. The display looks<br>the same when the phone is on as it does when the<br>phone is off. The backlight can be on in some cases.                                                                                                |
|-------------------------------------|----------------------------------------------------------------------------------------------------|
| Image on the display not correct    | Image on the display can be corrupted or a part of<br>the image can be missing. If a part of the image is<br>missing, change the display module. If the image is<br>otherwise corrupted, follow the appropriate<br>troubleshooting diagram.                     |
| Backlight dim or not working at all | Backlight LED components are inside the display<br>module. Backlight failure can also be in the<br>connector or in the backlight power source in the<br>main engine of the phone. Backlight is also<br>controlled automatically by the ambient light<br>sensor. |
|                                     | This means that in case the display is working (image OK), the backlight is faulty.                                                                                                    |
| Visual defects (pixel)              | Pixel defects can be checked by controlling the display with Phoenix. Use both colours, black and white, on a full screen.                                                                                                    |
|                                     | The display may have some random pixel defects<br>that are acceptable for this type of display. The<br>criteria when pixel defects are regarded as a display<br>failure, resulting in a replacement of the display, are<br>presented the following table.       |

#### **Table 11 Pixel defects**

| Item |                              | White dot defect                                                                                                    |   |   |                    | Black dot<br>defect | Total |  |
|------|------------------------------|----------------------------------------------------------------------------------------------------|---|---|--------------------|---------------------|-------|--|
| 1    | Defect<br>counts             | R                                                                                                    | G | В | White Dot<br>Total | 1                   | 1     |  |
|      |                              | 1                                                                                                    | 1 | 1 | 1                  |                     |       |  |
| 2    | Combined<br>defect<br>counts | Not allowed.<br>Two single dot defects that are within 5 mm of each other should be interpart<br>as combined dot defect. |   |   |                    |                     |       |  |

# Steps

- 1. Verify with a working display that the fault is not on the display module itself. The display module cannot be repaired.
- 2. Check that the cellular engine is working normally.
  - i To check the functionality, connect the phone to a docking station.
  - ii Start*Phoenix* service software.
  - iii Read the phone information to check that also the application engine is functioning normally (you should be able to read the APE ID).
- 3. Proceed to the display troubleshooting flowcharts.

Use the **Display Test** tool in *Phoenix* to find the detailed fault mode.

### **Display fault troubleshooting**

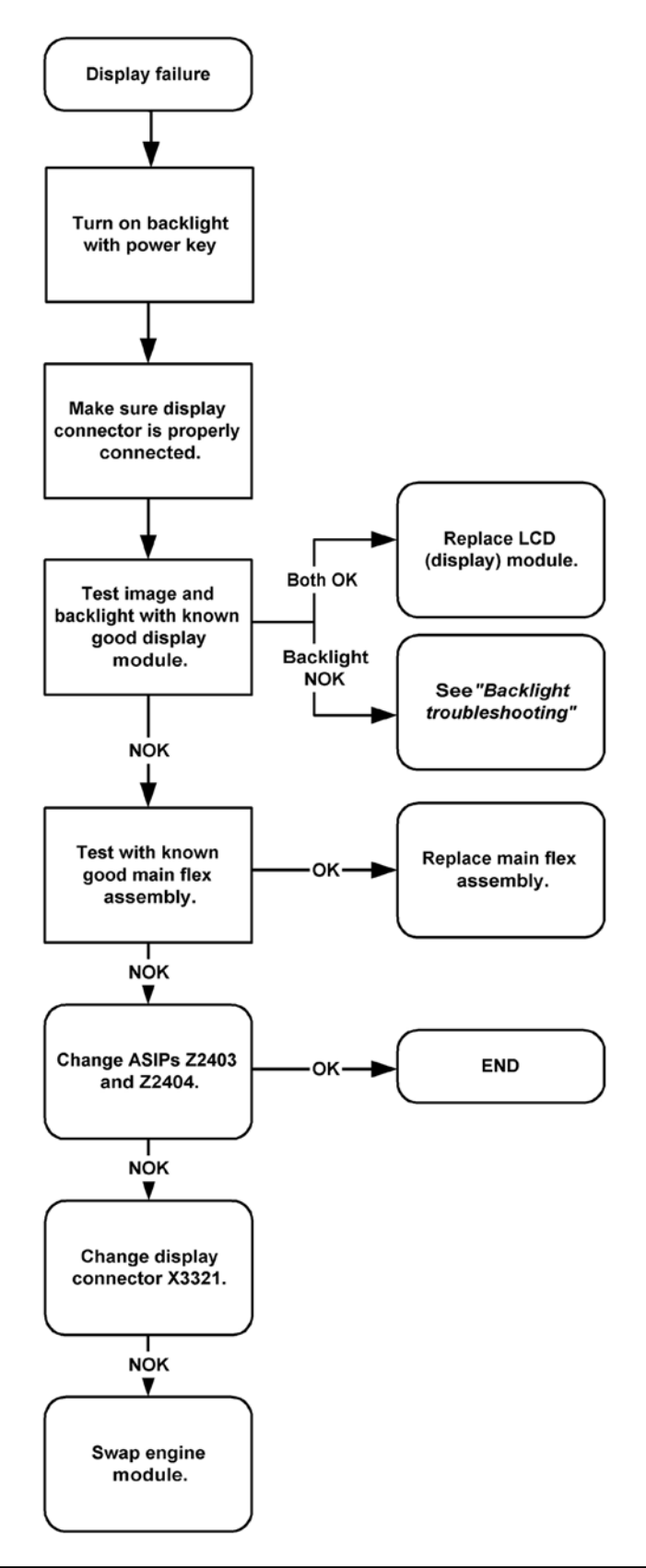

## See also

- Display and keyboard backlight troubleshooting (page )
- OMAP1710 troubleshooting (page )

### Display and top keyboard backlight troubleshooting

#### Context

The device has one LED driver that provides current for both display and keyboard backlights.

### **Troubleshooting flow**

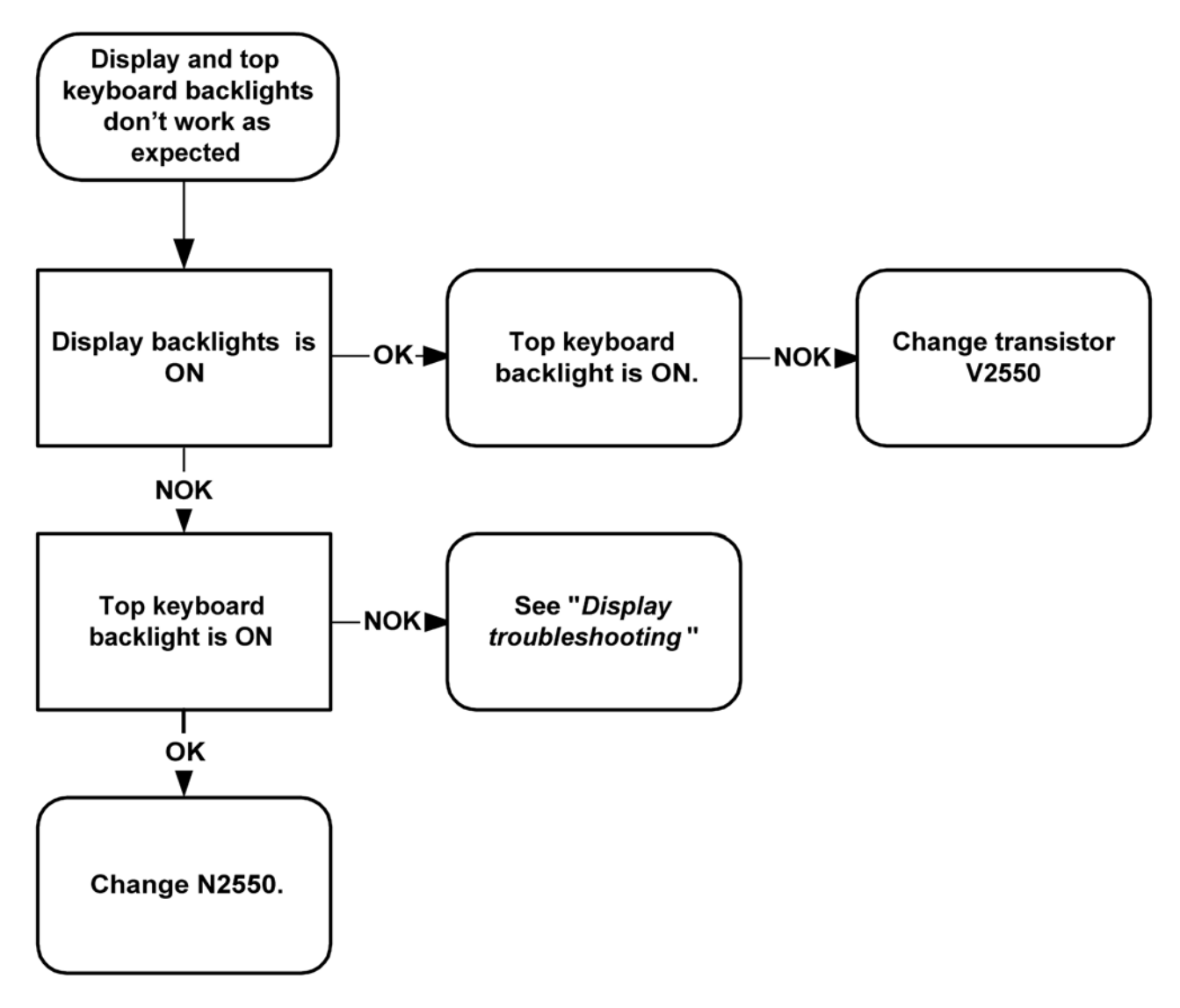

### Main keyboard backlight troubleshooting

### Context

The device has one LED driver that provides current for the main keyboard backlights.

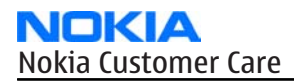

# **Troubleshooting flow**

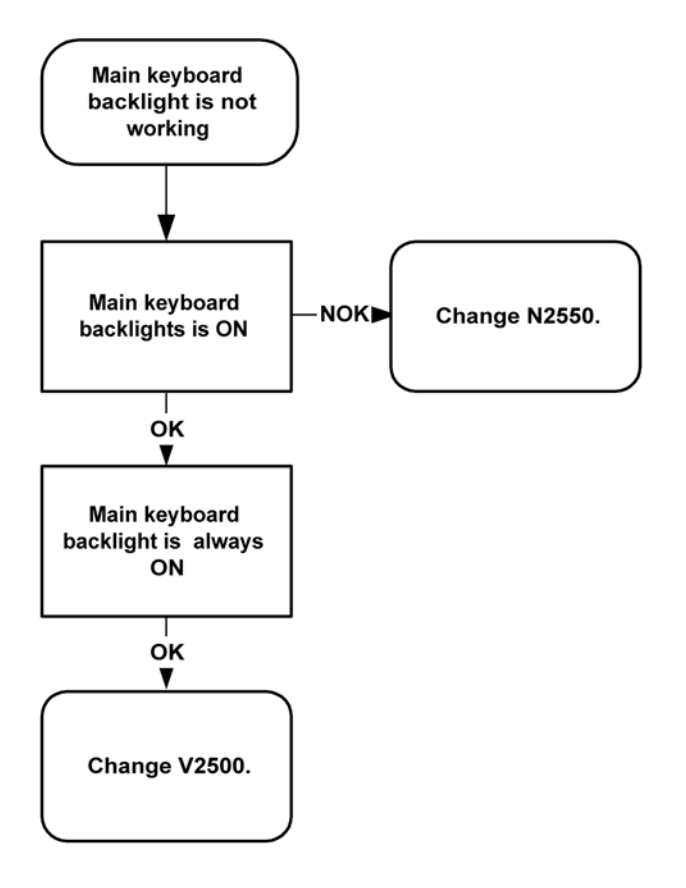

### Audio troubleshooting

#### Audio troubleshooting test instructions

Differential external earpiece and internal earpiece outputs can be measured either with a single-ended or a differential probe.

When measuring with a single-ended probe each output is measured against the ground.

Internal handsfree output is measured using a current probe, if a special low-pass filter designed for measuring a digital amplifier is not available. Note also that when using a current probe, the input signal frequency must be set to 2kHz.

The input signal for each loop test can be either single-ended or differential.

### **Required equipment**

The following equipment is needed for the tests:

- Oscilloscope
- Function generator (sine waveform)
- Current probe (Internal handsfree DPMA output measurement)
- Phoenix service software
- Battery voltage 3.7V

### **Test procedure**

Audio can be tested using the Phoenix audio routings option. Three different audio loop paths can be activated:

- External microphone to Internal earpiece
- External microphone to Internal handsfree speaker
- Internal microphone to External earpiece

Each audio loop sets routing from the specified input to the specified output enabling a quick in-out test. Loop path gains are fixed and they cannot be changed using Phoenix. Correct pins and signals for each test are presented in the following table.

# Phoenix audio loop tests and test results

The results presented in the table apply when no accessory is connected and battery voltage is set to 3.7V. Earpiece, internal microphone and speaker are in place during measurement. Applying a headset accessory during measurement causes a significant drop in measured quantities.

The gain values presented in the table apply for a differential output vs. single-ended/differential input.

| Loop test                            | Input terminal              | Output<br>terminal                 | Path<br>gain<br>[dB]<br>(fixed) | Input<br>voltag<br>e<br>[mVp-<br>p] | Differen<br>tial<br>output<br>voltage<br>[mVp-p] | Outpu<br>t DC<br>level<br>[V] | Outp<br>ut<br>curre<br>nt<br>[mA] |
|--------------------------------------|-----------------------------|------------------------------------|---------------------------------|-------------------------------------|--------------------------------------------------|-------------------------------|-----------------------------------|
| External Mic to External<br>Earpiece | XMICP and GND XMICN and GND | HSEAR R P,<br>HSEAR R N<br>and GND | -2.9                            | 1000                                | 720                                              | 1.2                           | NA                                |
|                                      |                             | HSEAR P,<br>HSEAR N and<br>GND     |                                 |                                     |                                                  |                               |                                   |
|                                      |                             | HSEAR R P,<br>HSEAR R N<br>and GND |                                 |                                     |                                                  |                               |                                   |
|                                      |                             | HSEAR P,<br>HSEAR N and<br>GND     |                                 |                                     |                                                  |                               |                                   |
| External Mic to Internal             | XMICP and GND               | EarP and GND                       | -4.5                            | 1000                                | 600                                              | 1.2                           | NA                                |
| Earpiece                             |                             | EarN and<br>GND                    |                                 |                                     |                                                  |                               |                                   |
|                                      | XMICN and GND               | EarP and GND                       |                                 |                                     |                                                  |                               |                                   |
|                                      |                             | EarN and<br>GND                    |                                 |                                     |                                                  |                               |                                   |
| External Mic to Internal             | XMICP and GND               | B2102 pads                         | -5                              | 1000                                | 560                                              | 0                             | 25m                               |
| handsfree                            | XMICN and GND               | B2102 pads                         |                                 |                                     |                                                  |                               | A<br>(calc<br>.)                  |

| Loop test                            | Input terminal      | Output<br>terminal                 | Path<br>gain<br>[dB]<br>(fixed) | Input<br>voltag<br>e<br>[mVp-<br>p] | Differen<br>tial<br>output<br>voltage<br>[mVp-p] | Outpu<br>t DC<br>level<br>[V] | Outp<br>ut<br>curre<br>nt<br>[mA] |
|--------------------------------------|---------------------|------------------------------------|---------------------------------|-------------------------------------|--------------------------------------------------|-------------------------------|-----------------------------------|
| Internal Mic to External<br>Earpiece | B2100 (OUT/<br>GND) | HSEAR R P,<br>HSEAR R N<br>and GND | 22.7                            | 100                                 | 1360                                             | 1.2                           | NA                                |
|                                      |                     | HSEAR P,<br>HSEAR N and<br>GND     |                                 |                                     |                                                  |                               |                                   |
|                                      |                     | HSEAR R P,<br>HSEAR R N<br>and GND |                                 |                                     |                                                  |                               |                                   |
|                                      |                     | HSEAR P,<br>HSEAR N and<br>GND     |                                 |                                     |                                                  |                               |                                   |

#### Measurement data

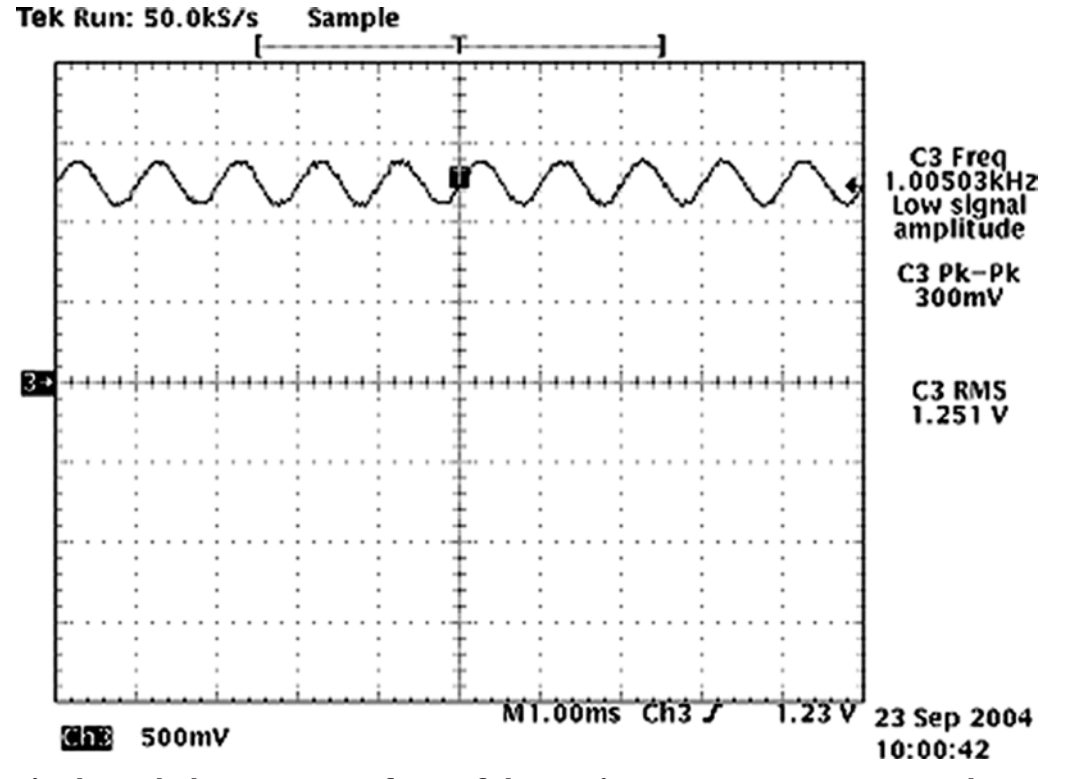

Figure 49 Single-ended output waveform of the Ext\_in\_HP\_out measurement when earpiece is connected.

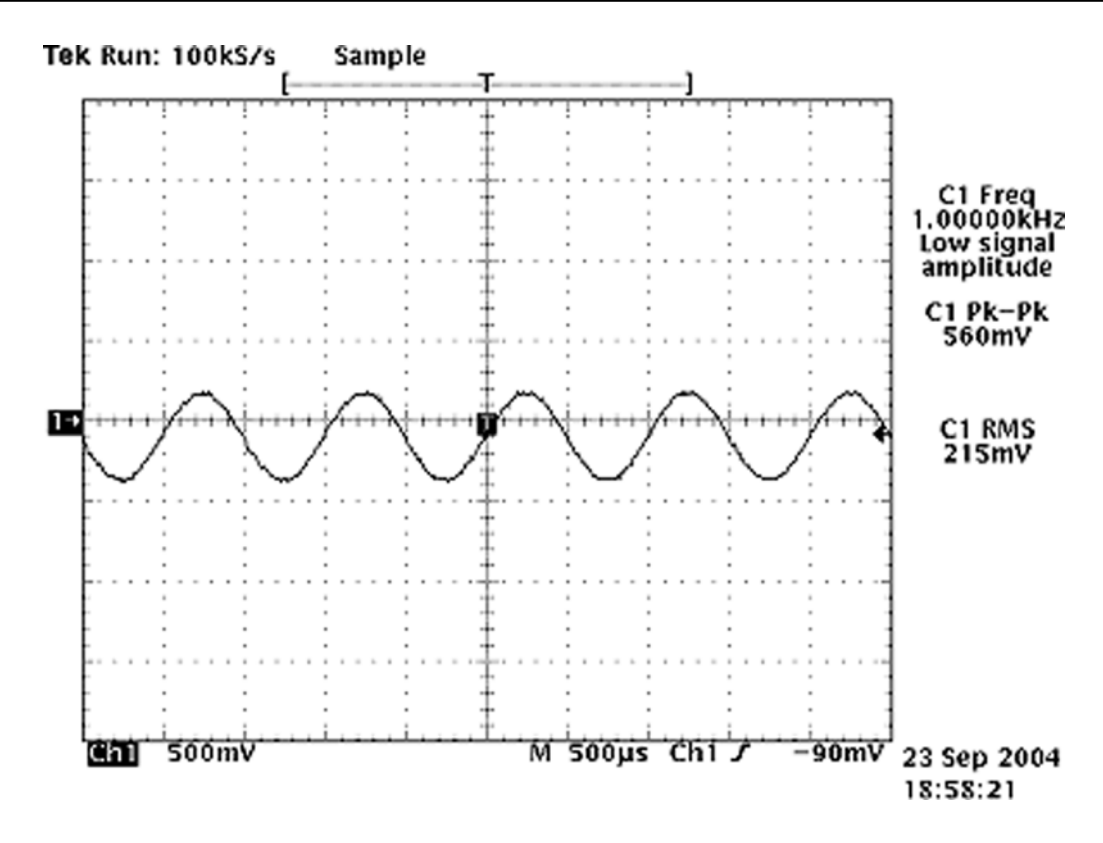

# Legend

If a special low-pass filter designed for measuring digital amplifiers is unavailable, the measurement must be performed with a current probe and the input signal frequency must be 2kHz.

Figure 50 Differential output waveform of the Ext\_in\_IHF\_out out loop measurement when speaker is connected.

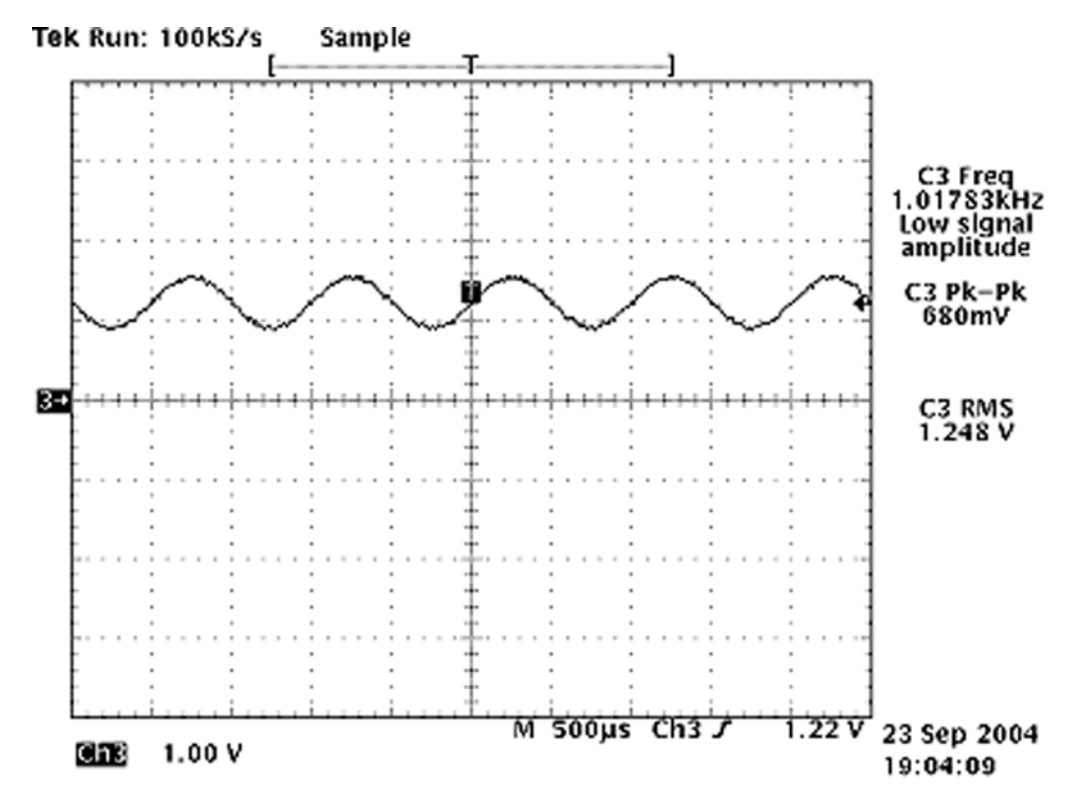

Figure 51 Single-ended output waveform of the HP\_in\_Ext\_out loop when microphone is connected.

### Internal earpiece troubleshooting

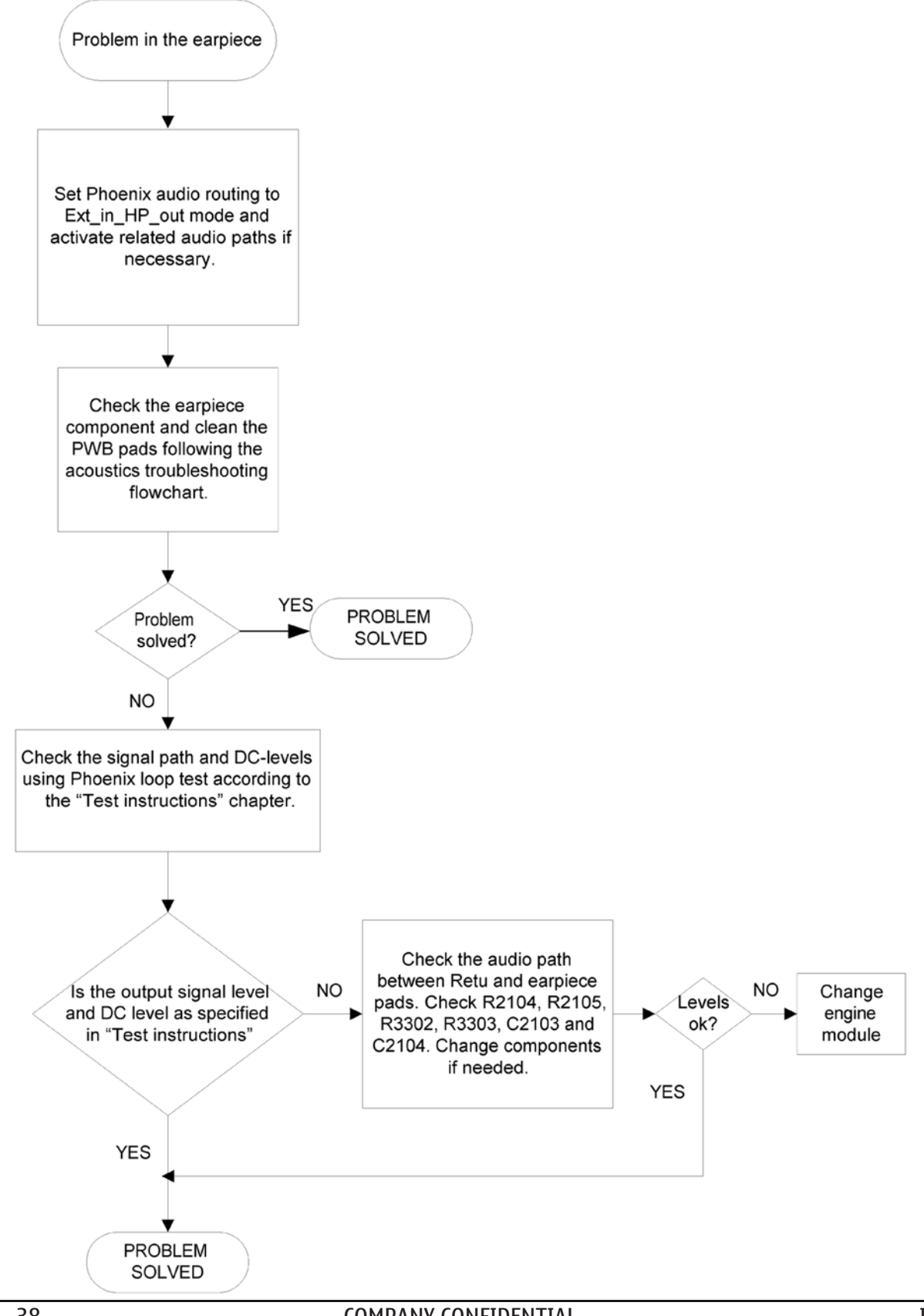
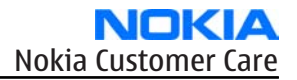

## Internal microphone troubleshooting

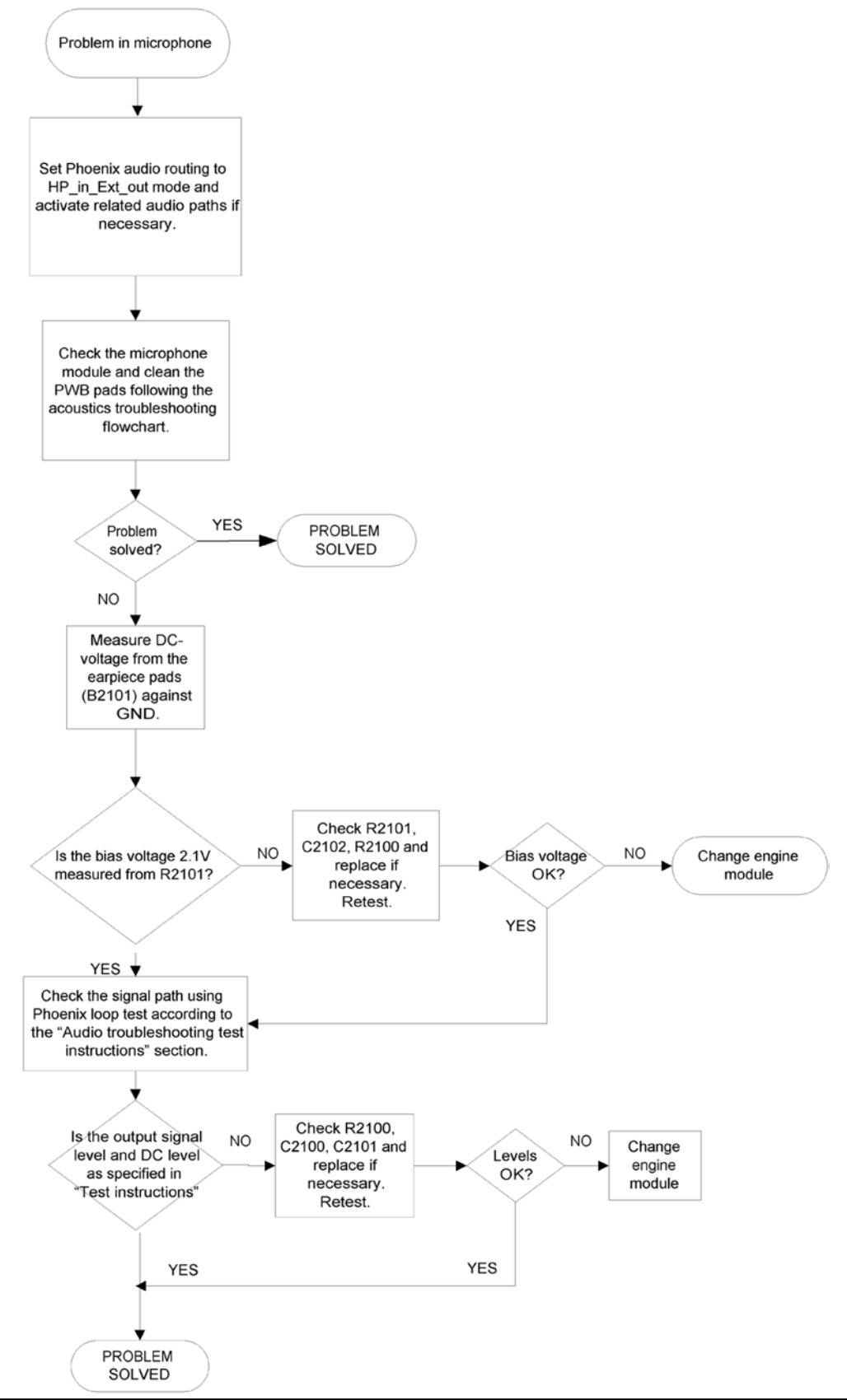

## **IHF troubleshooting**

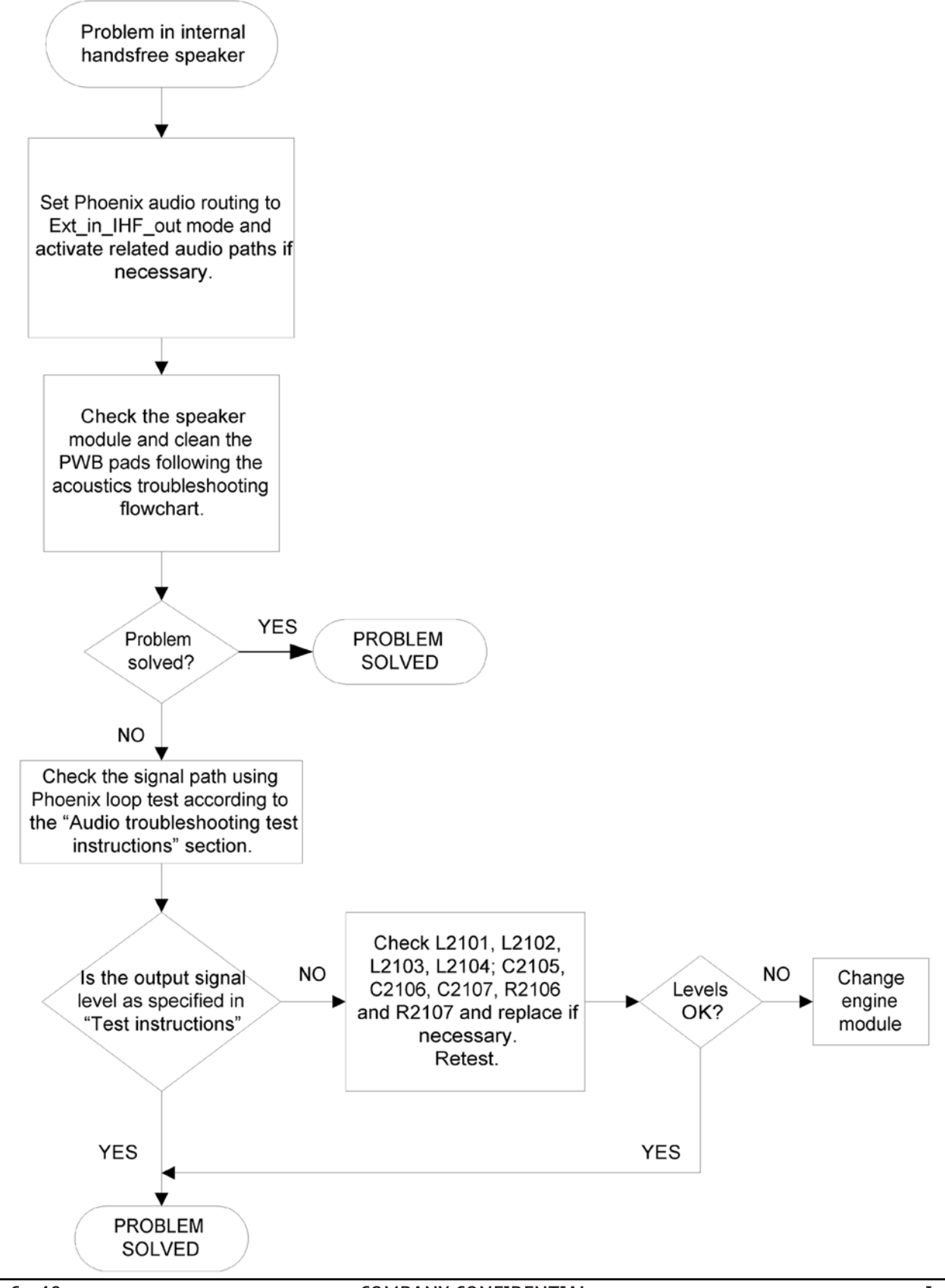

Page 6 –40

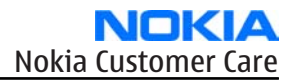

## External microphone troubleshooting

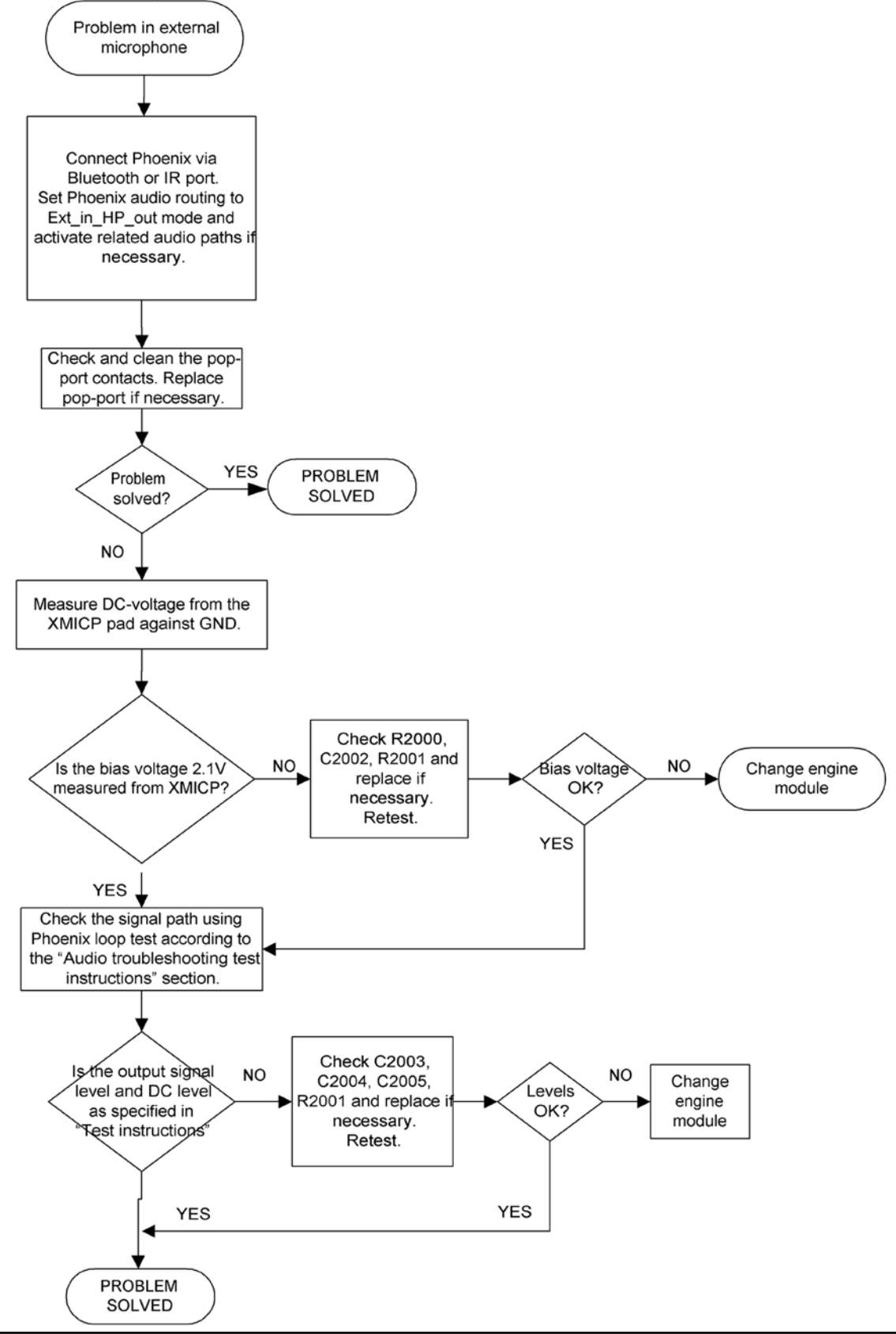

# External earpiece troubleshooting

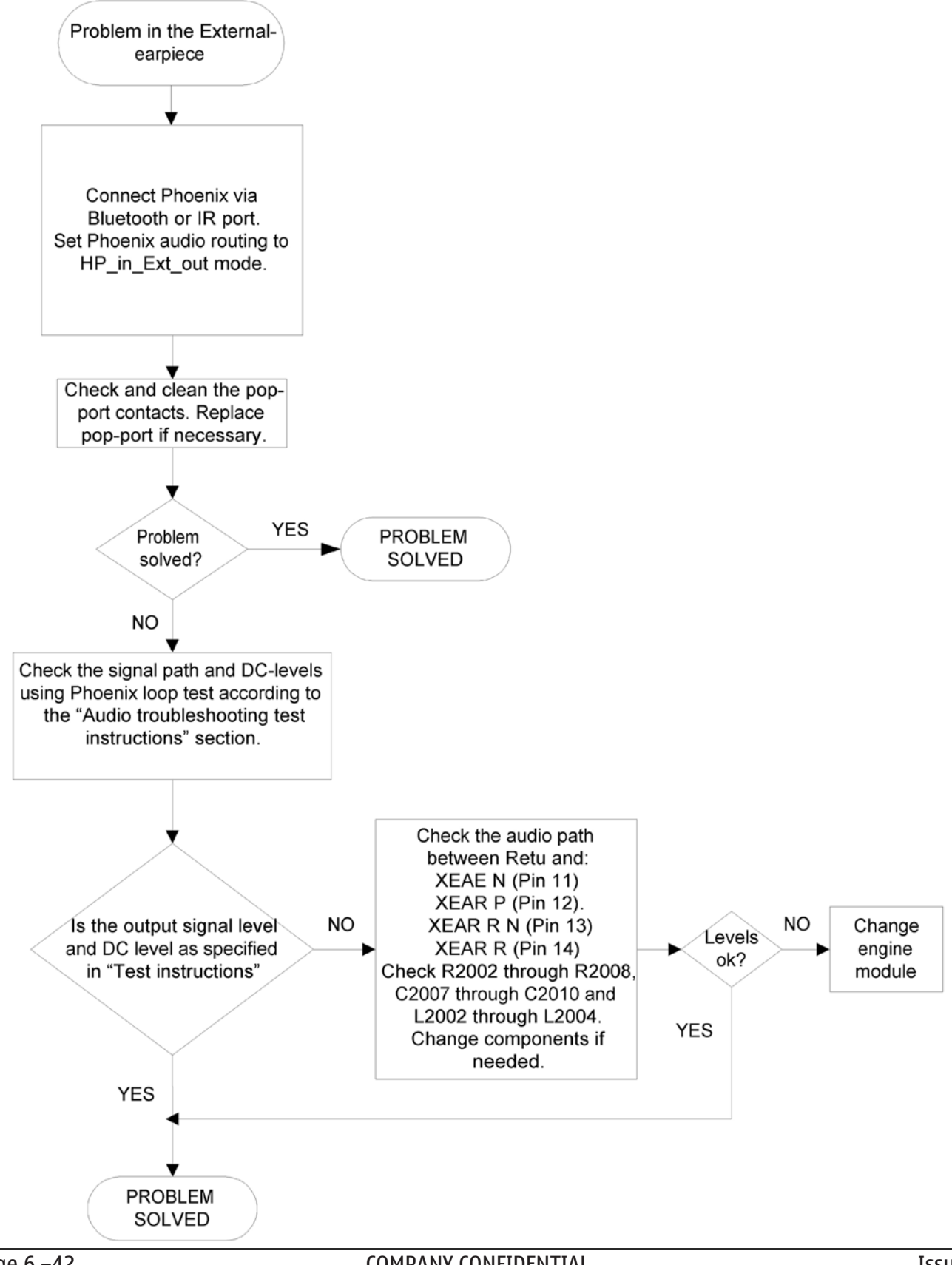

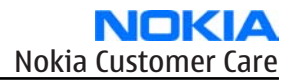

# Vibra troubleshooting

# Troubleshooting flow

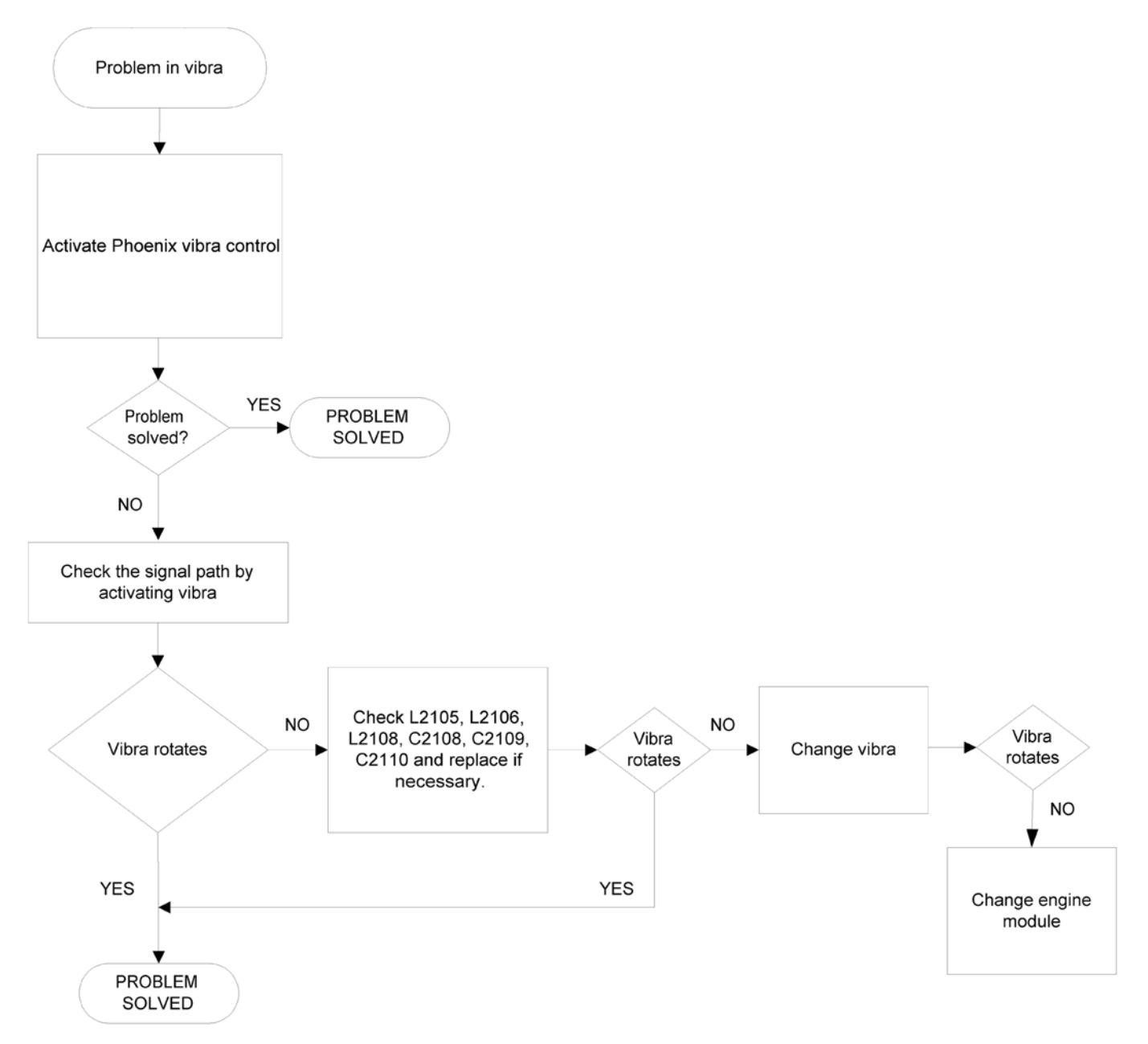

# Baseband manual tuning guide

## Energy management calibration

## Before you begin

Energy Management (EM) calibration is performed to calibrate the setting (gain and offset) of AD converters in several channels (that is, **battery voltage**, **BSI**, **battery current**) to get an accurate AD conversion result. Hardware setup:

- An external power supply is needed.
- Supply 12V DC from an external power supply to CU-4 to power up the phone.

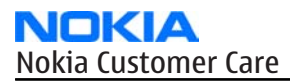

• The phone must be connected to a CU-4 control unit with a product-specific flash adapter.

#### Steps

- 1. Place the phone to the docking station adapter (CU-4 is connected to the adapter).
- 2. Start *Phoenix* service software.
- 3. Choose File  $\rightarrow$  Scan Product.
- 4. Choose **Tuning→Energy Management Calibration.**
- 5. To show the current values in the phone memory, click **Read**, and check that communication between the phone and CU-4 works.
- 6. Check that the **CU-4 used** check box is checked.
- 7. Select the item(s) to be calibrated.

**Note:** ADC calibration has to be performed before other item(s). However, if all calibrations are selected at the same time, there is no need to perform the ADC calibration first.

8. Click Calibrate.

The calibration of the selected item(s) is carried out automatically.

The candidates for the new calibration values are shown in the *Calculated values* column. If the new calibration values seem to be acceptable (please refer to the following "Calibration value limits" table), click **Write** to store the new calibration values to the phone permanent memory.

#### Table 12 Calibration value limits

| Parameter        | Min.  | Max.  |
|------------------|-------|-------|
| ADC Offset       | -20   | 20    |
| ADC Gain         | 12000 | 14000 |
| BSI Gain         | 1100  | 1300  |
| VBAT Offset      | 2400  | 2650  |
| VBAT Gain        | 19000 | 23000 |
| VCHAR Gain       | N/A   | N/A   |
| IBAT (ICal) Gain | 7750  | 12250 |

- 9. Click **Read** and confirm that the new calibration values are stored in the phone memory correctly. If the values are not stored to the phone memory, click **Write** and/or repeat the procedure again.
- 10. To end the procedure, close the *Energy Management Calibration* window.

Nokia Customer Care

# 7 — Camera Module Troubleshooting

(This page left intentionally blank.)

# **Table of Contents**

| Introduction to camera module troubleshooting          | 7-5  |
|--------------------------------------------------------|------|
| The effect of image taking conditions on image quality | 7-6  |
| Camera construction                                    | 7-10 |
| Image quality analysis                                 |      |
| Testing for dust in camera module                      |      |
| Testing camera image sharpness                         | 7-14 |
| Dirty camera lens protection window                    | 7-14 |
| Image bit errors                                       |      |
| Camera troubleshooting flowcharts                      |      |
| Back camera troubleshooting                            |      |
| Camera hardware failure message troubleshooting        |      |
| Camera baseband HW troubleshooting                     |      |
| Camera viewfinder troubleshooting                      |      |
| Bad camera image quality troubleshooting               | 7-19 |
| Front camera troubleshooting                           |      |
| Front camera hardware failure message troubleshooting  |      |
| Front camera HW baseband troubleshooting               |      |
| Front camera bad image quality troubleshooting         | 7-23 |
| Flash LED troubleshooting                              |      |
| Introduction to flash LED troubleshooting              |      |
| Flash LED and image taking conditions                  | 7-24 |
| Analysing image quality                                | 7-29 |
| Possible faults in image quality                       | 7-29 |
| Testing flash module functionality                     | 7-29 |
| Testing image colours with flash                       | 7-29 |
| Testing flash power                                    | 7-29 |
| Flash LED troubleshooting flowcharts                   | 7-30 |
| Flash LED HW baseband troubleshooting                  | 7-30 |

#### List of Tables

| Table 13 Camera specifications | 7–10 |
|--------------------------------|------|

#### **List of Figures**

| Figure 52 Blurred image. Target too close                                     | 7-6 |
|-------------------------------------------------------------------------------|-----|
| Figure 53 Blurring caused by shaking hands                                    | 7-7 |
| Figure 54 Near objects get skewed when taking images from a moving vehicle    | 7-7 |
| Figure 55 Noisy image taken in +70 degrees Celsius                            |     |
| Figure 56 Image taken against light                                           |     |
| Figure 57 Flicker in an image; object illuminated by strong fluorescent light | 7–9 |
| Figure 58 A lens reflection effect caused by sunshine                         | 7–9 |
| Figure 59 Good image taken indoors                                            |     |
| Figure 60 Good image taken outdoors                                           |     |
| Figure 61 Camera module cross section and assembly principle                  |     |
| Figure 62 Camera module bottom view including serial numbering                |     |
| Figure 63 Effects of dust on optical path                                     |     |
| Figure 64 Image taken with clean protection window                            |     |
| Figure 65 Image taken with greasy protection window                           |     |
| Figure 66 Bit errors caused by IPEG compression                               |     |
| ······································                                        |     |

| Figure 67 Example of a good quality image taken with the flash LED | 7-24 |
|--------------------------------------------------------------------|------|
| Figure 68 overexposed image                                        | 7-25 |
| Figure 69 Dark and noisy image                                     | 7-26 |
| Figure 70 Shaken image                                             | 7-27 |
| Figure 71 Camera white balance failure and overexposure            | 7-28 |
| Figure 72 Color difference between flash colour limit samples      | 7-28 |

## Introduction to camera module troubleshooting

## Background, tools and terminology

Faults or complaints in camera operation can be roughly categorised into three subgroups:

- 1 Camera is not functional at all; no image can be taken.
- 2 Images can be taken but there is nothing recognizable in them.
- 3 Images can be taken and they are recognizable but for some reason the quality of images is seriously degraded.

Image quality is very hard to measure quantitatively, and even comparative measurements are difficult (comparing two images) to do, if the difference is small. Especially if the user is not satisfied with his/her device's image quality, and tells, for example, that the images are not sharp, it is fairly difficult to accurately test the device and get an exact figure which would tell whether the device is functioning properly.

Often subjective evaluation has to be used for finding out if a certain property of the camera is acceptable or not. Some training or experience of a correctly operating reference device may be needed in order to detect what actually is wrong.

It is easy for the user to take bad images in bad conditions. Therefore the camera operation has to be checked always in constant conditions (lighting, temperature) or by using a second, known-to-be good device as reference.

When checking for possible errors in camera functionality, knowing what error is suspected significantly helps the testing by narrowing down the amount of test cases. The following types of image quality problems may be expected to appear:

- Dust (black spots)
- Lack of sharpness
- Bit errors

## Terms

| Dynamic range        | Camera's ability to capture details in dark and bright areas of the scene simultaneously.                                                                                                    |
|----------------------|----------------------------------------------------------------------------------------------------|
| <i>Exposure time</i> | Camera modules use silicon sensor to collect light and for forming an<br>image. The imaging process roughly corresponds to traditional film<br>photography, in which exposure time means the time during which the<br>film is exposed to light coming through optics. Increasing the time will<br>allow for more light hitting the film and thus results in brighter image. The<br>operation principle is exactly the same with silicon sensor, but the shutter<br>functionality is handled electronically i.e. there is no mechanical moving<br>parts like in film cameras. |
| Flicker              | Phenomenon, which is caused by pulsating in scene lighting, typically appearing as wide horizontal stripes in an image.                                                                                                    |
| Noise                | Variation of response between pixels with same level of input illumination.                                                                                                    |
| Resolution           | Usually the amount of pixels in the camera sensor; for example, RM-78 has a 1600 x 1200 pixel sensor resolution. In some occasions the term resolution is used for describing the sharpness of the images.                                                                                                    |

| Sensitivity | Camera module's sensitivity to light. In equivalent illumination conditions,<br>a less sensitive camera needs a longer exposure time to gather enough<br>light in forming a good image. Analogous to ISO speed in photographic<br>film.                                                                                                    |
|-------------|----------------------------------------------------------------------------------------------------|
| Sharpness   | Good quality images are 'sharp' or 'crisp', meaning that image details are<br>well visible in the picture. However, certain issues, such as non-idealities<br>in optics or high levels of digital zoom, cause image blurring, making<br>objects in picture to appear 'soft'. Each camera type typically has its own<br>level of performance. |

## The effect of image taking conditions on image quality

There are some factors, which may cause poor image quality, if not taken into account by the end user when shooting images, and thus may result in complaints. The items listed are normal to camera operation and are not a reason for changing the camera module.

## Distance to target

The lens in the module is specified to operate satisfactorily from 70 cm to infinite distance of scene objects. In practice, the operation is such that close objects may be noticed to get more blurred when distance to them is shorter than 70 cm. The lack of sharpness is first visible in full resolution images. If observing just the viewfinder, even very close objects may seem to appear sharp. This is normal; do not change the camera module.

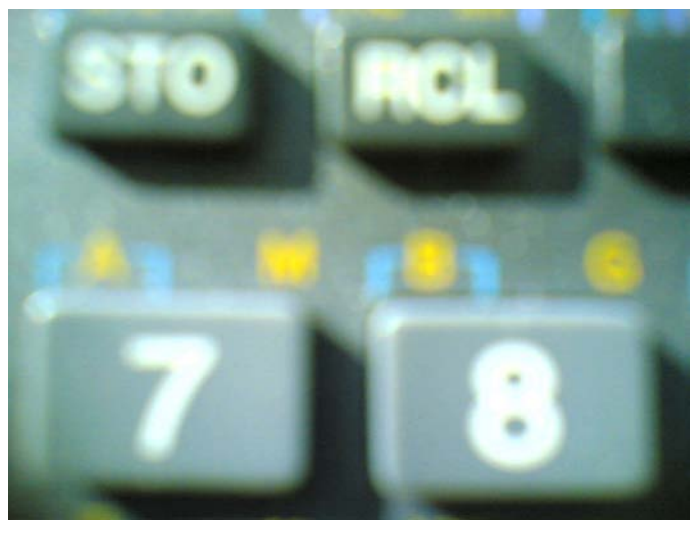

Figure 52 Blurred image. Target too close.

## The amount of light available

In dim conditions camera runs out of sensitivity. The exposure time is long (especially in the night mode) and the risk of getting shaken (= blurred) images increases. In addition, image noise level grows. The maximum exposure time in the night mode is ¼ seconds. Therefore, images need to be taken with extreme care and by supporting the phone when the amount of light reflected from the target is low. Because of the longer exposure time and larger gain value, noise level increases in low light conditions. Sometimes blurring may even occur in daytime, if the image is taken very carelessly. See the figure below for an example. This is normal; do not change the camera module.

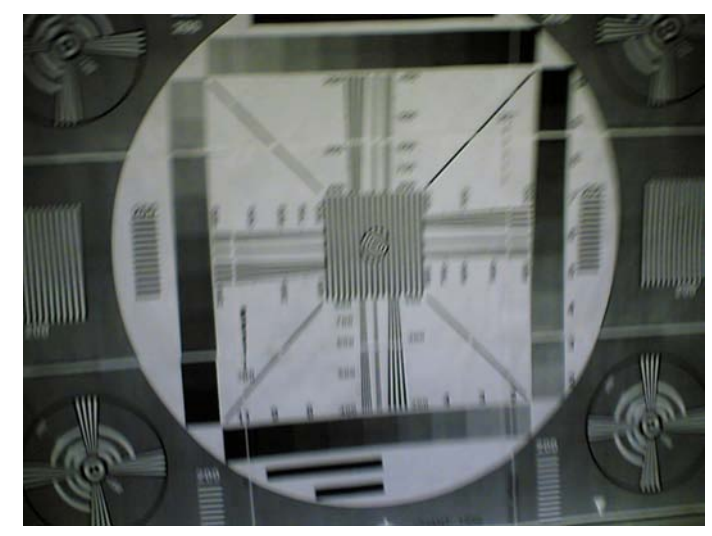

Figure 53 Blurring caused by shaking hands

# Movement in bright light

If an image is taken of moving objects or if the device is used in a moving vehicle, object 'skewing' or 'tilting' may occur. This phenomenon is fundamental to most CMOS camera types, and usually cannot be avoided. The movement of camera or object sometimes cause blurring indoors or in dim lighting conditions because of long exposure time. This is normal; do not change the camera module.

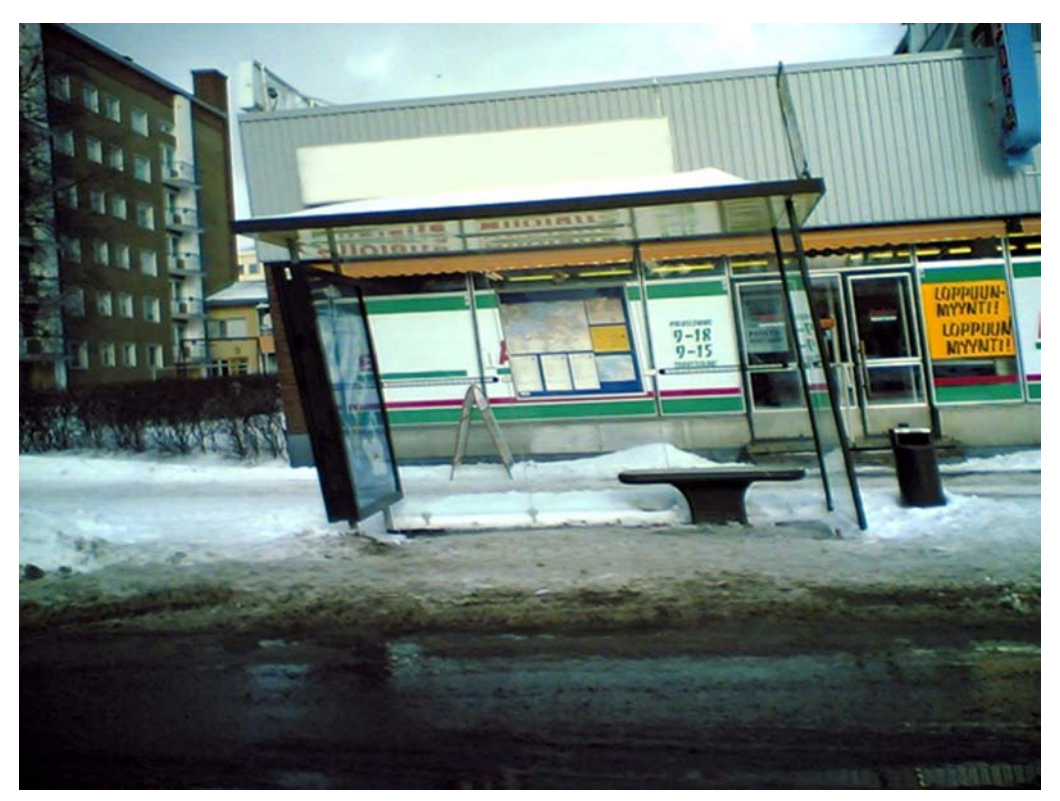

Figure 54 Near objects get skewed when taking images from a moving vehicle

# Temperature

High temperatures inside the mobile phone cause more noise to appear in images. For example, in +70 degrees (Celsius), the noise level may be very high, and it further grows if the conditions are dim. If the phone processor has been heavily loaded for a long time before taking an image, the phone might have considerably higher temperature inside than in the surrounding environment. This is also normal to camera operation; do not change the camera module.

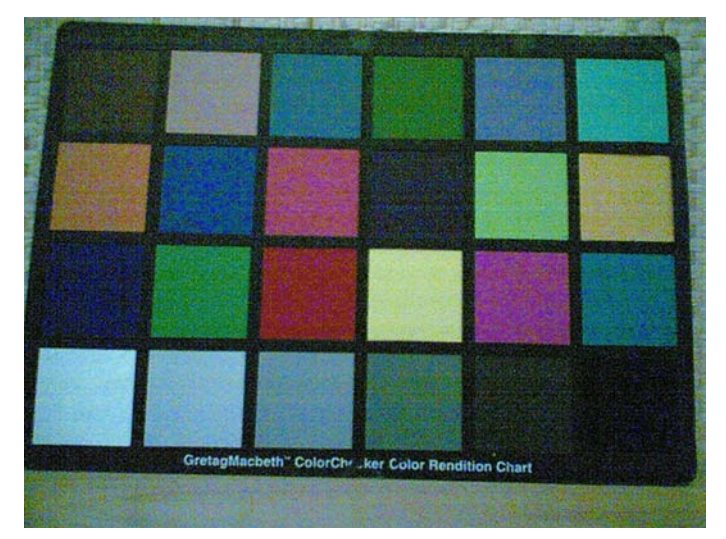

Figure 55 Noisy image taken in +70 degrees Celsius

# **Phone display**

If the display contrast is set too dark, the image quality degrades: the images may be very dark depending on the setting. If the display contrast is set too bright, image contrast appears bad and "faint". This problem is solved by setting the display contrast correctly. This is normal behaviour; do not change the camera module.

# Basic rules of photography (especially shooting against light)

Because of dynamic range limitations, taking images against bright light might cause either saturated image or the actual target appear too dark. In practice, this means that when taking an image indoors and having, for example, a window behind the object, the result is usually poor. This is normal behaviour; do not change the camera module.

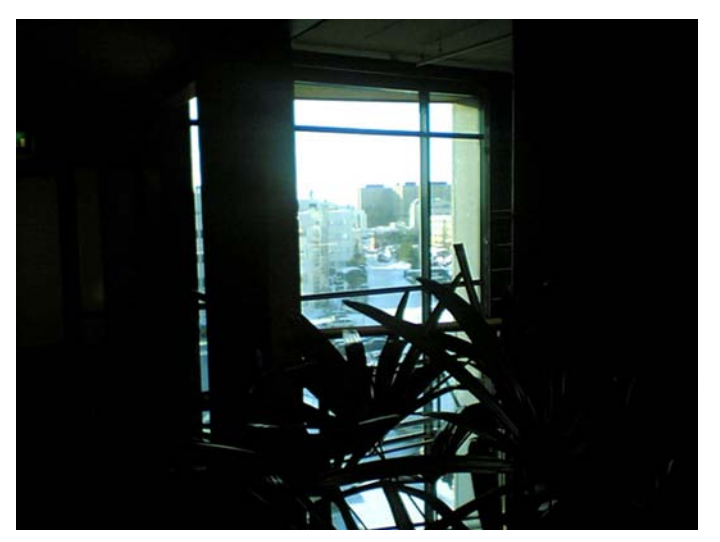

Figure 56 Image taken against light

# Flicker

In some occasions a bright fluorescent light may cause flicker in the viewfinder and captured image. This phenomenon may also be a result, if images are taken indoors under the mismatch of 50/60 Hz electricity network frequency. The electricity frequency used is automatically detected by the camera module. In some very few countries, both 50 and 60 Hz networks are present and thus probability for the phenomenon increases. Flickering occurs also under high artificial illumination level. This is normal behaviour; do not change the camera module.

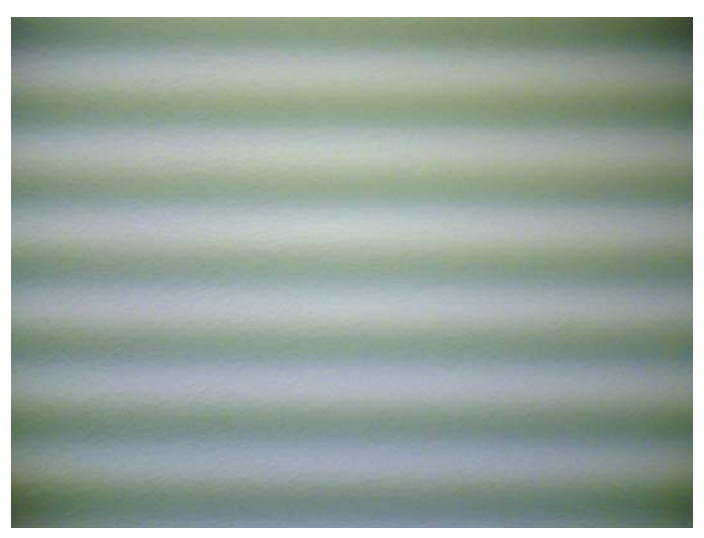

Figure 57 Flicker in an image; object illuminated by strong fluorescent light

## Bright light outside of image view

Especially the sun can cause clearly visible lens glare phenomenon and poor contrast in images. This happens because of undesired reflections inside the camera optics. Generally this kind of reflections are common in all optical systems. This is normal behaviour; do not change the camera module.

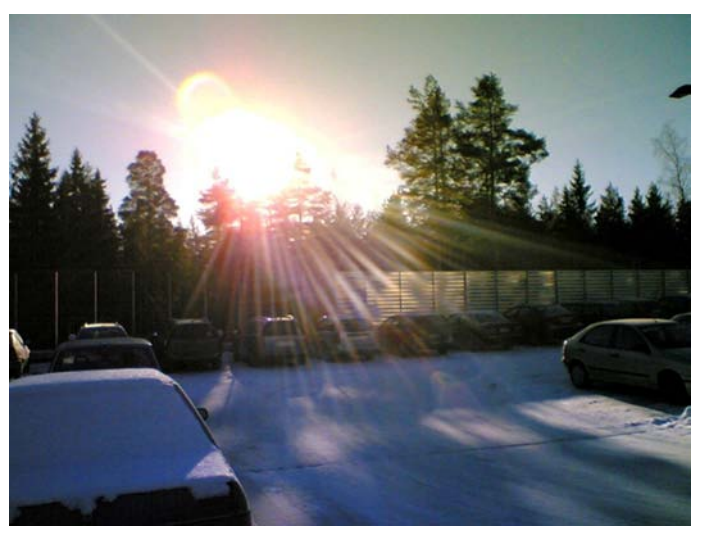

Figure 58 A lens reflection effect caused by sunshine

# Examples of good quality images

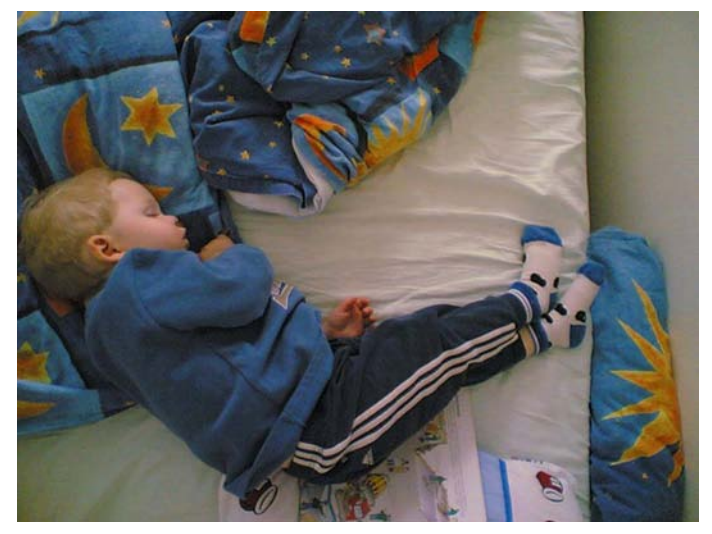

Figure 59 Good image taken indoors

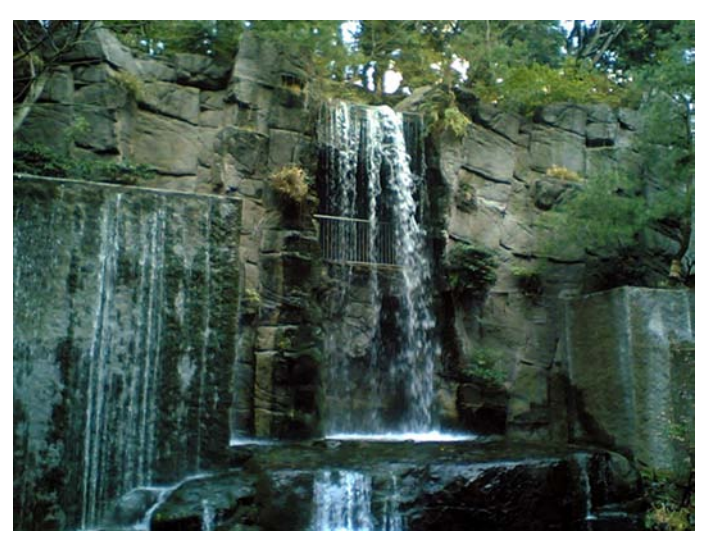

Figure 60 Good image taken outdoors

## **Camera construction**

This section describes the mechanical construction of the camera module for getting a better understanding of the actual mechanical structure of the module.

| Sensor type             | CMOS Sensor                                        |
|-------------------------|----------------------------------------------------|
| Photo detectors         | 1.9 million                                        |
| F number/Aperture       | f/3.2                                              |
| Focal length            | 4.9mm (35mm equivalent 37mm)                       |
| Focus range             | 70 cm to infinity                                  |
| Still Image resolutions | 1600x1200, 1280x960, 640x480, 320x240,<br>160x1200 |

#### Table 13 Camera specifications

| Still images file format | EXIF (JPEG), *.jpg                                                                                                  |
|--------------------------|----------------------------------------------------------------------------------------------------|
| Video resolutions        | 640x480, 352x288, 176x144, 128x96. All at 30 frames per second                                                      |
| Video clip length        | 10 seconds or free, maximal clip length in free mode is 1 hour (limited by amount of space on external memory card) |
| Video file format        | 3GPP, *.3gp                                                                                                    |
| Exposure                 | Automatic                                                                                                    |
| White Balance            | Automatic                                                                                                    |
| Colours                  | 16.7 million / 24-bit                                                                                               |
| Capture Modes            | Night mode, Sequence mode, self timer                                                                               |

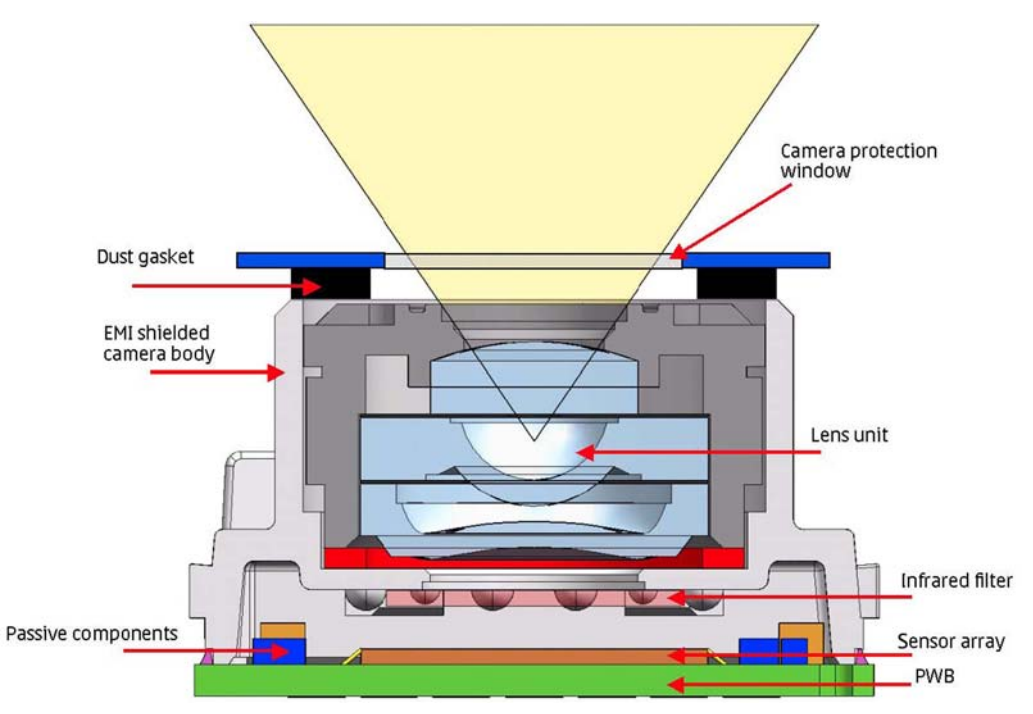

Figure 61 Camera module cross section and assembly principle

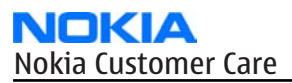

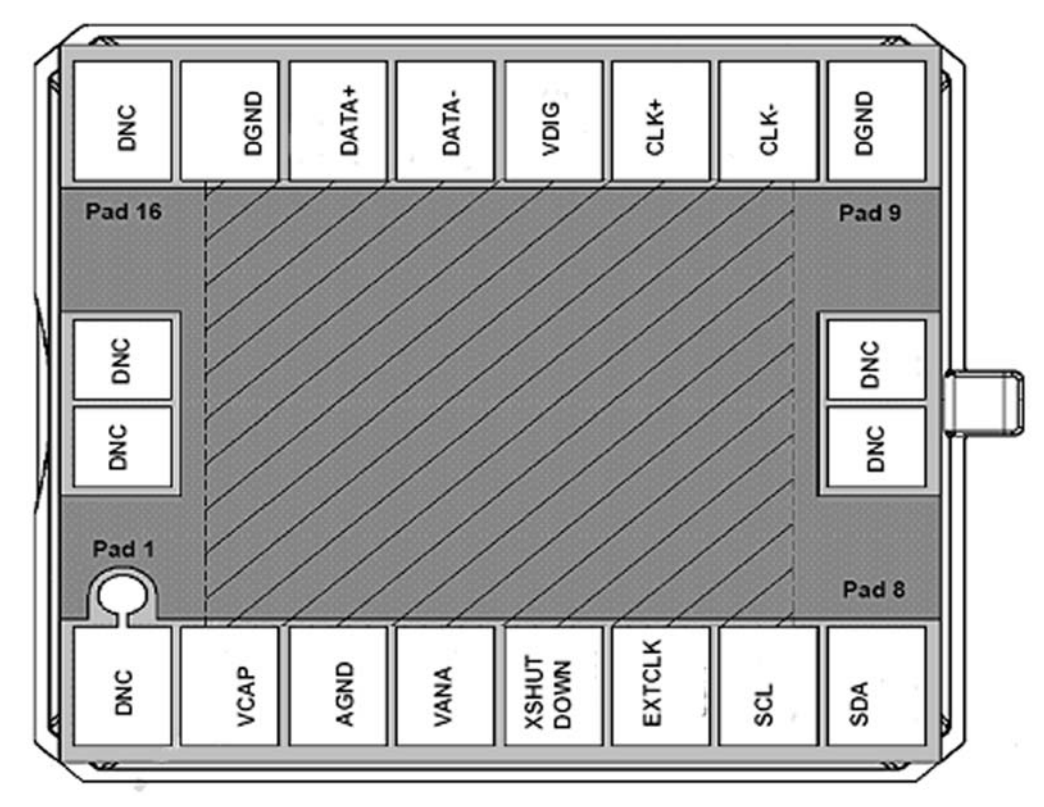

Figure 62 Camera module bottom view including serial numbering

The camera module as a component is not a repairable part, meaning that the components inside the module may not be changed. Cleaning dust from the front face is allowed only. Use clean compressed air.

The camera module uses socket type connecting. For versioning, laser marked serial numbering is used on the PWB.

The main parts of the module are:

- Lens unit including lens aperture.
- Infrared filter; used to prevent infrared light from contaminating the image colors. The IR filter is glued to the EMI shielded camera body.
- Camera body; made of conductive metallized plastic and attached to the PWB with glue.
- Sensor array including DSP functions is glued and wire-bonded to the PWB.
- PWB, FR-4 type
- Passive components
- Camera protection window; part of the phone cover mechanics
- Dust gasket between the lens unit and camera protection window

#### Image quality analysis

#### Testing for dust in camera module

#### Symptoms and diagnosis

For detecting these kinds of problems, take an image of a uniform white surface and analyse it in full resolution. A good quality PC monitor is preferred for analysis. Search carefully, since finding these defects is not always easy. Figure "Effects of dust on optical path" is an example image containing easily detectable dust problems.

When taking a white image, use uniformly lightened white paper or white wall. One possibility is to use uniform light but in this case make sure that the camera image is not flickering when taking the test image. In case flickering happens, try to reduce illumination level. Use JPEG image format for analysing, and set the image quality parameter to 'High Quality'.

Black spots in an image are caused by dirt particles trapped inside the optical system. Clearly visible and sharp edged black dots in an image are typically dust particles on the image sensor. These spots are searched for in the manufacturing phase, but it is possible that the camera body cavity contains a particle, which may move onto the image sensor active surface, for example, when the phone is dropped. Thus it is also possible that the problem will disappear before the phone is brought to service. The camera should be replaced if the problem is present when the service technician analyses the phone.

If a dust particle is lying on the infrared filter surface on either side, they are hard to locate because they are out of focus, and appear in the image as large, grayish and fading-edge 'blobs'. Sometimes they are invisible to the eye, and thus the user probably does not notice them at all. However, it is possible that a larger particle disturbs the user, causing need for service.

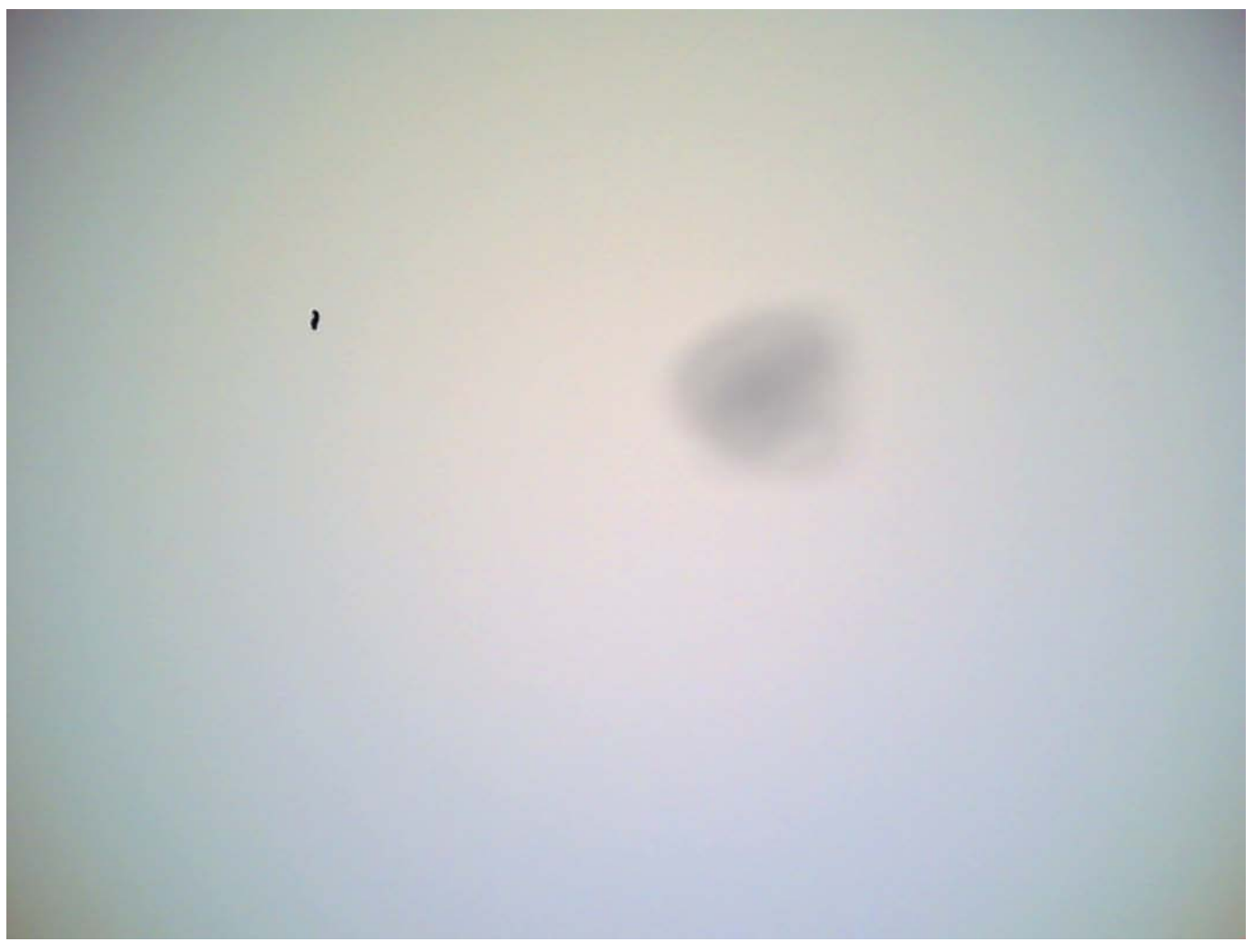

#### Figure 63 Effects of dust on optical path

If large dust particles get trapped on top of the lens surface in the cavity between camera window and lens, they will cause image blurring and poor contrast. The dust gasket between the window and lens should prevent any particles from getting into the cavity after the manufacturing phase. Dust in this position should be blown away by using compressed air.

Unauthorized disassembling of the product can also be the root of the problem. However, in most cases it should be possible to remove the particle(s) by using clean compressed air. Never wipe the lens surface before trying compressed air; the possibility of damaging the lens is substantial. Always check the image sharpness after removing dust.

## Testing camera image sharpness

## Symptoms and diagnosis

If pictures taken with a device are claimed to be blurry, there are six possible sources for the problem:

- 1 The protection window is fingerprinted, soiled, dirty, visibly scratched or broken.
- 2 The photographed object is too close the camera lens operates with distances from 70 cm to infinity. This is no cause to replace camera module.
- 3 User has tried to take pictures in too dark conditions, and images are blurred due to handshake or movement. This is no cause to replace camera module.
- 4 There is dirt between the protection window and camera lens.
- 5 The protection window is defective. This can be either a manufacturing failure or caused by the user. The window should be changed.
- 6 The camera lens is misfocused because of a manufacturing error.
- 7 Very high level of digital zoom is used

A quantitative analysis of sharpness is very difficult to conduct in any other environment than optics laboratory. Therefore, subjective analysis should be used.

If no visible defects (items 1-4) are found, a couple of test images should be taken. Generally, a wellilluminated typical indoor scene can be used as a target. The main considerations are:

- The protection window has to be clean.
- The amount of light (300 600 lux (bright office lighting)) is sufficient.
- The scene should contain, for example, small objects for checking sharpness. Their distance should be 1

   2 meters.
- If possible, compare the image to another image of the same scene, taken with a different device. Note that the reference device has to be a similar Nokia phone.

#### Steps

- 1. Take several images of small objects in the distance of 1-2 metres.
- 2. Analyse the images on a PC screen at 100% scaling with the reference images.

Pay attention to the computer display settings: at least 65000 colors (16-bit) have to be used. True colour (24-bit, 16 million colours) or 32-bit (full colour) setting is recommended.

#### Next action

If there appears to be a clearly noticeable difference between the reference image and the test images, the module might have a misfocused lens -> change the module.

Re-check the resolution after changing the camera module.

If the changed module produces the same result, the fault is probably in the camera window. Check the window by looking carefully through it when replacing the module.

#### Dirty camera lens protection window

The following series of images demonstrates the effects of fingerprints on the camera protection window.

It should be noted that the effects of any dirt in images can vary much. It may be difficult to judge whether the window has been dirty or if something else is wrong. Therefore, the cleanness of the protection window should always be checked and the window should be wiped clean with a suitable cloth.

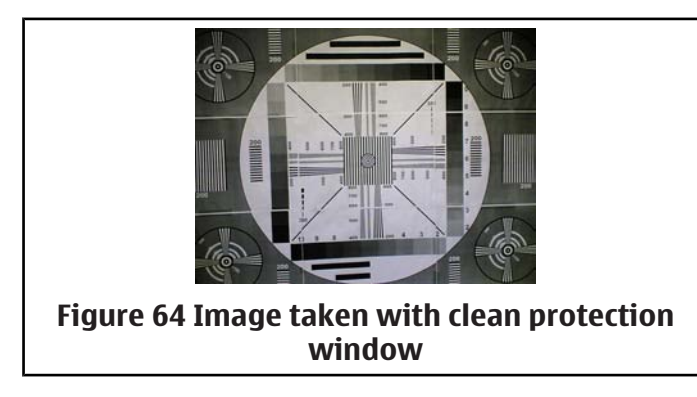

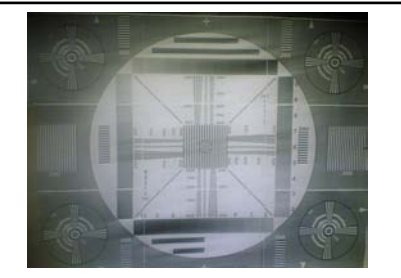

Figure 65 Image taken with greasy protection window

## Image bit errors

Bit errors are image defects caused by data transmission errors between the camera module and the phone baseband and/or errors inside the module.

Usually bit errors can be easily detected in images, and they are best visible in full resolution images. A good practice is to use a uniform white test target when analysing these errors. The errors are clearly visible, colourful sharp dots or lines in camera images. See the following figure.

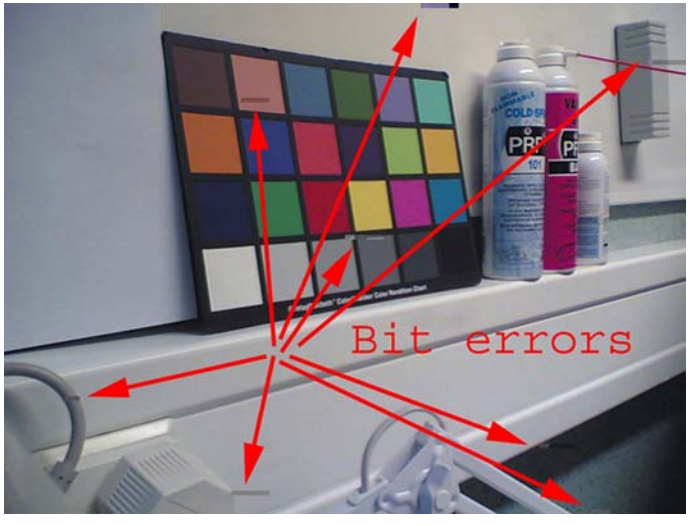

Figure 66 Bit errors caused by JPEG compression

One type of bit error is a lack of bit depth. In this case, the image is almost totally black under normal conditions, and only senses something in very highly illuminated environments. Typically this is a contact problem between the camera module and the phone main PWB. Very black images and viewfinder may also be caused by failure of the 2.8V supply to the camera. You should check the camera assembly and connector contacts.

If the fault is in the camera module, bit errors are typically visible only when using some specific image resolution. For example, in case of a viewfinder fault, the error might exist but is not visible in a full size image.

## Camera troubleshooting flowcharts

#### **Back camera troubleshooting**

#### *Camera hardware failure message troubleshooting*

#### Context

If you get a hardware failure message when using the camera, follow the next troubleshooting flowchart.

## **Troubleshooting flow**

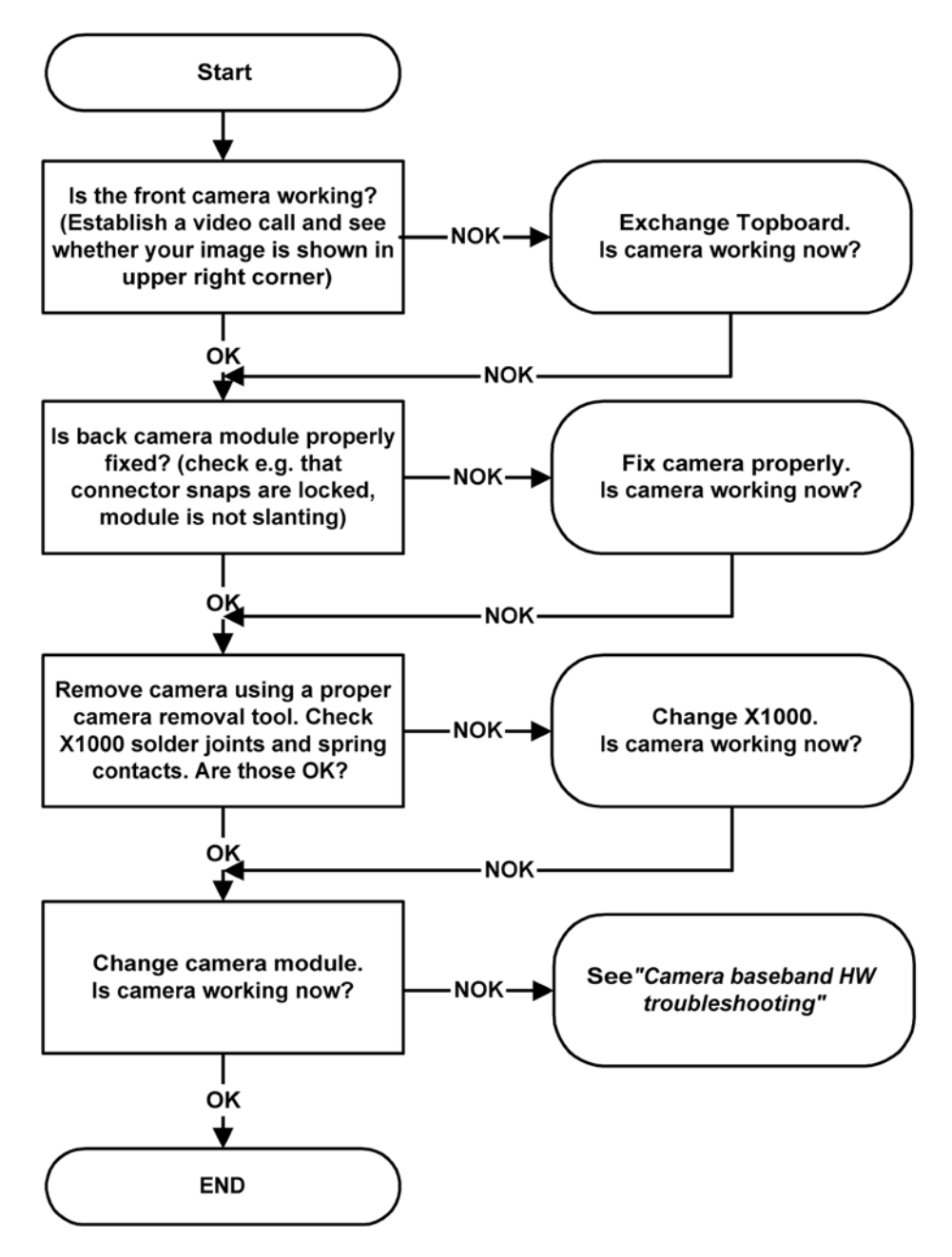

Note: Make sure that the phone has the latest software before continuing.

## *Camera baseband HW troubleshooting*

# **Troubleshooting flow**

Note: the camera application must be activated for any camera signals including voltages to be present

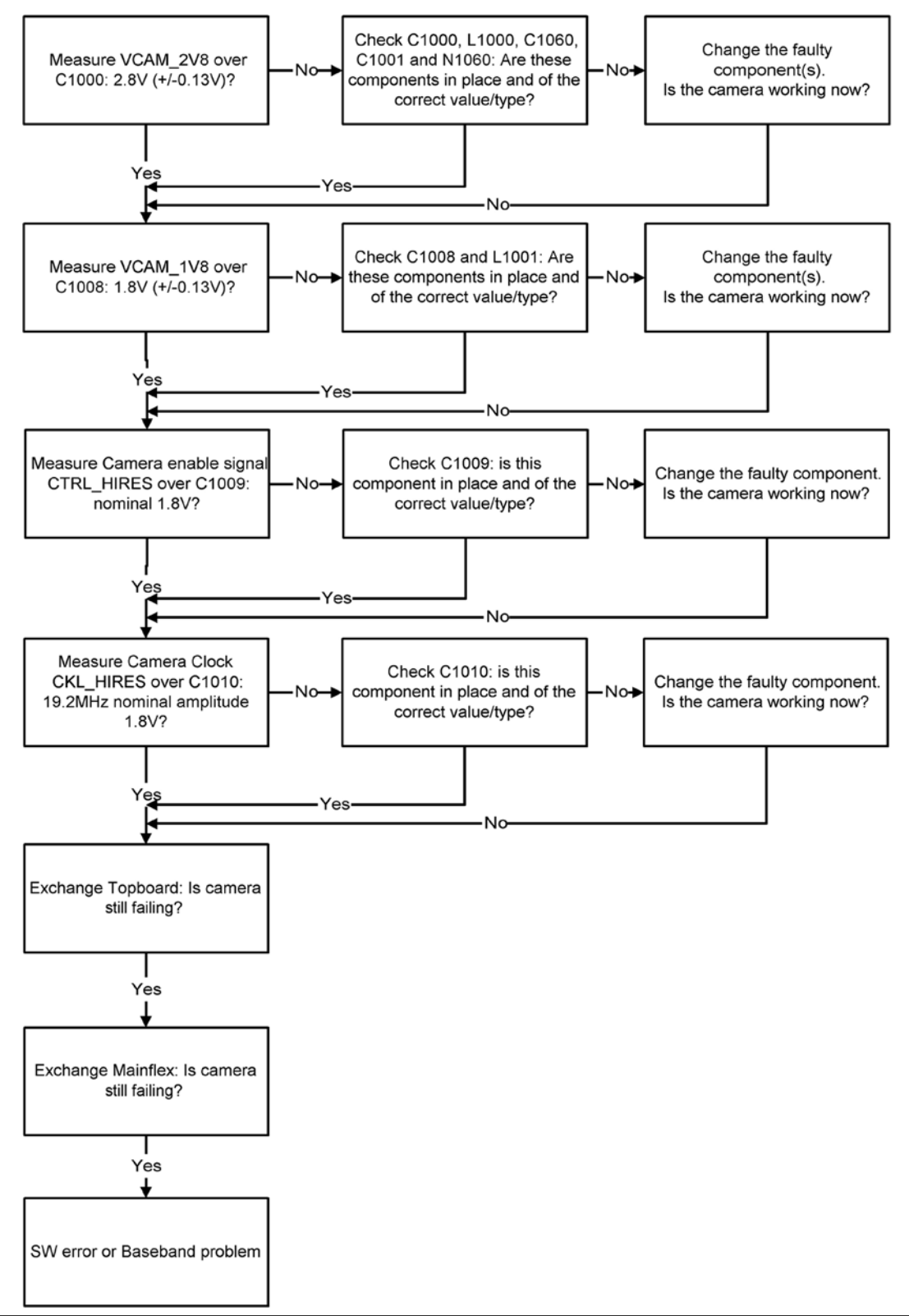

## Camera viewfinder troubleshooting

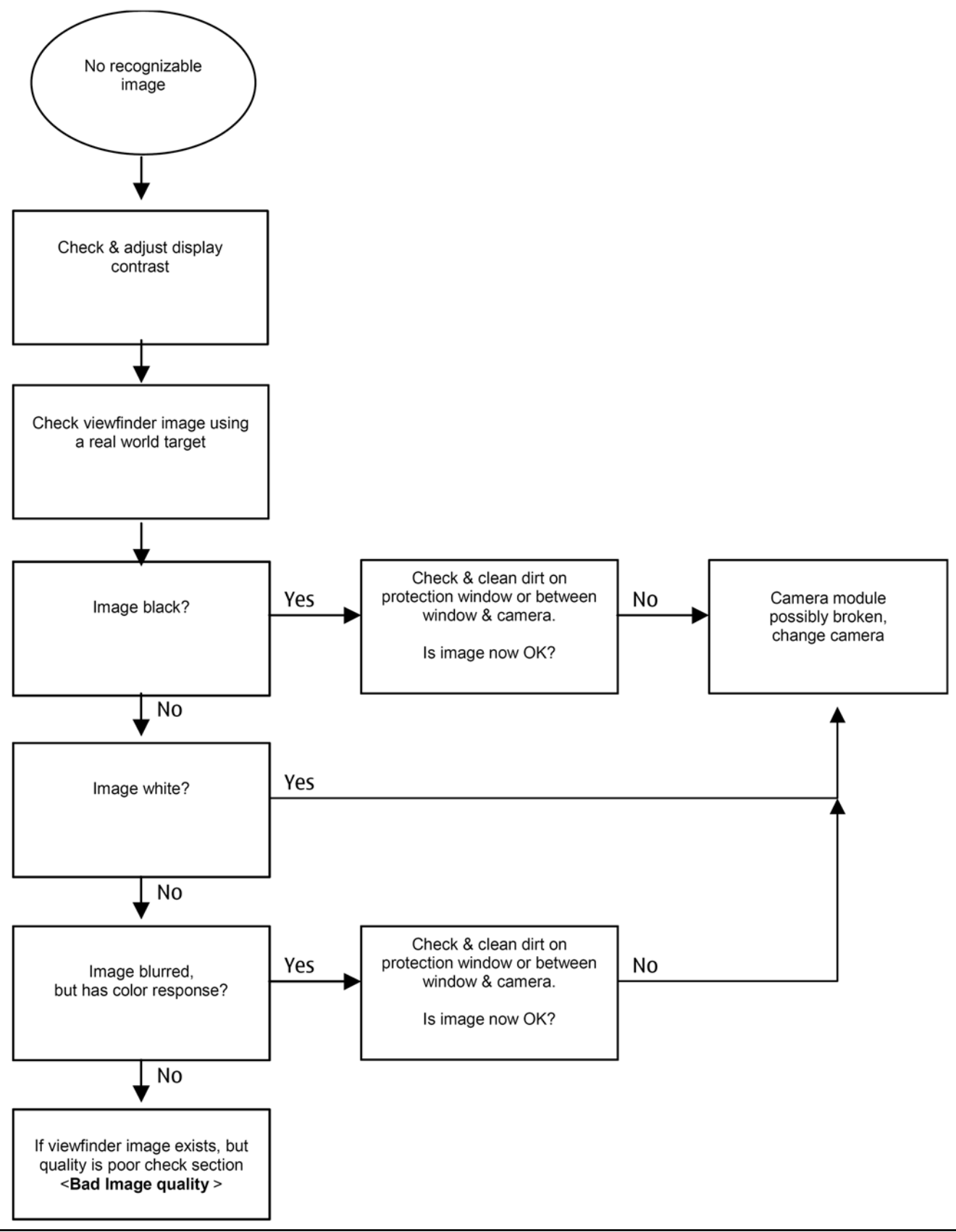

## Bad camera image quality troubleshooting

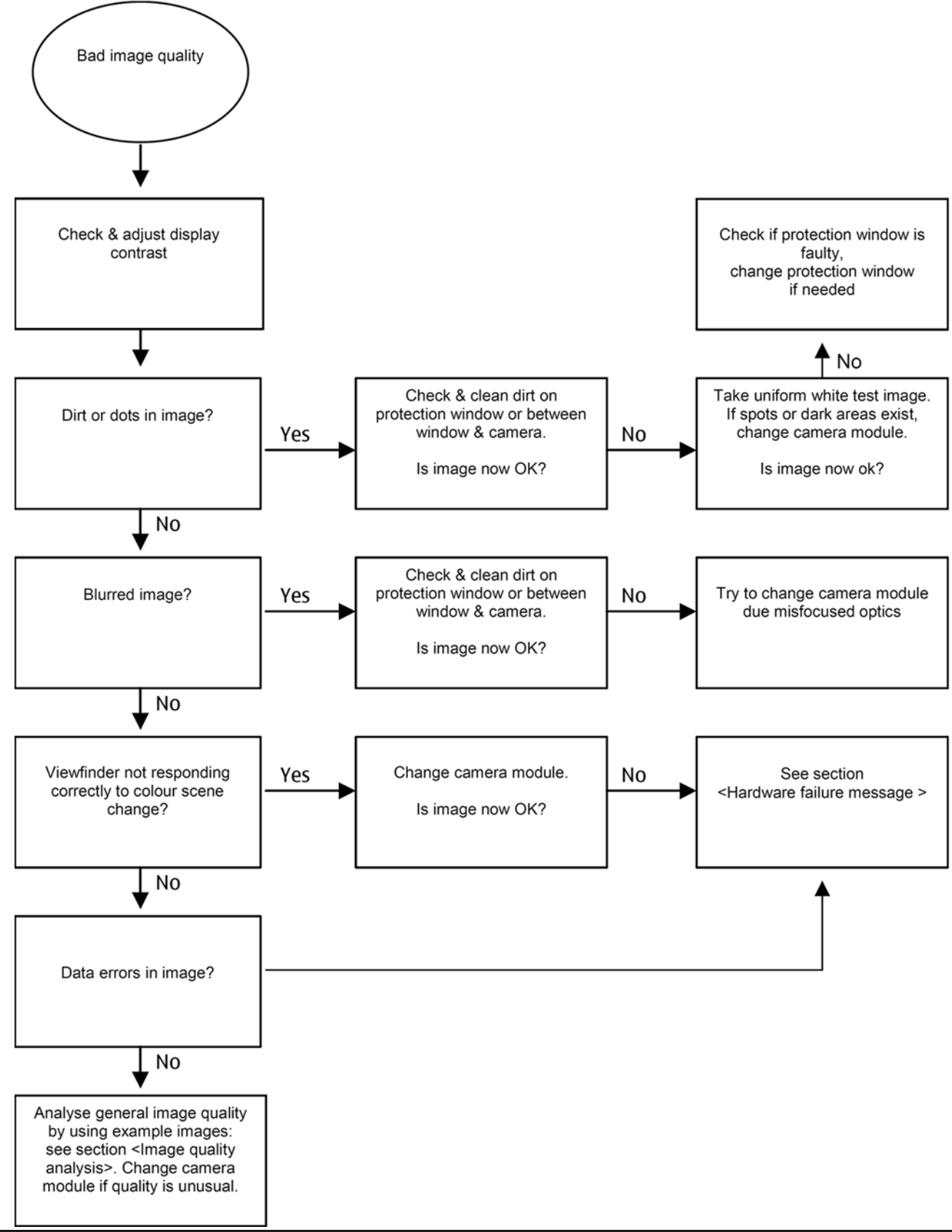

## Front camera troubleshooting

# Front camera hardware failure message troubleshooting

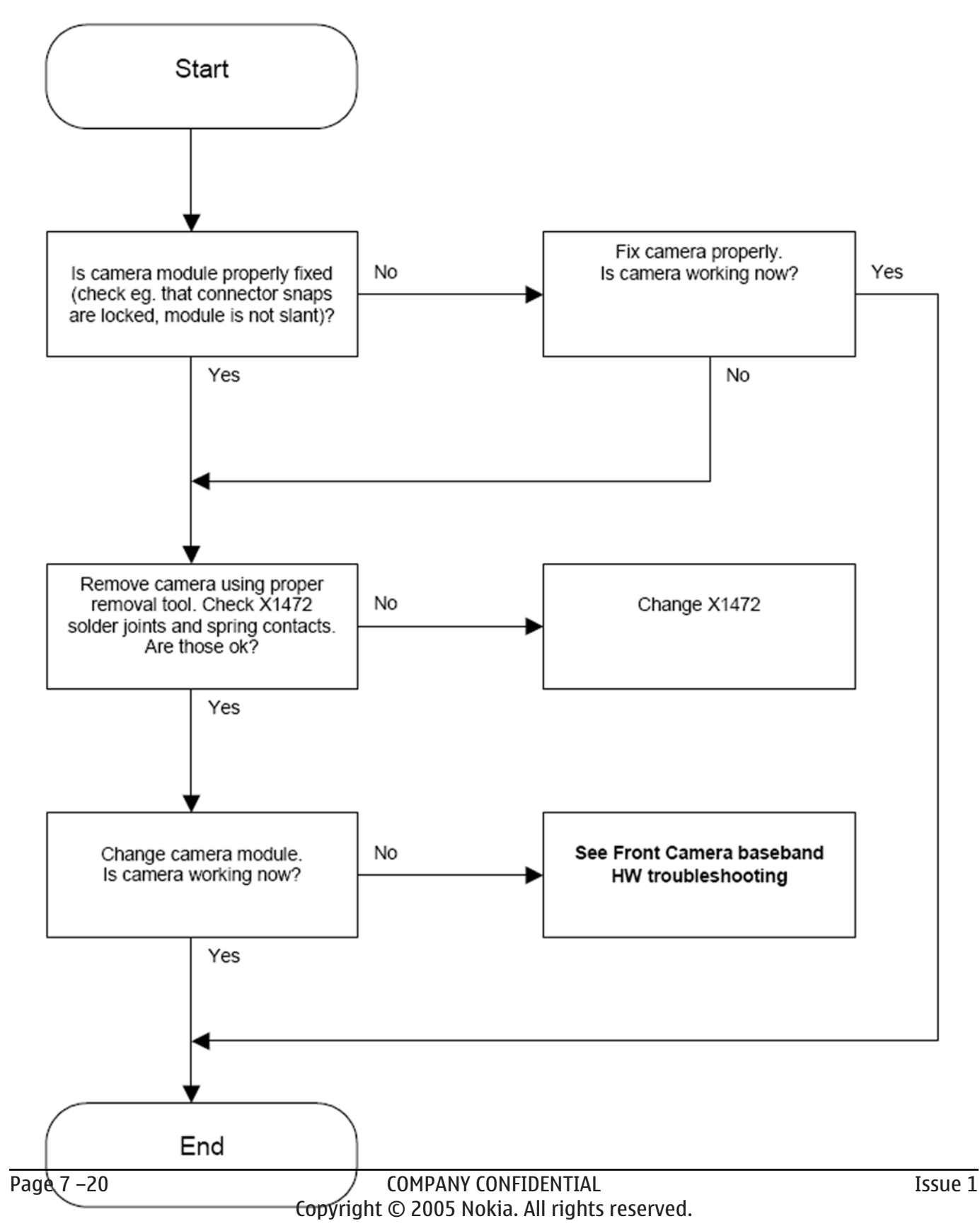

## Front camera HW baseband troubleshooting

# **Troubleshooting flow**

Note: the phone must be in a video call for the front camera to be active with signals and voltages present

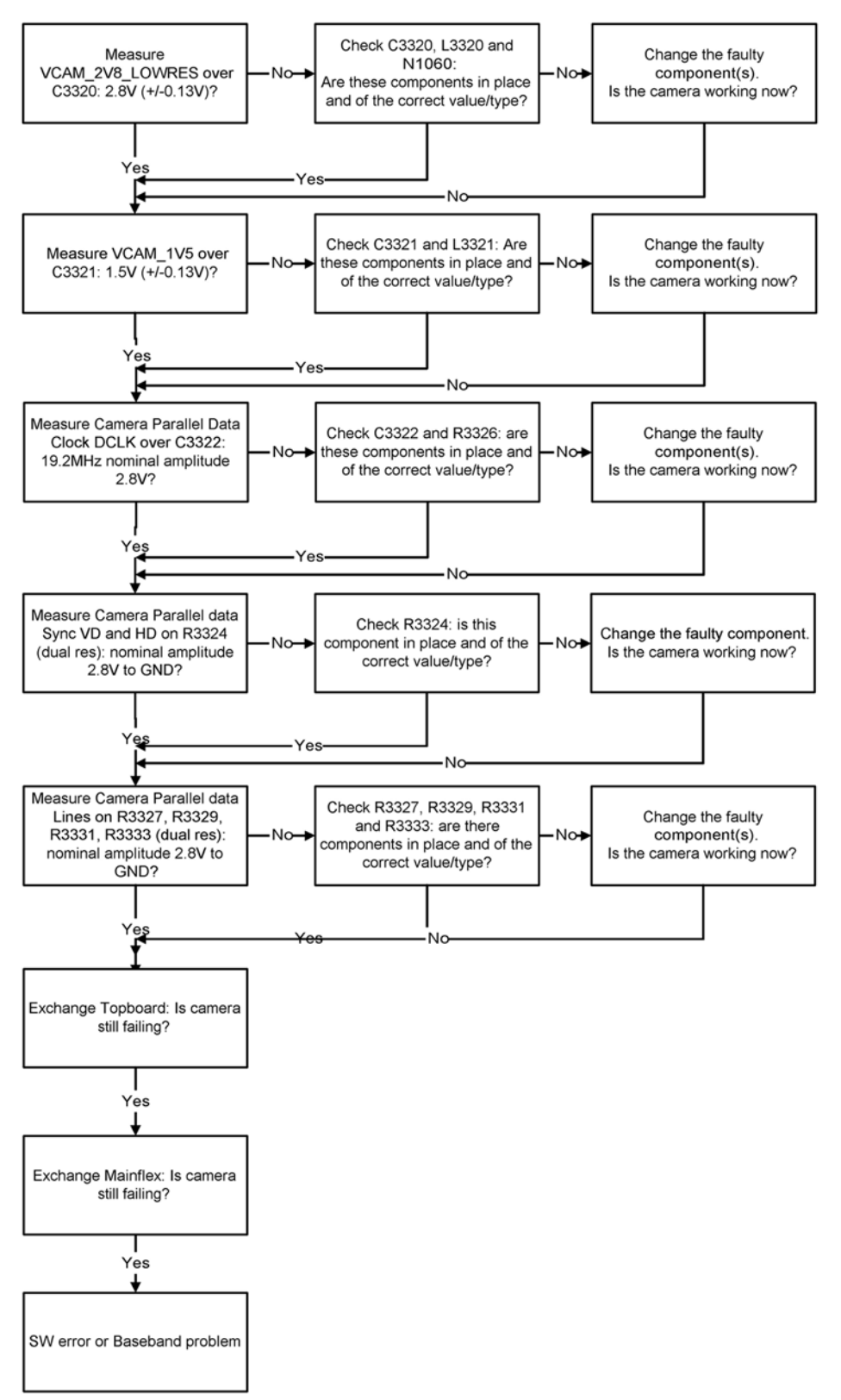

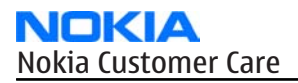

Note: the phone must be in a video call for the front camera to be

The front camera image is the small one in the upper right corner

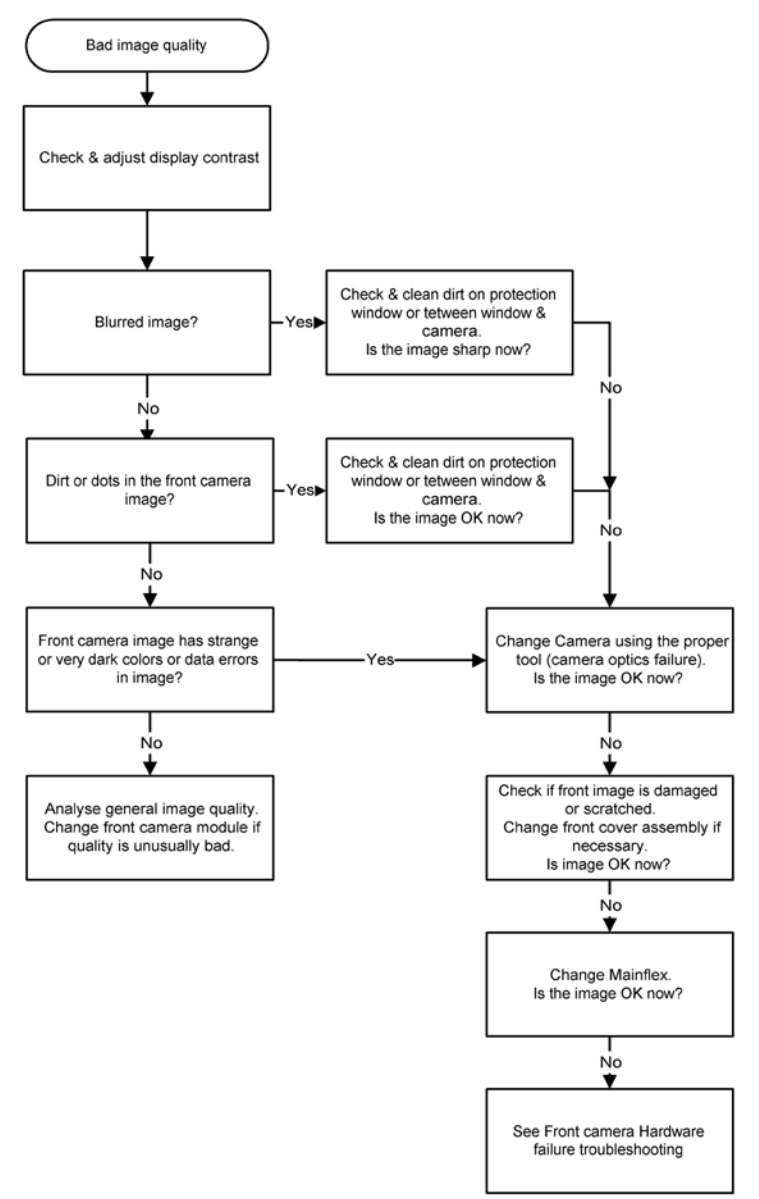

# Front camera bad image quality troubleshooting

## **Troubleshooting flow**

Note: the phone must be in a video call for the front camera to be active. The front camera image is the small one in the upper right corner

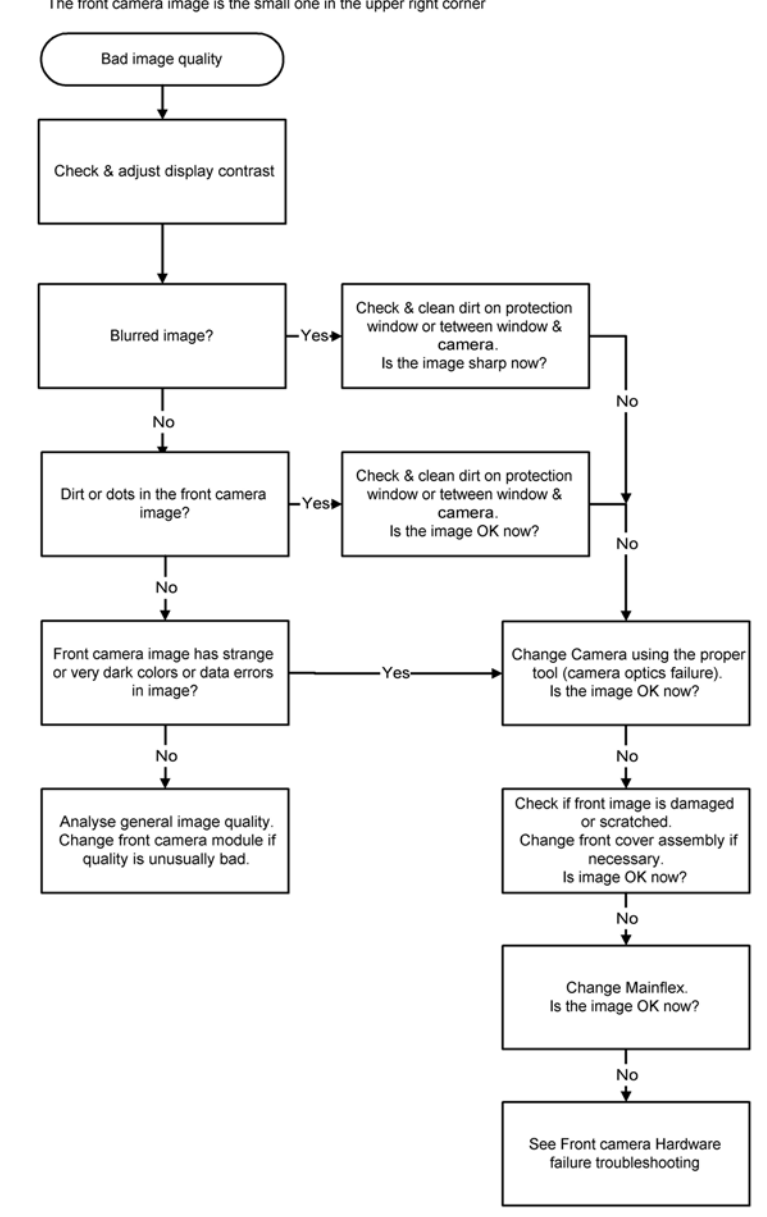

# Flash LED troubleshooting

## **Introduction to flash LED troubleshooting**

A fault or complaint associated to LED flash operation can be roughly categorized into two subgroups:

- 1 Flash is not functional at all (no light output at all).
- 2 Images can be taken and they are recognizable but for some reason the quality of images is degraded.

The quality of an image is very difficult to measure quantitatively, and even comparative measurements are difficult (comparing two images), if the difference between reference images is small. If a user is not satisfied with his/her device's image quality, it is fairly difficult to accurately test the device and get an exact result, which would tell if the device is working properly.

Often subjective evaluation has to be used for finding out if there is something wrong in the flash. Some training or experience of a correctly operating reference device may be needed in order to detect possible faults. It is easy for a user to take low quality images in bad conditions. Therefore, the camera and flash operation has to be always checked in constant conditions (lighting, temperature) or by using a second, known-to-be good reference device.

#### Flash LED and image taking conditions

This section describes some of common factors, which may cause poor image quality if not taken into account by end users when taking pictures, and may therefore result in complaints. The items described are normal to the camera and LED flash operation and do not raise a need for servicing the components.

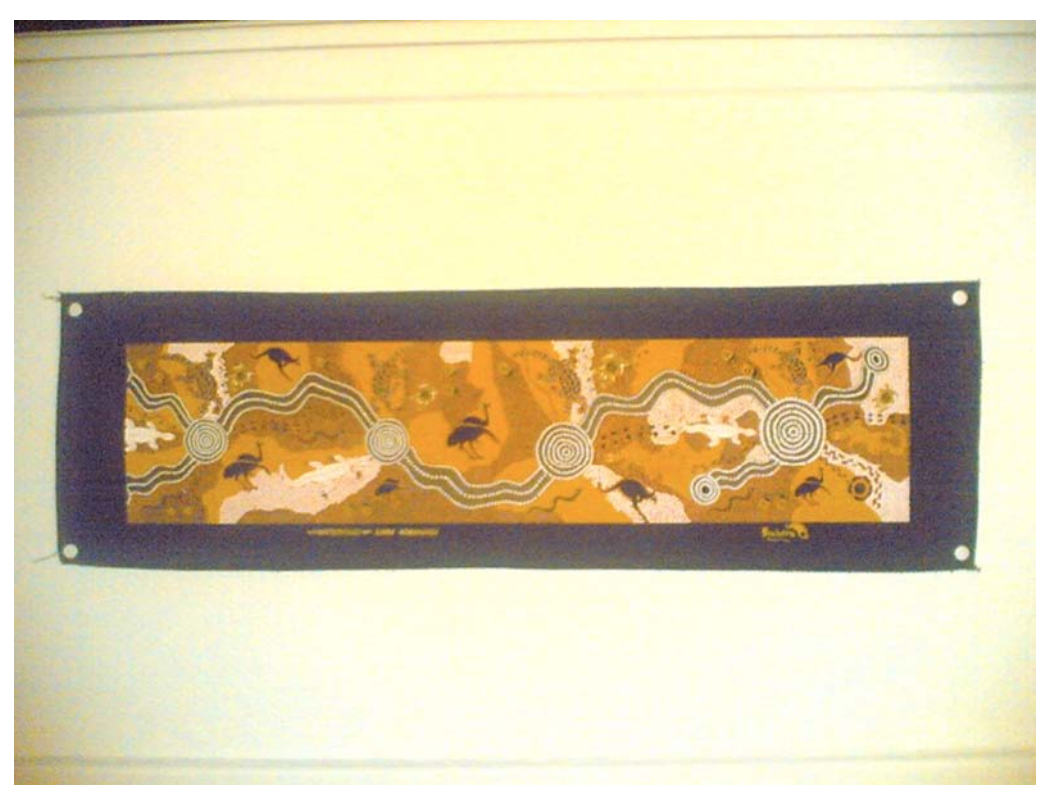

Figure 67 Example of a good quality image taken with the flash LED

## Distance to the target (too close)

There is no feedback in the flash system, which means that the light output is constant in every situation. This causes the images to overexposure, when shot from close distance. The flash LED is designed to work optimally between distances of 50cm – 1.20m.

This is normal behaviour; do not change the flash module.

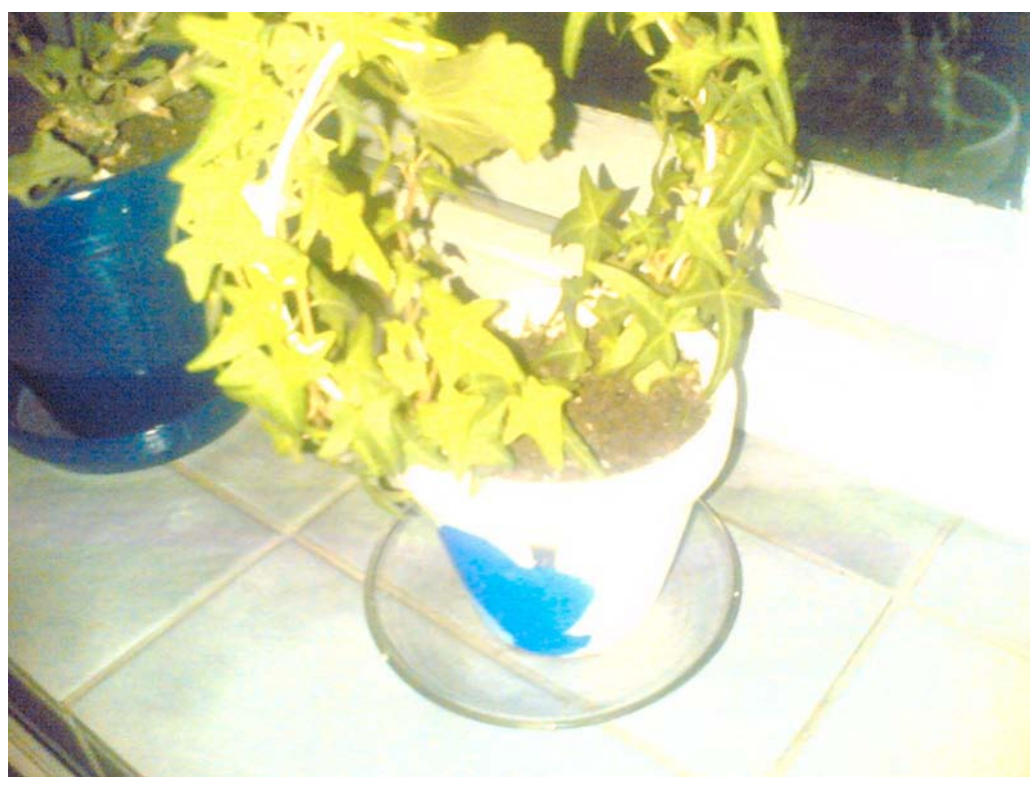

#### Figure 68 overexposed image

# Distance to the target (too far away):

The power of the white LED flash is still very modest compared to xenon flash technology. Even with the full power, the maximum distance for an acceptable image quality is roughly 1.2m. If the distance is greater than 1.2m, the images will appear dark and the noise level increases.

This is normal behaviour; do not change the flash module.

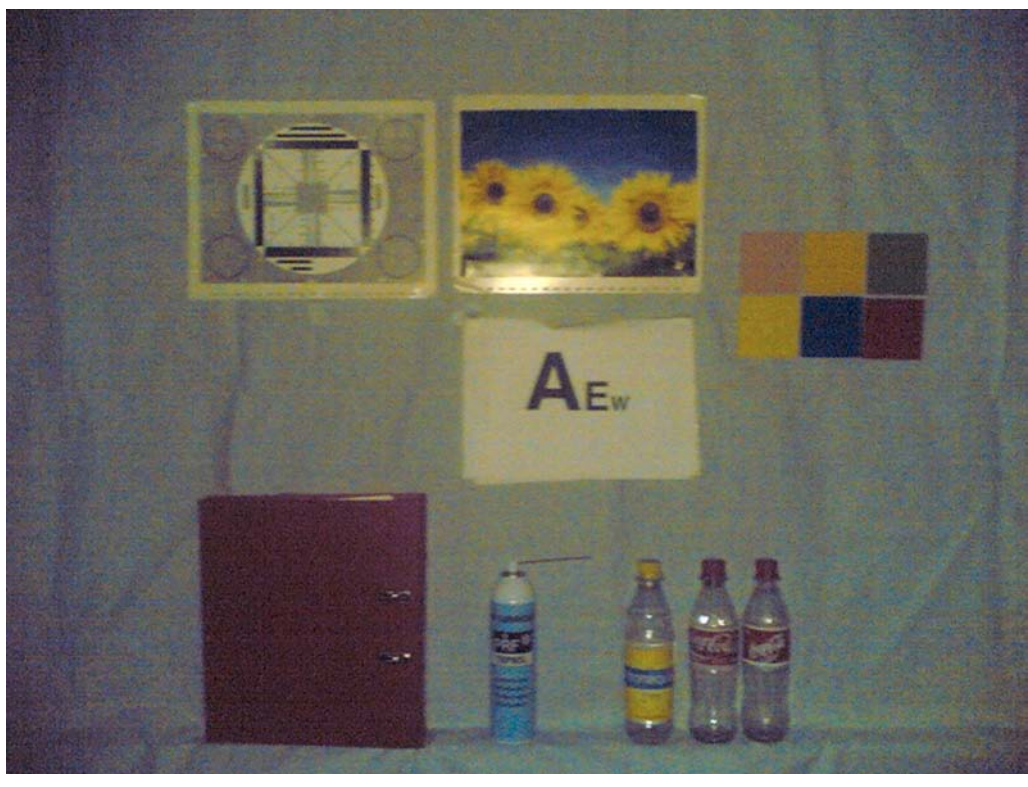

Figure 69 Dark and noisy image

# Shaken (= blurred) images

The traditional xenon flash has the advantage of stopping the movement. This is a result of an extremely short and intense light pulse, which makes it possible for a camera to use very short exposure time. Due to the weak output of the LED flash, the exposure time has to be actually increased in the viewfinder mode in total blackness, instead of shortening it. This allows the sensor to integrate longer and collect more light but this also easily creates blurred images if care is not taken.

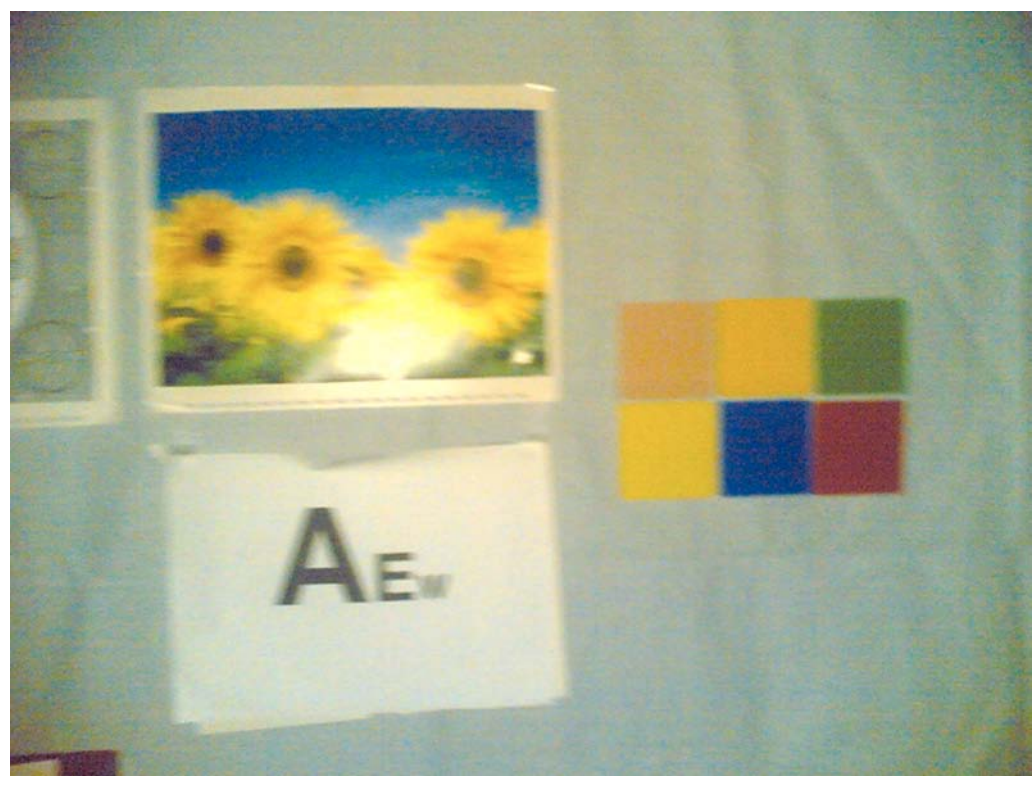

Figure 70 Shaken image

## Camera white balance failure and overexposure due to presence of ambient light

Because the spectral output of the flash is known, the white balance and the exposure control of the camera work in optimal way with the flash in total blackness. This is why some of the pictures may fail, if there is some ambient light present when the image is taken.

If the flash works correctly in dark conditions, there is no need to change the flash module.

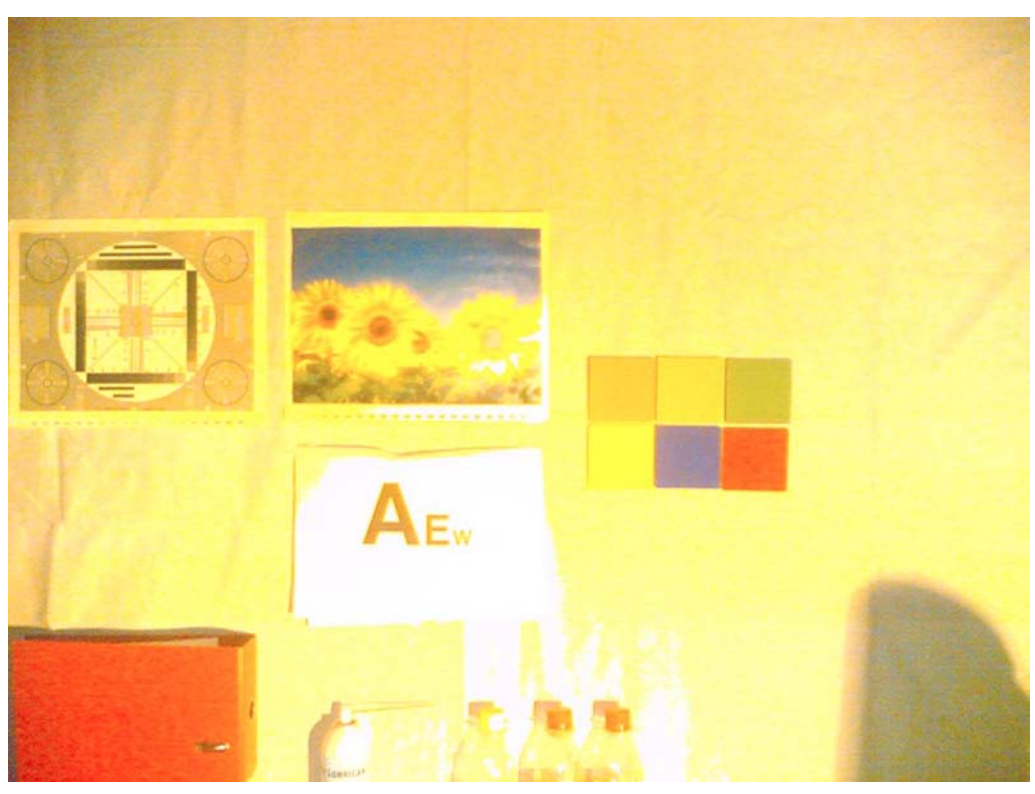

Figure 71 Camera white balance failure and overexposure

## **Colour difference between different modules**

There is some variation in the spectrum of the flash, which derives from the manufacturing process of the white LEDs. Because of this variation, there may be some variation in the colour of the images as well. This is normal behaviour; do not change the flash module.

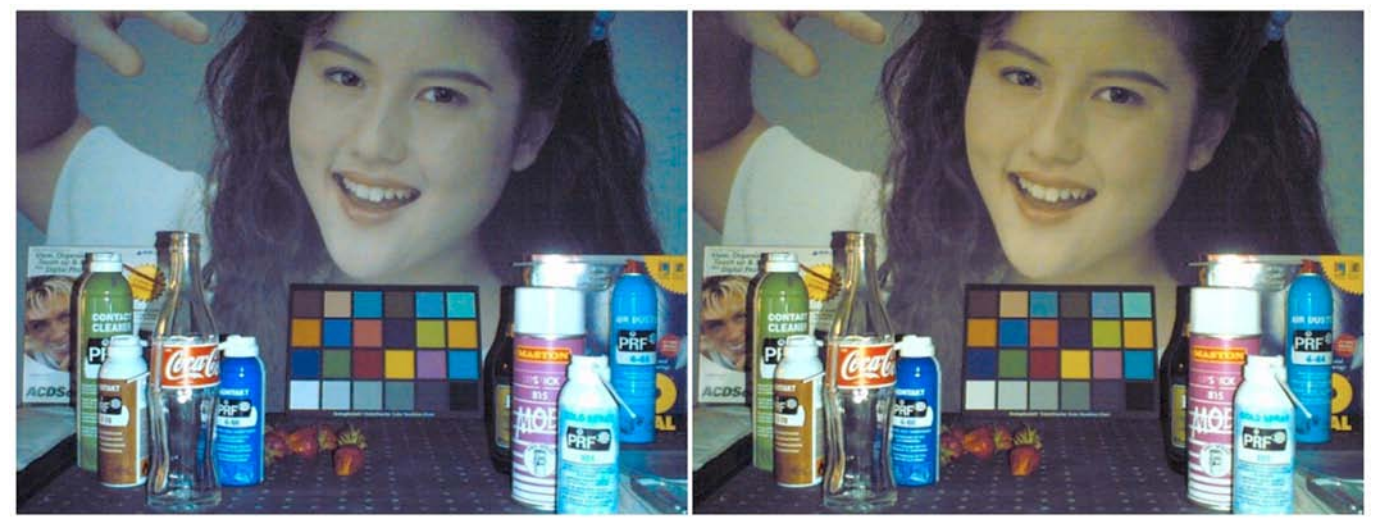

Figure 72 Color difference between flash colour limit samples

## Analysing image quality

#### *Possible faults in image quality*

When checking for possible errors in the flash functionality, knowing what error is suspected, significantly helps the testing by narrowing down the number of possible test cases. The following types of image quality problems may be expected to appear:

- LED module is not flashing at all
- Image colours are not good
- Flash power is weak

## Testing flash module functionality

#### Context

With the help of this test you can check the flash module's overall functionality. Always enable the flash using the "Options" menu before performing the test.

#### **Steps**

1. Take an image with the flash and monitor at same time whether the LED module flashes.

#### Results

If the LED flashes normally, the overall functionality of the module is OK.

#### Testing image colours with flash

#### Context

With the help of this test you can check if the image colours are normal when using the flash.

#### **Steps**

1. Take an image of a target, which contains something white in total blackness from less than 1 m range.

#### Results

If the white target appears to be white, the flash is working correctly. However, remember that there is some variation in the flash colour from module to module.

#### Testing flash power

#### Context

With the help of this test you can check if the flash is working with adequate power level.

#### Steps

1. Take an image with the flash in total blackness (ambient light <1 lux) of a target 80 cm - 1 cm away.

#### Results

If the flash is working normally with adequate power level, the image is correctly exposed from 80cm – 1m distances.

Remember that the brightness level in the corners is always less than in the center of the image because of camera and flash optics.

## Flash LED troubleshooting flowcharts

#### Flash LED HW baseband troubleshooting

#### **Troubleshooting flow**

If there are problems in the flash LED driver circuit, the testing procedure is complicated, because the driver circuit output cannot be reliably measured without the load (LED). Load (LED) is always disconnected from the output when the phone is disassembled.

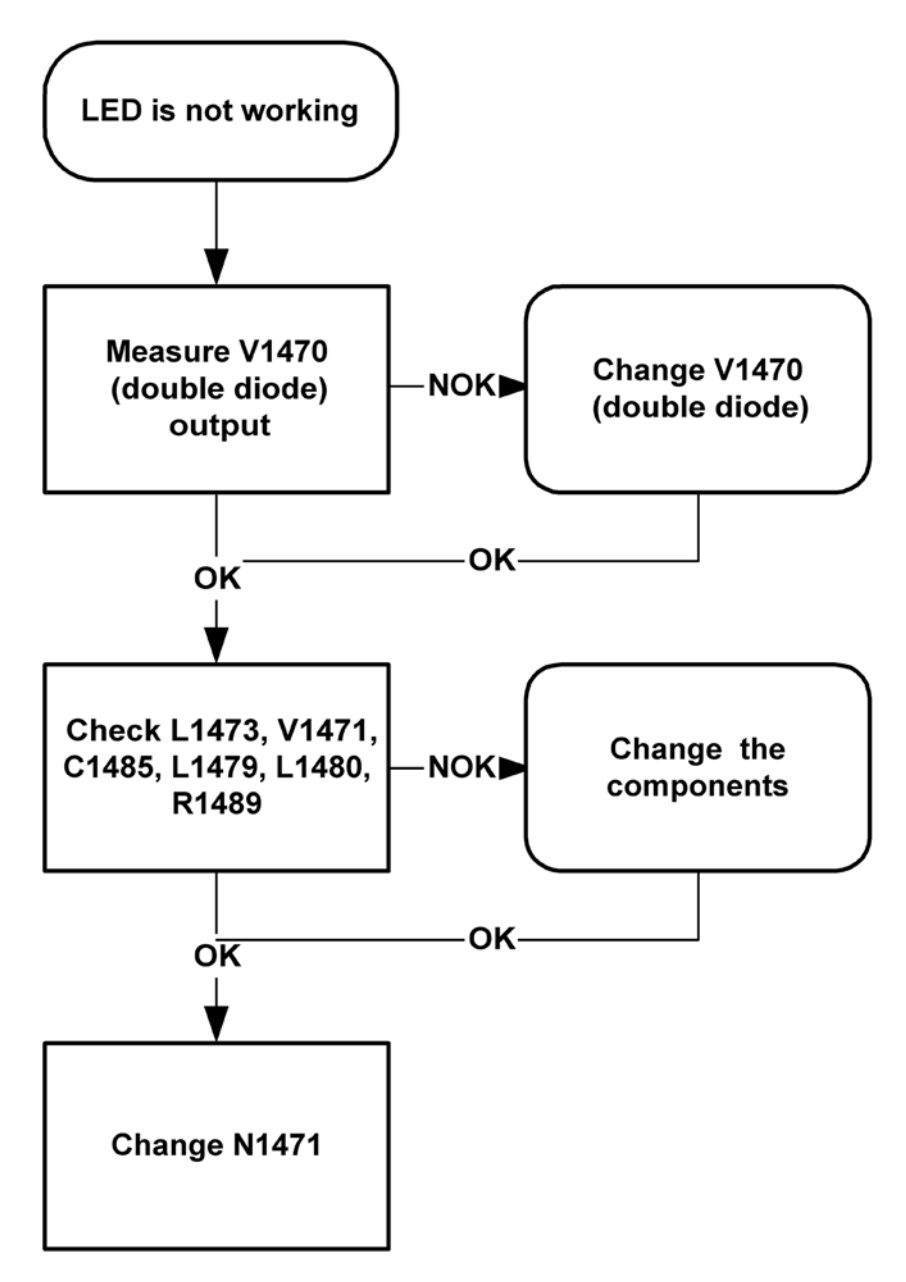
Nokia Customer Care

# 8 — RF troubleshooting

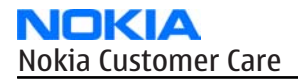

(This page left intentionally blank.)

# **Table of Contents**

| acherar ar croasteshoothig          | <i>,</i> |
|-------------------------------------|----------|
| General RF troubleshooting          | 3–5      |
| Auto tuning                         | 3–5      |
| GSM Receivers                       | 3-6      |
| GSM RX Troubleshooting              | 3-6      |
| GSM Transmitters                    | 8-8      |
| GSM900/1800/1900 TX Troubleshooting | 8–8      |
| WCDMA Receiver                      | 3–9      |
| WCDMA RX Troubleshooting            | 3-9      |
| WCDMA Transmitter8-                 | -11      |
| WCDMA TX Troubleshooting8-          | -11      |
| Synthesizer troubleshooting         | -12      |
| PIHI (N7500) Troubleshooting8-      | -12      |
| Synthesizer Troubleshooting         | -13      |
| Bluetooth and FM radio              | -15      |
| Bluetooth troubleshooting           | -15      |
| FM radio troubleshooting            | -16      |

# **List of Figures**

| Figure 73 Auto tuning concept with CMU200                                | 8-6              |
|--------------------------------------------------------------------------|------------------|
| Figure 74 Auto tuning concept with RX and TX tuning devices and splitter | <mark>8–6</mark> |
| Figure 75 GSM900/1800/1900 RX test points                                | 8-8              |
| Figure 76 GSM900/1800/1900 TX test points                                | 8–9              |
| Figure 77 WCDMA RX test points                                           | 8-11             |
| Figure 78 WCDMA TX test points                                           | 8–12             |
| Figure 79 PIHI (N7500) test points                                       |                  |
| Figure 80 Synthesizer test points.                                       |                  |
| Figure 81 Troubleshooting diagram: Bluetooth                             |                  |
| Figure 82 Troubleshooting diagram: FM radio                              | 8–16             |

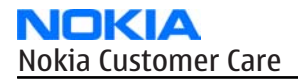

(This page left intentionally blank.)

# General RF troubleshooting

## **General RF troubleshooting**

# Most RF semiconductors are static discharge sensitive

Two types of measurements are used in the following. It will be specified if the measurement type is "RF" or "LF".

- RF measurements are done with a Spectrum Analyzer and a high-frequency 500 ohm passive probe, for example HP54006A. (Note that when measuring with the 500 ohm probe the signal will be around 20 dB attenuated. The values in the following will have these 20 dB subtracted and represent the real value seen on the spectrum analyzer). Note that the testing have some losses which must be taken into consideration when calibrating the test system.
- LF (Low frequency) and DC measurements should be done with a 10:1 probe and an oscilloscope. The probe used in the following is 10 Mohm/8pF passive probe. If using another probe then bear in mind that the voltages displayed may be slightly different. Always make sure the measurement set-up is calibrated when measuring RF parameters on the antenna pad. Remember to include the loss in the module repair jig when realigning the phone.

So ESD protection must be applied during repair (ground straps and ESD soldering irons). RF IC N7600 and FEM are moisture sensitive so parts must be pre-baked prior to soldering. Apart from key-components described in this document there are a lot of discrete components (resistors, inductors and capacitors) for which troubleshooting is done by checking if soldering of the component is done properly and checking if the component is missing from PWB. Capacitors can be checked for short-circuiting and resistors for value by means of an ohmmeter, but be aware in-circuit measurements should be evaluated carefully. In the following both the name EGSM and GSM 900 will be used for the lower band and both PCN and GSM 1800 will be used for the upper band.

# Auto tuning

This phone can be tuned automatically.

Autotune is designed to align the phone's RF part easier and faster. It performs calibrations, tunings and measurements of RX and TX. The results are displayed and logged in a result file, if initiated.

## Hardware set up

Hardware requirements for auto tuning:

- PC (Windows 2000/NT) with GPIB card
- Power supply
- Product specific module jig
- Cables: 3 (alt.1) RF cable, 1 GPIB cable and DAU-9S
- Signal analyser (TX), signal generator (RX) and RF-splitter or one device including all.

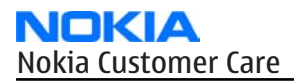

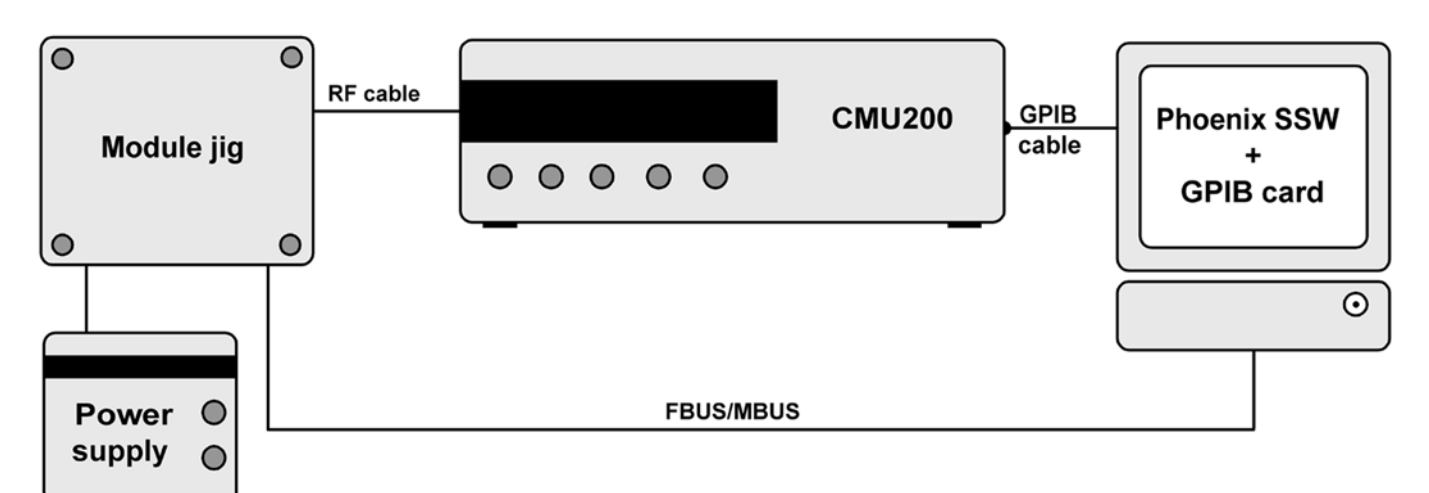

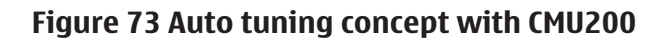

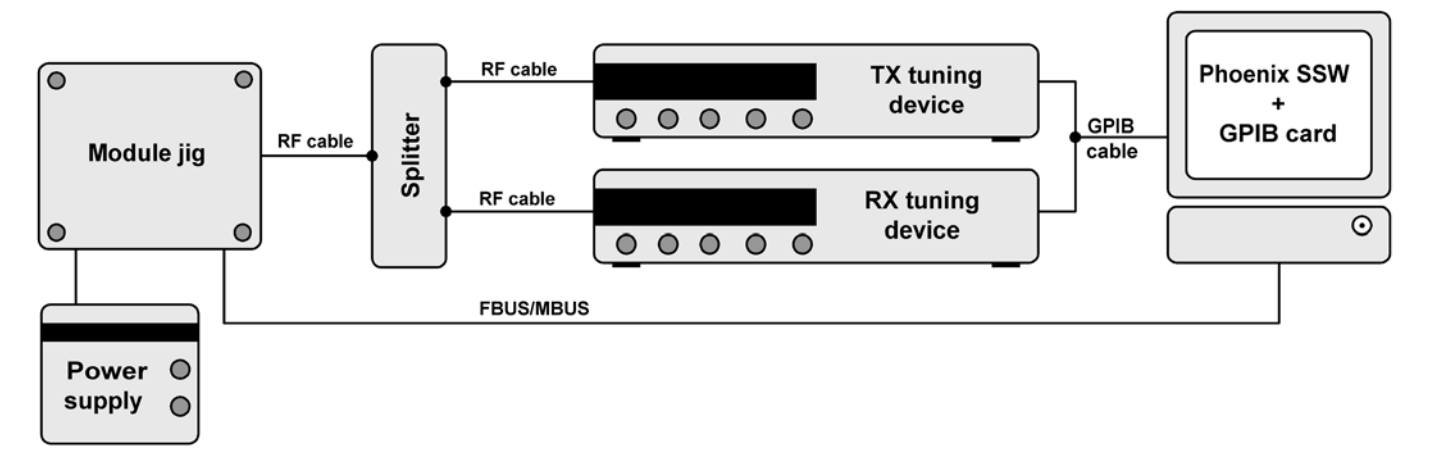

#### Figure 74 Auto tuning concept with RX and TX tuning devices and splitter

## Phoenix preparations

Copy the two phone specific ini-files, for example *rm\_13\_tunings.ini* and *autotune\_RM-13.ini*, to a phone specific folder, for example *|Phoenix|products|RM-13*|.

## Auto tuning procedure

- 1 Make sure the phone (in the jig) is connected to the equipment. Else, some menus will not be shown in Phoenix.
- 2 The first time you are using automatic tuning on this phone model, on this computer, you will have to *Set loss* for cables and jigs.
- 3 To go to autotune, select *Tuning (Alt-U) > Auto-Tune (Alt-A)* from the menu.
- 4 If you need more assistance, please refer to the Phoenix *Help*.

#### GSM Receivers

## **GSM RX Troubleshooting**

## Preparations

Make the following settings:

| Setting                               | GSM900                                     | GSM1800                                          | GSM1900                                          |  |  |
|---------------------------------------|--------------------------------------------|--------------------------------------------------|--------------------------------------------------|--|--|
| Phoenix RF Control                    | Con                                        | Continues RX and AGC gain step 14                |                                                  |  |  |
| Phoenix channel                       | 37                                         | 955                                              | 661                                              |  |  |
| Signal generator to antenna connector | 942.4677MHz (67.71kHz<br>offset) at -60dBm | 1842.846771MHz<br>(67.71kHz offset) at<br>-60dBm | 1960.046771MHz<br>(67.71kHz offset) at<br>-60dBm |  |  |
| Spectrum analyzer                     | RBW=500kHz, VBW=500k                       | Hz, span=20kHz                                   |                                                  |  |  |
| Centre frequency                      | 942MHz                                     | 1840MHz                                          | 1960MHz                                          |  |  |

# **Check the following**

Check the levels in the steps below.

| NO. | Signal Name | Test point | GSM900              | GSM1800             | GSM1900             |
|-----|-------------|------------|---------------------|---------------------|---------------------|
| 1   | RXIP (out)  | J7515      | 124mVpp,<br>730mVDC | 106mVpp,<br>760mVDC | 100mVpp,<br>780mVDC |
| 2   | RXQP (OUT)  | J7516      | 124mVpp,<br>730mVDC | 106mVpp,<br>690mVDC | 100mVpp,<br>690mVDC |
| 3   | VC1_TXFEM   | J7530      | 0V                  | 0V                  | 0V                  |
| 4   | VC2_TXFEM   | J7531      | 0V                  | 2.7VDC              | 2.7VDC              |
| 5   | VC3_TXFEM   | J7532      | 0V                  | 0V                  | 2.7VDC              |
| 6A* | IN_1800     | C7515      | -                   | -54dBm              | -                   |
|     |             |            |                     | (RF level - 30dBm)  |                     |
| 6B* | IN_1900     | C7514      | -                   | -                   | -47dBm              |
|     |             |            |                     |                     | (RF level -30dBm)   |

\*= Note settings in the table above

1 Measure RXIP *1* and RXQP *2*.

2 Measure front end module control signal voltages *3, 4 and 5*.

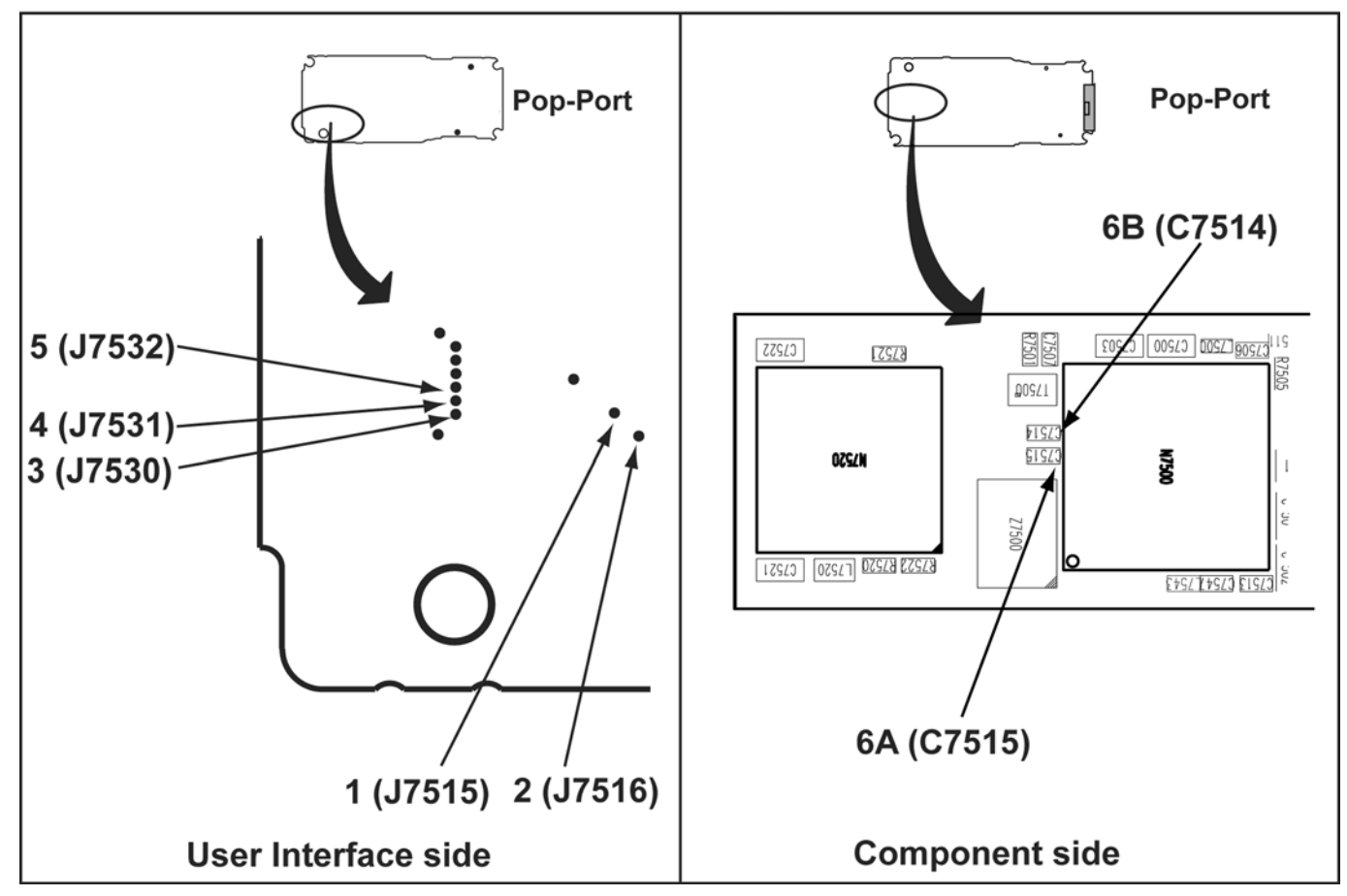

Figure 75 GSM900/1800/1900 RX test points

# GSM Transmitters

# GSM900/1800/1900 TX Troubleshooting

## **Preparations**

Make the following settings:

| Setting                | GSM900                   | GSM1800 | GSM1900 |
|------------------------|--------------------------|---------|---------|
| Phoenix RF Control     | Operational mode = Burst |         |         |
| Phoenix Tx Power level | Tx data type = Random    |         |         |
|                        | 10                       | 5       | 5       |

# **Check the following**

Check the voltages in the steps below.

| NO. | Signal Name       | Test point | GSM900  | GSM1800 | GSM1900 |
|-----|-------------------|------------|---------|---------|---------|
| 1   | V_Det_GSM         | J7533      | 730mVDC | 660mVDC | 690mVDC |
| 2   | PA_supply-VBAT    | C7521      | 3.8VDC  | 3.8VDC  | 3.8VDC  |
| 3   | RF level-ANT_GSM  | Conn.      | 23.2dBm | 20dBm   | 20.3dBm |
| 4   | Sw cont-VC1_TXFEM | J7530      | 2.75VDC | 2.75VDC | 2.75VDC |

RM-78 RF troubleshooting

| NO. | Signal Name      | Test point | GSM900                | GSM1800                | GSM1900              |
|-----|------------------|------------|-----------------------|------------------------|----------------------|
| 5   | Sw con-VC2_TXFEM | J7531      | 0V                    | 2.75VDC                | 2.75VDC              |
| 6   | Sw con-VC3_TXFEM | J7532      | 2.75VDC               | 2.75VDC                | 2.75VDC              |
| 7A  | Tx-1             | R7522      | 397.4MHz/-28.7<br>dBm | -                      | -                    |
| 7B  | Tx-2             | R7521      | -                     | 1747.8MHz/-24.<br>6dBm | 1880MHz/-25.0<br>dBm |

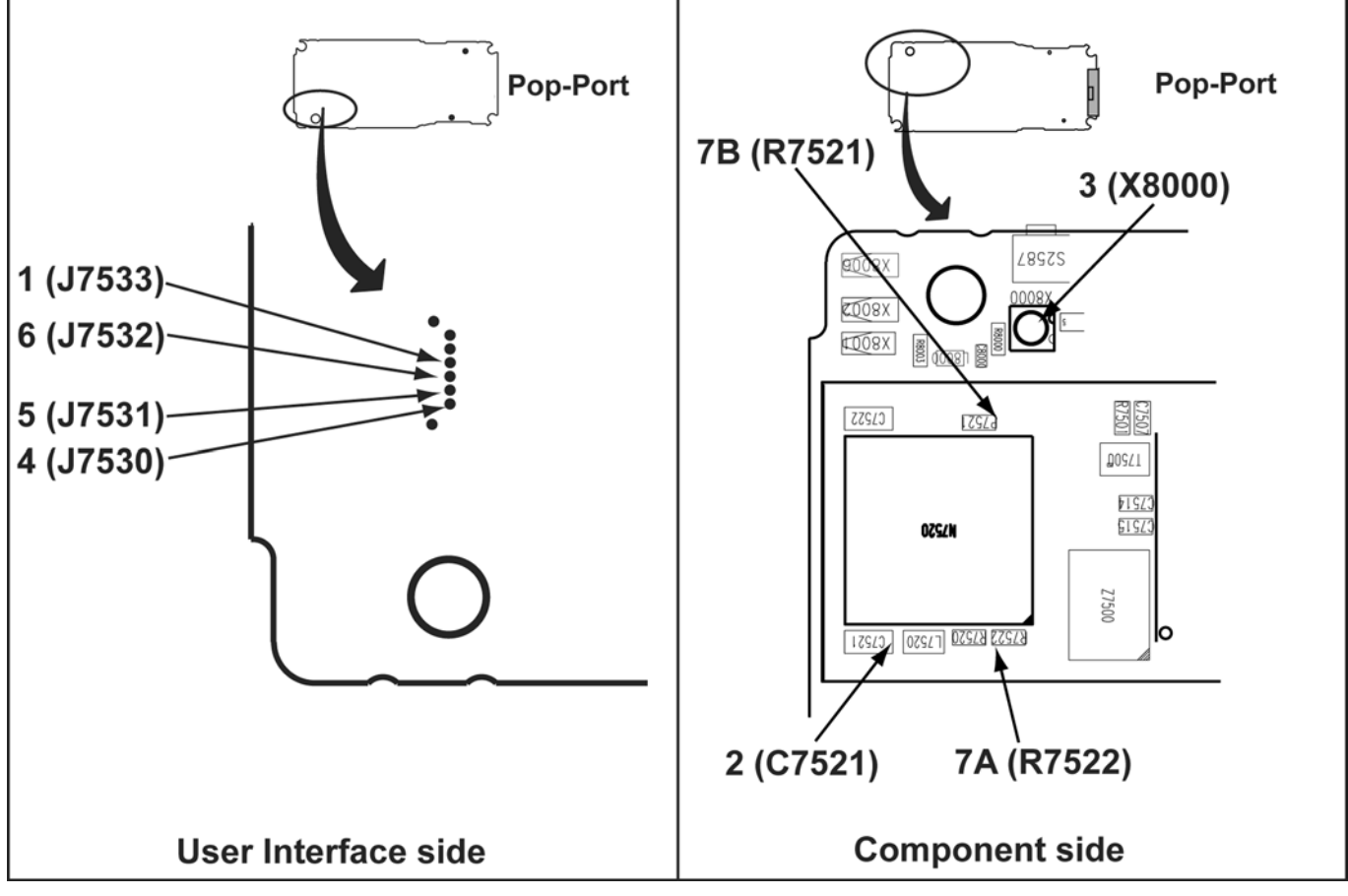

Figure 76 GSM900/1800/1900 TX test points

# WCDMA Receiver

# WCDMA RX Troubleshooting

# **Preparations**

Set Phoenix to RF local mode WCDMA RX.

| Equipment/Settinig | Unit           |
|--------------------|----------------|
| Phoenix            |                |
| WCDMA              | FDD            |
| RF channel         | 2140MHz ~10700 |
| Frequency offset   | +0.000kHz      |

| Equipment/Settinig   | Unit           |
|----------------------|----------------|
| Output channel power | -60dBm         |
|                      | P-sch~ -2dB    |
|                      | S-sch~ -2dB    |
|                      | P-cc pch~ -2dB |
|                      | DPDch~ -7dB    |
| AGCMod*              | Algorithm      |
| Channel*             | 10700          |
| BB AGC*              | 0dB            |
| Spectrum analyzer*   |                |
| Span                 | ~ 20MHz        |
| Centre frequency     | 2140MHz        |
| VBW                  | 500kHz         |
| RBW                  | 500kHz         |
| Output channel power | -30dB          |
| RF AH                | ~ 30dB         |

# Check the following

Check the levels in the steps below.

| NO. | Signal Name | Test point | Check                |
|-----|-------------|------------|----------------------|
| 1   | PXIP (out)  | J7515      | 720mVpp single ended |
| 2   | RXQP (OUT)  | J7516      | 720mVpp single ended |
| 3*  | WCDMA_RX    | T7500      | Average: -30dBm      |
|     |             |            | -48.3dBm             |

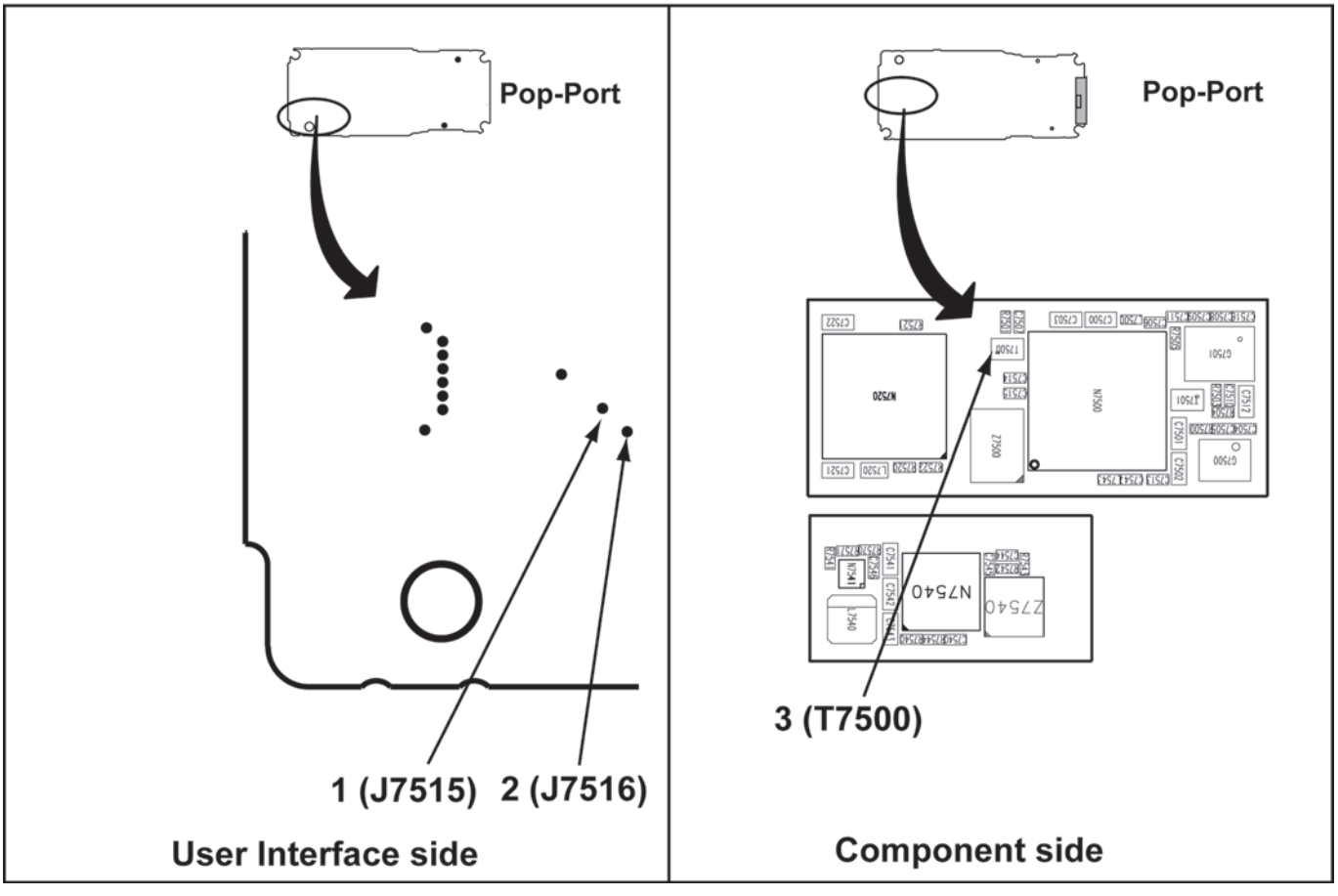

#### Figure 77 WCDMA RX test points

## WCDMA Transmitter

# WCDMA TX Troubleshooting

# **Preparations**

Set Phoenix to RF local mode WCDMA TX.

# **Check the following**

Check the levels in the steps below.

| NO. | Signal Name          | Test point | Check                |
|-----|----------------------|------------|----------------------|
| 1   | WTXDET               | C7544      | 115mVDC              |
| 2   | VBAT                 | C7542      | 3.82VDC              |
| 3   | PA supply - Vreg     | C7543      | 2VDC                 |
| 4   | RF level - ANT_WCDMA | X8003      | 0dBm on antenna      |
| 5   | WCDMA_TX             | L7543      | -34.75dBm at 1450MHz |
| 6   | WDET                 | C7545      | 2.75mVDC             |
| 7   | DAC101               | R7541      | 828mVDC              |
|     | DAC201               | J7536      | 2.5VDC               |

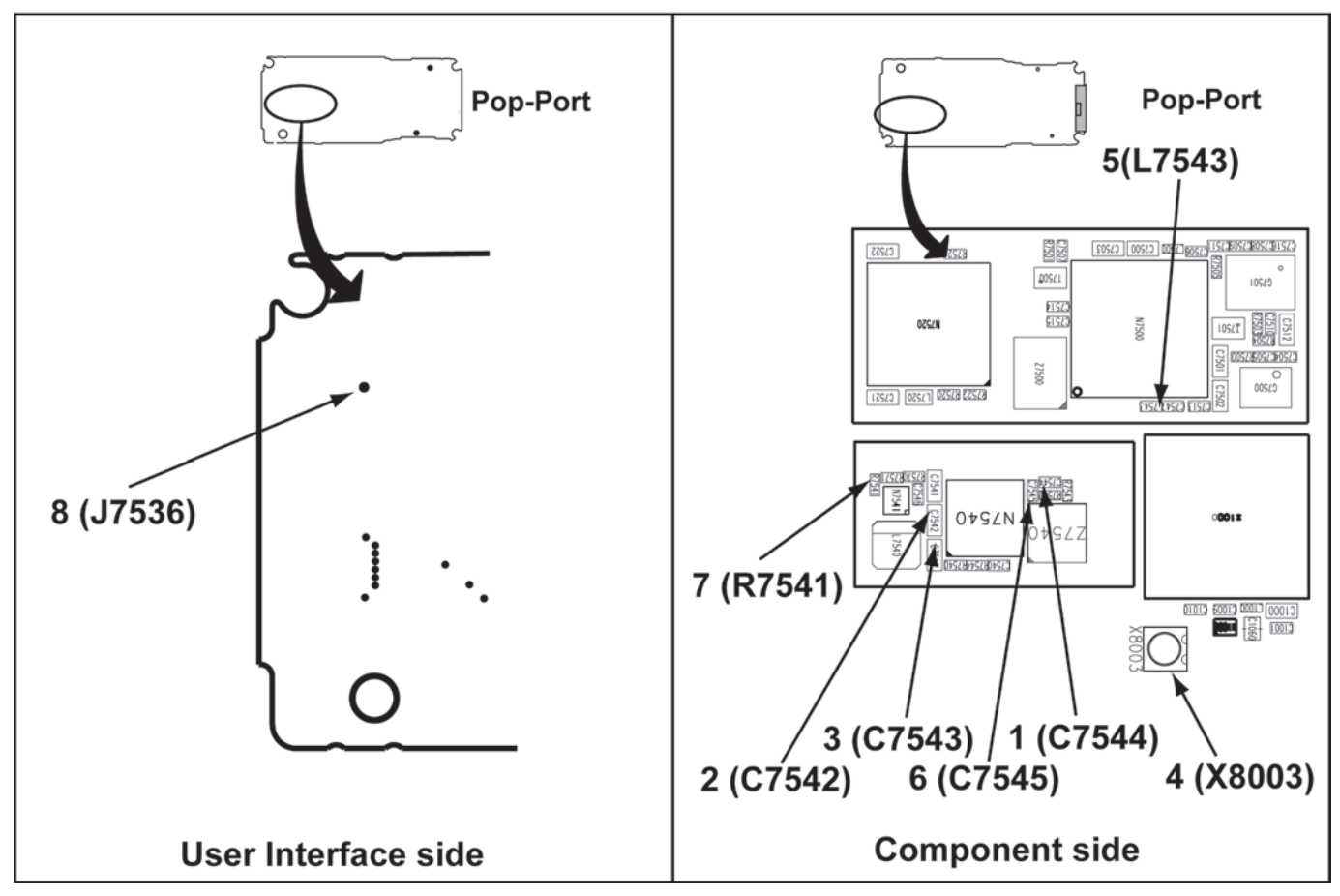

Figure 78 WCDMA TX test points

# Synthesizer troubleshooting

# PIHI (N7500) Troubleshooting

## **Preparations**

Set Phoenix to RF local mode RX burst.

# **Check the following**

Check the voltages in the steps below.

| NO.       | Signal Name   | Test point | Check GSM900 |
|-----------|---------------|------------|--------------|
| Suppliers |               |            |              |
| 1         | VBATRF (in)   | L7500      | 3.8VDC       |
| 2         | VR1_RX (out)  | C7503      | 2.8VDC       |
| 3         | VR1_TX (out)  | C7502      | 2.8VDC       |
| 4         | VR2_TX (out)  | C7501      | 2.8VDC       |
| 5         | VREFRF01 (in) | R7501      | 1.36VDC      |
|           | VB_EXT        |            |              |
| 6         | VCP1 (in)     | C7513      | 4.76VDC      |

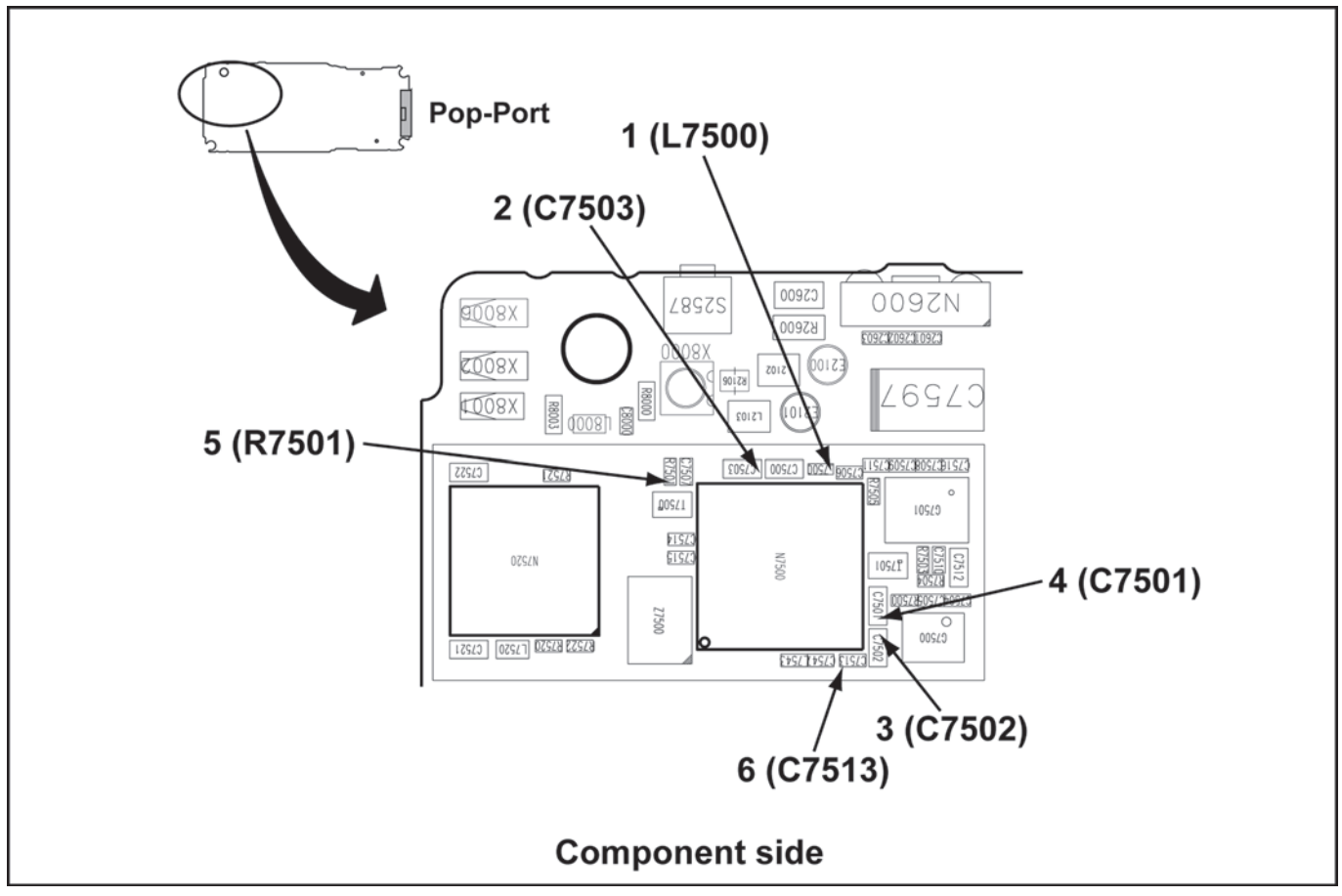

Figure 79 PIHI (N7500) test points

# Synthesizer Troubleshooting

## **Preparations**

Set Phoenix to RF local mode RX continuous.

# **Check the following**

Check the levels in the steps below.

| NO.    | Signal Name    | Test point | Check               |  |
|--------|----------------|------------|---------------------|--|
| VCTCXO |                |            |                     |  |
| 1      | VXO (in)       | C7504      | 2.4VDC              |  |
| 2      | OSCIN          | C7500      | 85mVpp at 38.4MHz   |  |
| 3      | AFC (in)       | R7500      | 1.2VDC              |  |
| 4      | RFCLKEXT (out) | C7506      | 750mVpp at 38.4MHz  |  |
| VCO    |                |            |                     |  |
| 5      | VVCO_EXT       | R7505      | 2.72VDC             |  |
| 6      | VCO Output     | T7501      | -17dBm at 3769.6MHz |  |
| 7      | VCO Control    | C7510      | 2.7VDC              |  |

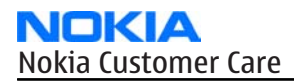

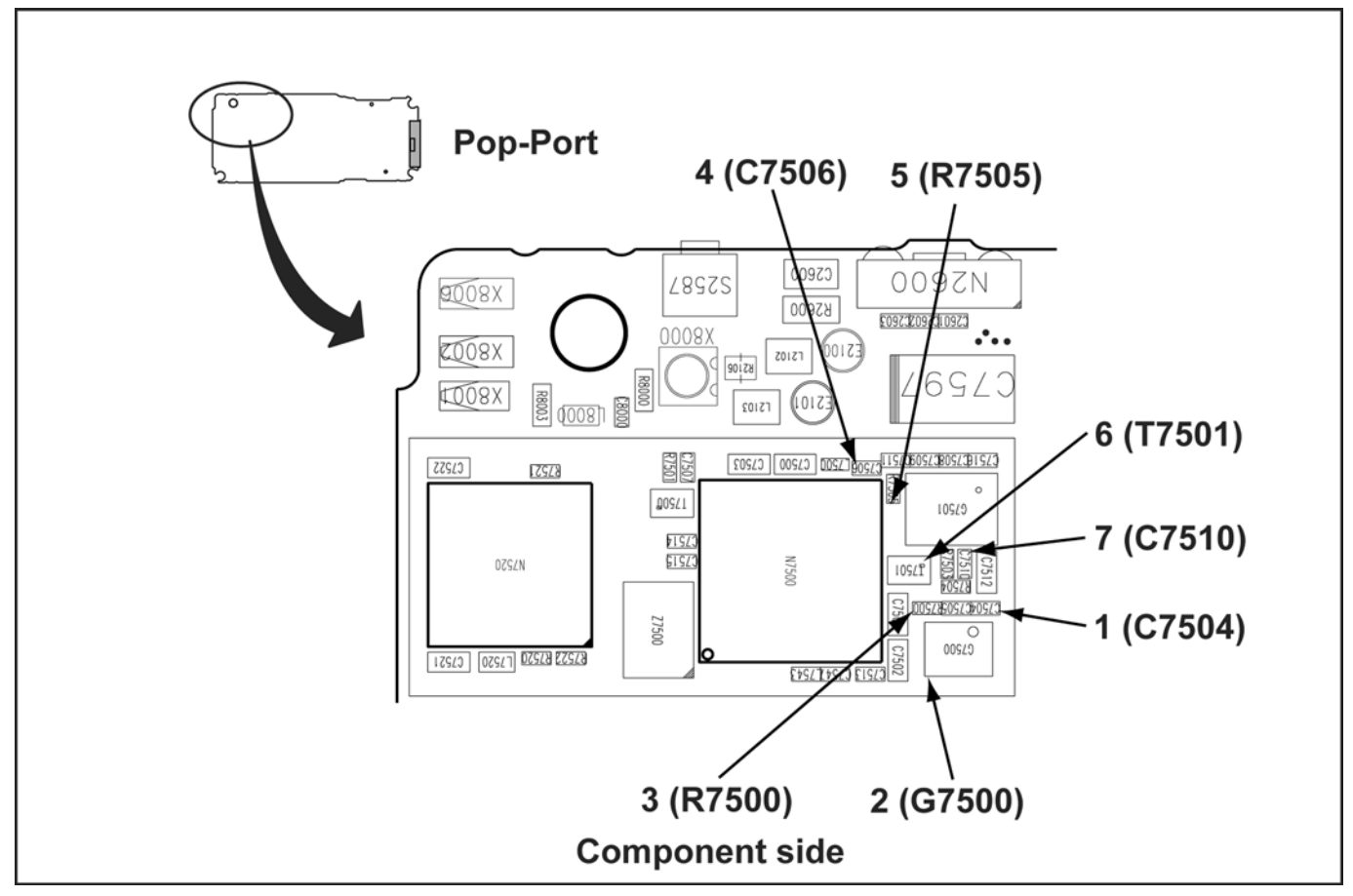

Figure 80 Synthesizer test points

Bluetooth and FM radio

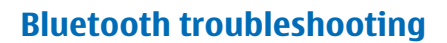

# **Troubleshooting flow**

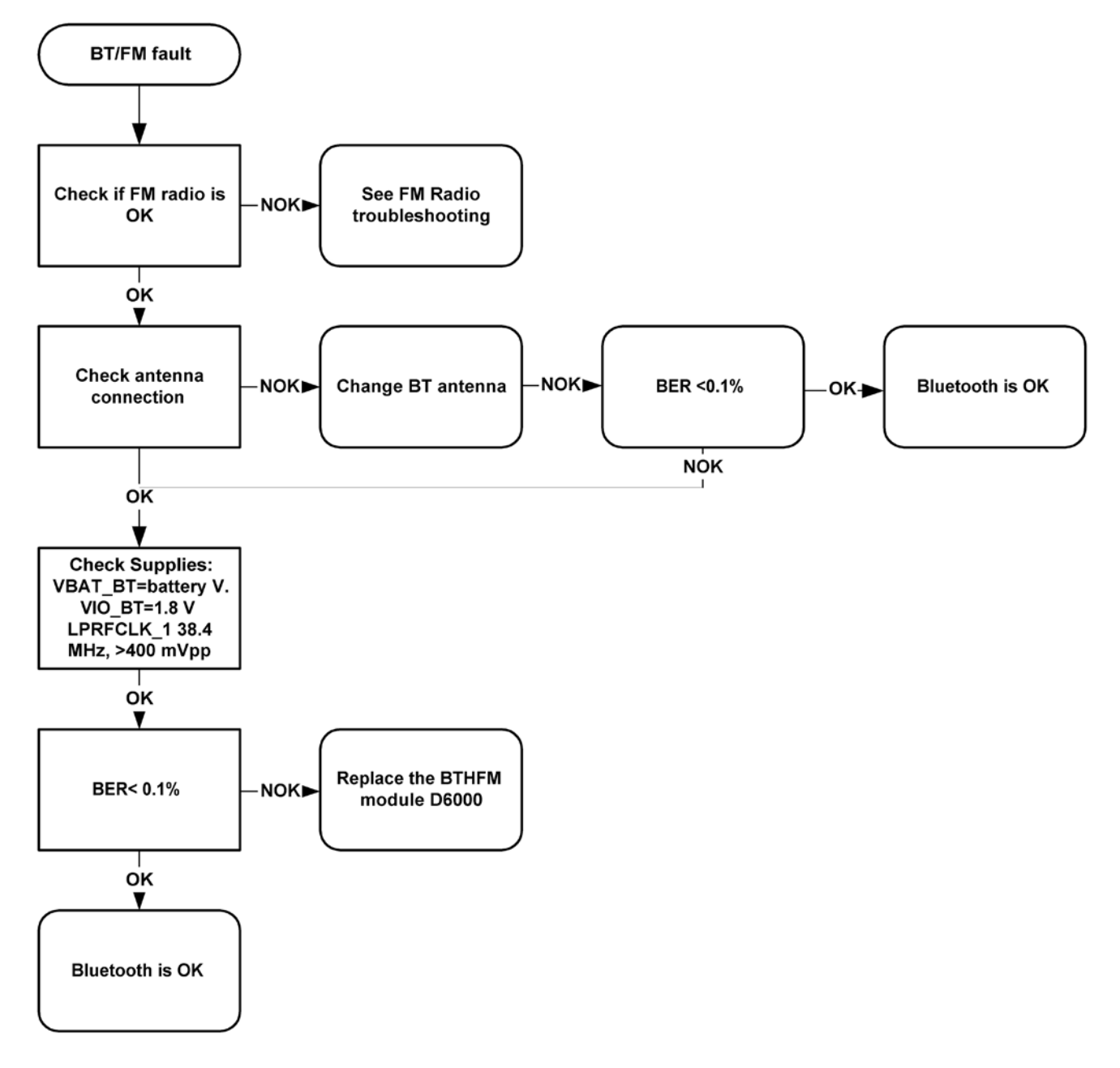

## Figure 81 Troubleshooting diagram: Bluetooth

## FM radio troubleshooting

# **Troubleshooting flow**

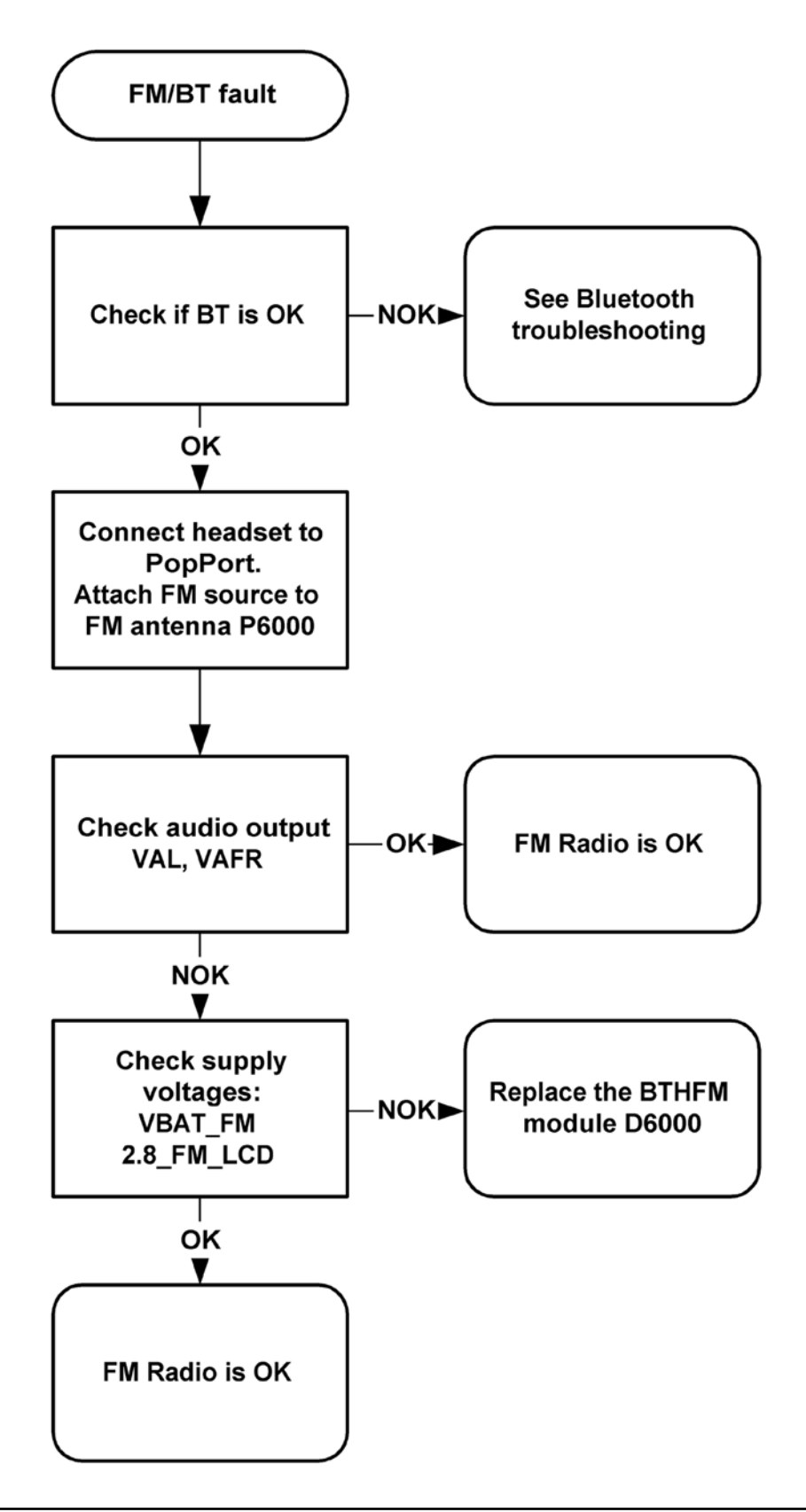

Nokia Customer Care

# 9 — System Module

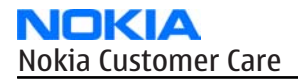

(This page left intentionally blank.)

# **Table of Contents**

| Introduction                              | 9–5           |
|-------------------------------------------|---------------|
| Block diagram                             | 9–5           |
| Energy management                         | 9–5           |
| Battery and interface                     | 9–5           |
| Normal and extreme voltages               | 9-6           |
| Power key and system power-up             | 9–6           |
| Modes of operation                        | 9–7           |
| Power distribution                        | 9-8           |
| Internal regulators                       | <u>9–8</u>    |
| External regulators                       | <u>9–10</u>   |
| Clocking scheme                           | <u>9–10</u>   |
| USB, SIM, MMC                             | 9 <b>–1</b> 1 |
| USB                                       | <b>9–11</b>   |
| SIM interface                             | 9 <b>–1</b> 1 |
| Cameras                                   | 9–12          |
| Back camera                               | 9–12          |
| Flash LED                                 | <u>9–13</u>   |
| Front camera                              | 9–14          |
| User interface                            | <u>9–15</u>   |
| Display interface                         | 9 <b>–</b> 15 |
| Top keyboard                              | 9–16          |
| Main keyboard                             | 9–16          |
| Audio concept                             | 9–17          |
| Audio HW architecture                     | 9–17          |
| Internal microphone                       | 9–18          |
| External microphone                       | 9–18          |
| Internal earpiece                         | 9–19          |
| Internal speaker                          | 9–19          |
| External earpiece                         | 9–20          |
| Vibra circuitry                           | 9–20          |
| Pop-portTM connector                      | 9–21          |
| Bluetooth and FM radio                    | 9–22          |
| Bluetooth                                 | 9–22          |
| FM radio                                  | 9–23          |
| RF description                            | 9–24          |
| Introduction to receiver functionality    | 9–24          |
| WCDMA receiver                            | 9–24          |
| GSM receiver                              | 9–24          |
| Introduction to transmitter functionality | 9–24          |
| WCDMA transmitter functionality           | 9–25          |
| GSM transmitter functionality             | 9–26          |
| Frequency synthesizers                    | 9–27          |
| Regulators                                | 9–28          |

#### **List of Tables**

| Table 14 Nominal voltages               | 9-6  |
|-----------------------------------------|------|
| Table 15 Internal regulators            | 9–9  |
| Table 16 External regulators            | 9–10 |
| Table 17 Pop-PortTMpin and signal table | 9-21 |

| List of Figures                                                               |                   |
|-------------------------------------------------------------------------------|-------------------|
| Figure 83 Block diagram                                                       | 9–5               |
| Figure 84 Battery pin order                                                   | 9–6               |
| Figure 85 Power regulator diagram                                             | 9– <mark>8</mark> |
| Figure 86 Clocking scheme                                                     | 9–11              |
| Figure 87 SIM interface                                                       | 9–12              |
| Figure 88 Block diagram of the back camera module                             | 9–13              |
| Figure 89 Simplified flash LED connection                                     | 9–14              |
| Figure 90 Front camera connections                                            | 9–15              |
| Figure 91 General diagram of the LCD module                                   | 9–15              |
| Figure 92 Top keyboard keys                                                   | 9–16              |
| Figure 93 Main keyboard                                                       | 9–17              |
| Figure 94 Audio block diagram                                                 | 9–8               |
| Figure 95 Internal microphone circuitry                                       | 9–18              |
| Figure 96 External microphone circuitry (Pop-Port connects to the right side) | 9–19              |
| Figure 97 Internal earpiece circuitry                                         | 9–19              |
| Figure 98 Internal speaker circuitry                                          | 9–19              |
| Figure 99 External earpiece circuitry (Pop-Port connected on the right)       | 9–20              |
| Figure 100 Vibra circuitry                                                    | 9-21              |
| Figure 101 System connector pin layout                                        | 9-21              |
| Figure 102 Bluetooth interface                                                | 9-23              |
| Figure 103 FM interface                                                       | 9-23              |
| Figure 104 WCDMA transmitter                                                  | 9–25              |
| Figure 105 Block diagram of DC/DC converter and WCDMA PA                      | 9-26              |
| Figure 106 GSM transmitter                                                    | 9-27              |
| Figure 107 RF supply connections from the BB mixed mode ASIC                  | 9-28              |

# Introduction

## **Block diagram**

RAP3G is the main digital baseband ASIC in the phone. It contains functionality for both WCDMA and GSM EDGA and the Golden Eye is used as a co-processor.

Retu is mainly the audio ASIC in the phone and Tahvo is basically the energy management controller for the phone.

Bluetooth and stereo FM Radio is integrated in one single ASIC.

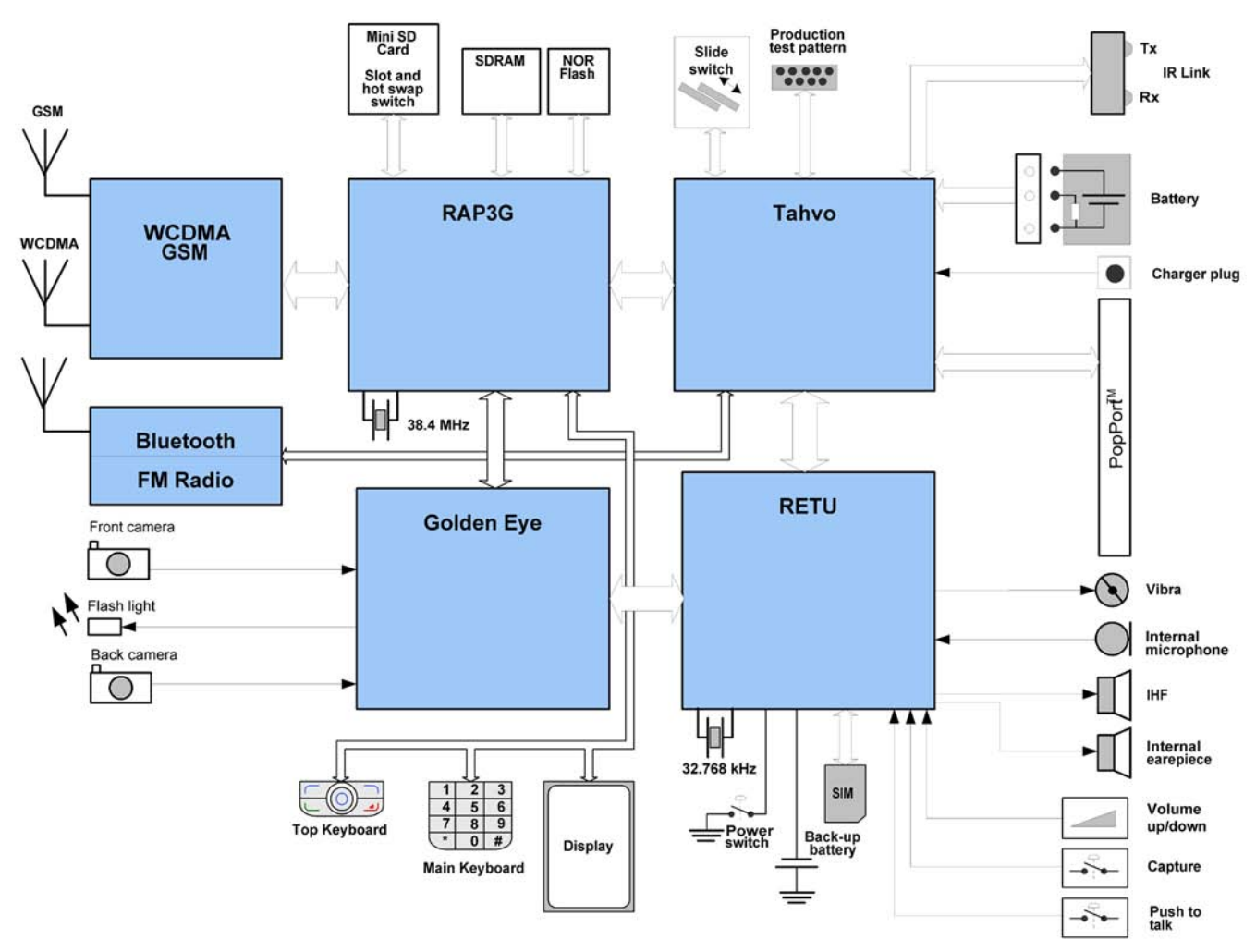

Figure 83 Block diagram

## Energy management

## **Battery and interface**

The phone i powered by a 3-pole BP-6M 900 mAh battery. The three poles are named VBAT, BSI and GND where the BSI line is used to recognize the battery capacity. This is done by means of an internal battery pull down resistor.

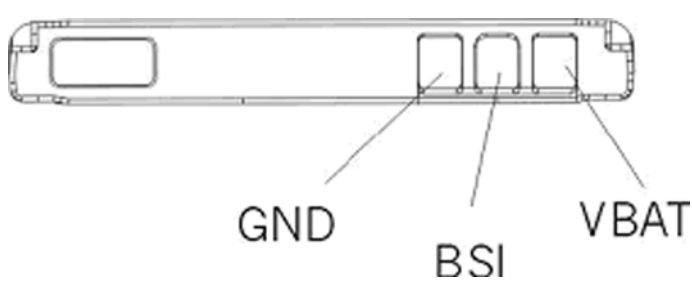

Figure 84 Battery pin order

Battery temperature is estimated by measuring separate battery temperature NTC via the BTEMP line, which is located on the main PWB, at a place where the phone temperature is most stabile.

The connection from the charger connector to the charger is established via a charger adaptor type CA-44.

For service purposes, the device SW can be forced into local mode by using pull down resistors connected to the BSI line.

## Normal and extreme voltages

Energy management is mainly carried out in the two Application Specific Integrated Circuits (ASICs) RETU and TAHVO. These two circuits contains a number of regulators. In addition there are some external regulators too.

In the table below normal and extreme voltages are shown when a BP-6M battery is used.

| Voltage                | Voltage [V] | Condition |  |  |  |
|------------------------|-------------|-----------|--|--|--|
| General Conditions     |             |           |  |  |  |
| Nominal voltage        | 3.7         | *         |  |  |  |
| Lower extreme voltage  | 3.145       | **        |  |  |  |
| Higher extreme voltage |             |           |  |  |  |
| (fast charging)        | 4.23        | ***       |  |  |  |
| HW Shutdown Voltages   |             |           |  |  |  |
| Vmstr+                 | 2.1 ± 0.1   | Off to on |  |  |  |
| Vmstr-                 | 1.9 ± 0.1   | On to off |  |  |  |
| SW Shutdown Voltages   |             |           |  |  |  |
| Sw shutdown            | 3.1         | In call   |  |  |  |
| Sw shutdown            | 3.2         | In idle   |  |  |  |
| Min Operating Voltage  |             |           |  |  |  |
| Vcoff+                 | 2.9 ± 0.1   | Off to on |  |  |  |
| Vcoff-                 | 2.6 ± 0.1   | On to off |  |  |  |

#### Table 14 Nominal voltages

## Power key and system power-up

When the battery is placed in the phone the power key circuits are energized. When the power key is pressed, the system boots up (if an adequate battery voltage is present).

Power down can be initiated by pressing the power key again (the system is powered down with the aid of SW). The power key is connected to RETU ASIC via PWRONX signal.

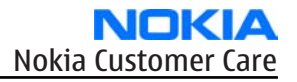

# **Different power-up conditions**

Power up can be caused by the following reasons:

- Power key is pressed
- Charger is connected
- RTC alarm occurs
- MBUS wake-up

After that:

- RETU activates sleep clock and VANA, VDRAM, VIO and VR1 regulators.
- Voltage appearing at RETU's RSTX pin is used for enabling TAHVO ASIC.
- TAHVO enables VCORE regulator and its internal RC-oscillator (600kHz).
- VCTCXO regulator is set ON and RF clock (main system clock) is started to produce.
- RETU will release PURX ~ 16ms after power up is enabled (the RF clock is then stable enough).
- Synchronizing clock (2.4MHz) for TAHVO is started to be produced. After PURX is released and two rising edges of 2.4MHz synchronous clock have been detected in SMPSCIk input TAHVO is starting to use that instead of 600kHz internal RC-oscillator.
- HW start-up procedure has been finalized and the system is up and running. Now it is possible for SW to switch ON other needed regulators.

| Mode      | Description                                                                                                    |
|-----------|----------------------------------------------------------------------------------------------------|
| NO_SUPPLY | (dead) mode means that the main battery is not present or its voltage is too low (below RETU master reset threshold) and that the back-up battery voltage is too low.                                                                                                    |
| BACK_UP   | The main battery is not present or its voltage is too low but back-up battery voltage is adequate and the 32kHz oscillator is running (RTC is on).                                                                                                    |
| PWR_OFF   | In this mode (warm), the main battery is present and its voltage is over RETU master reset threshold. All regulators are disabled, PurX is on low state, the RTC is on and the oscillator is on. PWR_OFF (cold) mode is almost the same as PWR_OFF (warm), but the RTC and the oscillator are off. |
| RESET     | RESET mode is a synonym for start-up sequence. In this mode certain regulators are<br>enabled and after they and RFClk have stabilized, the system reset (PurX) is released<br>and PWR_ON mode entered. RESET mode uses 32kHz clock to count the REST mode delay<br>(typically 16ms).              |

#### **Modes of operation**

| Mode     | Description                                                                                                    |
|----------|----------------------------------------------------------------------------------------------------|
| SLEEP    | <ul> <li>SLEEP mode is entered only from PWR_ON mode with the aid of SW when the system's activity is low. There are in principle three different sleep modes:</li> <li>Golden Eye sleep</li> <li>RAP3G sleep</li> </ul>                                                                                                    |
|          | <ul> <li>Golden Eye and RAP3G sleep (deep sleep)</li> <li>In SLEEP mode RETU's regulators VIO, VDRAM, VSIM1, VSIM2, VAUX and Vana are in low quiescent current mode (output voltages still present but regulators will not give as much current out). Other regulators including VR1 supplying system clock oscillator are disabled.</li> </ul> |
|          | In SLEEP mode, TAHVO VCORE SMPS regulator is in low quiescent current mode (if sleep mode is not internally disabled). Linear regulator VOUT state depends on the accessory connected to the system connector (Pop-Port), if there is any.                                                                                                    |
| FLASHING | FLASHING mode is for SW downloading.                                                                                                    |

# Power distribution

The power distribution is shown in the diagram below. Current consumption is measured via the Current Gauge Resistor and the battery voltage is stabilized by means of a capacitor. The tables below specifies the voltages.

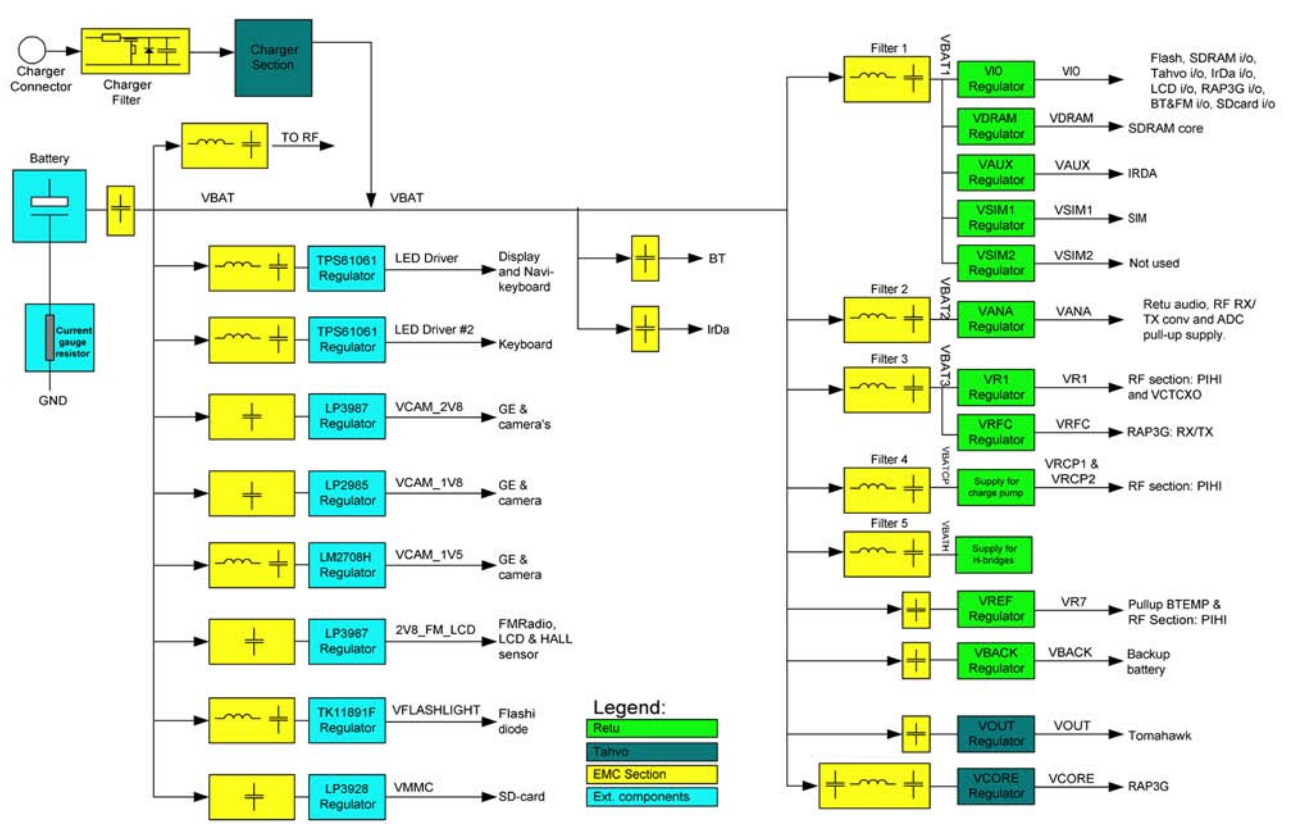

Figure 85 Power regulator diagram

## **Internal regulators**

The table below shows the internal regulators. Also see the Power distribution diagram.

## **Table 15 Internal regulators**

| Regulator | Min voltage<br>[V] | Nom<br>voltage<br>[V] | Max<br>voltage [V] | Max load<br>current,<br>normal | Max load<br>current*,<br>sleep | Controll<br>ed by | Notes                               |
|-----------|--------------------|-----------------------|--------------------|--------------------------------|--------------------------------|-------------------|-------------------------------------|
|           |                    |                       |                    | [mA]                           | [mA]                           |                   |                                     |
|           |                    | r                     | In R               | ETU:                           | r                              | r                 |                                     |
| VIO       | 1.72               | 1.82                  | 1.92               | 250                            | 2.0                            | HW                |                                     |
| VSIM1     | 1.7                | 1.8                   | 1.9                | 70                             | 0.5                            | SW                |                                     |
|           | 2.8                | 3.0                   | 3.2                | 30                             |                                |                   |                                     |
| VSIM2     | 1.7                | 1.8                   | 1.9                | 70                             | 0.5                            | SW                | Not used                            |
|           | 2.8                | 3.0                   | 3.2                | 30                             |                                |                   |                                     |
| Vaux      | 2.4                | 2.5                   | 2.6                | 100                            | 2.2                            | SW                |                                     |
|           | 2.7                | 2.78                  | 2.86               |                                |                                |                   |                                     |
| Vana      | 2.42               | 2.5                   | 2.58               | 80                             | 1                              | HW                |                                     |
| VDRAM     | 1.72               | 1.82                  | 1.92               | 150                            | 0.7                            | HW/SW             | **                                  |
|           | 2.4                | 2.5                   | 2.6                | 150                            |                                |                   |                                     |
| VRCP1     | 4.6                | 4.75                  | 4.9                | 5 ***                          | -                              | SW                | Supply to RF<br>part                |
| VRCP2     | 4.6                | 4.75                  | 4.9                | 5 ***                          | -                              | SW                | Supply to RF<br>part                |
| VR1       | 2.42               | 2.5                   | 2.58               | 15                             | -                              | HW                | VCTCXO<br>regulator, RF<br>part     |
| VRFC      | 1.73               | 1.8                   | 1.87               | 15                             | -                              | SW                | Supply to<br>RAP3G RF<br>converters |
| Vback     | 2.2                | 2.5                   | 2.6                | 0.150                          | 0.150                          | HW                |                                     |
|           | In TAHVO:          |                       |                    |                                |                                |                   |                                     |
| VOUT      | 2.43               | 2.5                   | 2.57               | 90                             | 0.5                            | SW                |                                     |
| VCORE     | 10.185             | 1.05                  | 10.815             | 400                            | 20                             | HW                | SMPS                                |
|           | 12.125             | 1.25                  | 12.875             |                                |                                |                   |                                     |
|           | 13.095             | 1.35                  | 13.905             |                                |                                |                   |                                     |
|           | 13.580             | 1.40                  | 14.420             |                                |                                |                   |                                     |
| VCCint    | 2.43               | 2.5                   | 2.57               | 8                              | -                              | SW                | In FBUS mode                        |
|           | 3.0                | 3.42                  | 3.6                |                                |                                |                   | In USB mode                         |

\*) maximum allowable load current in sleep

\*\*) VDRAM output can be fed from VANA or from VIO in sleep mode

\*\*\*) Total current for charge pump is 6mA (if both regulators are 0N at the same time).

## **External regulators**

The table below shows the external regulators. Also see the Power distribution diagram.

| Regulator        | Min voltage<br>[V] | Nom<br>voltage [V] | Max<br>voltage [V] | Max load<br>current,<br>normal<br>[mA] | Max load<br>current,<br>sleep [mA] | Controlled<br>by | Notes                                       |
|------------------|--------------------|--------------------|--------------------|----------------------------------------|------------------------------------|------------------|---------------------------------------------|
| LED driver       |                    | 16                 |                    | 31*                                    | 0                                  | SW               | Disabled in sleep.                          |
| LED driver<br>#2 |                    | 8                  |                    | 63*                                    | 0                                  | SW               | Disabled in sleep.                          |
| VFLASHLIG<br>HT  |                    | 18                 |                    | 80                                     | 0                                  | SW               | Disabled in sleep.                          |
| VCAM_2V8*<br>*   | 2.765              | 2.85               | 2.936              | 150                                    | 0                                  | SW               | Disabled in sleep.                          |
| VCAM_1V8*<br>*   | 1.728              | 1.8                | 1.872              | 150                                    | 0                                  | SW               | Disabled in sleep.                          |
| VCAM_1V5*<br>*   | 1.532              | 1.57               | 1.617              | 400                                    | 0                                  | SW               | Disabled in sleep.                          |
| 2V8_FM_LC<br>D   | 2.765              | 2.85               | 2.936              | 150                                    | 150                                | HW               | Only<br>turned off<br>in power<br>off mode. |
| VMMC             | 2.75               | 2.85               | 2.95               | 150                                    | 0                                  | SW               | Disabled in sleep.                          |

#### **Table 16 External regulators**

\*) 500mW is max output

# **Clocking scheme**

In BB5.0, two main clocks are provided to the system: 38.4MHz RF clock produced by VCTCXO in RF section and 32.768kHz sleep clock produced by RETU with an external crystal.

RF clock is generated only when VCTCXO is powered on by RETU regulator. Regulator itself is activated by SleepX signals from both RAP3G and Golden Eye. When both CPUs are on sleep, RF clock is stopped.

RF clock is used by RAP3G that then provides (divided) 19.2MHz SysClk further to Golden Eye. Both RAP3G and Golden Eye have internal PLLs which then create clock signals for other peripheral devices/interfaces like RS MMC, SIM, CCP, I2C and memories.

**32k Sleep Clock** is always powered on after startup. Sleep clock is used by RAP3G and OMAP for low-power operation.

**SMPS Clk** is 2.4MHz clock line from RAP3G to TAHVO used for switch mode regulator synchronizing in active mode. In deep sleep mode, when VCTCXO is off, this signal is set to '0'-state.

**BT Clk** is 38.4MHz signal from HINKU ASIC to BT module.

**CLK600** is 600KHz signal from TAHVO to APE VCORE SMPS. The clock source is internal RC oscillator in TAHVO (during the power-up sequence) or RAP3G SMPS Clk divided by 4 after the power-up sequence.

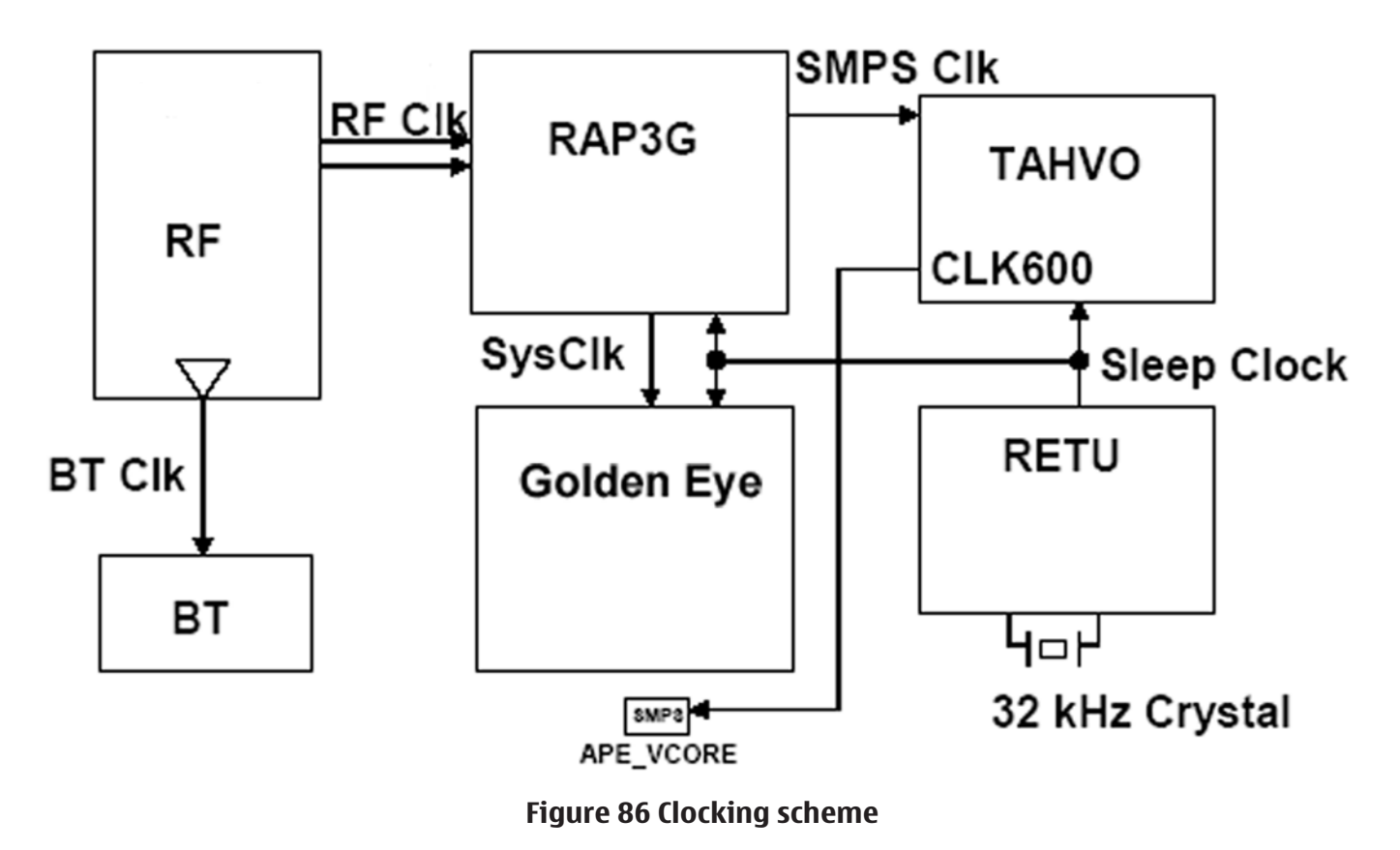

#### USB, SIM, MMC

#### USB

USB (Universal Serial Bus) provides a wired connectivity between a USB host PC and peripheral devices.

USB is a differential serial bus for USB devices. USB controller (RAP3G) supports USB specification revision 2.0 with full speed USB (12 Mbps). The device is connected to the USB host through the Pop-Port<sup>™</sup> connector. The USB bus is hot plugged capable, which means that USB devices may be plugged in/out at any time.

## **SIM interface**

The device has one SIM (Subscriber Identification Module) interface. It is only accessible if battery is removed. The SIM interface consists of an internal interface between RAP3G and Retu and of an external interface between Retu and SIM contacts. The main SIM interface functionality is in RAP3G while Retu takes care of power up/down, card detection, ATR (Answer To Reset) counting and level shifting. For Retu external SIM IF connections, see SIM interface connections (page ).

The SIM IF is shown in the following figure:

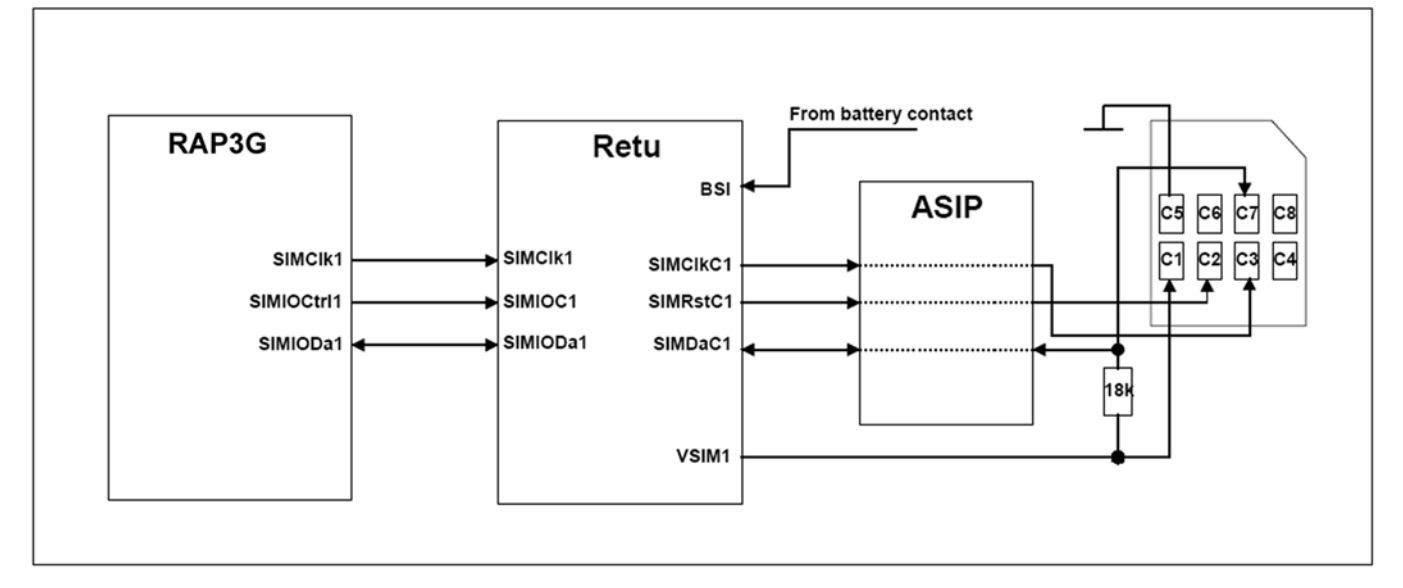

## Figure 87 SIM interface

Retu handles the detection of the SIM card. The detection method is based in the BSI line. Because of the location of the SIM card, removing the battery causes a quick power down of the SIM IF.

The Retu SIM1 interface supports both 1.8V and 3.0V SIM cards. The SIM interface voltage is first 1.8V when the SIM card is inserted, and if the card does not response to the ATR a 3V interface voltage is used.

The data communication between the card and the phone is asynchronous half duplex, and the clock supplied to the card is 1-5MHz, which is 3.2MHz by default (in GSM system). The data baud rate is the SIM card clock frequency divided by 372 (by default), 64, 32 or 16.

## Cameras

#### **Back camera**

The back camera of the device uses a 2.0 megapixel camera module with a sensor resolution of 16000 x 1200. The following block diagram shows how a CCP bus is used to transfer image data from the camera module to the phone engine. This bi-directional control bus is a software-implemented I2C interface.

The camera regulator N1470 powers the digital parts of the camera, and a VAUX power rail is used for powering the analogue parts.

A CAMVCTRL signal (Vctrl) is used for activating the camera module. When the Vctrl signal is High, the module enters the power on mode. When the signal is Low, the module enters the power off mode.

A CAMCLK signal feeds the system clock for the camera module.

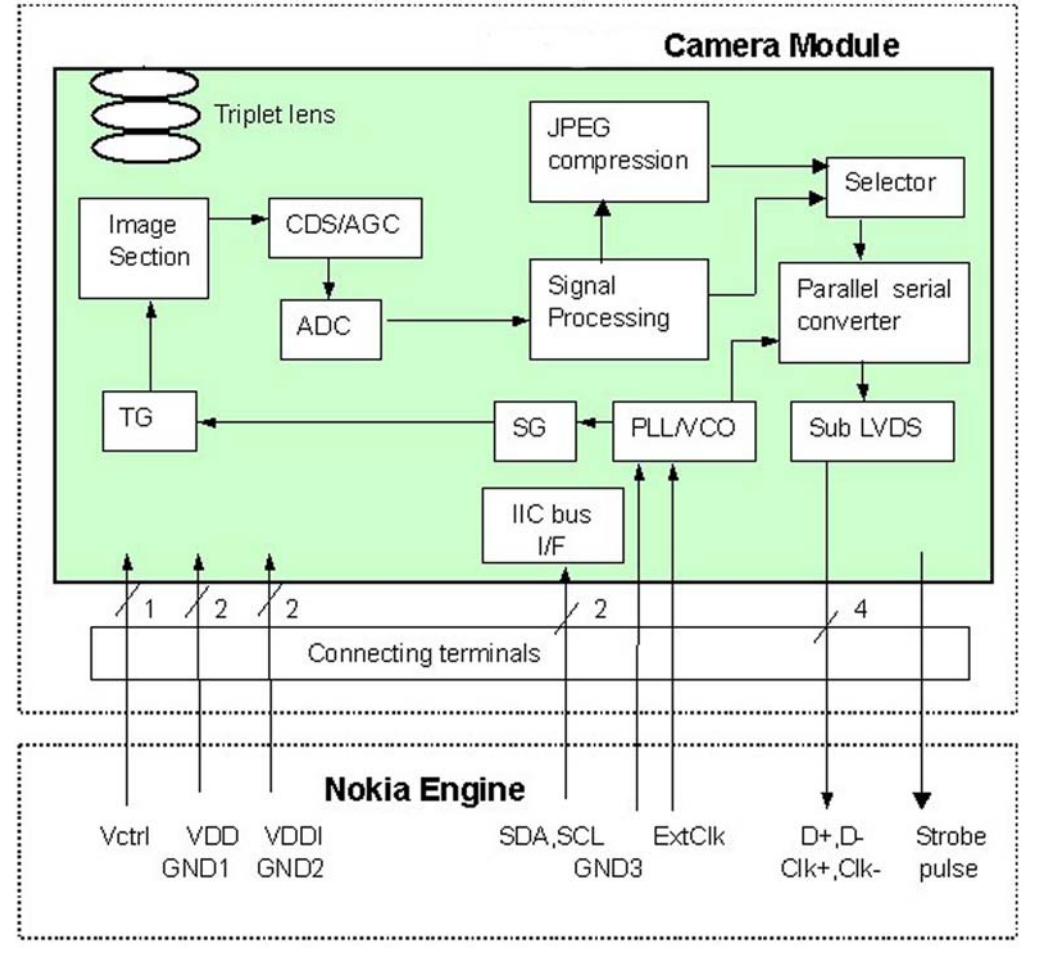

Figure 88 Block diagram of the back camera module

## Flash LED

The device back camera includes a flash LED (FLED) providing better lighting conditions in darker environments. The same LED is also used as an indicator light for indicating when a video clip is being recorded.

The FLED is located beside the back camera. It is only used when the back camera is in the still image mode or as an indicator for video recording or image capturing. The operating range of FLED is approximately 1 m (~22 Lux) and 1.5 m (~9 Lux).

The connections between the main PWB and the FLED is implemented with a small PWB attached to the device mechanics.

The FLED has four white LEDs connected in series in one module. The module also includes a lens with its plastic housing. The dimensions of the FLED are 6.5 x 7.5 x 3.5 mm.

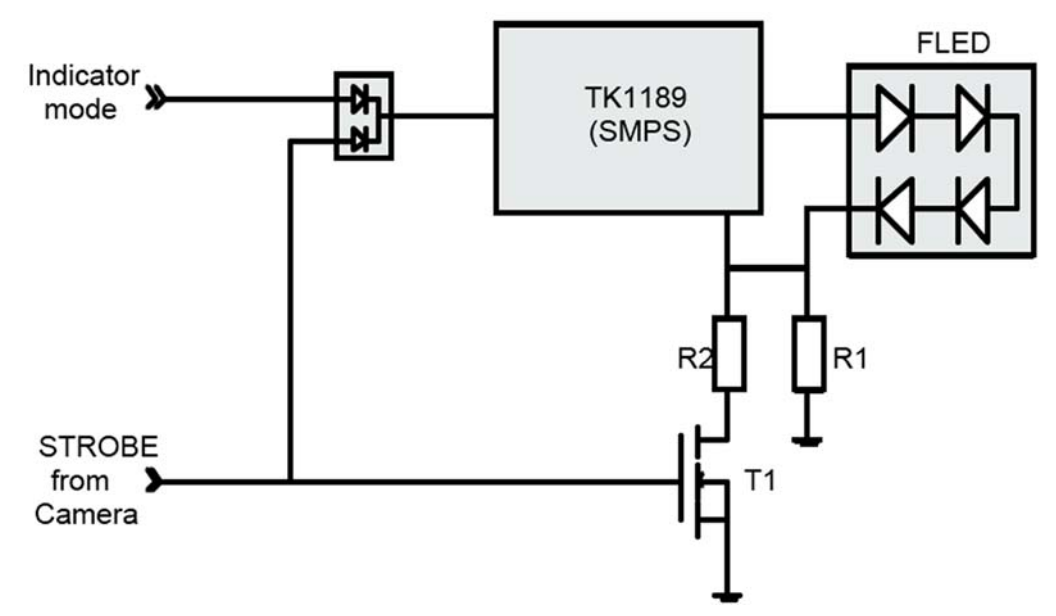

Figure 89 Simplified flash LED connection

#### Front camera

The front camera has VGA (640x480) resolution, and it is mainly used for video calls. It can also be used as a still camera and camcorder.

The front camera is controlled and its data is collected by Golden Eye APE. The I/O voltage of Golden Eye is 1.8V and the I/O voltage of the camera is 2.8V. Because of this, a level shifter is used for the interface between Golden Eye and the camera.

The front camera has the following characteristics:

| Sensor type:             | СМОЅ                                                               |
|--------------------------|--------------------------------------------------------------------|
| Sensor Photo detectors:  | 300k                                                               |
| F number/Aperture:       | f/2.8                                                              |
| Focal length:            | 2.13 mm                                                            |
| Focus range:             | 40 cm to infinity                                                  |
| Still Image resolutions: | 640 x 480                                                          |
| Video resolutions:       | 176 x 144, 128 x 96 both 15 frames per second.                     |
| Video clip length:       | 30 seconds or free, maximal clip length in free mode is 1 hour     |
| Video file format:       | 3GPP, *.3gp (64 kbps in short clip mode, 128 kbps in maximum mode) |
| Exposure:                | Automatic                                                          |
| White Balance:           | Automatic                                                          |
| ISO:                     | 250 - 2000 (Automatic)                                             |
| Capture Modes:           | Night mode, Sequence mode, Selftimer                               |

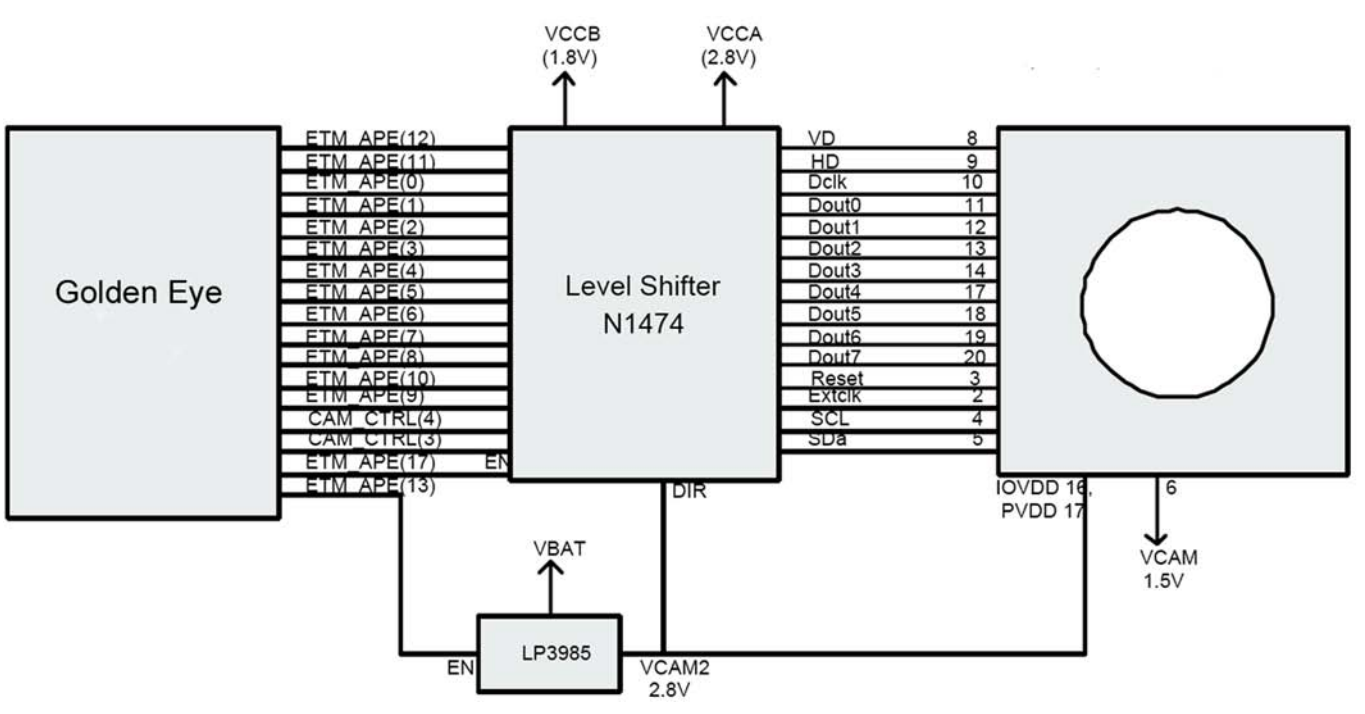

Figure 90 Front camera connections

# User interface

# **Display interface**

# **Display module mechanical concept**

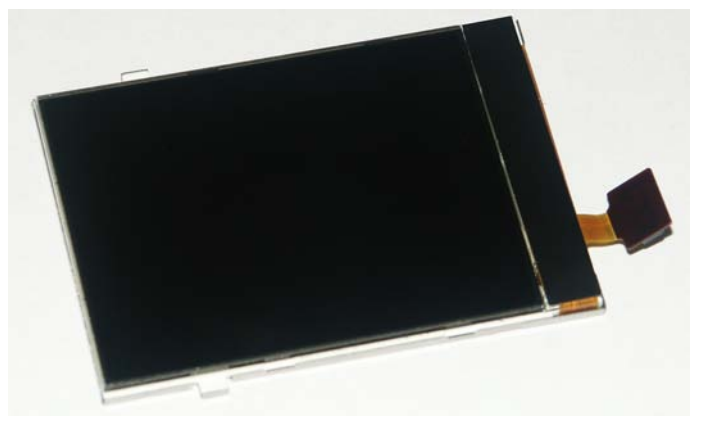

Figure 91 General diagram of the LCD module

Display features:

- 262 k colours
- Partial display function Power saving by pausing display process on part of the screen.
- Built-in RAM capacity 176rows×208lines×16bit = 585,728 bits

The display has two different operating modes:

- 1 Normal mode, Full screen, 262k colours
- 2 Normal Partial mode, 262k colours but only part of the display is active

The interconnection between the LCD module and the Nokia engine is implemented with a 24-pin board-toboard connector. Display is controlled via MeSSi-8 interface by Golden Eye. All MeSSi-8 signals go through the EMC filtering ASIPs. The display module does not require any tuning in service.

## **Top keyboard**

The UI-Keys a placed on normal rigid FR4 board connected through the flex to the main PWB. All keys on the top UI board have a dedicated line. All lines are routed through a 10 channel Key-ASIP Z3300. The top keypad contains 2 backlight LEDs.

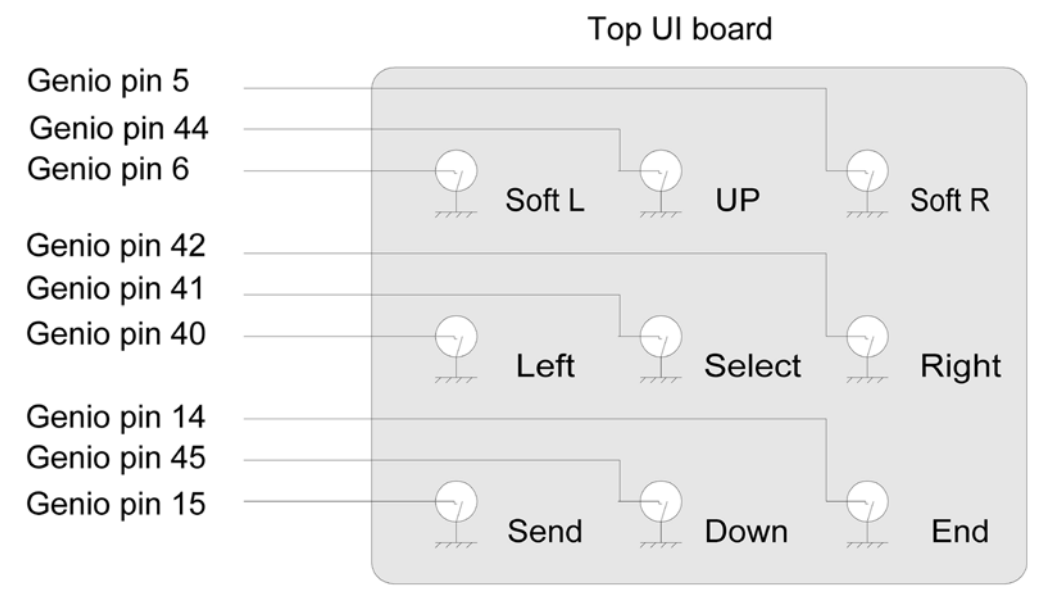

Figure 92 Top keyboard keys

## Main keyboard

All keys on the main board are included in a 4x4 key scan matrix. All lines are routed through 10 channal Key-ASIP Z2580.

The main keyboard contains 2 backlight LEDs.

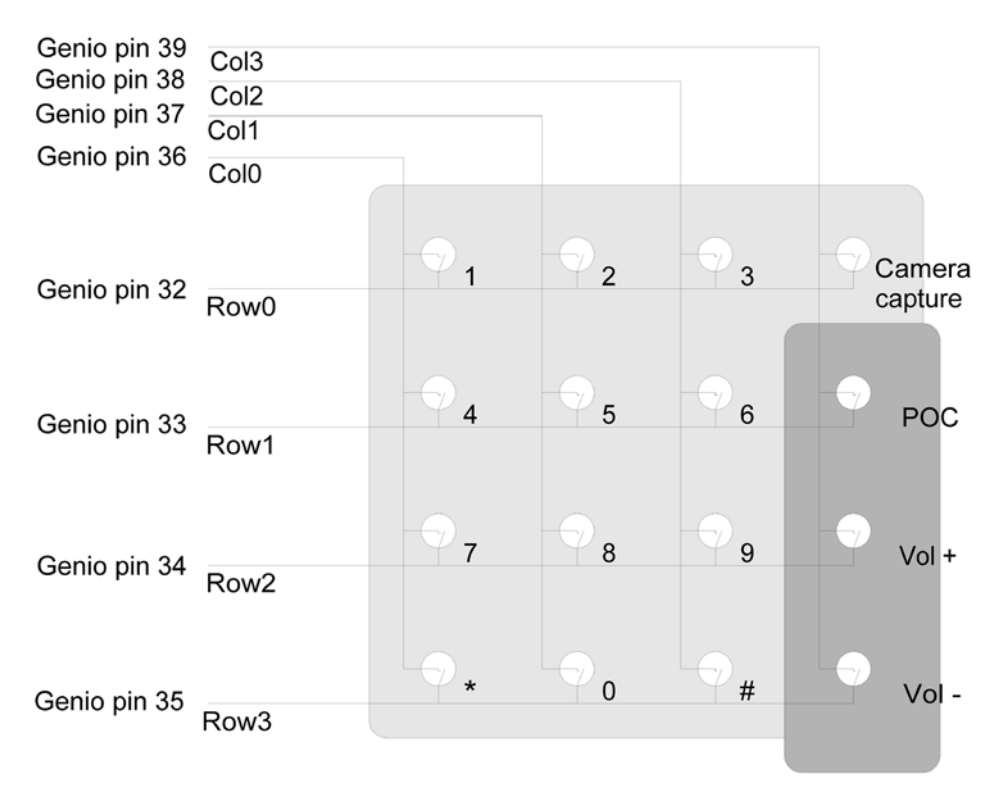

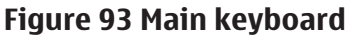

# Audio concept

## Audio HW architecture

The functional core of the audio hardware is built around two ASICs: RAP 3G CMT engine ASIC and the mixed-signal ASIC Retu.

Retu provides an interface for the transducers and the accessory connector. Because audio amplifiers are also integrated into Retu, the only discrete electronics components needed for audio paths are audio filtering components and EMC/ESD components.

There are three audio transducers:

- 8mm dynamic earpiece
- 16mm dynamic speaker (IHF)
- electret microphone module

In addition to the audio transducers, Retu also provides an output for the dynamic vibra component.

All galvanic audio accessories are connected to the Pop-Port<sup>™</sup> accessory connector.

A Bluetooth audio module that is connected to RAP3G supports Bluetooth audio functionality. There is a FM stereo radio integrated with the Bluetooth ASIC.

There is a separate application ASIC, Golden Eye, for Symbian applications.

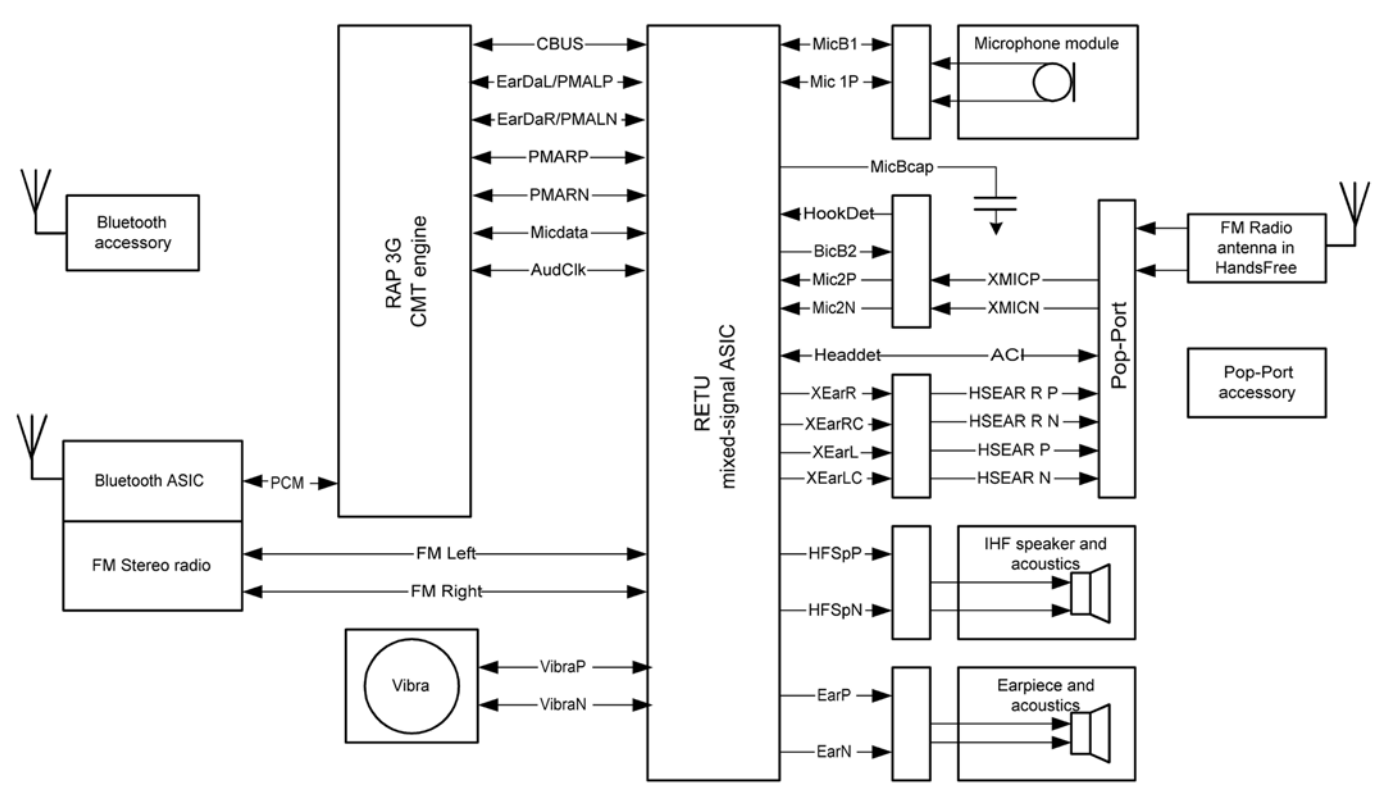

Figure 94 Audio block diagram

# Internal microphone

Internal microphone is used for HandPortable (HP) and Internal HandsFree (IHF) call modes. An analogue electret microphone is connected to Retu ASIC's Mic1P and Mic1N inputs via asymmetric electrical connection.

The microphone is biased by Retu ASIC MicB1 bias voltage output.

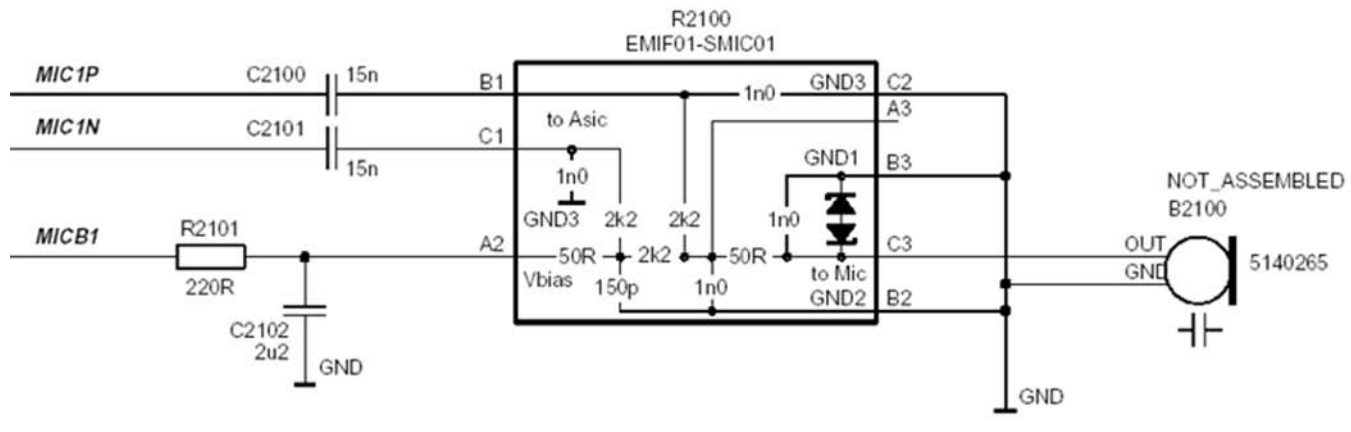

Figure 95 Internal microphone circuitry

# **External microphone**

Galvanic accessories are connected to the system connector (Pop-Port<sup>™</sup>).

Accessory audio mode is automatically enabled/disabled during connection/disconnection of dedicated phone accessories.

External microphone circuitry is biased by Retu ASIC MicB2 bias voltage output. The circuitry provides a symmetrical connection for the microphone from the Pop-Port<sup>TM</sup>connections, XMICN and XMICP, to Retu ASIC inputs, Mic2P and Mic2N.

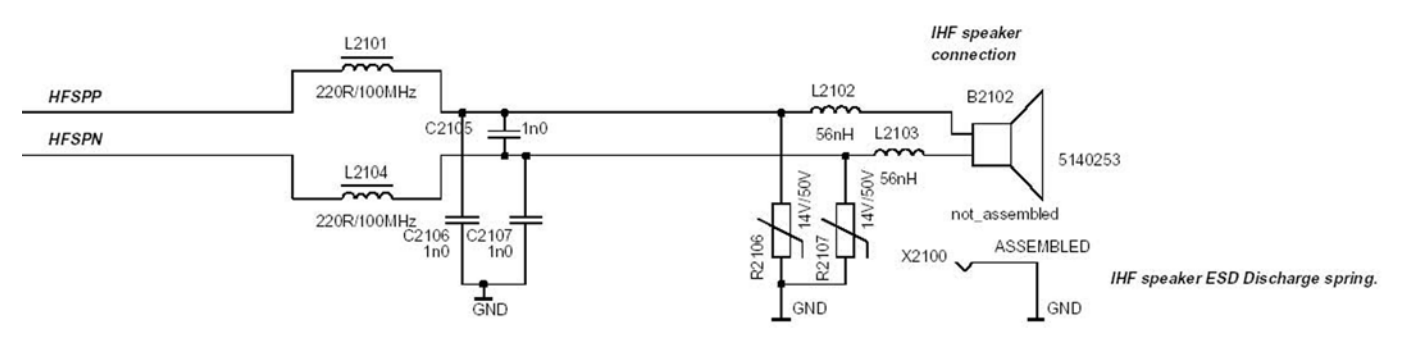

Figure 96 External microphone circuitry (Pop-Port connects to the right side)

## **Internal earpiece**

The internal earpiece is used in the HandPortable (HP) call mode. A dynamic 8 mm earpiece capsule is connected to Retu ASIC's differential outputs EarP and EarN.

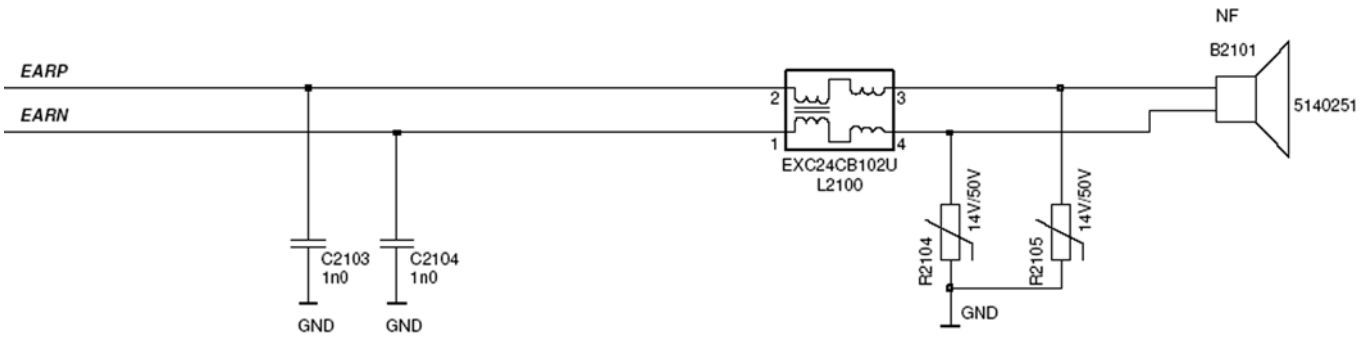

Figure 97 Internal earpiece circuitry

# **Internal speaker**

The internal speaker is used in Internal HandsFree (IHF) call mode.

A dynamic 16 mm speaker is connected to Retu ASIC's outputs HFSpP and HFSpN.

The IHF amplifier integrated in Retu is a Digital Pulse Modulated Amplifier (DPMA).

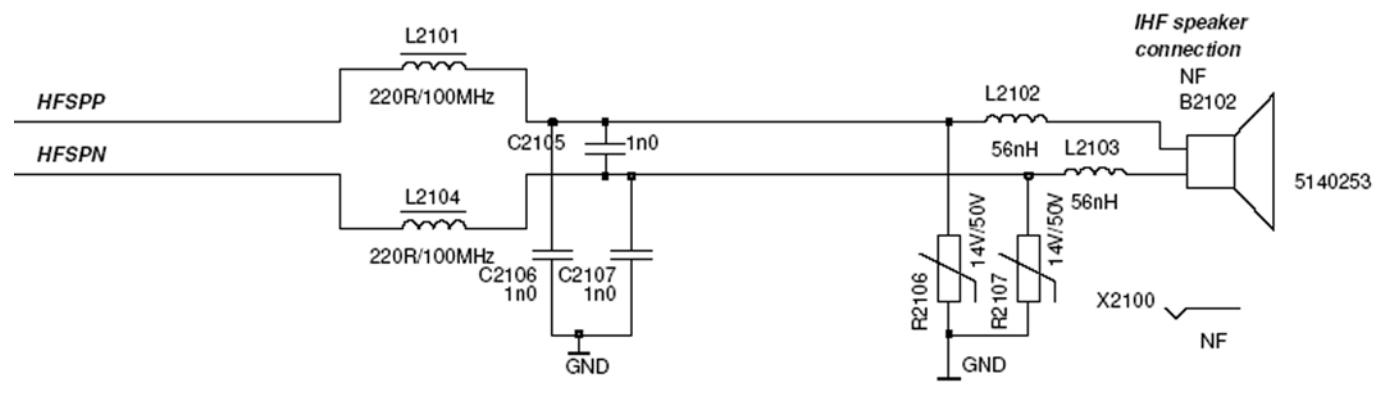

Figure 98 Internal speaker circuitry

# **External earpiece**

All galvanic accessories are connected to the system connector (Pop-Port<sup>™</sup>).

The accessory audio mode is automatically enabled/disabled during connection/disconnection of dedicated phone accessories.

Retu ASIC provides two output channels in either single-ended or differential format. Retu ASIC outputs XearL and XearLC form the left channel audio output, and XearR and XearRC the right channel audio output. XearLC and XearRC are the ground pins if the output works in a single-ended operation.

In the Pop-Port<sup>™</sup> side, HSEAR P and HSEAR N form the left channel output, and HSEAR R P and HSEAR R N the right channel output. Respectively, HSEAR N and HSEAR R N are the ground pins if the output works in a single-ended operation.

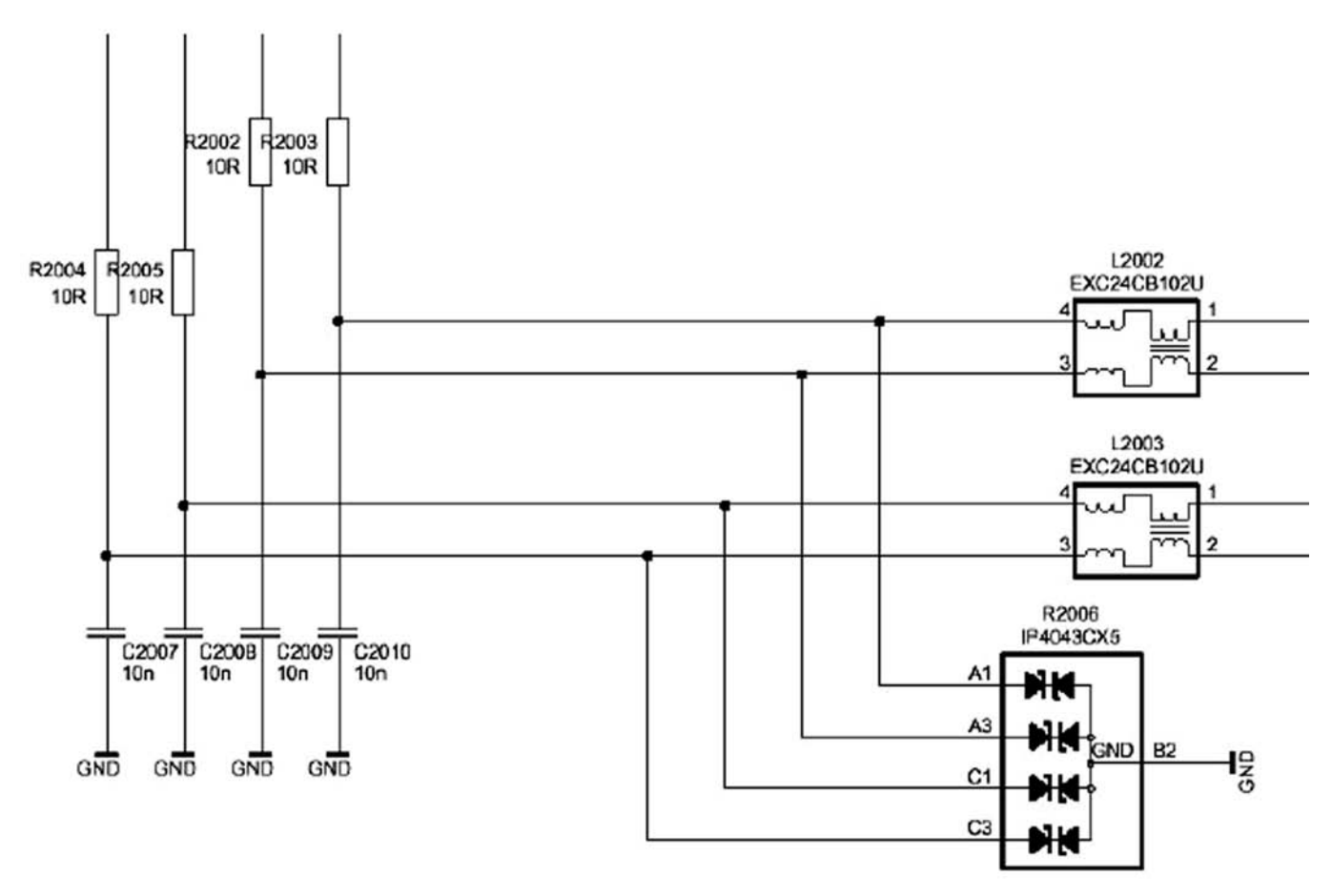

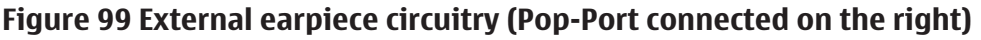

## Vibra circuitry

Vibra is used for vibra-alarm function.

The vibra motor is connected to the Retu ASIC VibraP and VibraN Pulse Width Modulated (PWM) outputs.
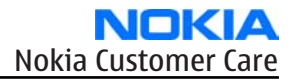

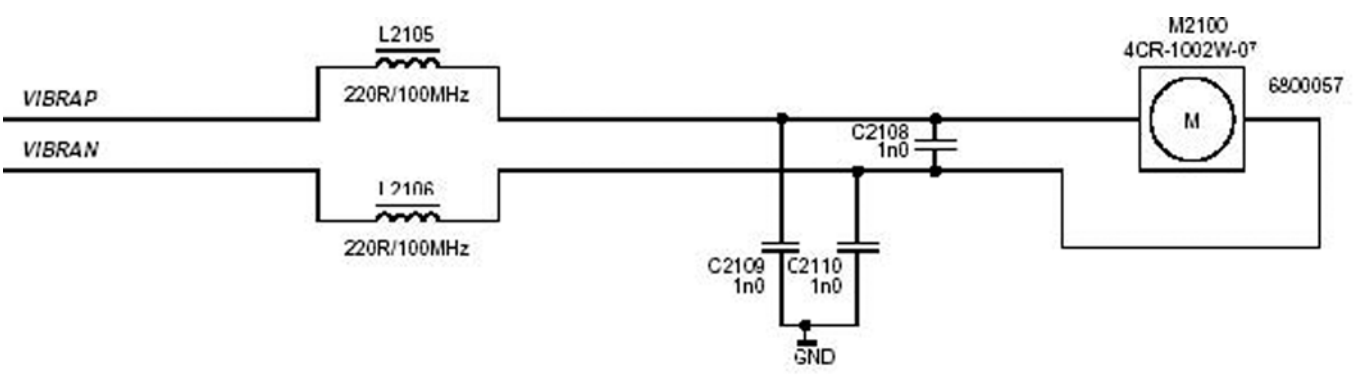

Figure 100 Vibra circuitry

## **Pop-port<sup>TM</sup> connector**

Pop-Port<sup>™</sup> connector provides a fully differential 4–wire stereo line-level output connection and fully differential 2-wire mono line-level or microphone level input connection.

The handsfree driver in Retu is meant for the headset.

The output is driven in a fully differential mode. In the fully differential mode, the handsfree pin is the negative output and the HFCM pin is the positive output. The gain of the handsfree driver in the differential mode is 6 dB.

The earpiece and headset signals are multiplexed so that the outputs cannot be used simultaneously.

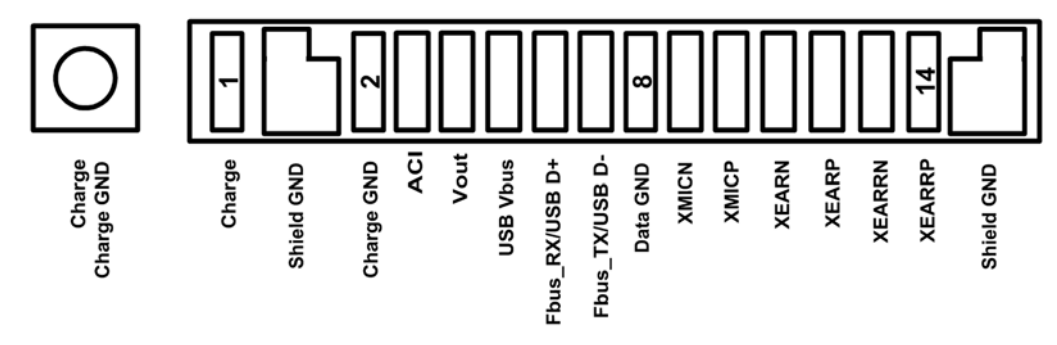

Figure 101 System connector pin layout

## Table 17 Pop-Port<sup>TM</sup>pin and signal table

| Pin #/ Signal<br>name | Signal<br>description | Spectral range | Voltage/<br>Current levels | Max or nominal<br>serial<br>impedance | Notes                |
|-----------------------|-----------------------|----------------|----------------------------|---------------------------------------|----------------------|
| 1/ Charge             | V Charge              | DC             | 0-9V/ 0.85A                |                                       |                      |
| 2/ GND                | Charge GND            | -              | 0.85A                      | 100mΩ (PWB+<br>conn.)                 |                      |
| 3/ ACI                | ACI                   | 1kbits/s       | Digital 0 /                | 47Ω                                   | Insertion &          |
|                       |                       |                | 2.5-2.78V                  |                                       | removal<br>detection |
| 4/ Vout               | DC out                | DC             | 2.78V 70 mA                | 100mΩ (PWB+                           | 200mW                |
|                       |                       |                | 2.5V 90mA                  | conn.)                                |                      |
| 5/USB Vbus            | USB power             |                | 4.375-5.25VDC              |                                       | 115.2kbit            |

| Pin #/ Signal<br>name | Signal<br>description | Spectral range | Voltage/<br>Current levels | Max or nominal<br>serial<br>impedance | Notes                |
|-----------------------|-----------------------|----------------|----------------------------|---------------------------------------|----------------------|
| 6/Fbus_RX/USB<br>D+   | Data<br>connection    |                |                            |                                       | 115.2kbit            |
| 7/Fbus_TX/USB<br>D+   | Data<br>connection    |                |                            |                                       | 115.2kbit            |
| 8/Data GND            | USB Ground            |                |                            |                                       | 115.2kbit            |
| 9 / XMIC N            | Audio in              | 300-8k         | 1Vpp &                     |                                       |                      |
|                       |                       |                | 2.5-2.78VDC                |                                       |                      |
| 10 / XMIC P           | Audio in              | 300-8k         | 1Vpp &                     |                                       |                      |
|                       |                       |                | 2.5-2.78VDC                |                                       |                      |
| 11 / XEAR N           | Audio out             | 20-20k         | 1Vpp                       | 10Ω                                   |                      |
| 12 / XEAR P           | Audio out             | 20-20k         | 1Vpp                       | 10Ω                                   |                      |
| 13 / XEAR R N         | Audio out             | 20-20k         | 1Vpp                       | 10Ω                                   | Not conn. in<br>mono |
| 14 / XEAR R P         | Audio out             | 20-20k         | 1Vpp                       | 10Ω                                   | Not conn. in<br>mono |

#### Bluetooth and FM radio

#### Bluetooth

Bluetooth provides a fully digital link for communication between a master unit (the phone) and one or more slave units (e.g. a wireless headset). The system provides a radio link that offers a high degree of flexibility to support various applications and product scenarios. Data and control interface for a low power RF module is provided by the module.

The Bluetooth is physically integrated with the FM radio into one single module. From a functional point of view they, however, have nothing in common.

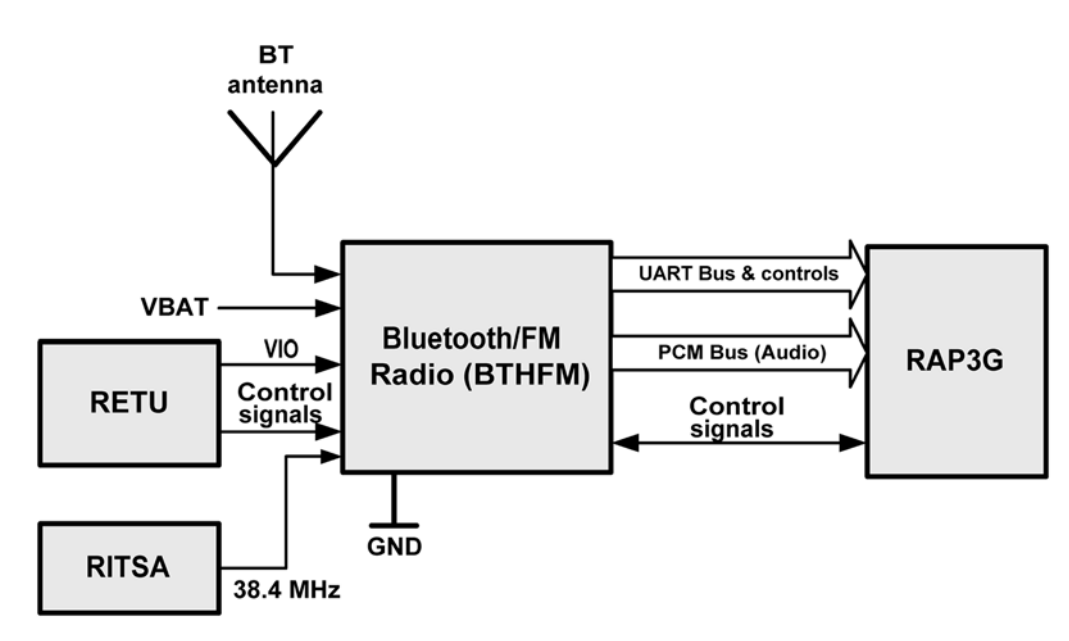

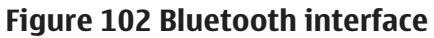

The Bluetooth has a separate built in antenna and is powered by VBAT and the regulated voltage VIO. For audio applications the Bluetooth has a PCM data bus. In addition a UART (universal asynchronous receiver/ transmitter) is used for data communication and controls.

#### FM radio

The FM radio is physically integrated with the Bluetooth into one single module. From a functional point of view they, however, have nothing in common (for information on Bluetooth, see page (page 9–22)).

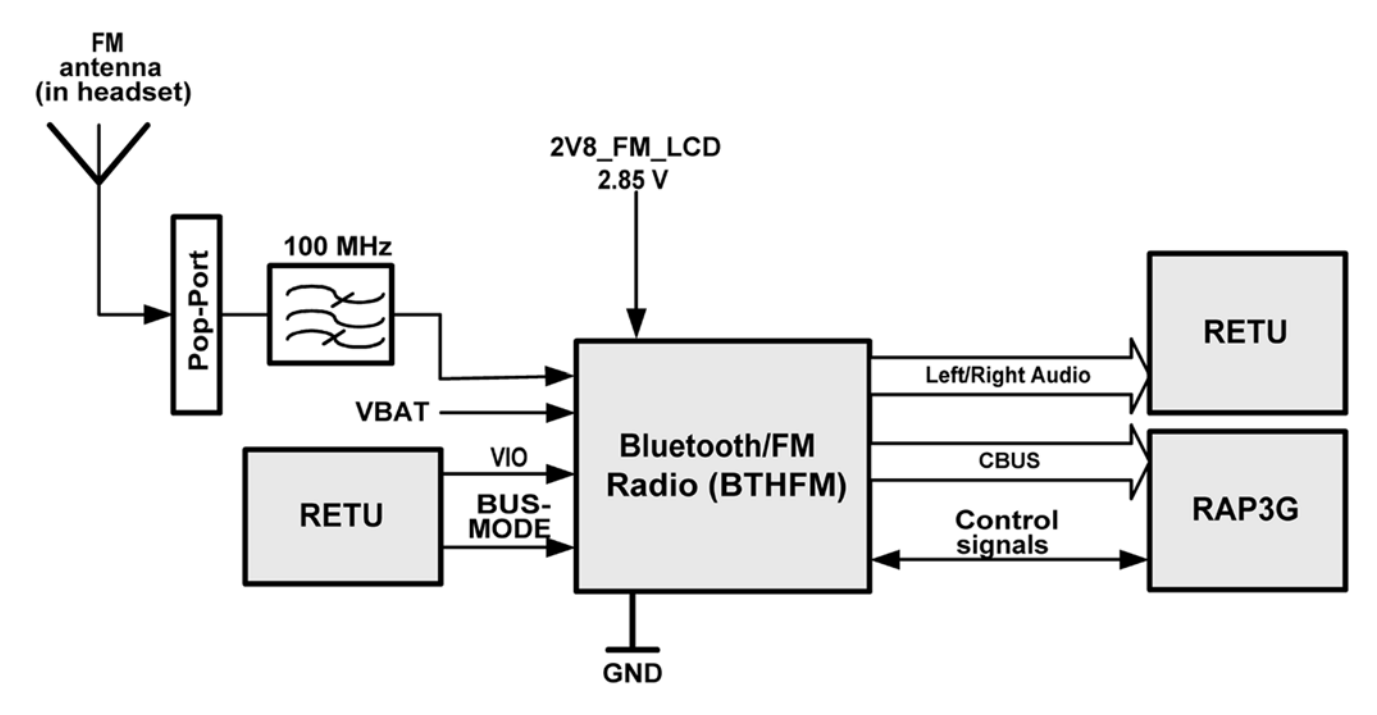

Figure 103 FM interface

The FM radio is an integrated circuit, controlled by MCU software through a serial bus interface. The wires of the headset are used as poles of the antenna, and no other antenna is needed for FM radio reception.

In addition to the Bluetooth unit the FM radio is provided with LDO (low drop out) voltage 2V8\_FM\_LCD.

The radio has an automatic band search function, which can search for a strong write/read signal from a certain frequency. When this is found, data is transmitted to the radio. When the signal strength is low, the RETU can read data, which is available until the signal is strong again.

### **RF description**

#### Introduction to receiver functionality

Receiver functions are implemented in an RF ASIC.

The receiver is a linear direct conversion receiver consisting of separate front ends (LNA (Low Noise Amplifier) and demodulator) for each supported system. After the demodulators, the signal paths are combined to one common BB path.

#### WCDMA receiver

In the WCDMA mode, the received signal is fed from the antenna to the duplex filter. After the duplex filter the signal goes via balun to the integrated LNA (Low Noise Amplifier) residing in N7500. After the LNA, the signal goes trough an off chip band pass SAW filter. The main task of the filter is to attenuate the Tx signal which amplified by LNA and is leaking trough the duplex filter.

After filtering, the signal goes to the down conversion mixer, which converts the signal to baseband I and Q signals (90 degrees phase shift). After the demodulator output, there is an RC low pass filter with f0 of ca. 1.5 MHz.

At BB frequency the signal is amplified and fed to a low pass filter.

The Rx channel filter must be calibrated with an automatic routine whenever N7500 IC is changed to a phone.

In the WCDMA mode, the corner frequency of the filter is set to ca. 2.1MHz. The filter is followed by an AGC (Automatic Gain Control) amplifier with an adjustable gain. The signal is further amplified before it is fed to balanced analogue IQ output pins. The analogue output pins are accompanied by reference voltage output, which sets the DC level for the AD converter in BB ASIC RAP3G.

The last stage of the RF Rx chain is an output buffer which feeds the signal and a reference voltage (VREFCM) to the BB ASIC. The AGC stages are used to maintain the voltage swing at the input of the AD converters at an adequate level.

#### **GSM receiver**

As GSM900, GSM1800 and GSM1900 Rx branches are functionally identical, the following description is applicable to all of them.

The received signal goes from the GSM antenna to the antenna switch module. The antenna switch module contains PIN diode switches for a band and Rx/Tx selection and also Rx SAW filters.

The antenna switch module is followed by integrated LNAs residing in N7500.

The LNAs are followed by demodulators which downconvert the signal to baseband I and Q signals.

After the down conversion mixer, the Rx chain is similar to the WCDMA Rx. The channel select filter is set to 115 kHz in the GSM mode.

#### Introduction to transmitter functionality

Transmitter functions are implemented in an RF ASIC. The ASIC contains a BB frequency low pass filter, which is tunable according to the signal bandwidth of the system in use.

In addition, the ASIC contains separate RF paths comprising a final frequency IQ modulator and VGA amplifiers.

## WCDMA transmitter functionality

In the transmitter side, an analogue I/Q modulated signal is received from digital baseband into an RF ASIC and feed through a low pass filter. The corner frequency of the filter is set to approximately 3 MHz. After the filter the signal is feed to the IQ modulator, which converts the signal to final Tx frequency. There are two separate I/Q modulators: one for WCDMA and another for GSM signals. The modulator is followed by two VGA stages giving 85 dB of gain control range. The signal then exits the RF ASIC via a balanced line. Next, the signal is band pass filtered by a SAW filter before it is fed to the WCDMA PA module. After the PA, the transmitted WCDMA signal is fed through an isolator and a duplex filter to the antenna.

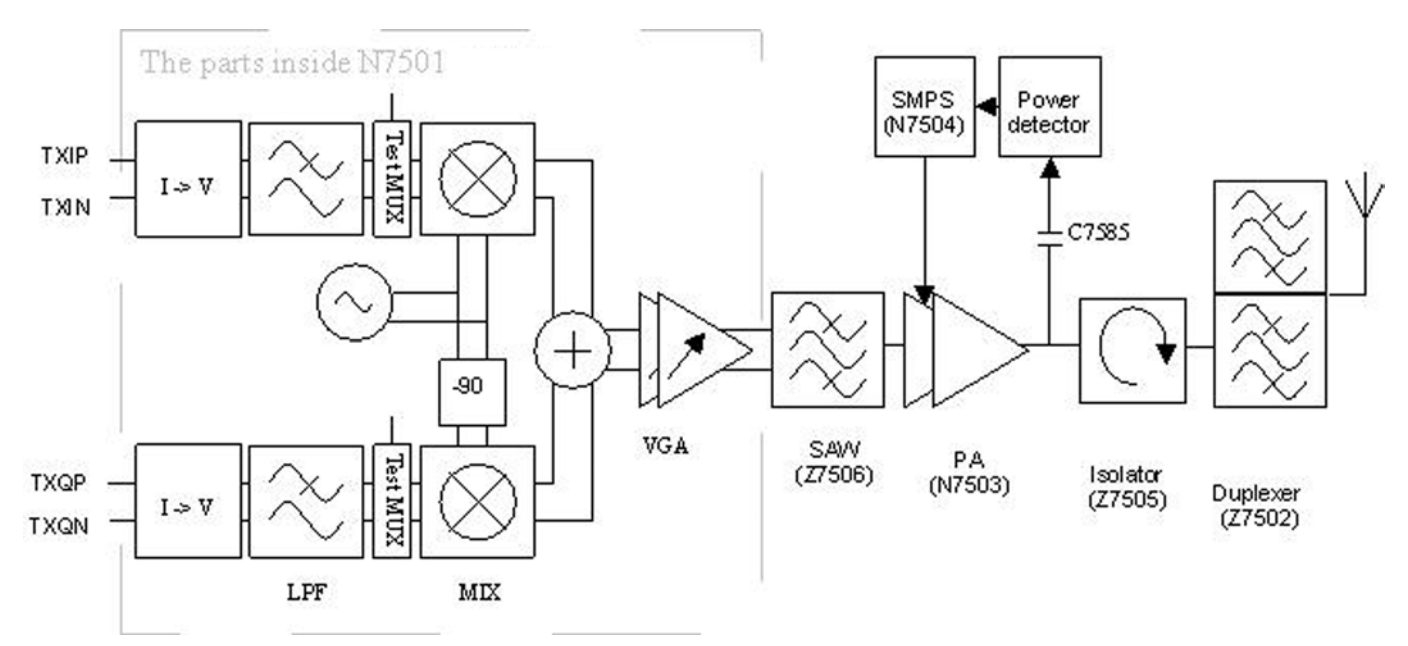

Figure 104 WCDMA transmitter

## WCDMA power control

WCDMA Tx power control is accomplished by the two VGA amplifier stages in the Tx ASIC.

The VGAs have a common temperature compensation circuit and one voltage mode analogue input for gain control (TXC).

The gain of the VGA amplifier chain is controlled by a DA converter in BB. The same DA converter is shared by GSM Tx power control function.

A sample of the output power is taken by a capacitor between the power amplifier and the isolator, and fed to a diode power detector. The output of the detector is low pass filtered, and the voltage is then AD converted in BB.

Another function of the detector voltage is to steer the DC/DC converter, which is providing a variable supply voltage for the WCDMA PA.

## WCDMA PA module

The WCDMA PA is housed in a separate module having:

- a variable supply voltage input for the amplifier stages (Vcc11),
- a battery supply voltage for the bias circuits (Vcc12),
- and two bias current inputs.

Bias currents are generated by 5-bit DA converters in the RF ASIC. The converters are controlled by BB via RFBus.

If a different manufacturer's PA is changed to the phone, this setting must be set again.

The bias currents are also used as PA on/off controls. The structure of the WCDMA PA is shown in the following figure. The supply voltage for the output stage is got from a DC/DC converter in order to improve the efficiency at low power levels.

## PA DC/DC converter

The control of the DC/DC converter is fed back from the power detector circuit.

The DC/DC converter limits the lowest supply voltage to 1.5 V. At highest power levels the DC/DC converter output settles nominally to 3.2 V.

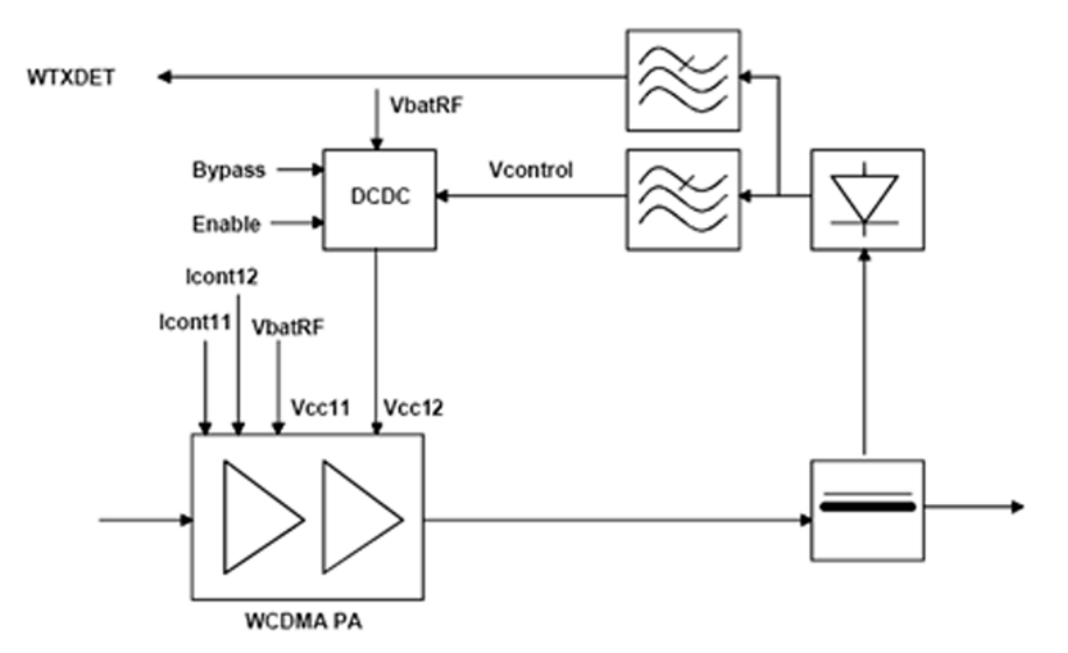

#### Figure 105 Block diagram of DC/DC converter and WCDMA PA

#### **GSM transmitter functionality**

An RF ASIC receives an analogue IQ modulated signal from digital BB, which is first low pass filtered with filter corner frequency set to approximately 200 kHz. After the filter, the signal is routed to the GSM modulator. The amplifier gives 40 dB of power control dynamic range.

After the VGA stage the signal exits the RF ASIC. In case of GSM1800/1900 the signal goes directly to the GSM PA module. In case of EGSM900 (and GSM850), the PA module is preceded by a SAW filter. After the filter, the signal is fed to the GSM PA module. Finally, the signal is routed via the antenna switch to the antenna.

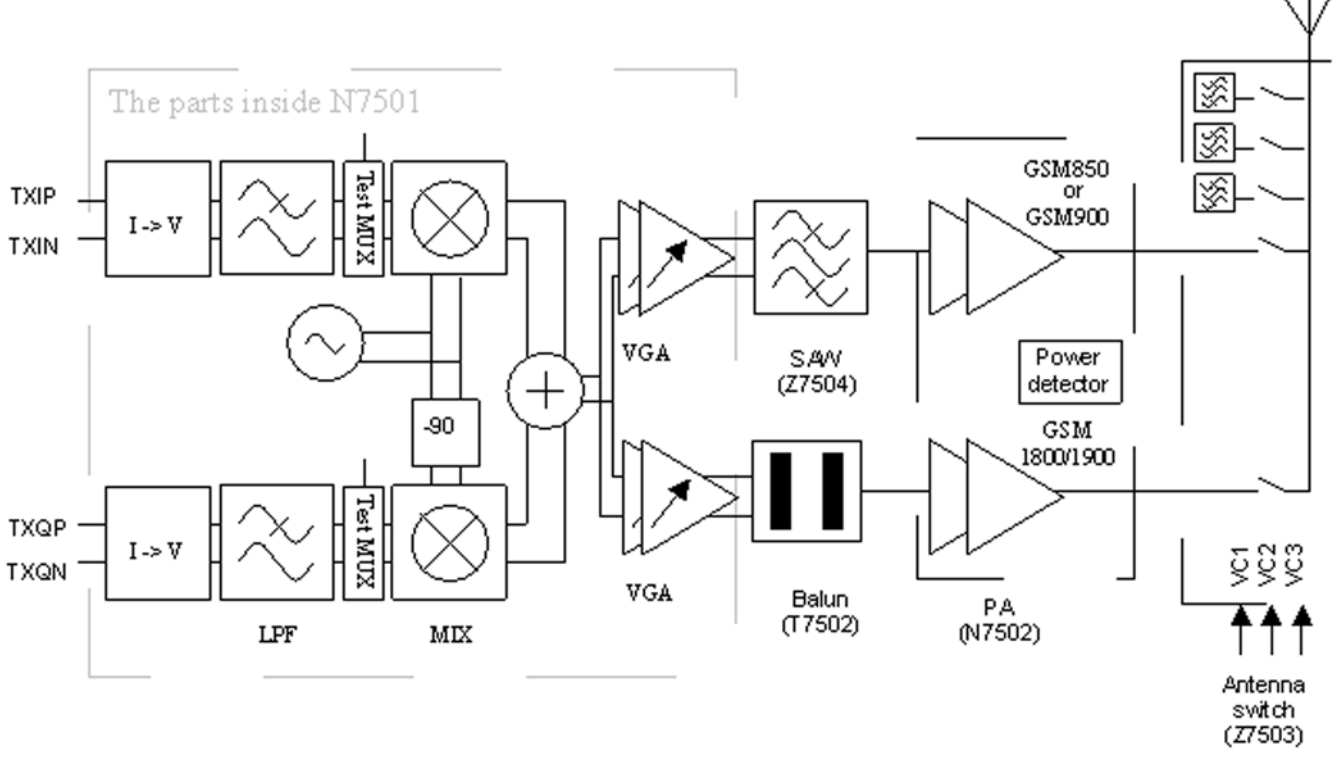

#### Figure 106 GSM transmitter

## GSM power control

A closed control loop comprise an integrated power detector (in PA module) and an error amplifier. The error amplifier resides in N7501, and it controls the transmitter power of GSM.

Detector output from the PA gives a DC level proportional to the output power. The DC voltage is fed to the negative input of the error amplifier, where it is compared to the level of the reference signal, TXC. TXC is got from the BB circuitry. The output of the error amplifier is fed to a buffer amplifier, which in turn steers the VGA amplifier.

The power control loop is enabled and disabled by writing an appropriate register in N7501 RF ASIC. In case of dual slot transmission, the output power is ramped down between the consecutive slots.

## **GSM PA module**

A single GSM/EDGE PA module contains two separate amplifier chains, one for EGSM900 (and GSM850) and another for GSM1800/1900. Both amplifiers have a battery supply connection and two bias current inputs.

#### **Frequency synthesizers**

RF has separate synthesizers for Rx and Tx. Both synthesizers consist of:

- PLL (Phase-Locked Loop)
- loop filter
- VCO (Voltage Controlled Oscillator)
- balun

The VCO frequencies are locked by PLLs into a reference oscillator, VCTCXO (Voltage Controlled Temperature Compensated Crystal Oscillator).

The PLLs are located in RF ASICs and controlled via RFBus.

The VCOs operate at the channel frequency multiplied by two in the upper bands and by four in EGSM900 (and GSM850, if applicable). The required frequency dividers required for modulators and demodulators are integrated into RF ASICs. The dividers are controlled via RFBus.

## **Reference oscillators**

A 38.4MHz VCTCXO is used as a reference oscillator for the frequency synthesizers.

The output signal of the VCTCXO is directly connected to both RF ASICs where it is used as synthesizer reference. The other RF ASIC also contains a balanced buffered output for supplying the clock signal to the digital BB ASIC and a single ended buffer for Bluetooth.

The frequency of the reference oscillator is locked into the frequency of the base station with the help of an AFC (Automatic Frequency Control) voltage, which is generated in BB by a DSP (Digital Signal Processor) and converted by a dedicated DAC (Digital-to-Analogue-Converter).

#### Regulators

RF ASICs contain integrated regulators to supply regulated voltages for their internal circuitry and other RF parts. Rx VCO supply is got via a switch from an RF ASIC VR1 regulator. VCO can be switched on and off by controlling the switch via RFBus.

Supply voltage for the VCTCXO is provided by a BB mixed mode ASIC. The same supply is used for reference clock input buffers, output buffers and for the digital control blocks of both RF ASICs.

Other supplies, like 4.7 V supply for PLL charge pumps and bias reference (VREFRF01) are also provided by the BB mixed mode ASIC.

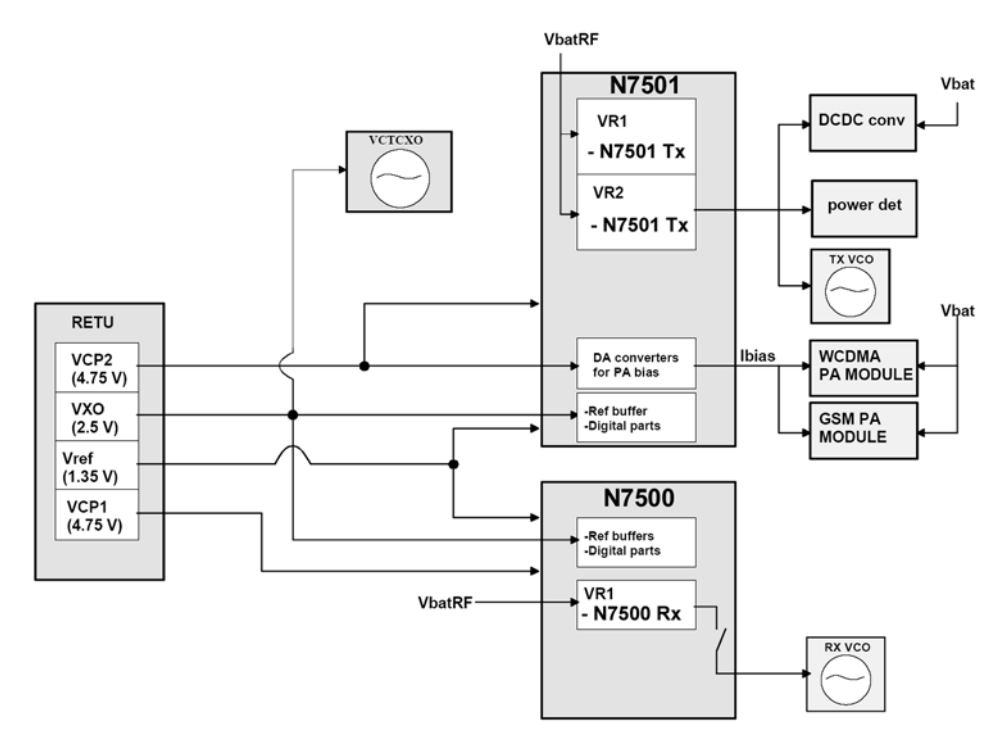

Figure 107 RF supply connections from the BB mixed mode ASIC

Nokia Customer Care

# **10** — Schematics

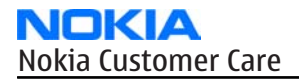

(This page left intentionally blank.)

# **Table of Contents**

| Schematics | <b>10</b> · | -4 |
|------------|-------------|----|
|------------|-------------|----|

#### **List of Figures**

| Figure 108 RM-78, 1mda_05a: System connector                 |  |
|--------------------------------------------------------------|--|
| Figure 109 RM-78, 1mda 05a: Retu                             |  |
| Figure 110 RM-78, 1mda 05a: Tahvo                            |  |
| Figure 111 RM-78, 1mda_05a: RAP3G, memories, mini SD card    |  |
| Figure 112 RM-78, 1mda_05a: Camera, B&B connectors, keyboard |  |
| Figure 113 RM-78, 1mda_05a: FM & BT module                   |  |
| Figure 114 RM-78, 1mda_05a: RF-part                          |  |
| Figure 115 RM-78, 1mda 05a: Signal overview                  |  |
| Figure 116 RM-78, 1mda_05a: Component finder                 |  |
|                                                              |  |

### **Schematics**

System connector

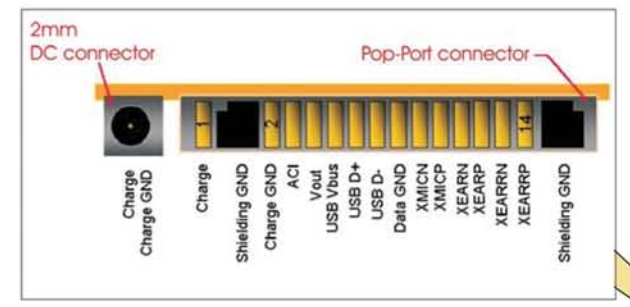

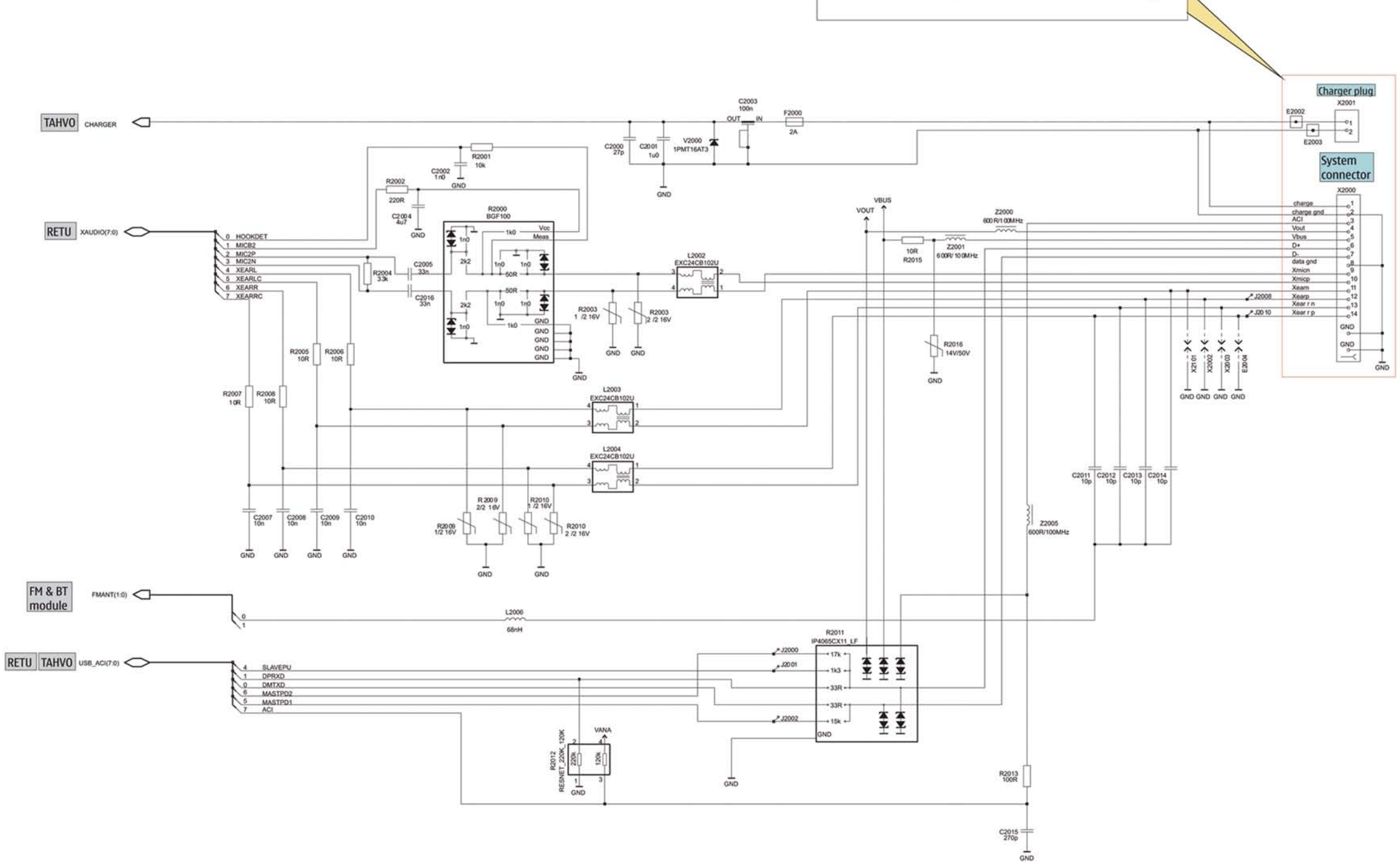

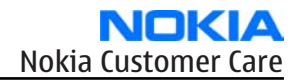

#### Retu

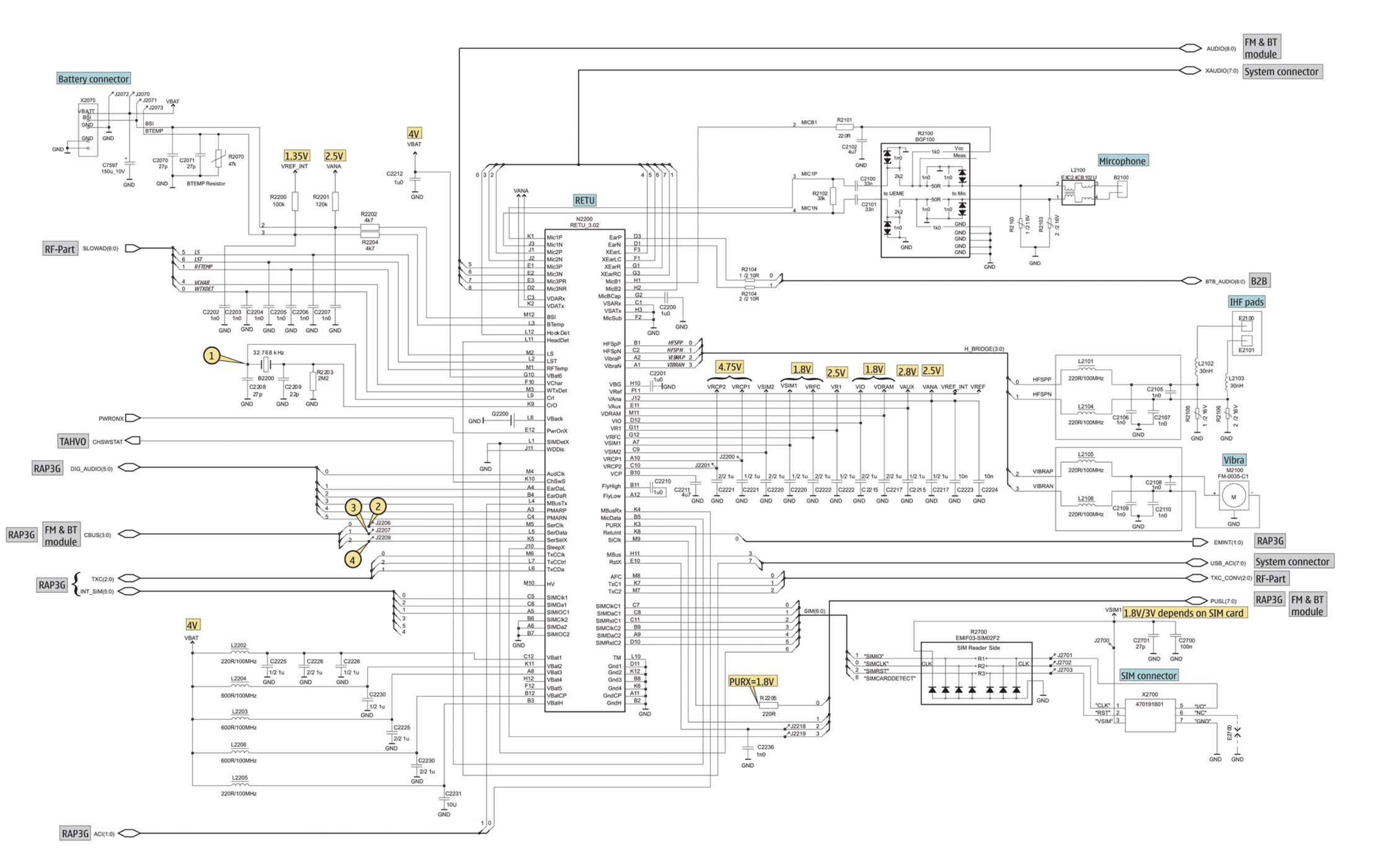

Figure 109 RM-78, 1mda\_05a: Retu

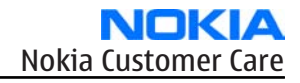

#### Tahvo

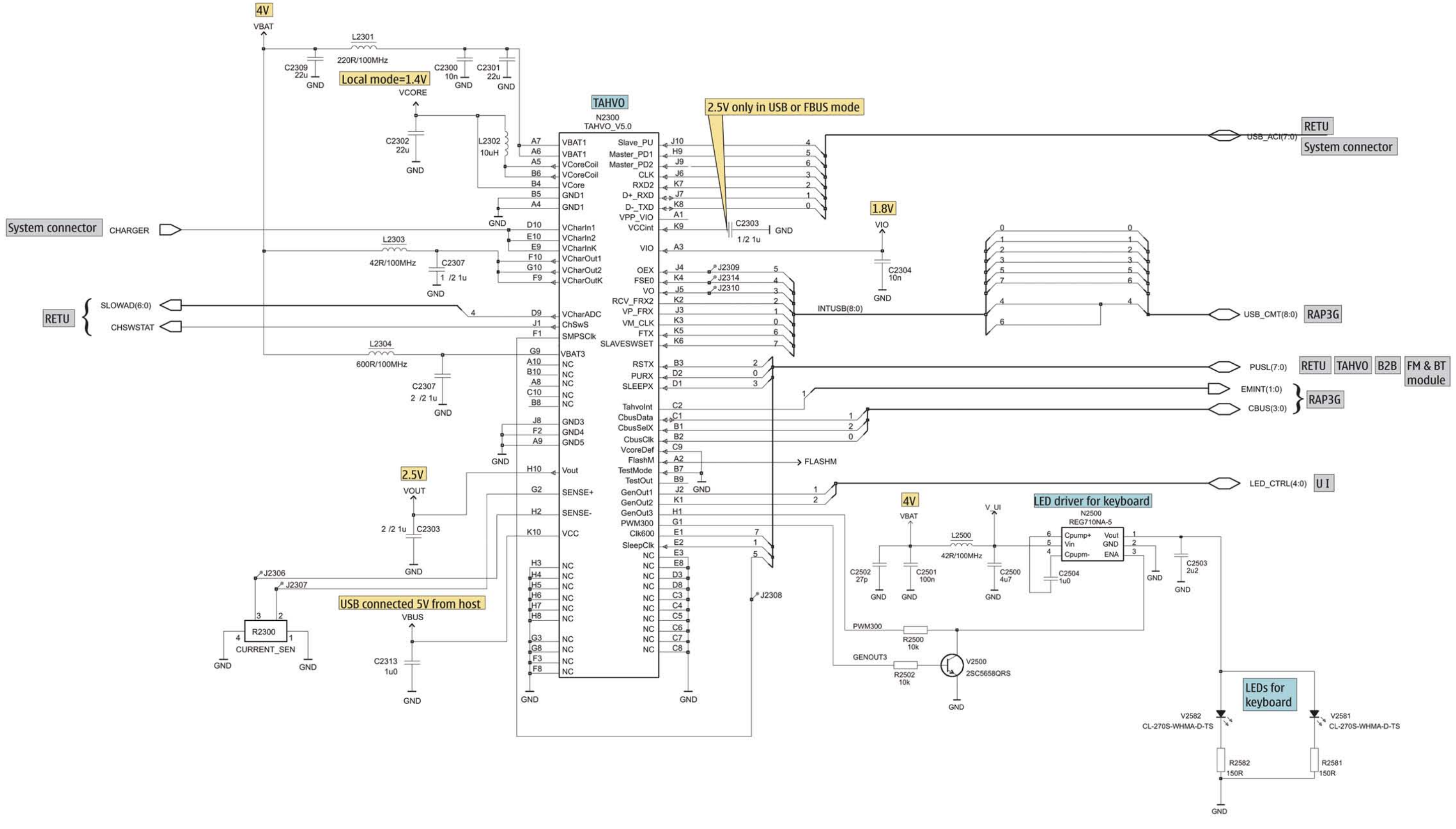

Figure 110 RM-78, 1mda\_05a: Tahvo

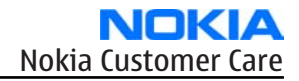

## RAP3G, memories, mini SD card

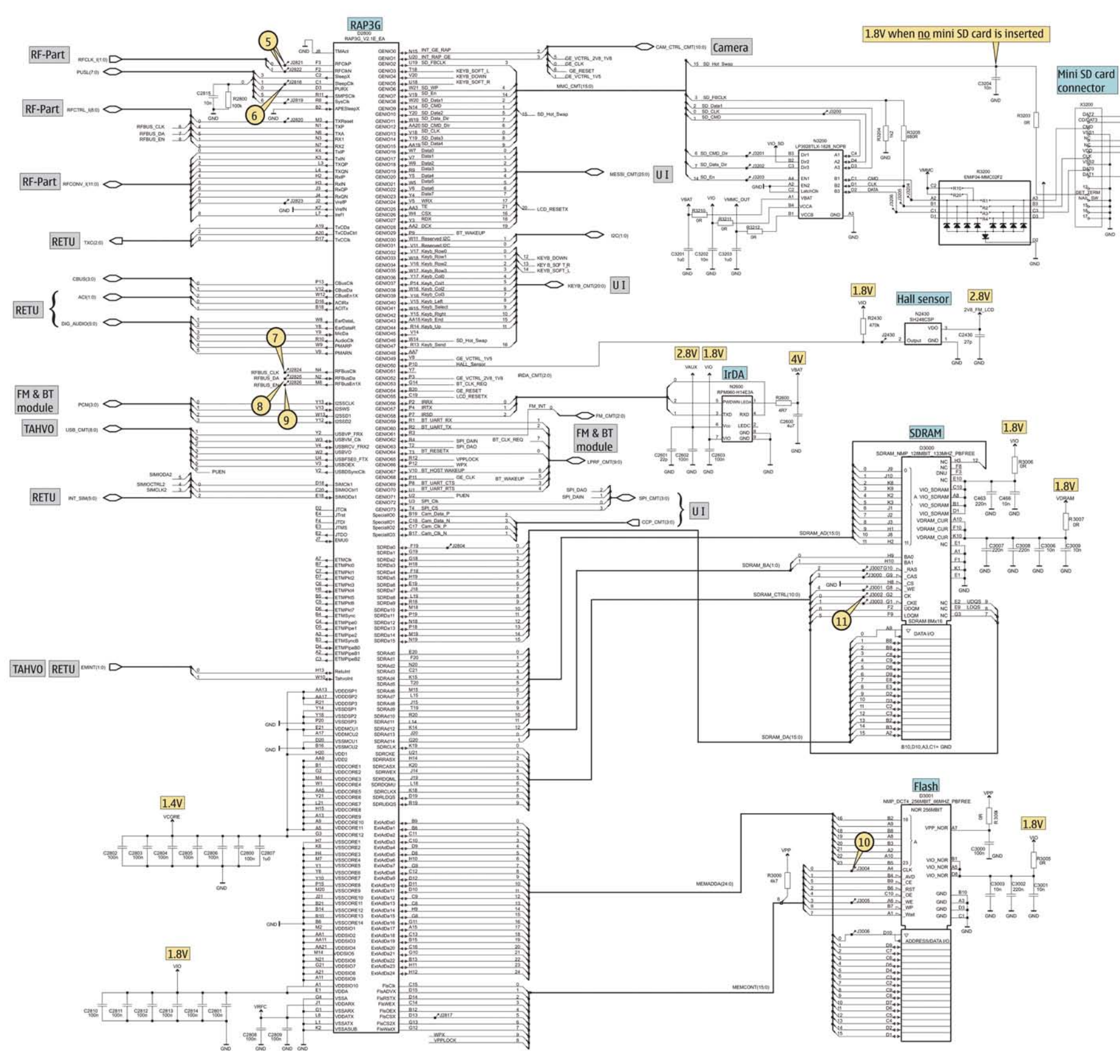

Figure 111 RM-78, 1mda\_05a: RAP3G, memories, mini SD card

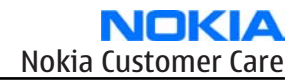

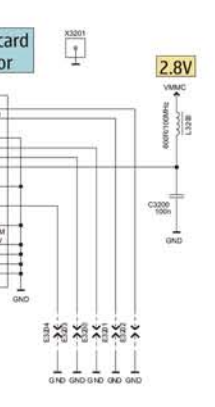

## Camera, B&B connectors, keyboard

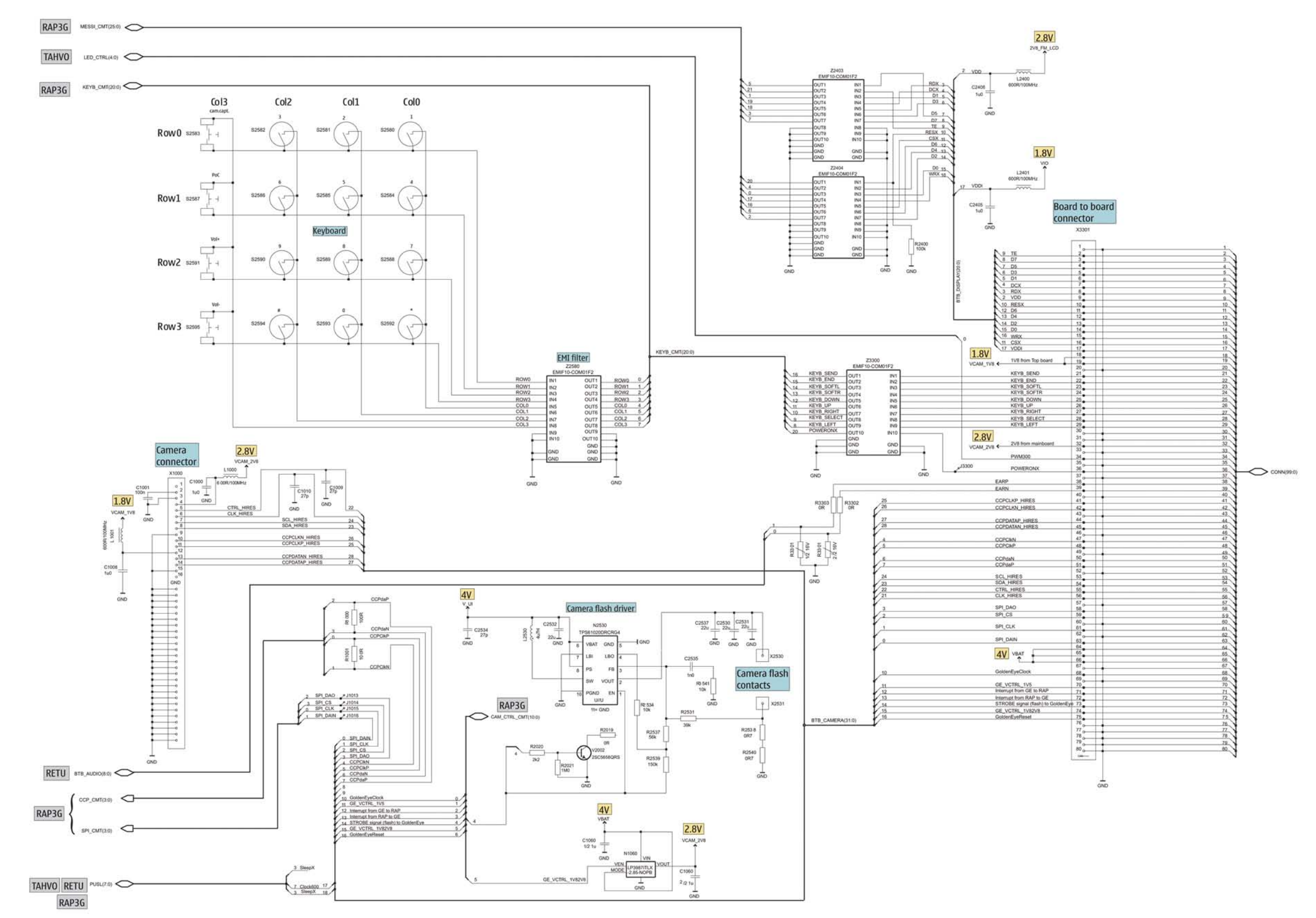

Figure 112 RM-78, 1mda\_05a: Camera, B&B connectors, keyboard

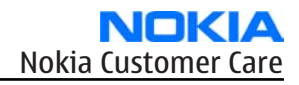

## FM & BT module

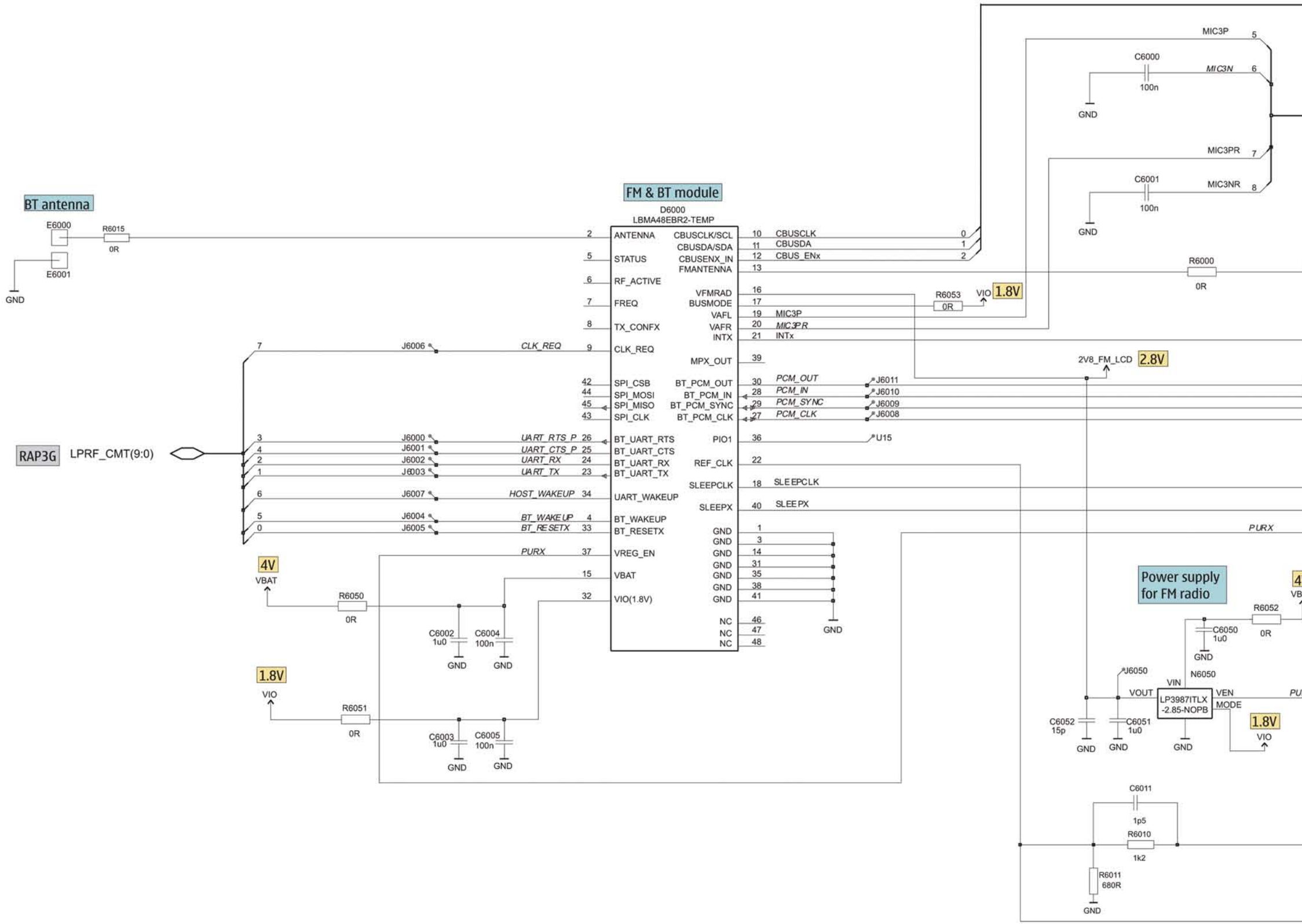

Figure 113 RM-78, 1mda\_05a: FM & BT module

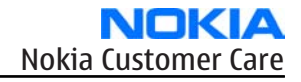

|                            | CBUS(3:0) RETU                        |
|----------------------------|---------------------------------------|
|                            | AUDIO(8:0) RETU                       |
| 0                          | FMANT(1:0) System connector           |
| 0                          | FM_CMT(2:0) RAP3G                     |
| 3 2 1                      | PCM(3:0) RAP3G                        |
| 1<br>3<br>0<br>IV<br>JRX 0 | PUSL(7:0) TAHVO FM & BT RETU<br>RAP3G |
| 6                          |                                       |
|                            | LPRFCLK_I RF-Part                     |

#### RM-78 Schematics

## **RF-part**

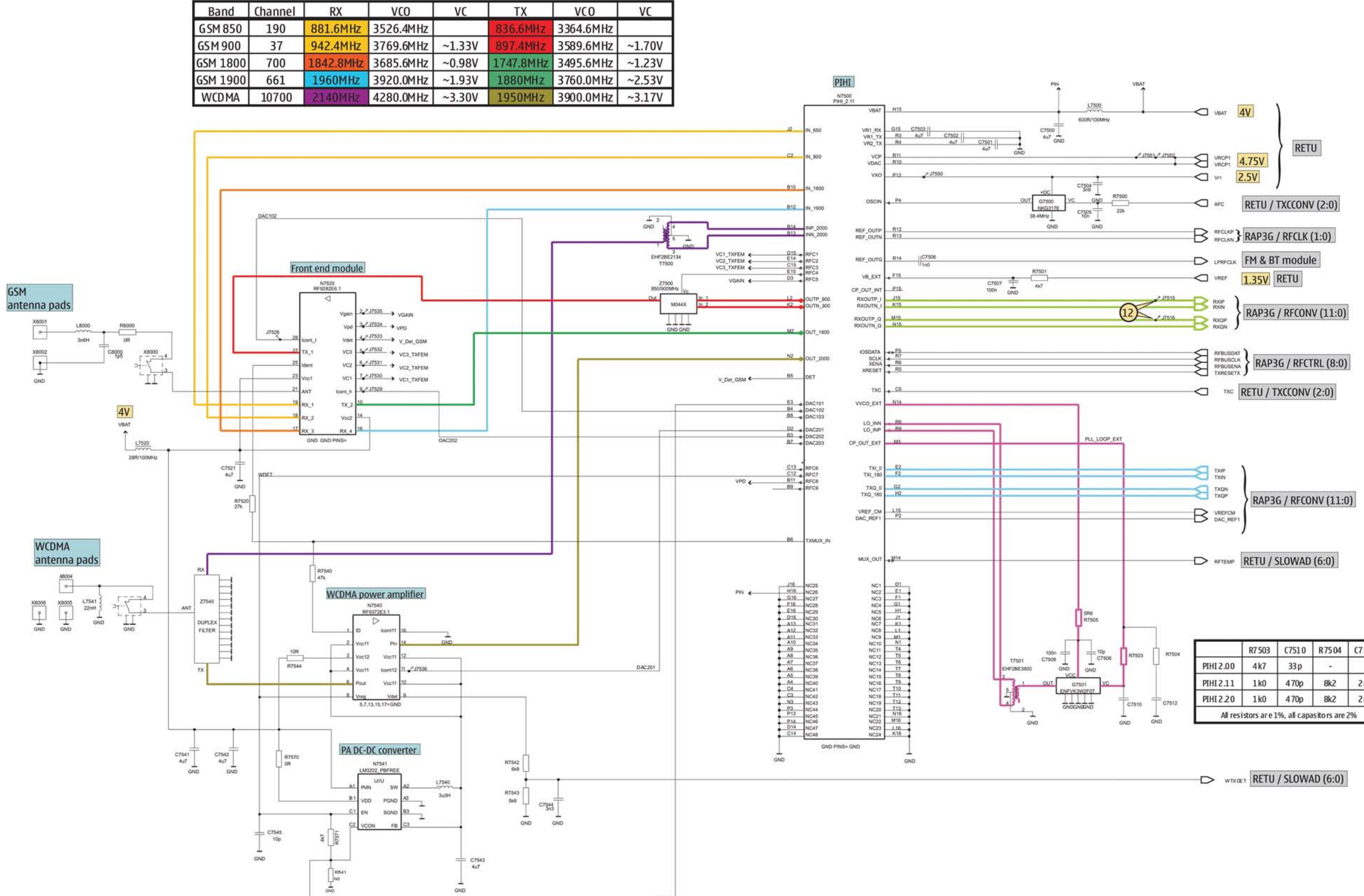

Figure 114 RM-78, 1mda\_05a: RF-part

DAC101

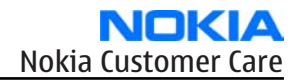

| R7504 | 1         | R7 503 | C7510 | R7504          | C7514 |
|-------|-----------|--------|-------|----------------|-------|
| 1     | PIHI 2.00 | 4k7    | 33 p  | - ( <b>4</b> ) | 2     |
|       | PIHI2.11  | 1k0    | 470p  | 8k2            | 2n2   |
| C7512 | PIHI 2.20 | 1k0    | 470p  | 8k2            | 2n2   |

# **Signal overview**

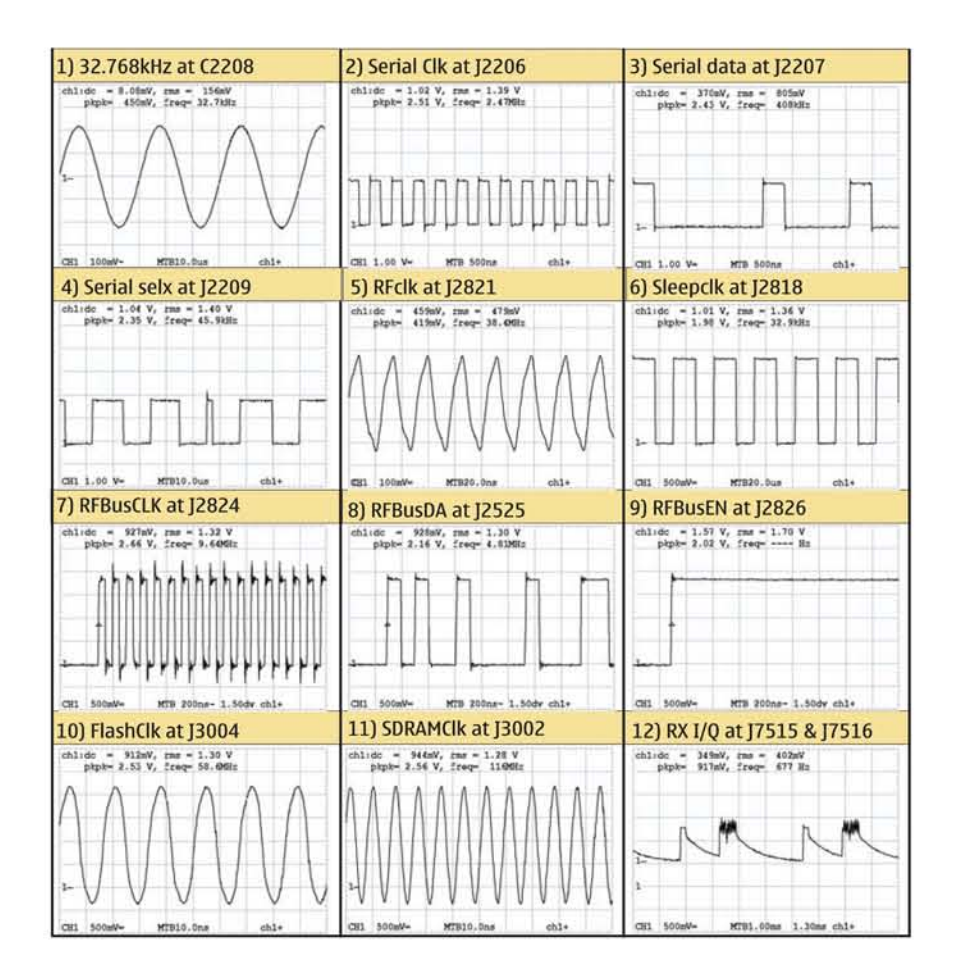

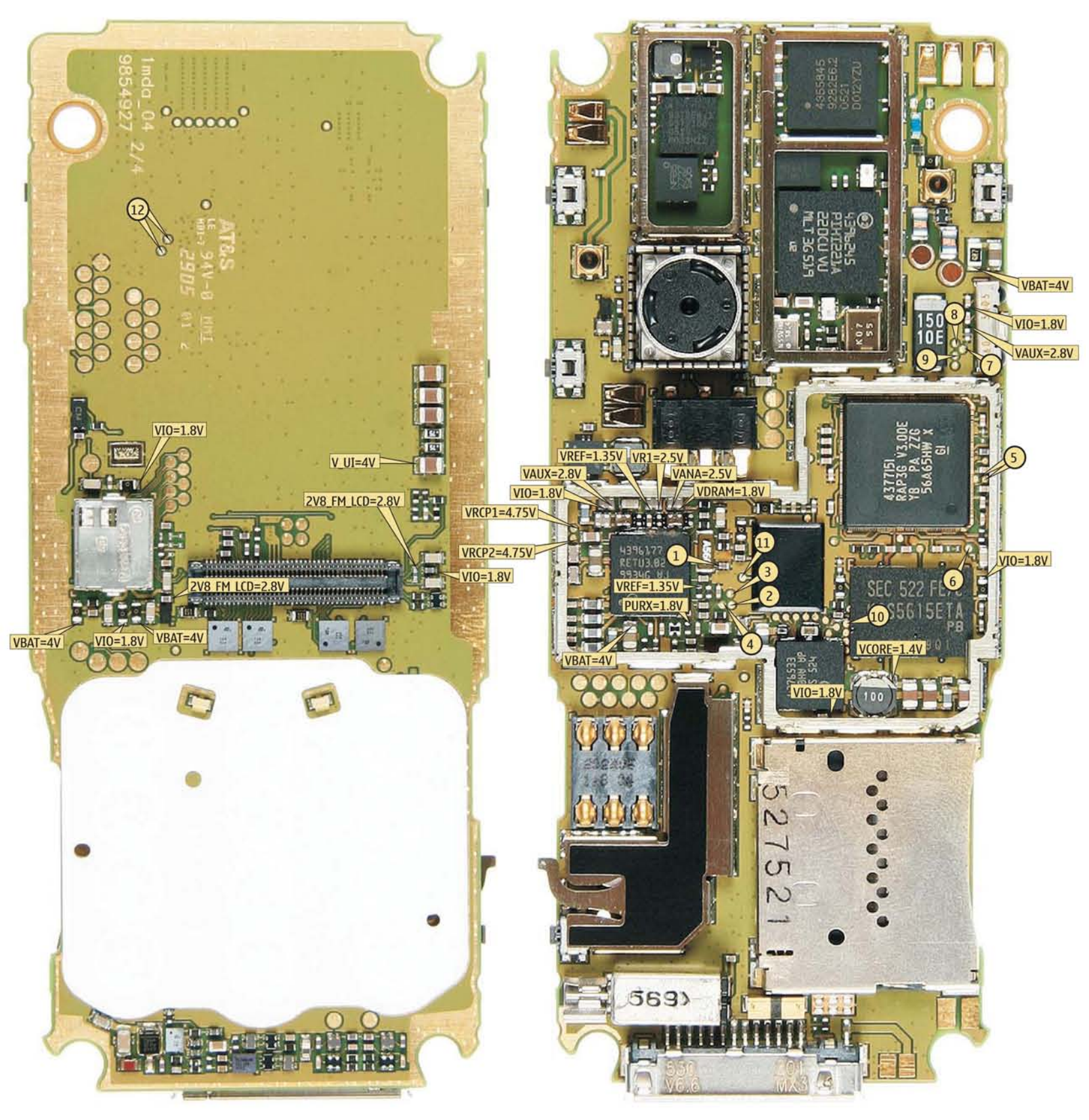

Figure 115 RM-78, 1mda\_05a: Signal overview

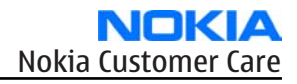

## **Component finder**

С

2002

22220

2003 B

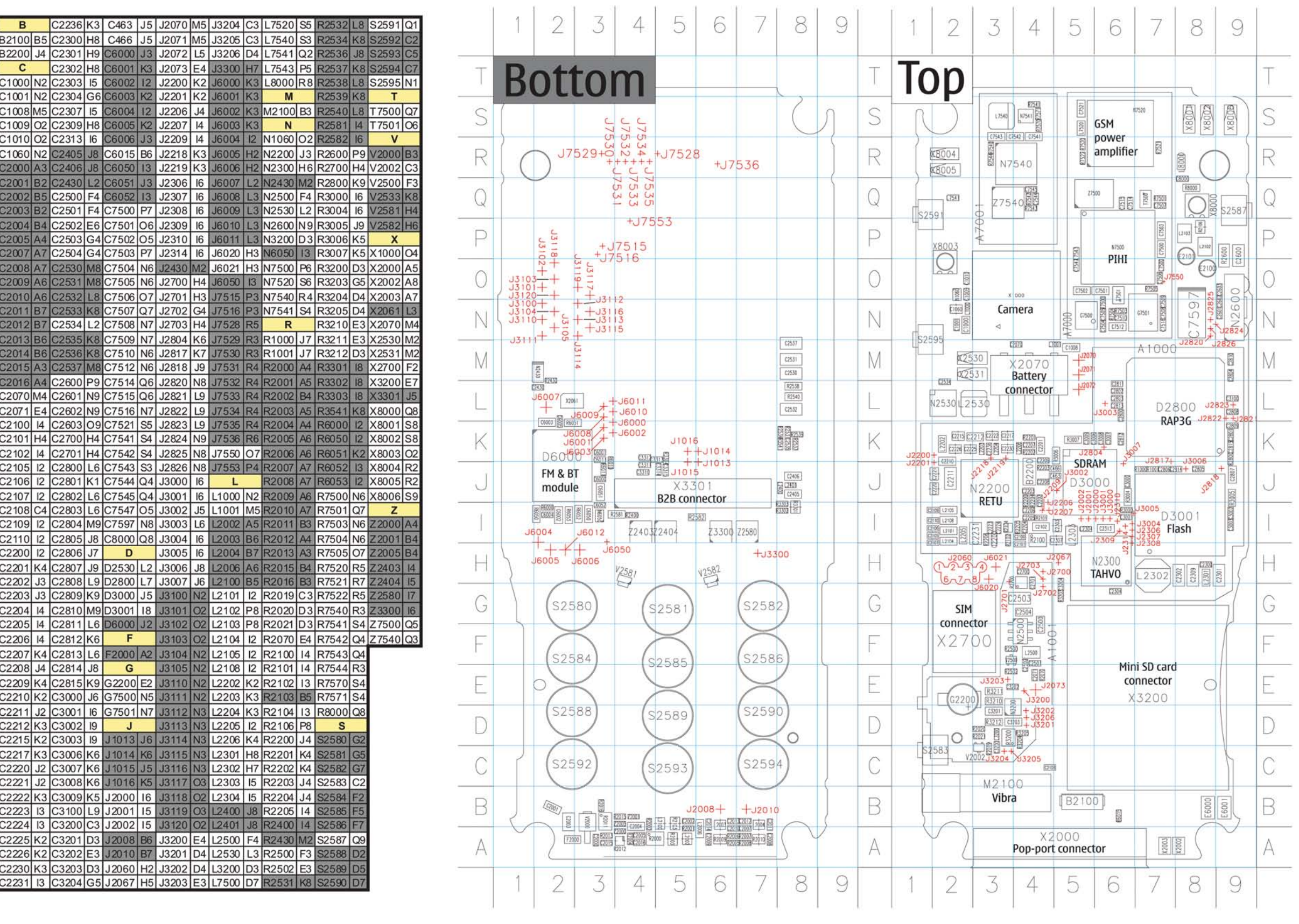

Figure 116 RM-78, 1mda\_05a: Component finder

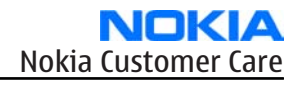

Nokia Customer Care

# Glossary

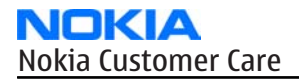

(This page left intentionally blank.)

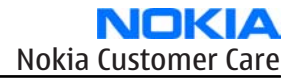

| A/D-converter | Analog-to-digital converter                                             |
|---------------|-------------------------------------------------------------------------|
| ACI           | Accessory Control Interface                                             |
| ADC           | Analog-to-digital converter                                             |
| ADSP          | Application DPS (expected to run high level tasks)                      |
| AGC           | Automatic gain control (maintains volume)                               |
| ALS           | Ambient light sensor                                                    |
| AMSL          | After Market Service Leader                                             |
| ARM           | Advanced RISC Machines                                                  |
| ARPU          | Average revenue per user (per month or per year)                        |
| ASIC          | Application Specific Integrated Circuit                                 |
| ASIP          | Application Specific Interface Protector                                |
| B2B           | Board to board, connector between PWB and UI board                      |
| BB            | Baseband                                                                |
| BC02          | Bluetooth module made by CSR                                            |
| BIQUAD        | Bi-quadratic ,type of filter function)                                  |
| BSI           | Battery Size Indicator                                                  |
| BT            | Bluetooth                                                               |
| CBus          | MCU controlled serial bus connected to UPP_WD2,UEME and Zocus           |
| ССР           | Compact Camera Port                                                     |
| CDSP          | Cellular DSP (expected to run at low levels)                            |
| CLDC          | Connected limited device configuration                                  |
| CMOS          | Complimentary metal-oxide semiconductor circuit (low power consumption) |
| COF           | Chip on Foil                                                            |
| COG           | Chip on Glass                                                           |
| CPU           | Central Processing Unit                                                 |
| CSR           | cambridge silicon radio                                                 |
| CSTN          | Color Super Twisted Nematic                                             |
| CTSI          | Clock Timing Sleep and interrupt block of Tiku                          |
| CW            | Continuous wave                                                         |
| D/A-converter | Digital-to-analouge converter                                           |
| DAC           | Digital-to-analouge converter                                           |
| DBI           | Digital Battery Interface                                               |
| DBus          | DSP controlled serial bus connected between UPP_WD2 and Helgo           |
| DCT-4         | Digital Core Technology                                                 |
| DMA           | Direct memory access                                                    |
| DP            | Data Package                                                            |

| DPLL     | Digital Phase Locked Loop                                                       |
|----------|---------------------------------------------------------------------------------|
| DSP      | Digital Signal Processor                                                        |
| DtoS     | Differential to Single ended                                                    |
| EDGE     | Enhanced data rates for global/GSM evaluation                                   |
| EGSM     | Extended GSM                                                                    |
| EM       | Energy management                                                               |
| EMC      | Electromagnetic compability                                                     |
| EMI      | Electromagnetic interference                                                    |
| ESD      | Electrostatic discharge                                                         |
| FCI      | Functional cover interface                                                      |
| FPS      | Flash Programming Tool                                                          |
| FR       | Full rate                                                                       |
| FSTN     | Film compensated super twisted nematic                                          |
| GND      | Ground, conductive mass                                                         |
| GPIB     | General-purpose interface bus                                                   |
| GPRS     | General Packet Radio Service                                                    |
| GSM      | Group Special Mobile/Global System for Mobile communication                     |
| HF       | Hands free                                                                      |
| HFCM     | Handsfree Common                                                                |
| HS       | Handset                                                                         |
| HSCSD    | High speed circuit switched data (data transmission connection faster than GSM) |
| HW       | Hardware                                                                        |
| I/0      | Input/Output                                                                    |
| IBAT     | Battery current                                                                 |
| IC       | Integrated circuit                                                              |
| ICHAR    | Charger current                                                                 |
| IF       | Interface                                                                       |
| IHF      | Integrated hands free                                                           |
| IMEI     | International Mobile Equipment Identity                                         |
| IR       | Infrared                                                                        |
| IrDA     | Infrared Data Associasion                                                       |
| ISA      | Intelligent software architecture                                               |
| JPEG/JPG | Joint Photographic Experts Group                                                |
| LCD      | Liquid Crystal Display                                                          |
| LDO      | Low Drop Out                                                                    |
| LED      | Light-emitting diode                                                            |

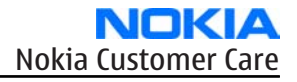

| LPRF          | Low Power Radio Frequency                                                                     |
|---------------|-----------------------------------------------------------------------------------------------|
| MCU           | Micro Controller Unit (microprocessor)                                                        |
| MCU           | Multiport control unit                                                                        |
| MIC, mic      | Microphone                                                                                    |
| MIDP          | Mobile Information Device Profile                                                             |
| MIN           | Mobile identification number                                                                  |
| MIPS          | Million instructions per second                                                               |
| ММС           | Multimedia card                                                                               |
| MMS           | Multimedia messaging service                                                                  |
| NTC           | Negative temperature coefficient, temperature sensitive resistor used as a temperature sensor |
| OMA           | Object management architechture                                                               |
| OMAP          | Operations, maintenance, and administartion part                                              |
| Opamp         | Operational Amplifier                                                                         |
| РА            | Power amplifier                                                                               |
| PDA           | Pocket Data Application                                                                       |
| PDA           | Personal digital assistant                                                                    |
| PDRAM         | Program/Data RAM (on chip in Tiku)                                                            |
| Phoenix       | Software tool of DCT4.x                                                                       |
| PIM           | Personal Information Management                                                               |
| PLL           | Phase locked loop                                                                             |
| PM            | (Phone) Permanent memory                                                                      |
| PUP           | General Purpose IO (PIO), USARTS and Pulse Width Modulators                                   |
| PURX          | Power-up reset                                                                                |
| PWB           | Printed Wiring Board                                                                          |
| PWM           | Pulse width modulation                                                                        |
| RC-filter     | Resistance-Capacitance filter                                                                 |
| RF            | Radio Frequency                                                                               |
| RF PopPort TM | Reduced function PopPortTM interface                                                          |
| RFBUS         | Serial control Bus For RF                                                                     |
| RSK           | Right Soft Key                                                                                |
| RS-MMC        | Reduced size Multi Media Card                                                                 |
| RSSI          | Receiving signal strength indicator                                                           |
| RST           | Reset Switch                                                                                  |
| RTC           | Real Time Clock (provides date and time)                                                      |
| RX            | Radio Receiver                                                                                |

| SARAM      | Single Access RAM                                                          |
|------------|----------------------------------------------------------------------------|
| SAW filter | Surface Acoustic Wave filter                                               |
| SDRAM      | Synchronous Dynamic Random Access Memory                                   |
| SID        | Security ID                                                                |
| SIM        | Subscriber Identity Module                                                 |
| SMPS       | Switched Mode Power Supply                                                 |
| SNR        | Signal-to-noice ratio                                                      |
| SPR        | Standard Product requirements                                              |
| SRAM       | Static random access memory                                                |
| STI        | Serial Trace Interface                                                     |
| SW         | Software                                                                   |
| SWIM       | Subscriber/Wallet Identification Module                                    |
| ТСХО       | Temperature controlled Oscillator                                          |
| Tiku       | Finnish for Chip, Successor of the UPP, Official Tiku3G                    |
| ТХ         | Radio Transmitter                                                          |
| UART       | Universal asynchronous receiver/transmitter                                |
| UEME       | Universal Energy Management chip (Enhanced version)                        |
| UEMEK      | See UEME                                                                   |
| UI         | User Interface                                                             |
| UPP        | Universal Phone Processor                                                  |
| UPP_WD2    | Communicator version of DCT4 system ASIC                                   |
| USB        | Universal Serial Bus                                                       |
| VBAT       | Battery voltage                                                            |
| VCHAR      | Charger voltage                                                            |
| VCO        | Voltage controlled oscillator                                              |
| VCTCXO     | Voltage Controlled Temperature Compensated Crystal Oscillator              |
| VCXO       | Voltage Controlled Crystal Oscillator                                      |
| Vp-р       | Peak-to-peak voltage                                                       |
| VSIM       | SIM voltage                                                                |
| WAP        | Wireless application protocol                                              |
| WD         | Watchdog                                                                   |
| XHTML      | Extensible hypertext markup language                                       |
| Zocus      | Current sensor, (used to monitor the current flow to and from the battery) |